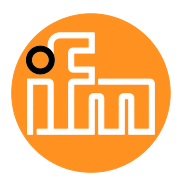

## Manuale del software

Software di configurazione per efector octavis

## octavis VES004 V1.40

Italiano

# **Licence Information**

ifm VES004 V1.40 © 2019 ifm electronic gmbh. All rights reserved. Internet: www.ifm.com Support: info@ifm.com

The licence free software is of average quality and suitable for normal use on common personal computers. According to the present state of software technology no guarantee can be assumed for the correct operation or absence of computer viruses nor for the removal of any fault which may occur. In case of an incorrect program ifm electronic gmbh cannot be held liable for cost incurred at the customer (e.g. maintenance, repair or rectification of faults). The exclusion does not apply to damage for which liability is mandatory according to peremptory legal provisions. Copyright by ifm electronic gmbh, Essen. No copies may be made without the written permission of ifm electronic gmbh. This also goes for printing images or text for business use. We reserve the right to make technical alterations.

#### **Open Source information**

This product can contain Free Software or Open Source Software from various software developers which is subject to the following licences: General Public Licence version 1, version 2, and version 3 (General Public Licence version 3 in conjunction with the GNU Compiler Collection Runtime Library Exception version 3.1), Lesser General Public Licence version 2.1, Lesser General Public Licence version 3, Berkeley Software Distribution ("This product includes software developed by the University of California, Berkeley and its contributors"), The Academic Free Licence version 2.1. For the components subject to the General Public Licence in their respective versions the following applies:

This program is free software: you can redistribute it and/or modify it under the terms of the GNU General Public Licence as published by the Free Software Foundation. If version 1 applies to the software: either version 1 of the Licence or (at your option) any later version; if version 2 (or 2.1) applies to the software: either version 3 of the Licence, or (at your option) any later version; if version 3 applies to the software: either version 3 of the Licence, or (at your option) any later version; if version 3 applies to the software: either version 3 of the Licence, or (at your option) any later version; if version 3 applies to the software: either version 3 of the Licence, or (at your option) any later version; if version 3 applies to the software components that are subject to the General Public Licence or the Lesser General Public Licence in their respective versions: The Free Software is distributed in the hope that it will be useful, but WITHOUT ANY WARRANTY; without even the implied warranty of MERCHANTABILITY or FITNESS FOR A PARTICULAR PURPOSE. See the GNU General Public Licence and the GNU Lesser General Public Licence for more details.

The responsibility of ifm electronic gmbh for ifm products, in the case of product-specific software, remains unaffected by the above disclaimer. Please note that the firmware for the ifm products is in some cases provided free of charge. The price of the ifm products has then to be paid for the respective device itself (hardware) and not for the firmware. For the latest information on the licence agreement for your product please visit www.ifm.com

For binaries that are licenced under any version of the GNU General Public Licence (GPL) or the GNU LGPL you may obtain the complete corresponding source code of the GPL software from us by sending a written request to: opensource@ifm.com or to ifm electronic gmbh Friedrichstraße 1, 45128 Essen. Germany

We charge €30 for each request. Please write "source for product Y" in the memo line of your payment. Your request should include (i) the name of the covered binary, (ii) the name and the version number of the ifm product, (iii) your name and (iv) your return address. This offer is valid to anyone in receipt of this information.

This offer is valid for at least three years (from the date you received the GLP/LGPL covered code).

#### Qt

This program uses Qt version 5.9.1 under GNU LGPL version 3.

Please see qt.io/licensing for an overview of Qt licensing.

You may obtain the complete corresponding source code of the LGPL software from us by sending a written request to: opensource@ifm.com or to ifm electronic gmbh Friedrichstraße 1, 45128 Essen. Germany

We charge €30 for each request. Please write "source for product Y" in the memo line of your payment. Your request should include (i) the name of the covered binary, (ii) the name and the version number of the ifm product, (iii) your name and (iv) your return address.

This offer is valid to anyone in receipt of this information.

This offer is valid for at least three years (from the date you received the GLP/LGPL covered code).

Copyright (C) 2019 The Qt Company Ltd. and/or its subsidiary(ies) and other contributors.

Qt and the Qt logo are trademarks of The Qt Company Ltd. and/or its subsidiary(ies).

Qt is a The Qt Company Ltd. product developed as an open source project. See qt.io for more information.

GNU LESSER GENERAL PUBLIC LICENSE

Version 3, 29 June 2007

Copyright (C) 2007 Free Software Foundation, Inc. http://fsf.org/

Everyone is permitted to copy and distribute verbatim copies of this license document, but changing it is not allowed.

This version of the GNU Lesser General Public License incorporates the terms and conditions of version 3 of the GNU General Public License, supplemented by the additional permissions listed below.

0. Additional Definitions.

As used herein, "this License" refers to version 3 of the GNU Lesser General Public License, and the "GNU GPL" refers to version 3 of the GNU General Public License.

"The Library" refers to a covered work governed by this License, other than an Application or a Combined Work as defined below.

An "Application" is any work that makes use of an interface provided by the Library, but which is not otherwise based on the Library.

Defining a subclass of a class defined by the Library is deemed a mode of using an interface provided by the Library.

A "Combined Work" is a work produced by combining or linking an Application with the Library. The particular version of the Library with which the Combined Work was made is also called the "Linked Version".

The "Minimal Corresponding Source" for a Combined Work means the Corresponding Source for the Combined Work, excluding any source code for portions of the Combined Work that, considered in isolation, are based on the Application, and not on the Linked Version.

The "Corresponding Application Code" for a Combined Work means the object code and/or source code for the Application, including any data and utility programs needed for reproducing the Combined Work from the Application, but excluding the System Libraries of the Combined Work.

#### 1. Exception to Section 3 of the GNU GPL.

You may convey a covered work under sections 3 and 4 of this License without being bound by section 3 of the GNU GPL.

#### 2. Conveying Modified Versions.

If you modify a copy of the Library, and, in your modifications, a facility refers to a function or data to be supplied by an Application that uses the facility (other than as an argument passed when the facility is invoked), then you may convey a copy of the modified version:

a) under this License, provided that you make a good faith effort to ensure that, in the event an Application does not supply the function or data, the facility still operates, and performs whatever part of its purpose remains meaningful, or

b) under the GNU GPL, with none of the additional permissions of this License applicable to that copy.

#### 3. Object Code Incorporating Material from Library Header Files.

The object code form of an Application may incorporate material from a header file that is part of the Library. You may convey such object code under terms of your choice, provided that, if the incorporated material is not limited to numerical parameters, data structure layouts and accessors, or small macros, inline functions and templates (ten or fewer lines in length), you do both of the following:

a) Give prominent notice with each copy of the object code that the Library is used in it and that the Library and its use are covered by this License. b) Accompany the object code with a copy of the GNU GPL and this license document.

#### 4. Combined Works.

You may convey a Combined Work under terms of your choice that, taken together, effectively do not restrict modification of the portions of the Library contained in the Combined Work and reverse engineering for debugging such modifications, if you also do each of the following:

a) Give prominent notice with each copy of the Combined Work that the Library is used in it and that the Library and its use are covered by this License. b) Accompany the Combined Work with a copy of the GNU GPL and this license document.

c) For a Combined Work that displays copyright notices during execution, include the copyright notice for the Library among these notices, as well as a reference directing the user to the copies of the GNU GPL and this license document.

#### d) Do one of the following:

0) Convey the Minimal Corresponding Source under the terms of this License, and the Corresponding Application Code in a form suitable for, and under terms that permit, the user to recombine or relink the Application with a modified version of the Linked Version to produce a modified Combined Work, in the manner specified by section 6 of the GNU GPL for conveying Corresponding Source.

1) Use a suitable shared library mechanism for linking with the Library. A suitable mechanism is one that (a) uses at run time a copy of the Library already present on the user's computer system, and (b) will operate properly with a modified version of the Library that is interface-compatible with the Linked Version.

e) Provide Installation Information, but only if you would otherwise be required to provide such information under section 6 of the GNU GPL, and only to the extent that such information is necessary to install and execute a modified version of the Combined Work produced by recombining or relinking the Application with a modified version of the Linked Version. (If you use option 4d0, the Installation Information must accompany the Minimal Corresponding Source and Corresponding Application Code. If you use option 4d1, you must provide the Installation Information in the manner specified by section 6 of the GNU GPL for conveying Corresponding Source.)

#### 5. Combined Libraries.

You may place library facilities that are a work based on the Library side by side in a single library together with other library facilities that are not Applications and are not covered by this License, and convey such a combined library under terms of your choice, if you do both of the following:

a) Accompany the combined library with a copy of the same work based on the Library, uncombined with any other library facilities, conveyed under the terms of this License.

b) Give prominent notice with the combined library that part of it is a work based on the Library, and explaining where to find the accompanying uncombined form of the same work.

#### 6. Revised Versions of the GNU Lesser General Public License.

The Free Software Foundation may publish revised and/or new versions of the GNU Lesser General Public License from time to time. Such new versions will be similar in spirit to the present version, but may differ in detail to address new problems or concerns.

Each version is given a distinguishing version number. If the Library as you received it specifies that a certain numbered version of the GNU Lesser General Public License "or any later version" applies to it, you have the option of following the terms and conditions either of that published version or of any later version published by the Free Software Foundation. If the Library as you received it does not specify a version number of the GNU Lesser General Public License, you may choose any version of the GNU Lesser General Public License ever published by the Free Software Foundation.

If the Library as you received it specifies that a proxy can decide whether future versions of the GNU Lesser General Public License shall apply, that proxy's public statement of acceptance of any version is permanent authorization for you to choose that version for the Library.

## Contenuto

| Licence Information |                | 2                                                                 |             |
|---------------------|----------------|-------------------------------------------------------------------|-------------|
| 1                   |                | Su queste istruzioni                                              | 10          |
|                     | 1 1            | <br>Promossa                                                      |             |
|                     | 1.1            | Copyright                                                         |             |
|                     | 1.2            | Cosa significano i simboli e le formattazioni?                    |             |
|                     | 1.0            | Come si compone questa documentazione?                            |             |
|                     | 1.5            | Cronologia dal manuale                                            |             |
| 2                   |                | Avvertenze di sicurezza                                           | 13          |
| 3                   |                | Utilizzo conforme                                                 | 14          |
| 4                   |                | Installazione                                                     | 15          |
|                     | 4 1            | Requisiti del sistema                                             | 15          |
|                     | 4.1            | Installare il software VFS004                                     | 15<br>15    |
|                     | 4.3            | Installare il driver USB                                          | 15          |
|                     | 4.4            | Avviare il software di parametrizzazione                          | 16          |
| 5                   |                | Interfaccia utente                                                | 17          |
|                     | 5.1            | Barra del menu                                                    |             |
|                     | 5.2            | Barra dei simboli                                                 |             |
|                     | 5.3            | Vista ad albero                                                   |             |
|                     | 5.4            | Vista dettagliata                                                 |             |
|                     | 5.5            | Menu contestuale                                                  | 21          |
| 6                   |                | Connessione (centralina diagnostica)                              | 22          |
|                     | 6.1            | Impostazione di rete area indirizzo IP                            |             |
|                     | 6.2            | Impostazione di fabbrica parametri                                |             |
|                     | 6.3            | Verificare ed impostare l'indirizzo IP del PC                     |             |
|                     | 6.4            | Stabilire la connessione                                          | 24          |
|                     | 6.4.1          | Creare un nuovo progetto                                          |             |
|                     | 6.4.2<br>6.4.3 | Aprire un progetto esistente<br>Creare un nuovo dispositivo (VSE) | 24<br>25    |
| 7                   |                | Connessione (sensore di vibrazione)                               | 26          |
| <u>.</u>            | 7 4            |                                                                   | 20          |
|                     | 7.1            | Stabilize la conneccione                                          | ∠0∠20<br>27 |
|                     | 721            | Creare un nuovo progetto                                          | 27<br>27    |
|                     | 7.2.2          | Aprire un progetto esistente                                      |             |
|                     | 7.2.3          | Creare un nuovo dispositivo (VNB)                                 |             |
| 8                   |                | Menu                                                              | 30          |
|                     | 8.1            | Menu [Progetto]                                                   |             |
|                     | 8.1.1          | Menu [Progetto] > [Nuovo]                                         |             |
|                     | 8.1.2          | Menu [Progetto] > [Apri]                                          |             |

| 813    | Menu [Progetto] > [Progetti aperti da ultimo]                 | 34         |
|--------|---------------------------------------------------------------|------------|
| 814    | Menu [Progetto] > [Chiudi]                                    | 34         |
| 8.1.5  | Menu [Progetto] > [Salva]                                     |            |
| 816    | Menu [Progetto] > [Salva con nome_1                           | 35         |
| 817    | Menu [Progetto] > [Elimina]                                   | 35         |
| 818    | Menu [Progetto] > [Arrestare monitoraggio]                    |            |
| 819    | Menu [Progetto] > [Avviare monitoraggio]                      |            |
| 8 1 10 | Menu [Progetto] > [Copia di sicurezza ]                       |            |
| 8 1 11 | Menu [Progetto] > [Ripristina ]                               |            |
| 8 1 12 | Menu [Progetto] > [Esci]                                      |            |
| 82     | Menu [Dispositivo]                                            | 38         |
| 8.2.1  | Menu [Dispositivo] > [Nuovo]                                  |            |
| 822    | Menu [Dispositivo] > [Connetti]                               | 30-<br>10  |
| 823    | Menu [Dispositivo] > [Disconnetti]                            | 40-<br>40  |
| 824    | Menu [Dispositivo] > [Login_1 (solo VSE)                      | 40-<br>40  |
| 825    | Menu [Dispositivo] > [Lognut] (solo VSE)                      | 4040<br>/1 |
| 826    | Menu [Dispositivo] > [Scrivere sul dispositivo]               | ۲۱.<br>/1  |
| 827    | Menu [Dispositivo] > [Leggere dal dispositivo]                | ۲۱.<br>/1  |
| 828    | Menu [Dispositivo] > [Confronto con il dispositivo]           | ۱۳-<br>۱۷  |
| 0.2.0  | Monu [Dispositivo] > [Control to Contra dispositivo in Corso] | 42         |
| 8 2 10 | Menu [Dispositivo] > [Dorametri]                              | 42         |
| 0.2.10 | Monu [Dispositivo] > [Falametri]                              | 43         |
| 0.2.11 | Menu [Dispositive] > [ITTPOSId2IOTT]                          | 4040       |
| 0.2.12 | Menu [Dispositivo] > [AzioIII]                                | 40<br>50   |
| 0.2.13 | Menu [Dispositive] > [Reset] (SOIO VSE)                       |            |
| 0.2.14 | Manu [Decementri]                                             |            |
| 0.3    |                                                               |            |
| 8.3.1  | Menu (Parametri) > [Nuovo]                                    |            |
| 8.3.2  | Menu (Parametri) > (Dispositivo)                              |            |
| 8.3.3  | Menu [Parametri] > [Scrivere sul dispositivo]                 |            |
| 8.3.4  | Menu [Parametri] > [Leggere dal dispositivo]                  |            |
| 8.4    | Menu [Oggetto]                                                | 55         |
| 8.4.1  | Cosa sono gli oggetti?                                        | 55         |
| 8.4.2  | Menu [Oggetto] > [Nuovo]                                      |            |
| 8.4.3  | Menu [Oggetto] > [Apri]                                       |            |
| 8.4.4  | Menu [Oggetto] > [Importa]                                    | 56         |
| 8.4.5  | Menu [Oggetto] > [Esporta]                                    | 56         |
| 8.4.6  | Menu [Oggetto] > [Rinomina]                                   | 57         |
| 8.4.7  | Menu [Oggetto] > [Elimina]                                    | 57         |
| 8.5    | Menu [Visualizza]                                             | 58         |
| 8.5.1  | Menu [Visualizza] > [Language]                                |            |
| 8.5.2  | Menu [visualizza] > [Impostazioni]                            |            |
| 8.6    | Menu [Finestra]                                               | 63         |
| 8.6.1  | Menu [Finestra] > [Affiancate]                                | 63         |
| 8.6.2  | Menu [Finestra] > [Sovrapposte]                               | 63         |
| 8.6.3  | Menu [Finestra] > [Visualizza]                                | 63         |
| 8.6.4  | Menu [Finestra] > [Chiudi]                                    | 64         |
| 8.6.5  | Menu [Finestra] > [Chiudi tutti]                              | 64         |
| 8.6.6  | Menu [Finestra] > [Finestra]                                  |            |
| 8.7    | Menu [Aiuto]                                                  |            |
| 871    | Menu [Aiuto] > [ifm Online]                                   |            |
| 872    | Menu [Aiuto] > [effector octavis Online]                      |            |
| 872    | Menu [Aiuto] $>$ [Su V/ES004]                                 | 05<br>65   |
| 0.7.3  |                                                               |            |

# 9 Configurare VSEnnn

| 9.1   | VSE > Dispositivo [VSEnnn #] > [Impostazioni]               |     |
|-------|-------------------------------------------------------------|-----|
| 9.1.1 | VSE > [VSEnnn_#] > [Impostazioni del dispositivo]           | 67  |
| 9.2   | VSE > Dispositivo [VSEnnn_#] > [Parametri_#]                | 81  |
| 9.2.1 | VSE > > [Parametri_#] > Dettaglio [Configurazione generale] |     |
| 9.2.2 | VSE > [Parametri_#] > Dettaglio [Ingressi]                  |     |
| 9.2.3 | VSE > [Parametri_#] > Dettaglio [Trigger]                   |     |
| 9.2.4 | VSE > [Parametri_#] > [Filtri personalizzati]               |     |
| 9.2.5 | VSE > [Parametri_#] > Dettaglio [Oggetti]                   | 111 |
| 9.2.6 | VSE > [Parametri_#] > Dettaglio [Varianti]                  |     |
|       |                                                             |     |

| VSE > [Parametri_#] > Dettaglio [Contatore]   | 135                                                                                                    |
|-----------------------------------------------|----------------------------------------------------------------------------------------------------|
| VSE > [Parametri #] > Dettaglio [Cronologia]  | 140                                                                                                    |
| VSE > [Parametri #] > Dettaglio [Allarmi]     | 145                                                                                                    |
| VSE > [Parametri_#] > Dettaglio [PROFINET IO] | 155                                                                                                    |
| VSE > [Parametri_#] > [EtherNet/IP]           | 161                                                                                                    |
| VSE > [Parametri_#] > [Modbus TCP]            | 167                                                                                                    |
|                                               | VSE > [Parametri_#] > Dettaglio [Contatore]<br>VSE > [Parametri_#] > Dettaglio [Cronologia]<br>VSE > [Parametri_#] > Dettaglio [Allarmi]<br>VSE > [Parametri_#] > Dettaglio [PROFINET IO]<br>VSE > [Parametri_#] > [EtherNet/IP]<br>VSE > [Parametri_#] > [Modbus TCP] |

#### 10 **Configurare VNB001**

172

| 10.1   | Stabilire la connessione al sensore VNB                                | 172 |
|--------|------------------------------------------------------------------------|-----|
| 10.2   | VNB001 > Oggetto [VNB001_#] > Dettaglio [Impostazioni del dispositivo] | 173 |
| 10.2.1 | VNB001 > > [Impostazioni del dispositivo] > Dettaglio [Dispositivo]    | 173 |
| 10.2.2 | VNB001 > > [Impostazioni del dispositivo] > Dettaglio [Indirizzo]      | 175 |
| 10.2.3 | VNB001 > > [Impostazioni del dispositivo] > Dettaglio [Azioni]         | 176 |
| 10.3   | VNB001 > Oggetto [VNB001_#] > [Parametri_#]                            | 178 |
| 10.3.1 | VNB001 > > [Parametri_#] > Dettaglio [Configurazione generale]         | 179 |
| 10.3.2 | VNB001 > > [Parametri_#] > Dettaglio [Ingressi]                        | 184 |
| 10.3.3 | VNB001 > > [Parametri_#] > Dettaglio [Oggetti]                         | 186 |
| 10.3.4 | VNB001 > > [Parametri_#] > Dettaglio [Cronologia]                      | 189 |
| 10.3.5 | VNB001 > > [Parametri_#] > Dettaglio [Allarmi]                         | 191 |

#### 11 **Configurare VNB211**

193

217

| 11.1   | Stabilire la connessione al sensore VNB                                | 193 |
|--------|------------------------------------------------------------------------|-----|
| 11.2   | VNB211 > Oggetto [VNB211_#] > Dettaglio [Impostazioni del dispositivo] | 194 |
| 11.2.1 | VNB211 > > [Impostazioni del dispositivo] > Dettaglio [Dispositivo]    | 194 |
| 11.2.2 | VNB211 > > [Impostazioni del dispositivo] > Dettaglio [Indirizzo]      | 196 |
| 11.2.3 | VNB211 > > [Impostazioni del dispositivo] > Dettaglio [Azioni]         | 196 |
| 11.3   | VNB211 > Oggetto [VNB211_#] > [Parametri_#]                            | 199 |
| 11.3.1 | VNB211 > > [Parametri_#] > Dettaglio [Configurazione generale]         | 200 |
| 11.3.2 | VNB211 > > [Parametri_#] > Dettaglio [Ingressi]                        | 205 |
| 11.3.3 | VNB211 > > [Parametri_#] > Dettaglio [Oggetti]                         | 207 |
| 11.3.4 | VNB211 > > [Parametri_#] > Dettaglio [Cronologia]                      | 212 |
| 11.3.5 | 5 VNB211 > > [Parametri_#] > Dettaglio [Allarmi]                       | 215 |
|        |                                                                        |     |

#### 12 Monitoraggio 12.1 12.1.1

| 12.1.2 | Monitoraggio dati                              | 219 |
|--------|------------------------------------------------|-----|
| 12.1.3 | Monitoraggio contatori                         | 219 |
| 12.1.4 | Monitoraggio I/O                               | 219 |
| 12.1.5 | Monitoraggio del range                         | 220 |
| 12.1.6 | Monitoraggio dei dati grezzi                   | 222 |
| 12.1.7 | Monitoraggio della cronologia                  | 223 |
| 12.2   | Rilevare e visualizzare i dati di misura       | 224 |
| 12.2.1 | Funzioni di commutazione (monitoraggio)        | 225 |
| 12.2.2 | Rilevare e salvare i dati di misura            | 228 |
| 12.2.3 | Rinominare le registrazioni dei dati di misura | 229 |
| 12.2.4 | Esportare i dati di misura                     | 230 |
| 12.2.5 | Importare i dati di misura                     | 230 |
| 12.2.6 | Monitoraggio del range dei dati grezzi         | 231 |
| 12.2.7 | Analizzare i dati di misura                    | 232 |
| 12.3   | Funzioni del menu contestuale                  | 237 |
| 12.3.1 | Menu contestuale fonti di dati                 | 237 |
| 12.3.2 | Menu contestuale superficie diagramma          | 237 |
| 12.3.3 | Menu contestuale assi del diagramma            | 238 |
| 12.3.4 | Menu contestuale linea dati diagramma          | 238 |
| 12.4   | Proprietà                                      | 239 |
| 12.4.1 | Proprietà superficie diagramma                 | 239 |
| 12.4.2 | Proprietà assi                                 | 239 |
| 12.4.3 | Proprietà linea dati                           | 240 |

# 13 Concetti e abbreviature 241 14 Indice 246

# 1 Su queste istruzioni

#### Contenuto

| Premessa                                       |       |
|------------------------------------------------|-------|
| Copyright                                      |       |
| Cosa significano i simboli e le formattazioni? |       |
| Come si compone questa documentazione?         |       |
| Cronologia dal manuale                         |       |
| 5                                              | 31322 |

#### 1.1 Premessa

Il manuale descrive il software per la centralina diagnostica efector octavis. Vengono trattate l'installazione, l'interfaccia utente, la configurazione e la rappresentazione dei dati.

31414

31159

## 1.2 Copyright

© Tutti i diritti riservati a **ifm electronic gmbh**. Riproduzione e utilizzo di questo manuale, anche per estratti, solo con il consenso di **ifm electronic gmbh**.

Tutti i nomi e le immagini dei prodotti, le aziende o altri marchi utilizzati sulle nostre pagine sono proprietà dei rispettivi titolari dei diritti:

- AS-i è proprietà di AS-International Association, (→ <u>www.as-interface.net</u>)
- CAN è proprietà di CiA (CAN in Automation e.V.), Germania (→ www.can-cia.org)
- CODESYS<sup>™</sup> è proprietà di 3S Smart Software Solutions GmbH, Germania (→ www.codesys.com)
- DeviceNet<sup>™</sup> è proprietà di ODVA<sup>™</sup> (Open DeviceNet Vendor Association), USA (→ <u>www.odva.org</u>)
- EtherNet/IP<sup>®</sup> è proprietà di →ODVA™
- EtherCAT<sup>®</sup> è un marchio registrato e una tecnologia brevettata, con licenza emessa da Beckhoff Automation GmbH, Germania
- IO-Link<sup>®</sup> (→ <u>www.io-link.com</u>) è proprietà di →PROFIBUS Nutzerorganisation e.V., Germania
- ISOBUS è proprietà di AEF Agricultural Industry Electronics Foundation e.V., Germania (
   — www.aef-online.org)
- Microsoft<sup>®</sup> è proprietà di Microsoft Corporation, USA (→ <u>www.microsoft.com</u>)
- Modbus<sup>®</sup> è proprietà di Schneider Electric SE, Francia (→ www.schneider-electric.com)
- PROFIBUS<sup>®</sup> è proprietà di PROFIBUS Nutzerorganisation e.V., Germania (→ <u>www.profibus.com</u>)
- PROFINET<sup>®</sup> è proprietà di →PROFIBUS Nutzerorganisation e.V., Germania
- Windows<sup>®</sup> è proprietà di →Microsoft Corporation, USA

# 1.3 Cosa significano i simboli e le formattazioni?

31161

I simboli e i pittogrammi seguenti rendono più chiare le avvertenze presenti nelle nostre istruzioni:

# 

Sono possibili morte o lesioni gravi irreversibili.

## 

Sono possibili lievi lesioni reversibili.

## ATTENZIONE

Sono prevedibili o possibili danni materiali.

| !                     | Nota importante<br>In caso di inosservanza possono verificarsi malfunzionamenti o anomalie |
|-----------------------|--------------------------------------------------------------------------------------------|
| i                     | Informazioni<br>Nota integrativa                                                           |
| ▶                     | Azione richiesta                                                                           |
| >                     | Reazione, risultato                                                                        |
| →                     | "vedi"                                                                                     |
| <u>abc</u>            | Rimando                                                                                    |
| 123<br>0x123<br>0b010 | Numero decimale<br>Numero esadecimale<br>Numero binario                                    |
| []                    | Denominazione di tasti, pulsanti o visualizzazioni                                         |

## 1.4 Come si compone questa documentazione?

204 31154

31188

Questa documentazione è una combinazione di diversi tipi di istruzioni. Sono delle istruzioni per principianti, ma contemporaneamente anche delle istruzioni a scopo di consultazione per utenti esperti. Questo documento si rivolge ai programmatori delle applicazioni.

Ecco come potersi orientare:

- Per passare in modo mirato ad un determinato argomento usare il sommario.
- Con l'indice analitico "Index" si può anche passare rapidamente a un termine ricercato.
- All'inizio del capitolo viene fornito un breve riepilogo del sul contenuto.
- Per abbreviazioni e termini specialistici  $\rightarrow$  Appendice.

In caso di malfunzionamento del prodotto o incertezza mettersi in contatto con il produttore: Contatto  $\rightarrow$  <u>www.ifm.com</u>

Il nostro progresso non si arresta mai! Ogni paragrafo indipendente contiene nell'angolo in alto a destra un numero identificativo. Se desiderate informarci su eventuali incongruenze indicare questo numero con il titolo e la lingua della documentazione. Grazie per il Vostro aiuto!

Inoltre ci riserviamo il diritto di appartare modifiche cosicché da non poter escludere discrepanze rispetto al contenuto di questa documentazione. La versione attuale è riportata all'homepage ifm:  $\rightarrow$  www.ifm.com

## 1.5 Cronologia dal manuale

Quali modifiche sono state apportate alle istruzioni e quando? Una panoramica:

Data Argomento Modifica Sensore VNB001 aggiunto 2016-05-26 Release V1.10 Sensore VNB211 aggiunto Trasferimento nel sistema redazionale 2016-12-28 Release V1.20 • Unità di analisi VES150 integrata 2018-06-18 Release V1.40 Centralina diagnostica VES151 integrata Centralina diagnostica VES153 integrata Nuove caratteristiche e funzioni: → Nota di pubblicazione

# 2 Avvertenze di sicurezza

31145

Prima di utilizzare il software leggere le istruzioni per l'uso della centralina diagnostica e del sensore di vibrazione. Il montaggio e il collegamento della centralina diagnostica e del sensore di vibrazione devono essere eseguiti nel rispetto delle norme nazionali e internazionali vigenti.

Accertarsi che il software VES004 sia adatto in tutto e per tutto all'applicazione.

L'inosservanza delle indicazioni d'uso o dei dati tecnici può causare danni materiali e/o alle persone.

L'utilizzo del software in modo diverso da quello conforme, un'installazione incompleta o la manipolazione errata possono avere come conseguenza la compromissione della sicurezza per le persone e per gli impianti.

Responsabile è colui che installa il software.

# 3 Utilizzo conforme

Il software efector octavis serve alla configurazione e alla rappresentazione dei dati della centralina diagnostica VSE. I cuscinetti e gli oggetti da monitorare sono stati definiti con il software e quindi vengono trasmessi come parametro alla centralina diagnostica VSE.

# 4 Installazione

#### Contenuto

| Requisiti del sistema                    | 15    |
|------------------------------------------|-------|
| Installare il software VES004            |       |
| Installare il driver USB                 |       |
| Avviare il software di parametrizzazione |       |
|                                          | 31197 |

#### 4.1 Requisiti del sistema

Il PC deve soddisfare i seguenti requisiti per l'installazione.

- Hardware
  - Compatibilità IBM
  - Min. processore Dual Core
  - Min. 2 GB di RAM
  - Min. scheda di rete Ethernet per 10/100 Mbit/s
  - Min. scheda grafica VGA con una risoluzione di min. 1024x768
- Software
  - Sistema operativo:
    - Microsoft Windows Vista / 7 SP1 / 8 / 8.1 / 10;

Microsoft Windows Server 2008 R2 SP1, Windows Server 2012 / R2, Windows Server 2016

La versione attuale del software può essere scaricata dall'area di download  $\rightarrow$  <u>www.ifm.com</u>

#### 4.2 Installare il software VES004

Installare il software VES004:

Per installare il software VES004 non sono necessari diritti di amministratore.

Decomprimere il file zip scaricato su un supporto dati locale

#### 4.3 Installare il driver USB

- Per il collegamento di sensori tipo VNB al software di parametrizzazione è necessario un cavo adattatore USB (ad es. E30136).
- Per il collegamento di sensori VNB all'interfaccia USB del PC è necessario un driver proprio.

Per installare il driver USB sono necessari diritti di amministratore.

II driver USB fa parte del pacchetto software VES004: Directory = Driver\VNBxxx\ifm\

- > Dopo aver collegato il sensore a una porta USB del PC viene avviata l'installazione del driver dii Windows.
- ▶ Immettere nel programma di installazione la directory riportata sopra.
- > II driver viene installato.

31194

31323

## 4.4 Avviare il software di parametrizzazione

Il software VES004 può essere eseguito direttamente nella cartella di installazione decompressa. Per avviare il software VES004:

- 1. Aprire la cartella di installazione
- 2. Doppio clic su "VES004.exe"

# 5 Interfaccia utente

#### Contenuto

| Barra del menu    | 17    |
|-------------------|-------|
|                   |       |
| Barra dei simpoli |       |
| Vista ad albero   | 19    |
| Vista dettagliata |       |
| Menu contestuale  |       |
|                   | 31198 |

Il capitolo sull'interfaccia utente descrive la struttura dell'interfaccia utente grafica del software. L'interfaccia utente è suddivisa in più aree:

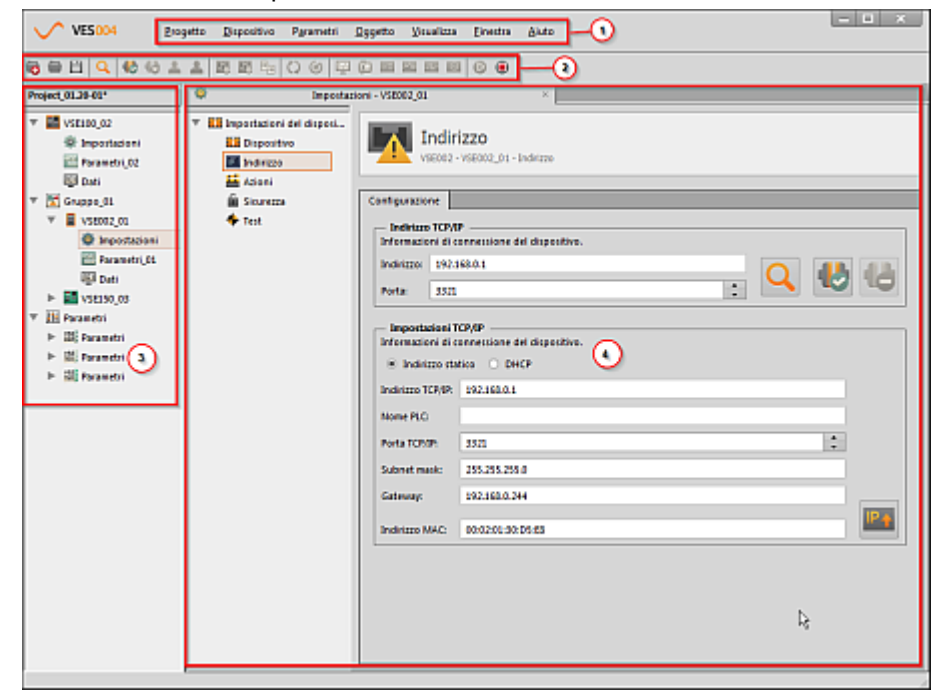

Legenda:

- (1) Barra del menu;  $\rightarrow$  Capitolo Barra del menu ( $\rightarrow$  Pagina <u>17</u>)
- (2) Barra dei simboli;  $\rightarrow$  Capitolo Barra dei simboli ( $\rightarrow$  Pagina <u>18</u>)
- (3) Vista ad albero;  $\rightarrow$  Capitolo Vista ad albero ( $\rightarrow$  Pagina <u>19</u>)
- (4) Vista dettagliata;  $\rightarrow$  Capitolo Vista dettagliata ( $\rightarrow$  Pagina <u>20</u>)

Nell'interfaccia utente può anche essere usato un menu contestuale. Il menu contestuale semplifica l'uso.

```
\rightarrow Capitolo Menu contestuale (\rightarrow Pagina <u>21</u>)
```

 $\rightarrow$  Capitolo Funzioni del menu contestuale ( $\rightarrow$  Pagina 237)

### 5.1 Barra del menu

La barra del menu comprende le funzioni più importati del software, suddivise in menu. Le funzioni sono su sfondo grigio se non sono a disposizione per l'oggetto selezionato. Esempio:

| <u>Progetto Dispositivo Parametri</u> | <u>O</u> ggetto | <u>V</u> isualizza | <u>F</u> inestra | <u>A</u> iuto |
|---------------------------------------|-----------------|--------------------|------------------|---------------|
|---------------------------------------|-----------------|--------------------|------------------|---------------|

I menu vengono descritti nei capitoli che seguono, a cominciare con il menu [Progetto] → Capitolo Menu [Progetto] (→ Pagina <u>31</u>)

#### 5.2 Barra dei simboli

La barra dei simboli comprende le funzioni usate frequentemente sotto forma di simboli. I simboli sono su sfondo grigio nei casi seguenti:

Se non sono disponibili per l'elemento selezionato
Se non sono disponibili nella situazione attuale.

Esempio:

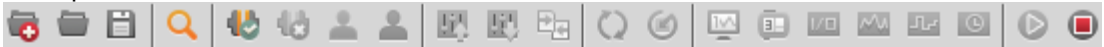

## 5.3 Vista ad albero

31338

La vista ad albero comprende i dispositivi, i parametri, le impostazioni, ecc. relative ad un progetto ( $\rightarrow$  schermata in basso). Gli elementi vengono rappresentati raggruppati. Gli elementi possono essere selezionati con un doppio clic del mouse e aperti nella vista dettagliata ( $\rightarrow$  Capitolo **Vista dettagliata** ( $\rightarrow$  Pagina <u>20</u>)).

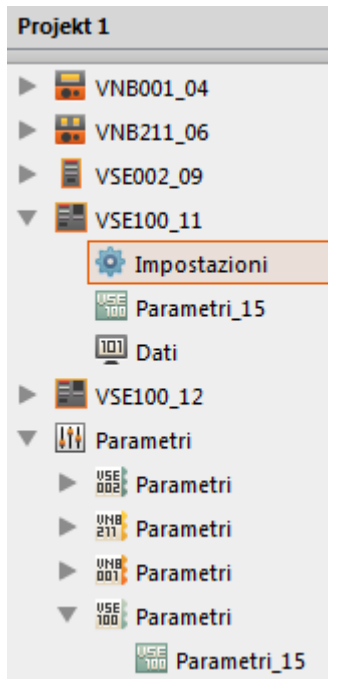

La vista ad albero comincia nella riga più in alto con il nome del progetto (nella schermata in alto [Projekt 1]).

I dispositivi utilizzati sono stati denominati nella schermata in alto con i loro codici articolo più il numero progressivo annesso (assegnato dal programma), ad es. [VNB001\_04]. La rappresentazione raggruppata permette di riconoscere subito quali impostazioni e parametri appartengano a quale dispositivo.

I [Parametri] possono essere usati più volte: un parametro può essere usato da più dispositivi. I parametri vengono elencati più volte nell'area inferiore della vista ad albero.

Gli elementi compresi nella vista ad albero possono essere richiamati in più modi:

- Selezione nella vista ad albero
- Menu contestuale
   → Capitolo Menu contestuale (→ Pagina <u>21</u>)
   → Capitolo Funzioni del menu contestuale (→ Pagina 237)
- Menu [Oggetto]
   Capitolo Menu [Oggetto] (
   Pagina 55)
  - $\rightarrow$  Capitolo Menu [Oggetto] ( $\rightarrow$  Pagina <u>55</u>)

Dispositivi, dati, gruppi e gruppi di dati possono essere spostati nell'albero del progetto tramite "Drag & Drop".

## 5.4 Vista dettagliata

La vista dettagliata occupa l'area più grande dell'interfaccia utente. Nella vista dettagliata vengono visualizzate le impostazioni e le informazioni dell'elemento selezionato. Le impostazioni possono essere elaborate nella vista dettagliata.

31339

31339

- Affinché i **parametri** modificati nel software di parametrizzazione diventino attivi:
  - Caricare parametri sul dispositivo tramite Menu [Dispositivo] > [Scrivere sul dispositivo] (→ Pagina <u>41</u>).

Affinché le **impostazioni del dispositivo** modificate nel software di parametrizzazione (ad es. indirizzo IP, password) diventino attive:

► Caricare le impostazioni sul dispositivo tramite funzioni di commutazione nei menu di impostazione, es. tramite Menu [Dispositivo] > [Impostazioni] (→ Pagina <u>46</u>).

| Impostazioni - V                                             | V\$E002_09 ×                                                                   |
|--------------------------------------------------------------|--------------------------------------------------------------------------------|
| Impostazioni del di     Dispositivo     Indirizzo     Azioni | Indirizzo<br>VSE002 - VSE002_09 - Indirizzo                                    |
| Sicurezza Configu                                            | urazione                                                                       |
| Test Ind<br>Inform<br>Indiri<br>Porta                        | dirizzo TCP/IP<br>mazioni di connessione del dispositivo.<br>izzo: 192.168.0.1 |
| Imp<br>Infor                                                 | postazioni TCP/IP                                                              |
| Nome                                                         | e PLC:<br>a TCP/IP: 3321                                                       |
| Subn                                                         | net mask: 255.255.255.0                                                        |
| Gatev                                                        | way: 192.168.0.244                                                             |
| Indiri                                                       | izzo MAC:                                                                      |

Non appena un elemento viene selezionato nella vista ad albero (ossia tramite un clic del mouse), viene visualizzata la vista dettagliata corrispondente (nell'esempio in alto: per l'elemento [Indirizzo]).

L'interfaccia utente può rappresentare contemporaneamente più viste dettagliate. Ogni vista dettagliata può essere richiamata tramite un proprio tab. I tab vengono visualizzati al di sopra della vista dettagliata (nell'esempio in alto: [Motore A]).

- Chiudere un tab nella vista dettagliata:
  - a scelta
  - Fare clic sulla croce (sul bordo destro del tab)
  - [CTRL]+[F4]
- Aprire un altro tab nella vista dettagliata:
  - Nella vista ad albero a scelta:
  - Doppio clic sulle impostazioni desiderate
  - Clic con il tasto destro del mouse sulle impostazioni desiderate > [Apri]

#### 5.5 Menu contestuale

Quasi ogni elemento ha un menu contestuale (1) che consente di richiamare funzioni

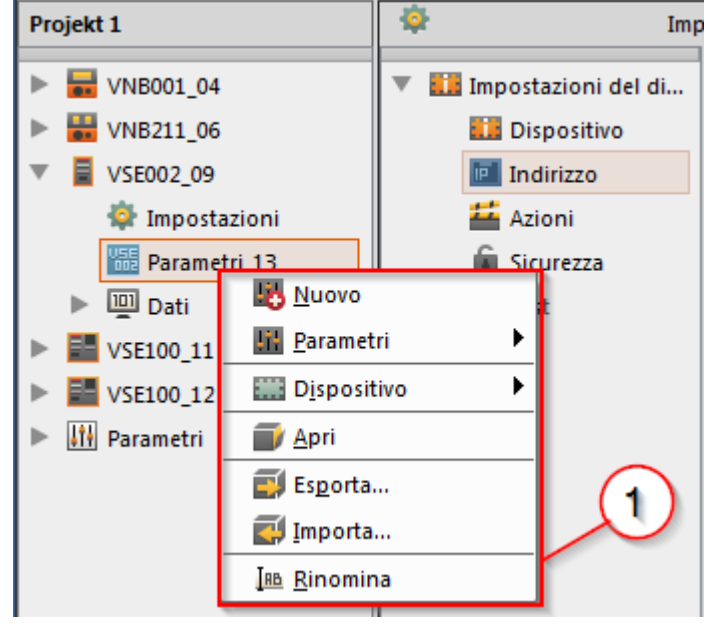

Il menu contestuale comprende funzioni il cui uso è opportuno con l'elemento selezionato. Ad esempio tramite il menu contestuale di un parametro (1) è possibile crearne uno nuovo.

Il menu contestuale viene aperto con un clic con il 2 tasto del mouse (tasto destro del mouse) sul relativo elemento.

→ Capitolo Funzioni del menu contestuale (→ Pagina 237)

# 6 Connessione (centralina diagnostica)

#### Contenuto

| Impostazione di rete area indirizzo IP        |       |
|-----------------------------------------------|-------|
| Impostazione di fabbrica parametri            |       |
| Verificare ed impostare l'indirizzo IP del PC |       |
| Stabilire la connessione.                     |       |
|                                               | 31157 |

Il capitolo [Connessione] descrive come stabilire una connessione tra la VES004 e una centralina diagnostica tramite Ethernet.

# 6.1 Impostazione di rete area indirizzo IP

31191

L'area indirizzo IP del dispositivo e del PC devono corrispondere in base alla subnet mask.

| Stazione di rete             | Indirizzo Indirizzo, di cui indirizzo di rete |                    | Indirizzo, di cui indirizzo<br>della stazione |  |
|------------------------------|-----------------------------------------------|--------------------|-----------------------------------------------|--|
| Subnet mask                  | 255.255.255.0                                 | 255.255.255.       | 0                                             |  |
| Ne deriva per l'indirizzo IP |                                               | Deve essere uguale | Deve essere diverso                           |  |
| Centralina diagnostica VSE   | es. 192.168.0.1                               | 192.168.0          | es. 1                                         |  |
| PC                           | es. 192.168.0.10                              | 192.168.0          | es. 10                                        |  |

## 6.2 Impostazione di fabbrica parametri

| Centralina diagnostica VSE - Parametri     | Impostazione di fabbrica |
|--------------------------------------------|--------------------------|
| Dynamic Host Configuration Protocol (DHCP) | Disattivato (OFF)        |
| Indirizzo IP / Porta                       | 192.168.0.1 : 3321       |
| Subnet mask                                | 255.255.255.0            |

## 6.3 Verificare ed impostare l'indirizzo IP del PC

31337

Per modificare le impostazioni di rete del PC sono necessari diritti utente avanzati. Rivolgersi eventualmente all'amministratore.

- Richiamare il menu di Windows [Proprietà Protocollo Internet versione 4 (TCP/IPv4)]: ad es. tramite [Start] > [Pannello di controllo] > [Connessioni di rete] > [Modifica impostazioni adattatore] > [Connessione alla rete locale (LAN)] > (Clic con il tasto destro del mouse) > [Proprietà]
  - $(\rightarrow$  Figura in basso a sinistra)
- Pulsante [Proprietà]
- Selezionare il punto del menu [Utilizza il seguente indirizzo IP]
- ▶ Verificare l'indirizzo IP ed eventualmente impostarlo (qui ad es. 192.168.0.10)
- ▶ Immettere la subnet mask (255.255.255.0)
- ► Lasciar vuoto il gateway standard (→ Figura in basso a destra)
- Confermare le impostazioni con [OK]

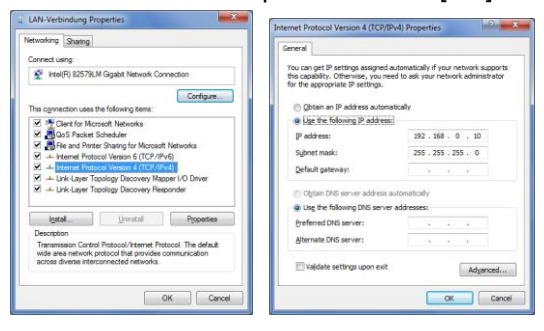

### 6.4 Stabilire la connessione

#### Contenuto

| Creare un nuovo progetto          | 24    |
|-----------------------------------|-------|
| Aprire un progetto esistente      | 24    |
| Creare un nuovo dispositivo (VSE) | 25    |
|                                   | 31318 |

#### Avviare il software VES004 sul PC

Per stabilire la connessione con una centralina diagnostica deve prima essere creato un nuovo progetto o aperto uno esistente ( $\rightarrow$  di seguito). Allo stato alla consegna non è configurato nessun progetto.

#### 6.4.1 Creare un nuovo progetto

- A scelta: Selezionare il menu [Progetto] > [Nuovo...] oppure: Clic con il tasto sinistro del mouse sul simbolo [<sup>1</sup>] (Crea nuovo progetto) oppure: [Ctrl]+[N]
- Immettere il nome del nuovo progetto
- Confermare con [OK]
- > Il nuovo progetto viene creato e aperto

In alternativa:

#### 6.4.2 Aprire un progetto esistente

- A scelta: Selezionare il menu [Progetto] > [Apri...] oppure: Clic con il tasto sinistro del mouse sul simbolo [1] (Aprire progetto) oppure: [Ctrl]+[O]
- ► Selezionare il progetto desiderato dall'elenco
- Confermare con [OK]
- > Il progetto selezionato viene aperto

#### 6.4.3 Creare un nuovo dispositivo (VSE)

Nel progetto aperto:

- A scelta: Selezionare il menu [Dispositivo] > [Nuovo] > [Monitoraggio vibrazioni] oppure: Nella vista ad albero: Clic con il tasto destro del mouse nella superficie vuota Selezionare [Nuovo] > [Monitoraggio vibrazioni]
- ► Selezionare la centralina diagnostica VSE utilizzata
- > Il dispositivo selezionato viene visualizzato nella vista ad albero come [VSEnnn\_#]
- ▶ Dopo un clic al di sotto di [VSEnnn\_#] su [Impostazioni]:
- > Nella vista dettagliata si apre il tab [VSEnnn\_#]
- Sotto il titolo [Indirizzo] viene visualizzato il tab [Configurazione] con le informazioni di connessione del dispositivo:

| Configurazio | ne          |
|--------------|-------------|
| Indirizzo    | TCP/IP      |
| Indirizzo:   | 192.168.0.1 |
| Porta:       | 3321        |

- Nella sezione [indirizzo TCP/IP] immettere le informazioni di connessione della centralina diagnostica. Impostazione di fabbrica: Indirizzo IP: 192.168.0.1 Porta: 3321
- A scelta:

Selezionare il menu [Dispositivo] > [Connetti]

oppure:

Nella vista ad albero clic con il tasto destro del mouse su [VSEnnn\_#] > clic con il tasto sinistro del mouse su [Connetti]

oppure:

Clic con il tasto sinistro del mouse sul simbolo [4] (Connettere il dispositivo)

> Il software è connesso alla centralina diagnostica

L'elemento [Indirizzo] comprende le seguenti funzioni di commutazione:

| Simbolo | Descrizione                                      | Sequenza dei menu (alternativa)               |
|---------|--------------------------------------------------|-----------------------------------------------|
| ď       | Cercare dispositivi collegati nella rete         | [Dispositivo] > [Scannerizzare rete]          |
| -       | Connettere il PC alla centralina diagnostica     | [Dispositivo] > [Connetti]                    |
| Ь       | Disconnettere il PC dalla centralina diagnostica | [Dispositivo] > [Interrompere la connessione] |

# 7 Connessione (sensore di vibrazione)

| Contenuto                |       |
|--------------------------|-------|
| Installare il driver USB |       |
| Stabilire la connessione | 27    |
|                          | 31158 |

Il capitolo [Connessione] descrive come stabilire una connessione tra la VES004 e un sensore di vibrazione VNB tramite USB.

## 7.1 Installare il driver USB

22014 31195

- Per il collegamento di sensori tipo VNB al software di parametrizzazione è necessario un cavo adattatore USB (ad es. E30136).
- Per il collegamento di sensori VNB all'interfaccia USB del PC è necessario un driver proprio.

Per installare il driver USB sono necessari diritti di amministratore.

II driver USB fa parte del pacchetto software VES004: Directory = Driver\VNBxxx\ifm\

- > Dopo aver collegato il sensore a una porta USB del PC viene avviata l'installazione del driver dii Windows.
- ▶ Immettere nel programma di installazione la directory riportata sopra.
- > II driver viene installato.

## 7.2 Stabilire la connessione

#### Contenuto

| Creare un nuovo progetto          | .27  |
|-----------------------------------|------|
| Aprire un progetto esistente      | .27  |
| Creare un nuovo dispositivo (VNB) | .28  |
| 3                                 | 1319 |

Avviare il software VES004 sul PC

Per stabilire la connessione con un sensore deve prima essere creato un nuovo progetto o aperto uno esistente ( $\rightarrow$  di seguito). Allo stato alla consegna non è configurato nessun progetto.

#### 7.2.1 Creare un nuovo progetto

- A scelta: Selezionare il menu [Progetto] > [Nuovo...] oppure: Clic con il tasto sinistro del mouse sul simbolo [<sup>4</sup>] (Crea nuovo progetto) oppure: [Ctrl]+[N]
- ► Immettere il nome del nuovo progetto
- Confermare con [OK]
- > Il nuovo progetto viene creato e aperto

In alternativa:

#### 7.2.2 Aprire un progetto esistente

- A scelta: Selezionare il menu [Progetto] > [Apri...] oppure: Clic con il tasto sinistro del mouse sul simbolo [<sup>1</sup>] (Aprire progetto) oppure: [Ctrl]+[O]
- Selezionare il progetto desiderato dall'elenco
- ► Confermare con [OK]
- > Il progetto selezionato viene aperto

31166

### 7.2.3 Creare un nuovo dispositivo (VNB)

Nel progetto aperto:

- A scelta: Selezionare il menu [Dispositivo] > [Nuovo] > [Monitoraggio vibrazioni] oppure: Nella vista ad albero: Clic con il tasto destro del mouse nella superficie vuota Selezionare [Nuovo] > [Monitoraggio vibrazioni]
- Selezionare il monitoraggio vibrazioni VNB utilizzato
- > Il dispositivo selezionato viene visualizzato nella vista ad albero come [VNBnnn\_#]
- Dopo un clic al di sotto di [VNBnnn\_#] su [Impostazioni]:
- > Nella vista dettagliata si apre il tab [VNBnnn\_#]
- Sotto il titolo [Indirizzo] viene visualizzato il tab [Configurazione] con le informazioni di connessione del dispositivo:

| Impostazioni del disposi | Indirizzo                                    |
|--------------------------|----------------------------------------------|
| Indirizzo                | VNBLD - Indinzzo                             |
| 描 Azioni                 |                                              |
|                          | Configurazione                               |
|                          | Connessione                                  |
|                          | Informazioni di connessione del dispositivo. |
|                          |                                              |
|                          |                                              |
|                          |                                              |

31163

> Nella sezione [Connessione] viene visualizzato il numero di serie del dispositivo riconosciuto per ultimo.

Nel caso di un monitoraggio vibrazioni appena creato questo campo è ancora vuoto. In questo caso:

- Con un clic con il tasto sinistro del mouse sul simbolo [4] (Ricercare i collegamenti USB per i dispositivi collegati) ricercare e identificare il monitoraggio vibrazioni.
- A scelta:

Nella finestra [Dispositivi trovati] acquisire il dispositivo desiderato con un doppio clic nel progetto. oppure:

Nella finestra [Dispositivi trovati] selezionare il dispositivo desiderato con un clic con il tasto sinistro del mouse.

Con un clic con il tasto sinistro del mouse sul simbolo [40] (Aggiornare il progetto con il dispositivo selezionato) acquisire il dispositivo selezionato nel progetto

> Nel campo [Numero di serie] viene visualizzato il numero di serie letto del dispositivo

► A scelta:

Selezionare il menu [Dispositivo] > [Connetti]

oppure:

Nella vista ad albero clic con il tasto destro del mouse su [Dispositivo] > clic con il tasto sinistro del mouse su [Connetti]

oppure:

Clic con il tasto sinistro del mouse sul simbolo [4] (Connettere il dispositivo)

> Il software è connesso al monitoraggio vibrazioni

> Il campo [Numero di serie] ora non può più essere modificato e quindi è su sfondo grigio.

L'elemento [Indirizzo] comprende le seguenti funzioni di commutazione:

| Simbolo | Descrizione                                           | Sequenza dei menu (alternativa)               |
|---------|-------------------------------------------------------|-----------------------------------------------|
| ď       | Ricercare i dispositivi collegati alle interfacce USB | [Dispositivo] > [Scannerizzare rete]          |
| 1       | Connettere il PC al sensore di vibrazione             | [Dispositivo] > [Connetti]                    |
| \$      | Disconnettere il PC dal sensore di vibrazione         | [Dispositivo] > [Interrompere la connessione] |

# 8 Menu

#### Contenuto

| Menu [Progetto]    |       |
|--------------------|-------|
| Menu [Dispositivo] |       |
| Menu [Parametri]   |       |
| Menu [Oagetto]     |       |
| Menu [Visualizza]  |       |
| Menu [Finestra]    | .63   |
| Menu [Aiuto]       | 65    |
|                    | 31203 |

In questo capitolo vengono descritti i menu. I menu possono essere richiamati tramite la **Barra del** menu ( $\rightarrow$  Pagina <u>17</u>).

I punti del menu all'interno dei menu sono sensibili al contesto. A seconda dell'elemento selezionato singoli punti del menu possono essere disattivati e su sfondo grigio.

# 8.1 Menu [Progetto]

#### Contenuto

| Menu [Progetto] > [Nuovo]                     |       |
|-----------------------------------------------|-------|
| Menu [Progetto] > [Apri]                      |       |
| Menu [Progetto] > [Progetti aperti da ultimo] | 34    |
| Menu [Progetto] > [Chiudi]                    | 34    |
| Menu [Progetto] > [Salva]                     | 34    |
| Menu [Progetto] > [Salva con nome]            | 35    |
| Menu [Progetto] > [Elimina]                   | 35    |
| Menu [Progetto] > [Arrestare monitoraggio]    | 35    |
| Menu [Progetto] > [Avviare monitoraggio]      |       |
| Menu [Progetto] > [Copia di sicurezza]        |       |
| Menu [Progetto] > [Ripristina]                |       |
| Menu [Progetto] > [Esci]                      | 37    |
|                                               | 31270 |

Progetto Dispositivo Parametri 🐻 Nuovo... Ctrl+N 🖶 Apri Ctrl+O 🐻 Progetti aperti da ultimo ۲ 🐻 Chiudi 🗎 Salva Ctrl+S 🛃 Salva con nome... 🐻 Elimina Avviare monitoraggio Arrestare monitoraggio 📥 Copia di sicurezza... 💼 Ripristina... 📲 Esci Alt+F4

In questo capitolo vengono descritte le funzioni contenute nel menu [Progetto].

Un progetto comprende tutti i dispositivi connessi, i relativi parametri e le impostazioni.

Il menu [Progetto] può essere richiamato tramite la Barra del menu ( $\rightarrow$  Pagina <u>17</u>).

Può essere aperto sempre solo un progetto alla volta. Salvare il progetto aperto prima di creare o aprire un nuovo progetto.

## 8.1.1 Menu [Progetto] > [Nuovo...]

Creare un nuovo progetto oppure: sovrascrivere un progetto esistente.

E

 A scelta: Selezionare il menu [Progetto] > [Nuovo...] oppure: Clic con il tasto sinistro del mouse sul simbolo [<sup>1</sup>/<sub>6</sub>] (Crea nuovo progetto) oppure: [Ctrl]+[N]

| Nuovo progetto             |                   |
|----------------------------|-------------------|
| Crea nuovo progetto        |                   |
| Nome                       | Data di creazione |
| Project_01201              | 14.11.2016 10:58  |
| Project_BR_Demo            | 28.03.2017 13:22  |
| Projekt 1                  | 31.08.2015 10:09  |
| Projekt 2                  | 31.08.2015 17:08  |
| Projekt 3                  | 01.09.2015 08:15  |
| Projekt 4                  | 01.09.2015 08:29  |
| Projekt_01                 | 05.11.2015 11:29  |
| Projekt_02                 | 14.03.2016 10:49  |
|                            |                   |
|                            |                   |
|                            |                   |
| I                          |                   |
| Nome progetto: Progetto_01 |                   |
|                            |                   |
|                            | OK Annulla        |

(a) Creare un nuovo progetto:

- Immettere un nuovo nome progetto Confermare con [OK]
- > Viene creato un nuovo progetto vuoto ed aperto

(b) Sovrascrivere un progetto esistente:

- ► Selezionare un nome progetto dall'elenco
- ► Confermare la domanda di sicurezza con [OK]
- > Viene creato un nuovo progetto vuoto con il nome selezionato ed aperto

31278

## 8.1.2 Menu [Progetto] > [Apri...]

Aprire un progetto già creato.

| Aprire progetto              |                   |         |
|------------------------------|-------------------|---------|
| Aprire il progetto esistente |                   |         |
| Nome                         | Data di creazione |         |
| Project_01201                | 14.11.2016 10:58  |         |
| Project_BR_Demo              | 28.03.2017 13:22  |         |
| Projekt 1                    | 31.08.2015 10:09  |         |
| Projekt 2                    | 31.08.2015 17:08  |         |
| Projekt 3                    | 01.09.2015 08:15  |         |
| Projekt 4                    | 01.09.2015 08:29  |         |
| Projekt_01                   | 05.11.2015 11:29  |         |
| Projekt_02                   | 14.03.2016 10:49  |         |
|                              |                   |         |
|                              |                   |         |
|                              |                   |         |
|                              |                   |         |
| Nome progetto: Project_01201 |                   |         |
|                              |                   |         |
|                              | OK                | Annulla |

Aprire un progetto:

 A scelta: Selezionare il menu [Progetto] > [Apri...] oppure: Clic con il tasto sinistro del mouse sul simbolo [<sup>[]</sup>] (Aprire progetto) oppure: [Ctrl]+[O]

- Selezionare un nome progetto dall'elenco
- Confermare con [OK]
- > Il progetto selezionato viene aperto

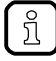

Il programma salva i progetti, i parametri e i dati corrispondenti automaticamente nella cartella seguente: C:\Users\Public\Documents\VES004

31271

## 8.1.3 Menu [Progetto] > [Progetti aperti da ultimo]

Elenca i progetti aperti da ultimo in ordine cronologico crescente Aprire un progetto aperto da ultimo:

- Selezionare il menu [Progetto] > [Progetti aperti da ultimo] > [Nome progetto]
- Confermare con [OK]
- > Il progetto selezionato viene aperto

# 8.1.4 Menu [Progetto] > [Chiudi]

Chiudere il progetto aperto.

(a) Chiudere il progetto e salvare le modifiche:

- Selezionare il menu [Progetto] > [Chiudi]
- Se al progetto sono state apportate modifiche non ancora salvate viene visualizzata una domanda di sicurezza.
- Fare clic sul pulsante [Sì].

(b) Chiudere il progetto senza salvare le modifiche:

- Selezionare il menu [Progetto] > [Chiudi]
- Se al progetto sono state apportate modifiche non ancora salvate viene visualizzata una domanda di sicurezza.
- ► Fare clic sul pulsante [No].

## 8.1.5 Menu [Progetto] > [Salva]

Salvare il progetto aperto.

```
    A scelta:
Selezionare il menu [Progetto] > [Salva]
oppure:
Clic con il tasto sinistro del mouse sul simbolo [1] (Salva progetto)
oppure:
[Ctrl]+[S]
```

> Il progetto viene salvato con il nome attuale.

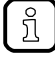

Il programma salva i progetti, i parametri e i dati corrispondenti automaticamente nella cartella seguente: C:\Users\Public\Documents\VES004

31279

31274

31282

#### 8.1.6 Menu [Progetto] > [Salva con nome...]

Salvare il progetto aperto con un nuovo nome. La posizione di archiviazione file non può essere modificata.

- ► Selezionare il menu [Progetto] > [Salva con nome...]
- ► Immettere un nuovo nome progetto
- ► Confermare con [OK]
- > Il progetto viene salvato con il nuovo nome.
- > Il progetto con il nome in uso finora rimane invariato con l'impostazione salvata per ultima.

#### 8.1.7 Menu [Progetto] > [Elimina]

Eliminare il progetto aperto

La funzione [] "Eliminare progetto" elimina anche tutti i parametri, i dati e i documenti presenti nel progetto.

Selezionare il menu [Progetto] > [Elimina]

(a) Eliminare il progetto aperto:

- ► Confermare la domanda di sicurezza con [Sì]
- > Il progetto attuale viene eliminato con tutti i relativi parametri, i dati e i documenti

(b) Non eliminare il progetto aperto:

- Rispondere alla domanda di sicurezza con [No]
- > Il progetto attuale rimane invariato con tutti i relativi parametri, i dati e i documenti.

#### 8.1.8 Menu [Progetto] > [Arrestare monitoraggio]

Preimpostato i dati di processo devono essere visualizzati nel programma. Presupposti:

- Il software VES è connesso al dispositivo tramite [4]
- La configurazione è stata trasmessa al dispositivo tramite [44]
- I dati vengono ricevuti

Arresto della misurazione attuale nel monitoraggio, non vengono più visualizzati nuovi valori di misura.  $\rightarrow$  Capitolo **Monitoraggio** ( $\rightarrow$  Pagina <u>217</u>)

Presupposto:

- Monitoraggio in corso
- A scelta: Selezionare il menu [Progetto] > [Arrestare monitoraggio] oppure: Clic con il tasto sinistro del mouse sul simbolo [] (Arrestare il monitoraggio dei dati del progetto)

### 8.1.9 Menu [Progetto] > [Avviare monitoraggio]

Presupposti:

- Il software VES è connesso al dispositivo tramite [4]
- La configurazione è stata trasmessa al dispositivo tramite [<sup>[1]</sup>]
- I dati vengono ricevuti

Riavviare il monitoraggio attuale. I nuovi valori di misura vengono nuovamente visualizzati nel diagramma selezionato.

 $\rightarrow$  Capitolo **Monitoraggio** ( $\rightarrow$  Pagina <u>217</u>)

Presupposto:

- Il monitoraggio è stato arrestato
- ► A scelta:

Selezionare il menu [Progetto] > [Avviare monitoraggio]

oppure:

Clic con il tasto sinistro del mouse sul simbolo [<sup>1</sup>] (Avviare il monitoraggio dei dati del progetto)

#### 8.1.10 Menu [Progetto] > [Copia di sicurezza...]

Creare una copia di sicurezza del progetto aperto. Il nome e la posizione di archiviazione file possono essere scelti a piacere.

- Selezionare il menu [Progetto] > [Copia di sicurezza...]
- Nella finestra di dialogo immettere il nome della copia di sicurezza e la posizione di archiviazione file
- Confermare con [Salva]

#### 8.1.11 Menu [Progetto] > [Ripristina...]

Ripristinare la copia di sicurezza di un progetto.

- Selezionare il menu [Progetto] > [Ripristina...]
- Nella finestra di dialogo selezionare il nome della copia di sicurezza e la posizione di archiviazione file
- Confermare con [Apri]
- Selezionare il nome progetto per l'elenco dei progetti (È indicato il nome progetto attuale al momento del salvataggio della copia di sicurezza)

31273
## 8.1.12 Menu [Progetto] > [Esci]

Chiudere il progetto e uscire dal programma

Prima di uscire dal programma: salvare le modifiche del progetto!

 A scelta: Selezionare il menu [Progetto] > [Esci] oppure: [Alt]+[F4]

- > Se al progetto sono state apportate modifiche non ancora salvate viene visualizzata una domanda di sicurezza.
- ► Confermare il salvataggio.
- > Il progetto attuale viene salvato e chiuso e si esce dal programma.

## 8.2 Menu [Dispositivo]

#### Contenuto

| Menu [Dispositivo] > [Nuovo]                                                                                                    |                                                              |    |
|----------------------------------------------------------------------------------------------------|--------------------------------------------------------------|----|
| Menu [Dispositivo] > [Connetti]                                                                                                    | Menu [Dispositivo] > [Nuovo]                                 | 39 |
| Menu [Dispositivo] > [Disconnetti]       40         Menu [Dispositivo] > [Login] (solo VSE)       40         Menu [Dispositivo] > [Logout] (solo VSE)       41         Menu [Dispositivo] > [Scrivere sul dispositivo]       41         Menu [Dispositivo] > [Scrivere sul dispositivo]       41         Menu [Dispositivo] > [Confronto con il dispositivo]       41         Menu [Dispositivo] > [Confronto con il dispositivo in corso]       42         Menu [Dispositivo] > [Scannerizzare rete]       42         Menu [Dispositivo] > [Parametri]       43         Menu [Dispositivo] > [Impostazioni]       46         Menu [Dispositivo] > [Reset] (solo VSE)       50         Menu [Dispositivo] > [Reset] (solo VSE)       50         Menu [Dispositivo] > [Dati online]       52 | Menu [Dispositivo] > [Connetti]                              | 40 |
| Menu [Dispositivo] > [Login] (solo VSE)       40         Menu [Dispositivo] > [Logout] (solo VSE)       41         Menu [Dispositivo] > [Scrivere sul dispositivo]       41         Menu [Dispositivo] > [Leggere dal dispositivo]       41         Menu [Dispositivo] > [Leggere dal dispositivo]       41         Menu [Dispositivo] > [Confronto con il dispositivo in corso]       42         Menu [Dispositivo] > [Scannerizzare rete]       42         Menu [Dispositivo] > [Parametri]       43         Menu [Dispositivo] > [Impostazioni]       46         Menu [Dispositivo] > [Reset] (solo VSE)       50         Menu [Dispositivo] > [Dati online]       52                                                                                                    | Menu [Dispositivo] > [Disconnetti]                           | 40 |
| Menu [Dispositivo] > [Logout] (solo VSE)       41         Menu [Dispositivo] > [Scrivere sul dispositivo]       41         Menu [Dispositivo] > [Leggere dal dispositivo]       41         Menu [Dispositivo] > [Leggere dal dispositivo]       41         Menu [Dispositivo] > [Confronto con il dispositivo in corso]       42         Menu [Dispositivo] > [Scannerizzare rete]       42         Menu [Dispositivo] > [Parametri]       43         Menu [Dispositivo] > [Parametri]       43         Menu [Dispositivo] > [Impostazioni]       46         Menu [Dispositivo] > [Reset] (solo VSE)       50         Menu [Dispositivo] > [Dati online]       52                                                                                                    | Menu [Dispositivo] > [Login] (solo VSE)                      | 40 |
| Menu [Dispositivo] > [Scrivere sul dispositivo]       41         Menu [Dispositivo] > [Leggere dal dispositivo]       41         Menu [Dispositivo] > [Confronto con il dispositivo in corso]       42         Menu [Dispositivo] > [Scannerizzare rete]       42         Menu [Dispositivo] > [Scannerizzare rete]       43         Menu [Dispositivo] > [Parametri]       43         Menu [Dispositivo] > [Impostazioni]       46         Menu [Dispositivo] > [Azioni]       48         Menu [Dispositivo] > [Reset] (solo VSE)       50         Menu [Dispositivo] > [Dati online]       52                                                                                                    | Menu [Dispositivo] > [Logout] (solo VSE)                     | 41 |
| Menu [Dispositivo] > [Leggere dal dispositivo]       41         Menu [Dispositivo] > [Confronto con il dispositivo in corso]       42         Menu [Dispositivo] > [Scannerizzare rete]       42         Menu [Dispositivo] > [Parametri]       43         Menu [Dispositivo] > [Impostazioni]       46         Menu [Dispositivo] > [Azioni]       48         Menu [Dispositivo] > [Reset] (solo VSE)       50         Menu [Dispositivo] > [Dati online]       52                                                                                                    | Menu [Dispositivo] > [Scrivere sul dispositivo]              | 41 |
| Menu [Dispositivo] > [Confronto con il dispositivo in corso]       42         Menu [Dispositivo] > [Scannerizzare rete]       42         Menu [Dispositivo] > [Parametri]       43         Menu [Dispositivo] > [Impostazioni]       46         Menu [Dispositivo] > [Azioni]       48         Menu [Dispositivo] > [Reset] (solo VSE)       50         Menu [Dispositivo] > [Dati online]       52                                                                                                    | Menu [Dispositivo] > [Leggere dal dispositivo]               |    |
| Menu [Dispositivo] > [Scannerizzare rete].       42         Menu [Dispositivo] > [Parametri]       43         Menu [Dispositivo] > [Impostazioni]       46         Menu [Dispositivo] > [Azioni]       48         Menu [Dispositivo] > [Reset] (solo VSE)       50         Menu [Dispositivo] > [Dati online]       52                                                                                                    | Menu [Dispositivo] > [Confronto con il dispositivo in corso] |    |
| Menu [Dispositivo] > [Parametri]       43         Menu [Dispositivo] > [Impostazioni]       46         Menu [Dispositivo] > [Azioni]       48         Menu [Dispositivo] > [Reset] (solo VSE)       50         Menu [Dispositivo] > [Dati online]       52                                                                                                    | Menu [Dispositivo] > [Scannerizzare rete_]                   | 42 |
| Menu [Dispositivo] > [Impostazioni]                                                                                                    | Menu [Dispositivo] > [Parametri]                             | 43 |
| Menu [Dispositivo] > [Azioni]                                                                                                    | Menu [Dispositivo] > [Impostazioni]                          | 46 |
| Menu [Dispositivo] > [Reset] (solo VSE)                                                                                                    | Menu [Dispositivo] > [Azioni]                                | 48 |
| Menu [Dispositivo] > [Dati online]                                                                                                    | Menu [Dispositivo] > [Reset] (solo \/SE)                     |    |
|                                                                                                    | Menu [Dispositivo] > [Dati online]                           |    |
|                                                                                                    |                                                              |    |

In questo capitolo vengono descritte le funzioni comprese nel menu [Dispositivo].

Nel menu [Dispositivo] i sistemi diagnostici e i sensori di vibrazione vengono connessi al PC e vengono impostate tutte le funzioni specifiche del dispositivo.

Il menu [Dispositivo] è attivo se nella Vista ad albero ( $\rightarrow$  Pagina <u>19</u>) viene selezionato un dispositivo.

II menu [Dispositivo] può essere richiamato tramite la **Barra del menu** ( $\rightarrow$  Pagina <u>17</u>).

| Dispositivo   | Parametri        | Oggetto        | Visuali |
|---------------|------------------|----------------|---------|
| Nuovo 🌄       | ar a             |                | •       |
| 🖶 Connett     | ti               |                |         |
| \rm 🛃 Disconn | ietti            |                |         |
| 👗 Login       |                  |                |         |
| 👗 Logout      |                  |                |         |
| Scrivere      | sul dispositivo  | )              |         |
| 🔄 Leggere     | dal dispositiv   | o              |         |
| 🖳 Confror     | nto con il dispo | ositivo in coi | so      |
| 🔍 Scanner     | izzare rete      |                |         |
| 🔢 Paramet     | ri               |                | •       |
| 🏟 Imposta     | zioni            |                | →       |
| 🚧 Azioni      |                  |                | Þ       |
| 🕑 Reset       |                  |                | •       |
| 🛄 Dati onl    | line             |                | ►       |
|               |                  |                |         |

## 8.2.1 Menu [Dispositivo] > [Nuovo...]

La funzione [ $\checkmark$ ] "Dispositivo Nuovo" crea nel progetto aperto un dispositivo nuovo o aggiuntivo. I dispositivi creati vengono visualizzati nella vista ad albero. Nella vista ad albero sono raggruppate le impostazioni, i parametri e i dati del dispositivo ( $\rightarrow$  Figura).

| ▼ | VSE002_01      |
|---|----------------|
|   | 🔹 Impostazioni |
|   | 🚟 Parametri_01 |
|   | 🛄 Dati         |
| ▼ | VSE100_02      |
|   | 🐵 Impostazioni |
|   | 🚟 Parametri_02 |
|   | Dati           |

### Menu [Dispositivo] > [Nuovo...] > [Monitoraggio vibrazioni]

Il programma supporta i seguenti dispositivi:

- Monitoraggio vibrazioni
- e quindi:
- Centralina diagnostica VSE002...
- Centralina diagnostica VSE100...
- Centralina diagnostica VSE150 (PROFINET IO)
- Centralina diagnostica VSE151 (EtherNet/IP)
- Centralina diagnostica VSE153 (Modbus TCP)
- Sensore di vibrazione VNB001...
- Sensore di vibrazione VNB211...

Il tipo di dispositivo selezionato non può essere modificato a posteriori.

## Menu [Dispositivo] > [Nuovo...] > [Gruppo]

In un gruppo possono essere riepilogati opportunamente diversi dispositivi.

Esempio:

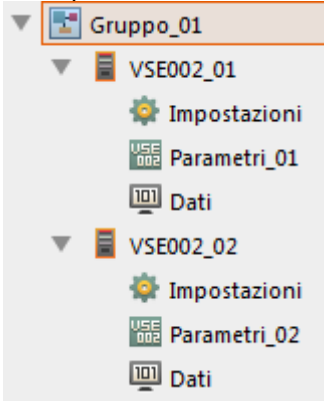

31232

31256

40

## Menu [Dispositivo] > [Nuovo...] > [Gruppo di dati]

In un gruppo di dati possono essere riepilogati opportunamente diversi dati.

## 8.2.2 Menu [Dispositivo] > [Connetti]

Presupposto:

• Nella vista ad albero il dispositivo (o il gruppo di dispositivi) è selezionato

• Il dispositivo (o almeno un dispositivo del gruppo) è connesso al circuito elettrico

• Le impostazioni di connessone del PC e del dispositivo corrispondono alle prescrizioni

> Dopo la connessione il programma e il dispositivo sono in grado di scambiarsi dati.

## 8.2.3 Menu [Dispositivo] > [Disconnetti]

Presupposto:

• Nella vista ad albero il dispositivo (o il gruppo di dispositivi) è selezionato

• Il dispositivo (o almeno un dispositivo del gruppo) è connesso al programma

La funzione [<sup>4</sup>] "Disconnetti" interrompe la connessione al dispositivo selezionato (o a tutti i dispositivi del gruppo selezionato).

> Dopo la disconnessione il programma e il dispositivo non si scambiano più dati.

## 8.2.4 Menu [Dispositivo] > [Login...] (solo VSE)

U Vale solo per VSEnnn:

Presupposti:

- Nella vista ad albero il dispositivo è selezionato
- Il software VES è connesso al dispositivo tramite [4]

La funzione [La] "Login..." cambia il livello di sicurezza. Con il livello di sicurezza è possibile limitare i diritti di accesso dell'utente.

 $\rightarrow$  Capitolo VSE > ... > [Sicurezza] > Tab [Diritti di accesso] ( $\rightarrow$  Pagina <u>78</u>)

I diritti di accesso del relativo livello di sicurezza possono essere modificati

→ Capitolo VSE > [VSEnnn\_#] > Dettaglio [Impostazioni del dispositivo] > [Sicurezza] (→ Pagina  $\frac{76}{}$ )

A seconda della configurazione, per cambiare il livello di sicurezza è necessaria una password.

Le password dei livelli di sicurezza possono essere modificate

 $\rightarrow$  Capitolo VSE > ... > [Sicurezza] > Tab [Password] ( $\rightarrow$  Pagina <u>76</u>)

31230

31233

31221

U Vale solo per VSEnnn:

Presupposti:

- Nella vista ad albero il dispositivo è selezionato
- Il software VES è connesso al dispositivo tramite [44]
- Con la funzione [♣] "Logout" si passa al livello di sicurezza 0. La funzione è disponibile solo se è attivo uno dei livelli di sicurezza 1...4.
   → Capitolo VSE > [VSEnnn\_#] > Dettaglio [Impostazioni del dispositivo] > [Sicurezza] (→ Pagina 76)

## 8.2.6 Menu [Dispositivo] > [Scrivere sul dispositivo]

Requisiti:

- Nella vista ad albero il dispositivo è selezionato
- Il software VES è connesso al dispositivo tramite [4]

La funzione [<sup>III</sup>] "Scrivere sul dispositivo" serve per caricare i parametri sul dispositivo.

Affinché i **parametri** modificati nel software di parametrizzazione diventino attivi:

Caricare parametri sul dispositivo tramite Menu [Dispositivo] > [Scrivere sul dispositivo] (→ Pagina <u>41</u>).

Affinché le **impostazioni del dispositivo** modificate nel software di parametrizzazione (ad es. indirizzo IP, password) diventino attive:

Caricare le impostazioni sul dispositivo tramite funzioni di commutazione nei menu di impostazione, es. tramite Menu [Dispositivo] > [Impostazioni] (→ Pagina <u>46</u>).

## 8.2.7 Menu [Dispositivo] > [Leggere dal dispositivo]

Presupposti:

- Nella vista ad albero il dispositivo è selezionato
- Il software VES è connesso al dispositivo tramite [4]

La funzione [<sup>III]</sup> "Leggere dal dispositivo" scarica le impostazioni e i parametri dal dispositivo.

31231

31255

31255

## 8.2.8 Menu [Dispositivo] > [Confronto con il dispositivo in corso...]

Presupposti:

- Nella vista ad albero il dispositivo è selezionato
- Il software VES è connesso al dispositivo tramite [4]

La funzione [ "Confronto con il dispositivo" confronta il parametro salvato a livello locale con quello del dispositivo. Vengono visualizzate le differenze tra i parametri.

## 8.2.9 Menu [Dispositivo] > [Scannerizzare rete...]

Presupposto:

• Nella vista ad albero il dispositivo è selezionato

La funzione [4] "Scannerizzare rete..." scansiona la rete locale per rilevare dispositivi connessi. In una finestra di dialogo vengono elencati i dispositivi trovati nel tab [Dispositivi trovati] e possono essere aggiunti al progetto con il simbolo [4].

U Vale solo per VSEnnn:

Al tab [Cercare nella rete] è possibile cercare altre reti tramite l'indirizzo IP ed è possibile modificare l'indirizzo IP della rete attuale.

31220

## 8.2.10 Menu [Dispositivo] > [Parametri]

#### Contenuto

| Menu [Dispositivo] > [Parametri] > [Apri]                                  | 43    |
|----------------------------------------------------------------------------|-------|
| Menu [Dispositivo] > [Parametri] > [Nuovo]                                 | 44    |
| Menu [Dispositivo] > [Parametri] > [Assegna]                               | 44    |
| Menu [Dispositivo] > [Parametri] > [Scrivere sul dispositivo]              | 44    |
| Menu [Dispositivo] > [Parametri] > [Leggere dal dispositivo]               | 44    |
| Menu [Dispositivo] > [Parametri] > [Confronto con il dispositivo in corso] | 45    |
|                                                                            | 31235 |

Presupposto:

• Nella vista ad albero il dispositivo è selezionato

Il sottomenu [Parametri] comprende tutte le funzioni necessarie per la gestione dei parametri.

| Dispositivo | Parametri           | Oggetto        | Visuali | zza                | Finestra   | Aiuto                       |
|-------------|---------------------|----------------|---------|--------------------|------------|-----------------------------|
| Nuovo 🛃     |                     |                |         |                    |            |                             |
| 🖶 Connett   | i                   |                |         | e                  |            |                             |
| 🖶 Disconn   | etti                |                |         |                    |            |                             |
| 👗 Login     |                     |                |         |                    |            |                             |
| 👗 Logout    |                     |                |         |                    |            |                             |
| Scrivere    | sul dispositivo     | )              |         |                    |            |                             |
| 🔛 Leggere   | dal dispositiv      | o              |         |                    |            |                             |
| 🖭 Confron   | ito con il dispo    | ositivo in cor | so      |                    |            |                             |
| 🔍 Scanner   | izzare rete         |                |         |                    |            |                             |
| 🔢 Paramet   | ri N                |                | •       | <b>)</b> A         | pri        |                             |
| 🖨 Imposta   | zioni <sup>ka</sup> | 5              | ▶       | 1 <mark>6</mark> 1 | luovo      |                             |
| 🚧 Azioni    |                     |                | ►       | 40 A               | ssegna     | +                           |
| 🕑 Reset     |                     |                | •       | 망                  | crivere su | l dispositivo               |
| 🛄 Dati onl  | ine                 |                | ►       | 民し                 | eggere da  | I dispositivo               |
|             |                     |                |         | ₽ <sub>€</sub> (   | onfronto   | con il dispositivo in corso |

## Menu [Dispositivo] > [Parametri] > [Apri]

Presupposto:

• Nella vista ad albero il dispositivo è selezionato

La funzione [] "Aprire parametri" apre i parametri del dispositivo selezionato. I parametri vengono visualizzati nella vista dettagliata in un tab.

## Menu [Dispositivo] > [Parametri] > [Nuovo]

Presupposto:

Nella vista ad albero il dispositivo è selezionato

La funzione [<sup>145</sup>] "Parametri Nuovo" crea un nuovo parametro. Il programma assegna tale parametro al dispositivo selezionato.

## Menu [Dispositivo] > [Parametri] > [Assegna]

Presupposto:

Nella vista ad albero il dispositivo è selezionato

La funzione [45] "Parametri Assegna" assegna il parametro selezionato a un dispositivo.

## Menu [Dispositivo] > [Parametri] > [Scrivere sul dispositivo]

Requisiti:

- Nella vista ad albero il dispositivo è selezionato
- Il software VES è connesso al dispositivo tramite [4]

La funzione [III] "Scrivere sul dispositivo" serve per caricare i parametri sul dispositivo.

Affinché i **parametri** modificati nel software di parametrizzazione diventino attivi:

Caricare parametri sul dispositivo tramite Menu [Dispositivo] > [Scrivere sul dispositivo] (→ Pagina <u>41</u>).

31240

31237

31257

31257

31239

Affinché le **impostazioni del dispositivo** modificate nel software di parametrizzazione (ad es. indirizzo IP, password) diventino attive:

Caricare le impostazioni sul dispositivo tramite funzioni di commutazione nei menu di impostazione, es. tramite Menu [Dispositivo] > [Impostazioni] (→ Pagina <u>46</u>).

### Menu [Dispositivo] > [Parametri] > [Leggere dal dispositivo]

Presupposti:

- Nella vista ad albero il dispositivo è selezionato
- Il software VES è connesso al dispositivo tramite [4]

La funzione [III] "Leggere dal dispositivo" scarica le impostazioni e i parametri dal dispositivo.

## Menu [Dispositivo] > [Parametri] > [Confronto con il dispositivo in corso...]

Presupposti:

- Nella vista ad albero il dispositivo è selezionato
- Il software VES è connesso al dispositivo tramite [

La funzione [ "Confronto con il dispositivo" confronta il parametro salvato localmente con quello del dispositivo. Vengono visualizzate le differenze tra i parametri.

## 8.2.11 Menu [Dispositivo] > [Impostazioni]

#### Contenuto

Il sottomenu [Impostazioni] comprende tutte le funzioni necessarie per la gestione delle impostazioni.

| Dispositivo | Parametri        | Oggetto       | Visualizza | Finestra    | Aiuto                            |
|-------------|------------------|---------------|------------|-------------|----------------------------------|
| Nuovo 🛃     |                  |               |            |             |                                  |
| 🖶 Connett   | ti               |               | <u>e</u>   |             |                                  |
| 🖶 Disconn   | netti            |               |            |             |                                  |
| 👗 Login     |                  |               | - 8        |             |                                  |
| 👗 Logout    |                  |               | - 8        |             |                                  |
| Scrivere    | sul dispositivo  | )             |            |             |                                  |
| 🔄 Leggere   | dal dispositiv   | D             | - 8        |             |                                  |
| ि Confron   | nto con il dispo | sitivo in cor | so         |             |                                  |
| 🔍 Scanner   | rizzare rete     |               |            |             |                                  |
| 🔢 Paramet   | tri              |               | •          |             |                                  |
| 🔹 Imposta   | zioni            |               | ► Í        | 🔰 Apri      |                                  |
| 🚧 Azioni    |                  | ~             | •          | Scrivere im | postazioni IP sul dispositivo    |
| 🕑 Reset     |                  |               |            | Scrivere di | ritti di accesso sul dispositivo |
| 🛄 Dati onl  | line             |               | ) I        | Leggere di  | ritti di accesso dal dispositivo |

### Menu [Dispositivo] > [Impostazioni] > [Apri]

31225

Presupposto:

• Nella vista ad albero il dispositivo è selezionato

La funzione [I] "Aprire impostazioni" apre le impostazioni del dispositivo selezionato. Le impostazioni vengono visualizzate nella vista dettagliata nel tab.

47

## Menu [Dispositivo] > [Impostazioni] > [Scrivere impostazioni IP sul dispositivo] (solo VSE)

U Vale solo per VSEnnn:

Presupposti:

- Nella vista ad albero il dispositivo è selezionato
- Il software VES è connesso al dispositivo tramite [4]

La funzione [III] "Scrivere impostazioni IP sul dispositivo" carica le impostazioni di rete attuali sul dispositivo.

# Menu [Dispositivo] > [Impostazioni] > [Scrivere diritti di accesso sul dispositivo]

Presupposti:

- Nella vista ad albero il dispositivo è selezionato
- Il software VES è connesso al dispositivo tramite [4]
- L'utente è connesso al dispositivo tramite [♣] con un livello di sicurezza superiore rispetto a quello da modificare

La funzione [iii] "Scrivere diritti di accesso sul dispositivo" carica i diritti di accesso impostati sul dispositivo.

## Menu [Dispositivo] > [Impostazioni] > [Leggere diritti di accesso dal dispositivo]

Presupposti:

- Nella vista ad albero il dispositivo è selezionato
- Il software VES è connesso al dispositivo tramite [4]
- L'utente è connesso al dispositivo tramite [♣] con un livello di sicurezza superiore rispetto a quello da modificare

La funzione 💼 "Leggere diritti di accesso dal dispositivo" scarica i diritti di accesso dal dispositivo.

31228

31227

## 8.2.12 Menu [Dispositivo] > [Azioni]

#### Contenuto

Presupposti:

- Nella vista ad albero il dispositivo è selezionato
- Il software VES è connesso al dispositivo tramite [4]

Il sottomenu [Azioni] comprende le funzioni amministrative del dispositivo.

| Dispositivo  | Parametri        | Oggetto        | Visualiz    | zza Fi | inestra     | Aiuto                |
|--------------|------------------|----------------|-------------|--------|-------------|----------------------|
| Nuovo 🛃      |                  |                | H           |        |             |                      |
| \rm 🕑 Connet | ti               |                |             |        |             |                      |
| 🍓 Disconn    | ietti            |                |             |        |             |                      |
| 💄 Login      |                  |                | - 1         |        |             |                      |
| 💄 Logout     |                  |                |             |        |             |                      |
| 🔣 Scrivere   | sul dispositivo  | )              |             |        |             |                      |
| 🔣 Leggere    | dal dispositiv   | D              |             |        |             |                      |
| 🖳 Confror    | nto con il dispo | ositivo in cor | so          |        |             |                      |
| 🔍 Scanner    | izzare rete      |                |             |        |             |                      |
| 🔢 Paramet    | ri               |                | •           |        |             |                      |
| 🔹 Imposta    | zioni            |                | <b>&gt;</b> |        |             |                      |
| 拦 Azioni     | Ν                |                | •           | 🗰 Sc   | rivere firi | mware su dispositivo |
| 🕑 Reset      | 45               |                | <b>▶</b>    | 🚫 Ri   | avvio       |                      |
| 🛄 Dati onl   | line             |                | •           | 🔘 Au   | ıtodiagn    | osi                  |
|              |                  |                |             | 🔣 Te   | ach         |                      |

## Menu [Dispositivo] > [Azioni] > [Scrivere firmware su dispositivo...] (solo VSE)

31218

**!** Vale solo per VSEnnn:

 Prima salvare i parametri, le impostazioni e la cronologia! In caso contrario al momento dell'aggiornamento del firmware i dati vanno persi.

La funzione [#] "Scrivere firmware su dispositivo..." scrive un nuovo firmware sulla centralina diagnostica. Il file del firmware viene selezionato da una finestra dei file.

- Non staccare l'alimentazione di corrente e i cavi di collegamento tra il PC e la centralina diagnostica durante la scrittura del firmware.
  - > In caso contrario la centralina diagnostica può subire danni e deve quindi essere inviata nuovamente al produttore.

### Menu [Dispositivo] > [Azioni] > [Riavvio] (solo VSE)

**!** Vale solo per VSEnnn:

La funzione [] "Riavvio" riavvia la centralina diagnostica.

#### Menu [Dispositivo] > [Azioni] > [Autodiagnosi]

Vale solo per sensori del tipo MEMS (VSA)! Nel caso di sensori IEPE solo test della rottura cavi!

La funzione () "Autodiagnosi" esegue un'autodiagnosi dei sensori collegati agli ingressi dinamici.

### Menu [Dispositivo] > [Azioni] > [Teach]

La funzione [<sup>145</sup>] "Teach" misura i parametri dei sensori connessi e calcola i valori di Teach degli oggetti configurati.

31216

## 8.2.13 Menu [Dispositivo] > [Reset] (solo VSE)

#### Contenuto

| Menu [Dispositivo] > [Reset] > [Contatore]                | 51    |
|-----------------------------------------------------------|-------|
| Menu [Dispositivo] > [Reset] > [Cronologia]               | 51    |
| Menu [Dispositivo] > [Reset] > [Parametri]                | 51    |
| Menu [Dispositivo] > [Reset] > [Sicurezza]                | 51    |
| Menu [Dispositivo] > [Reset] > [Impostazioni di fabbrica] | 51    |
|                                                           | 31241 |

U Vale solo per VSEnnn:

Presupposti:

- Nella vista ad albero il dispositivo è selezionato
- Il software VES è connesso al dispositivo tramite [

Il sottomenu [1] "Reset" offre diverse funzioni per ripristinare diverse impostazioni del dispositivo.

| Dispositivo      | Parametri        | Oggetto       | Visuali     | zza Finestra | Aiuto           |
|------------------|------------------|---------------|-------------|--------------|-----------------|
| Nuovo 🌄          |                  |               | <b>&gt;</b> |              |                 |
| 🖶 Connet         | ti               |               |             |              |                 |
| 🛛 🍪 Disconn      | ietti            |               |             |              |                 |
| 🔒 Login          |                  |               |             |              |                 |
| 👗 Logout         |                  |               |             |              |                 |
| K Scrivere       | sul dispositivo  |               |             |              |                 |
| 🔣 Leggere        | dal dispositivo  | <b>)</b>      |             |              |                 |
| Regional Confron | nto con il dispo | sitivo in cor | so          |              |                 |
| Q Scanner        | izzare rete      |               |             |              |                 |
| 🔢 Paramet        | ri               |               | •           |              |                 |
| 🔹 Imposta        | zioni            |               | <b>&gt;</b> |              |                 |
| 🚢 Azioni         |                  |               | •           |              |                 |
| 🕑 Reset          | N                |               |             | 😨 Contatore  | :               |
| Dati on          | line 🗟           |               | ►           | 🚯 Cronologi  | ia              |
|                  |                  |               |             | 👪 Parametri  |                 |
|                  |                  |               |             | 💼 Sicurezza  |                 |
|                  |                  |               |             | 🃸 Impostazi  | oni di fabbrica |

## Menu [Dispositivo] > [Reset] > [Contatore]

La funzione [19] "Reset Contatore" azzera i contatori impostati nel dispositivo.

## Menu [Dispositivo] > [Reset] > [Cronologia]

La funzione [10] "Reset Cronologia" ripristina la cronologia interna del dispositivo. In più l'orario del dispositivo viene reimpostato in base all'ora di sistema del PC.

### Menu [Dispositivo] > [Reset] > [Parametri]

La funzione [10] "Reset Parametri" cancella il parametro salvato sul dispositivo.

## Menu [Dispositivo] > [Reset] > [Sicurezza]

La funzione [in] "Reset Sicurezza" ripristina i diritti di accesso interni del dispositivo.

Per il reset dei diritti di accesso interni è necessario almeno il livello di sicurezza 1.

## Menu [Dispositivo] > [Reset] > [Impostazioni di fabbrica]

La funzione [10] "Reset Impostazioni di fabbrica" riporta il dispositivo allo stato alla consegna.

Per il reset alle impostazioni di fabbrica è necessario il livello di sicurezza 4.
 Le impostazioni IP non vengono ripristinate dalla funzione [Impostazioni di fabbrica].

31243

31242

31245

31246

## 8.2.14 Menu [Dispositivo] > [Dati online]

Presupposti:

- Nella vista ad albero il dispositivo è selezionato
- Il software VES è connesso al dispositivo tramite [<sup>1</sup>/<sub>2</sub>]

Il sottomenu [Dati online] comprende il monitoraggio di tutti i dati di misura del dispositivo. A seconda del tipo di dispositivo possono essere richiamati diversi dati di monitoraggio ( $\rightarrow$ Capitolo **Tipi di monitoraggio** ( $\rightarrow$  Pagina <u>217</u>)):

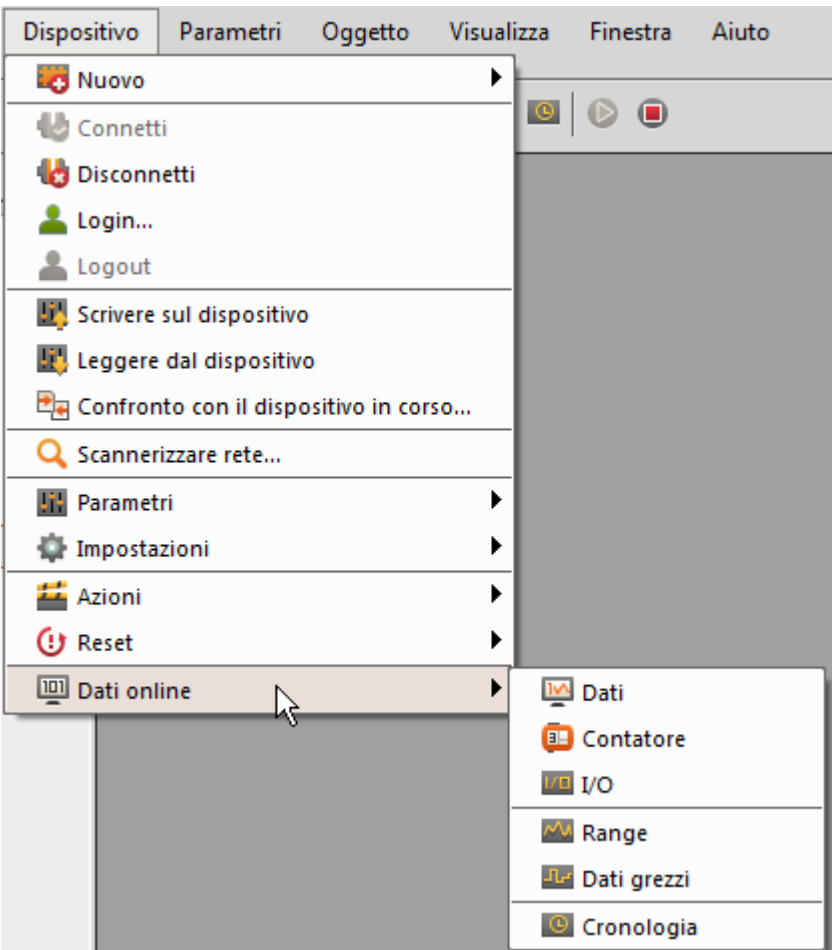

U Vale solo per VSEnnn:

ad es. segnale grezzo (segnale temporale), dati elaborati (ad es, range di frequenza o valori dell'oggetto)

 $\rightarrow$  Figura in alto.

U Vale solo per VNBnnn: Dati, I/O, cronologia.

## 8.3 Menu [Parametri]

#### Contenuto

| Menu [Parametri] > [Nuovo]                    | 53    |
|-----------------------------------------------|-------|
| Menu [Parametri] > [Dispositivo]              | 53    |
| Menu [Parametri] > [Scrivere sul dispositivo] | 54    |
| Menu [Parametri] > [Leggere dal dispositivo]  | 54    |
|                                               | 31266 |

In questo capitolo vengono descritte le funzioni comprese nel menu [Parametri].

Nel menu [Parametri] vengono creati parametri e caricati al o scaricati dal dispositivo. Il menu [Parametri] può essere richiamato tramite la **Barra del menu** ( $\rightarrow$  Pagina <u>17</u>).

| Parametri   | Oggetto       | Visuali |  |
|-------------|---------------|---------|--|
| 👪 Nuovo     |               | •       |  |
| Dispositivo |               |         |  |
| Scriver     | e sul disposi | tivo    |  |
| 🖳 Legger    | re dal dispos | itivo   |  |

## 8.3.1 Menu [Parametri] > [Nuovo]

Presupposto:

Nella vista ad albero è selezionato a scelta quanto segue:

[Dispositivo\_#],

[Parametri\_#]

La funzione [43] "Parametri Nuovo" crea un nuovo parametro.

## 8.3.2 Menu [Parametri] > [Dispositivo]

Presupposto:

• Nella vista ad albero il parametro [Parametro\_#] è selezionato

II sottomenu [Dispositivo] > [Assegna] assegna il parametro selezionato a un dispositivo. Esempio:

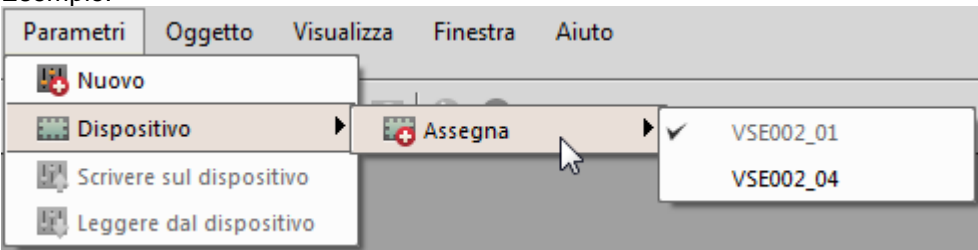

31269

## 8.3.3 Menu [Parametri] > [Scrivere sul dispositivo]

Requisiti:

- Nella vista ad albero il parametro [Parametro\_#] è selezionato
- Il software VES è connesso al dispositivo tramite [4]

La funzione [<sup>11]</sup>] "Scrivere parametri sul dispositivo" serve per caricare i parametri sul dispositivo.

31265

31265

- Affinché i **parametri** modificati nel software di parametrizzazione diventino attivi:
  - Caricare parametri sul dispositivo tramite Menu [Dispositivo] > [Scrivere sul dispositivo] (→ Pagina <u>41</u>).

Affinché le **impostazioni del dispositivo** modificate nel software di parametrizzazione (ad es. indirizzo IP, password) diventino attive:

Caricare le impostazioni sul dispositivo tramite funzioni di commutazione nei menu di impostazione, es. tramite Menu [Dispositivo] > [Impostazioni] (→ Pagina <u>46</u>).

## 8.3.4 Menu [Parametri] > [Leggere dal dispositivo]

Presupposti:

31268

- Nella vista ad albero il dispositivo è selezionato
- Il software VES è connesso al dispositivo tramite [4]

La funzione [<sup>[1]]</sup>] "Leggere parametri dal dispositivo" scarica impostazioni e parametri dal dispositivo nel software di parametrizzazione.

## 8.4 Menu [Oggetto]

#### Contenuto

| Cosa sono gli oggetti?      | 55    |
|-----------------------------|-------|
| Menu [Oggetto] > [Nuovo]    | 56    |
| Menu [Oggetto] > [Apri]     | 56    |
| Menu [Oggetto] > [Importa]  | 56    |
| Menu [Oggetto] > [Esporta]  | 56    |
| Menu [Oggetto] > [Rinomina] | 57    |
| Menu [Oggetto] > [Elimina]  |       |
|                             | 31258 |

In questo capitolo vengono descritte le funzioni contenute nel menu [Oggetto]. Nel menu [Oggetto] vengono creati e gestiti oggetti. Il menu [Oggetto] può essere richiamato tramite la **Barra del menu** (→ Pagina <u>17</u>).

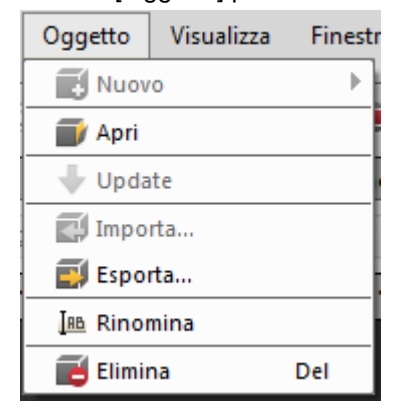

## 8.4.1 Cosa sono gli oggetti?

31162

Per oggetti si intendono dati e parametri da visualizzare nella vista dettagliata.

| Nella vista ad albero è selezionato: | di quali oggetti si tratta allora?       |
|--------------------------------------|------------------------------------------|
| (Niente)<br>Gruppo                   | Gruppo o gruppo di dati                  |
| VNBnnn_#<br>VSEnnn_#                 | Impostazioni del dispositivo + parametri |
| Impostazioni                         | Impostazioni del dispositivo             |
| Parametri_#                          | Configurazione generale                  |
| Dati                                 | Gruppo di dati (nella vista ad albero)   |

## 8.4.2 Menu [Oggetto] > [Nuovo]

Presupposto:

• Nella vista ad albero i [Dati] del dispositivo sono selezionati

La funzione 🔂 "Oggetto Nuovo" crea un nuovo gruppo di dati nella vista ad albero.

Presupposto:

Nella vista ad albero è selezionato un gruppo

La funzione 📑 "Oggetto Nuovo" crea nella vista ad albero a scelta

Un nuovo gruppo

• Un nuovo gruppo di dati

## 8.4.3 Menu [Oggetto] > [Apri]

Presupposto:

 Nella vista ad albero è selezionato a scelta quanto segue: [Impostazioni], [Parametri\_#]

La funzione [III] "Oggetto Apri" apre un oggetto presente nella vista dettagliata.

## 8.4.4 Menu [Oggetto] > [Importa]

Presupposto:

Nella vista ad albero è selezionato a scelta quanto segue:

[VNBnnn\_#], [VSEnnn\_#], [Parametri\_#], [Dati]

La funzione []] "Oggetto Importa" importa oggetti da un file nel progetto attivo nella vista ad albero:

| File dispositivi: | *.idev |
|-------------------|--------|
| File parametri:   | *.ipar |
| File dati:        | *.idat |

## 8.4.5 Menu [Oggetto] > [Esporta]

Presupposto:

• Nella vista ad albero è selezionato a scelta quanto segue:

[VNBnnn\_#], [VSEnnn\_#], [Parametri\_#], [Dati]

La funzione []] "Oggetto Esporta" esporta oggetti dalla vista ad albero in un file:

| File dispositivi:  | *.idev |
|--------------------|--------|
| File impostazioni: | *.iset |
| File parametri:    | *.ipar |

31261

31259

31263

## 8.4.6 Menu [Oggetto] > [Rinomina]

Presupposto:

- Nella vista ad albero è selezionato a scelta quanto segue: [VNBnnn\_#], [VSEnnn\_#], [Parametri\_#]
- Per rinominare un oggetto: A scelta: Funzione [I<sup>III</sup>] "Oggetto Rinomina" oppure: Tasto [F2]
- > Il nome dell'oggetto è selezionato per poterlo modificare
- Modificare nomi oggetto
- Confermare la modifica con [ENTER] oppure: Rifiutare la modifica con [ESC]

## 8.4.7 Menu [Oggetto] > [Elimina]

Presupposto:

- Nella vista ad albero è selezionato a scelta quanto segue:
  - [VNBnnn\_#], [VSEnnn\_#], [Parametri #]

Gli oggetti assegnati non possono essere cancellati.

- Per cancellare gli oggetti selezionati: A scelta:
   Funzione [I] "Oggetto Elimina" oppure:
  - Tasto [DEL]
- > Compare una domanda di sicurezza
- Dopo [Si]: l'oggetto selezionato viene cancellato dalla struttura ad albero Dopo [No] o tasto [ESC]: L'oggetto non viene cancellato

31264

31260

## 8.5 Menu [Visualizza]

#### Contenuto

| Menu [Visualizza] > [Language]     |       |
|------------------------------------|-------|
| Menu [visualizza] > [Impostazioni] |       |
|                                    | 31283 |

In questo capitolo vengono descritte le funzioni contenute nel menu [Visualizza]. Nel menu [Visualizza] vengono gestite le impostazioni sulla lingua e sulle unità. Il menu [Visualizza] può essere richiamato tramite la **Barra del menu** ( $\rightarrow$  Pagina <u>17</u>).

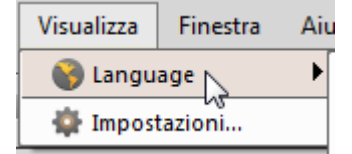

## 8.5.1 Menu [Visualizza] > [Language]

- Il sottomenu [Language] consente di cambiare la lingua dell'interfaccia utente.
- > Dopo la modifica tutti punti dei menu vengono visualizzati nella lingua selezionata.
- > Compare una domanda per confermare se anche i nomi preimpostati degli oggetti debbano essere visualizzati nella lingua selezionata.
- Se [Sì]: tutti i nomi oggetto preimpostati vengono visualizzati nella lingua selezionata.
   I nomi oggetto precedentemente modificati manualmente rimangono invariati.

## 8.5.2 Menu [visualizza] > [Impostazioni]

#### Contenuto

| Menu [Visualizza] > [Impostazioni] > [In generale]                       | 59    |
|--------------------------------------------------------------------------|-------|
| Menu [Visualizza] > [Impostazioni] > Tab [Unità visualizzate]            |       |
| Menu [Visualizza] > [Impostazioni] > [Visualizzazione dati]              | 60    |
| Menu [Visualizza] > [Impostazioni] > [Visualizzazione dati nel progetto] | 60    |
| Menu [Visualizza] > [Impostazioni] > [Esportazione dati]                 | 61    |
| Menu [Visualizza] > [Impostazioni] > [VSExxx]                            | 62    |
| Menu [Visualizza] > [Impostazioni] > [Diagnostica]                       | 62    |
|                                                                          | 31284 |

La funzione [\*] "Impostazioni" comprende le seguenti possibilità di impostazione:

## Menu [Visualizza] > [Impostazioni] > [In generale]

| Campo                 | Elemento di dialogo                                          | Display                                              | Funzione di commutazione                                                |
|-----------------------|--------------------------------------------------------------|------------------------------------------------------|-------------------------------------------------------------------------|
| Impostazioni generali | Aprire<br>automaticamente il<br>progetto aperto da<br>ultimo | Casella di controllo                                 | Attivare / Disattivare                                                  |
| Schema di colori      | Schema di colori                                             | Schema di colori selezionato:<br>• Chiaro<br>• Scuro | Selezionabile dall'elenco<br>Riavviare il software dopo<br>la modifica! |

## Menu [Visualizza] > [Impostazioni] > Tab [Unità visualizzate]

Unità fisiche visualizzate per...

- Percorso| Velocità | Accelerazione
- Frequenza | Velocità di rotazione

| Area                              | Elemento di dialogo | Visualizzazione   | Funzione di commutazione |
|-----------------------------------|---------------------|-------------------|--------------------------|
| Unità di ingegneria               | Metrico 1           | mm   mm/s   mg    | Casella di selezione     |
|                                   | Metrico 2           | mm   mm/s   m/s²  | Casella di selezione     |
|                                   | Imperiale 1         | mil   in/s   mg   | Casella di selezione     |
|                                   | Imperiale 2         | mil   in/s   m/s² | Casella di selezione     |
| Frequenza e velocità di rotazione | Hertz               | Hz   rpm          | Casella di selezione     |
|                                   | Rotazioni al minuto | cpm   cpm         | Casella di selezione     |

31208

## Menu [Visualizza] > [Impostazioni] > [Visualizzazione dati]

|                                                         |                                                                                                    |                                                                                                    | 31210                     |
|---------------------------------------------------------|----------------------------------------------------------------------------------------------------|----------------------------------------------------------------------------------------------------|---------------------------|
| Campo                                                   | Elemento di dialogo                                                                                    | Display                                                                                                    | Funzione di commutazione  |
| Comportamento standard scala automatica                 | Standard                                                                                               | Impostazione selezionata:<br>• Allarme principale e preallarme<br>• Valori dei dati                                                   | Selezionabile dall'elenco |
| Memorizzazione delle<br>impostazioni di visualizzazione | Attivare il salvataggio<br>delle impostazioni di<br>visualizzazione dati                               | Casella di controllo                                                                                                    | Attivare / Disattivare    |
|                                                         | Resettare tutte le<br>impostazioni di<br>visualizzazione dati<br>sul valore standard<br>corrispondente | Impostazione selezionata:<br>• Tutte le impostazioni di<br>visualizzazione<br>• Solo monitoraggio online<br>• Solo registrazioni dati | Selezionabile dall'elenco |
| Avvisi                                                  | Disattivare avvisi<br>nella visualizzazione<br>dati di oggetti rapidi                                  | Casella di controllo                                                                                                    | Attivare / Disattivare    |
| Formato di visualizzazione del<br>diagramma a barre     | Visualizzare barre verticali                                                                           | Casella di controllo                                                                                                    | Attivare / Disattivare    |
|                                                         | Visualizzare<br>preallarme e allarme<br>principale solo come<br>linea                                  | Casella di controllo                                                                                                    | Attivare / Disattivare    |

#### Funzioni di commutazione:

| - | Ripristinare la | visualizzazione | dei dati alle | impostazioni standaro |
|---|-----------------|-----------------|---------------|-----------------------|
|---|-----------------|-----------------|---------------|-----------------------|

## Menu [Visualizza] > [Impostazioni] > [Visualizzazione dati nel progetto]

| Campo                  | Elemento di dialogo                                                               | Display                                    | Funzione di commutazione  |
|------------------------|-----------------------------------------------------------------------------------|--------------------------------------------|---------------------------|
| Comportamento standard | Standard                                                                          | Impostazione selezionata:<br>• ON<br>• OFF | Selezionabile dall'elenco |
| Dati da visualizzare   | <ul> <li>Oggetti</li> <li>Contatori</li> <li>Allarmi</li> <li>Ingressi</li> </ul> | Casella di controllo                       | Attivare / Disattivare    |
| Oggetti rapidi         | Attivare<br>visualizzazione dati<br>nel progetto per<br>oggetti rapidi.           | Casella di controllo                       | Attivare / Disattivare    |

## Menu [Visualizza] > [Impostazioni] > [Esportazione dati]

|                                                    |                                                                          |                                                                               | 31211                           |
|----------------------------------------------------|--------------------------------------------------------------------------|-------------------------------------------------------------------------------|---------------------------------|
| Campo                                              | Elemento di dialogo                                                      | Display                                                                       | Funzione di commutazione        |
| Numero dei decimali (tutti i<br>formati)           | Numero dei decimali                                                      | Valore progettato                                                             | Aumentare / diminuire il valore |
| Formato numeri in virgola<br>mobile (CSV, XML)     | Punto decimale                                                           | Impostazione selezionata:<br>• Punto<br>• Virgola                             | Selezionabile dall'elenco       |
|                                                    | Raggruppamento                                                           | Impostazione selezionata:<br>• Nessuno<br>• Virgola<br>• Punto<br>• Apostrofo | Selezionabile dall'elenco       |
| Indicatore, data e ora (CSV,<br>XML)               | Qualificatori di dati<br>leggibili                                       | Casella di controllo                                                          | Attivare / Disattivare          |
|                                                    | Data e ora leggibili                                                     | Casella di controllo                                                          | Attivare / Disattivare          |
|                                                    | Formato data e ora                                                       | Impostazione selezionata                                                      | Selezionabile dall'elenco       |
|                                                    | Visualizzare<br>millisecondi (viene<br>supportato solo per<br>CSV e XML) | Casella di controllo                                                          | Attivare / Disattivare          |
|                                                    | Esportare data e ora<br>in file di dati grezzi                           | Casella di controllo                                                          | Attivare / Disattivare          |
| Caratteri di separazione colonna<br>(per file CSV) | Caratteri di<br>separazione                                              | Impostazione selezionata:<br>• Punto e virgola<br>• Virgola<br>• Tabulatore   | Selezionabile dall'elenco       |

#### NOTE

| Elemento                             | Valore      | Significato                                                                                   |
|--------------------------------------|-------------|-----------------------------------------------------------------------------------------------|
| Indicatore, data e ora (CSV,<br>XML) | Disattivato | II valore viene visualizzato in modo ottimizzato per l'analisi computerizzata                 |
|                                      | Attivato    | II valore viene visualizzato in un formato leggibile dall'utente (più varianti selezionabili) |

## Menu [Visualizza] > [Impostazioni] > [VSExxx]

| Campo                                        | Elemento di dialogo                        | Display                  | Funzione di commutazione |
|----------------------------------------------|--------------------------------------------|--------------------------|--------------------------|
| Ponderazione del segnale                     | Attivare la<br>ponderazione del<br>segnale | Casella di controllo     | Attivare / Disattivare   |
| Filtri personalizzati                        | Attivare filtri<br>personalizzati          | Casella di controllo     | Attivare / Disattivare   |
| Protocollo Ethernet per<br>monitoraggio dati | TCP (standard)                             | Impostazione selezionata | Selezionare l'opzione    |
|                                              | • UDP                                      |                          | Selezionare l'opzione    |

31213

31212

La comunicazione tramite UDP di norma è più veloce di quella tramite TCP. UDP è preferibile in caso di reti lente.

UDP di solito viene bloccato automaticamente dai firewall.

In questo caso far configurare la comunicazione dall'amministratore di rete!

Dopo l'attivazione del protocollo Ethernet:

Interrompere manualmente la connessione al dispositivo (tramite b) e ristabilirla (tramite 4).

### Menu [Visualizza] > [Impostazioni] > [Diagnostica]

Parametri per la registrazione dell'autodiagnosi del software.

Campo Elemento di dialogo Display Funzione di commutazione Livello delle informazioni Messaggi di errore Casella di controllo Attivare / Disattivare diagnostiche Messaggi di allarme Casella di controllo Attivare / Disattivare Informazioni Casella di controllo Attivare / Disattivare Informazioni debug Casella di controllo Attivare / Disattivare Output in file Massima dimensione Valore progettato Aumentare / diminuire il valore file Max. numero file di Valore progettato Aumentare / diminuire il valore sicurezza Posizione di Percorso progettato archiviazione file

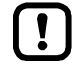

#### Su [Informazioni di debug]:

Questa funzione in caso di PC lenti può comportare una comunicazione inaffidabile tra i dispositivi.

## 8.6 Menu [Finestra]

#### Contenuto

| Menu [Finestra] > [Affiancate]   | 63    |
|----------------------------------|-------|
| Menu [Finestra] > [Sovrapposte]  | 63    |
| Menu [Finestra] > [Visualizza]   | 63    |
| Menu [Finestra] > [Chiudi]       |       |
| Menu [Finestra] > [Chiudi tutti] |       |
| Menu [Finestra] > [Finestra]     | 64    |
|                                  | 31248 |

In questo capitolo vengono descritte le funzioni contenute nel menu [Finestra].

Nel menu [Finestra] è possibile impostare la rappresentazione e l'ordine delle finestre e dei tab nella vista dettagliata.

Il menu [Finestra] può essere richiamato tramite la Barra del menu (→ Pagina 17)

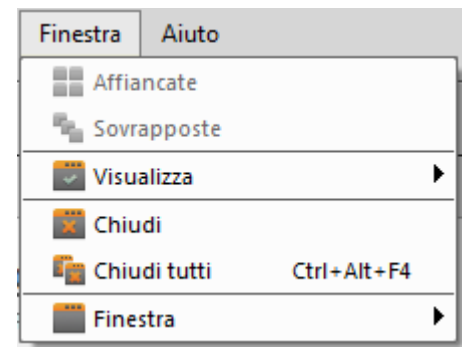

## 8.6.1 Menu [Finestra] > [Affiancate]

Presupposto:

• L'impostazione è [Finestra] > [Visualizza] > [Varie finestre]

La funzione [ "Finestra Affiancate" affianca le finestre aperte nella vista dettagliata.

### 8.6.2 Menu [Finestra] > [Sovrapposte]

Presupposto:

L'impostazione è [Finestra] > [Visualizza] > [Varie finestre]

La funzione [\*] "Finestra Sovrapposte" sovrappone le finestre aperte nella vista dettagliata.

## 8.6.3 Menu [Finestra] > [Visualizza]

Il sottomenu [Visualizza] consente l'impostazione della vista dettagliata. A scelta:

- [Varie finestre]
  - = per ogni oggetto selezionato una finestra a parte
  - Tutte le finestre selezionate sono visibili contemporaneamente nella vista dettagliata
  - In caso di più finestre: a scelta affiancate o sovrapposte
- [Tab]
  - = tab per tutti gli oggetti selezionati
  - È visibile solo il contenuto del tab attivo

31249

31253

## 8.6.4 Menu [Finestra] > [Chiudi]

Chiudere la finestra attiva o il tab attivo nella vista dettagliata:

```
    A scelta:

Funzione [] "Finestra Chiudi"

oppure:

Tasto [CTRL]+[F4]
```

## 8.6.5 Menu [Finestra] > [Chiudi tutti]

Chiudere tutte le finestre e i tab nella vista dettagliata:

```
    A scelta:

Funzione [<sup>4</sup>] "Finestra Chiudi tutti"

oppure:

Tasto [CTRL]+[ALT]+[F4]
```

## 8.6.6 Menu [Finestra] > [Finestra]

Il sottomenu [Finestra] elenca tutti gli oggetti della vista dettagliata.

- ► Attivare l'oggetto desiderato.
- > L'oggetto attivo viene visualizzato in primo piano come finestra o tab.

## 8.7 Menu [Aiuto]

#### Contenuto

| Menu [Aiuto] > [ifm Online]             | 65    |
|-----------------------------------------|-------|
| Menu [Aiuto] > [efector octavis Online] | 65    |
| Menu [Aiuto] > [Su VES004]              | 65    |
|                                         | 31204 |

In questo capitolo vengono descritte le funzioni contenute nel menu [Aiuto].

| Aiuto |                      |
|-------|----------------------|
| 🛅 ifn | n Online             |
| 📀 ef  | ector octavis Online |
| 🛈 Su  | VES004               |

## 8.7.1 Menu [Aiuto] > [ifm Online]

Apre la pagina iniziale dell'homepage ifm  $\rightarrow$  <u>www.ifm.com</u>

## 8.7.2 Menu [Aiuto] > [efector octavis Online]

Apre all'homepage ifm la pagina per [Sistemi per il monitoraggio delle vibrazioni].

La pagina si apre nella lingua impostata sul PC.

La lingua impostata nel software VES004 non ha nessuna influenza.

## 8.7.3 Menu [Aiuto] > [Su VES004]

Visualizza in una finestra separata i seguenti dati:

- VES004
  - Release del software, ad es. V1.10.04.6209
  - Indirizzo Internet di ifm
  - Indirizzo e-mail dell'assistenza ifm
- Qt

Il programma si serve della biblioteca software QT.

Qui sono a disposizione avvisi e informazioni sulla licenza di Qt.

OpenSSL

Il programma si serve del programma OpenSSL.

Qui sono a disposizione avvisi e informazioni sulla licenza di OpenSSL.

31206

31205

## 9 Configurare VSEnnn

#### Contenuto

| VSE > Dispositivo [VSEnnn #] > [Impostazioni] | 66    |
|-----------------------------------------------|-------|
| VSE > Dispositivo [VSEnnn_#] > [Parametri_#]  | 81    |
|                                               | 31552 |

Per la centralina diagnostica VSE sono disponibili i seguenti elementi.

Aggiungere un nuovo dispositivo a un progetto:  $\rightarrow$  Capitolo Menu [Dispositivo] > [Nuovo...] ( $\rightarrow$  Pagina <u>39</u>)

## 9.1 VSE > Dispositivo [VSEnnn\_#] > [Impostazioni]

#### Contenuto

31550

In questo capitolo vengono descritte le funzioni comprese nel dispositivo [VSEnnn\_#]. Il dispositivo [VSEnnn\_#] può essere accessibile tramite **Vista ad albero** ( $\rightarrow$  Pagina <u>19</u>).

| 🌩 Imposta                                          | zioni - VSE002_01 ×                                                                                                    |
|----------------------------------------------------|----------------------------------------------------------------------------------------------------|
| Impostazioni del dis     Dispositivo     Indirizzo | Impostazioni del dispositivo<br>vse002 - vse002_01                                                                                                    |
| 💒 Azioni<br>💼 Sicurezza<br>💠 Test                  | Centralina diagnostica         Tipo:       V5E002 (Standard)         Versione:       V         Numero di serie:                                        |
|                                                    | Firmware         Versione:       V(Standard)         Parametro         Parametro:       Parametri_01         Dispositivo         Nome:       VSE002_01 |

## 9.1.1 VSE > [VSEnnn\_#] > [Impostazioni del dispositivo]

#### Contenuto

| VSE > [VSEnnn #] > Dettaglio [Impostazioni del dispositivo] > [Dispositivo]    | 68    |
|--------------------------------------------------------------------------------|-------|
| VSE > [VSEnnn #] > Dettaglio [Impostazioni del dispositivo] > [Indirizzo]      | 69    |
| VSE > [VSEnnn #] > Dettaglio [Impostazioni del dispositivo] > [Bus di campo]   | 70    |
| VSE > [VSEnnn #] > Dettaglio [Impostazioni del dispositivo] > [Azioni]         | 74    |
| VSE > VSE > VSEnnn #1 > Dettaglio [Impostazioni del dispositivo] > [Sicurezza] | 76    |
| VSE > [VSEnnn #] > Dettaglio [Impostazioni del dispositivo] > [Test]           | 79    |
|                                                                                | 21542 |

Sotto [Impostazioni del dispositivo] si trovano le informazioni e le impostazioni della centralina diagnostica.

- Visualizzare le impostazioni del dispositivo:
  - nella vista ad albero [VSEnnn\_#] > [Impostazioni] (doppio clic)

Nella vista dettagliata vengono visualizzate le seguenti informazioni:

- Tipo (codice articolo)
- Versione dell'hardware
- Numero di serie
- Indirizzo MAC
- Versione del firmware
- ① Vale solo per VSE15n: Versione del firmware Core
- ① Vale solo per VSE15n: Versione del firmware Industrial Ethernet Stack
- Parametro utilizzato

Nella Vista dettagliata è possibile assegnare un nome al dispositivo. Il nome viene visualizzato nella vista ad albero.

Nella vista dettagliata sotto [Impostazioni del dispositivo] si trovano i seguenti elementi:

- Dispositivo
- Indirizzo
- ① Vale solo per VSE15n: Bus di campo (nome del bus di campo concreto)
- Azioni
- Sicurezza
- Test

## VSE > [VSEnnn\_#] > Dettaglio [Impostazioni del dispositivo] > [Dispositivo]

L'elemento [Dispositivo] comprende le seguenti sezioni:

#### VSE > ... > [Dispositivo] > Tab [Configurazione]

31427

31546

In quest'area vengono visualizzati le informazioni sulla centralina diagnostica e lo stato di connessione attuale. In più è possibile aggiornare il firmware e assegnare un altro parametro.

Per impedire un errore di rappresentazione nel nome del parametro, è possibile cambiare la tabella dei caratteri (vale solo per VES002, VSE100 per l'importazione del progetto da VES003).

| Area                                     | Elemento di dialogo   | Visualizzazione                                                            | Funzione di commutazione    |
|------------------------------------------|-----------------------|----------------------------------------------------------------------------|-----------------------------|
| Centralina diagnostica                   | Тіро                  | Codice articolo                                                            |                             |
|                                          | Versione              | Versione hardware                                                          |                             |
|                                          | Connessione           | Stato: occupato / connesso / non collegato                                 |                             |
|                                          | Numero di serie       | Numero di serie hardware                                                   |                             |
|                                          | Indirizzo MAC         | Indirizzo hardware IP                                                      |                             |
|                                          | Modalità di sistema   | Stato: monitoraggio / setup / non collegato                                |                             |
| Sto scrivendo firmware sul dispositivo   | Versione firmware     | Versione firmware attuale                                                  | #                           |
| Lingua / Tabella dei caratteri<br>VES003 | Tabella dei caratteri | vale solo per VES002, VSE100<br>per importazione del progetto da<br>VES003 | Selezionare dal campo lista |

#### Funzioni di commutazione:

| # | Scrivere firmware sul dispositivo |
|---|-----------------------------------|

## VSE > [VSEnnn\_#] > Dettaglio [Impostazioni del dispositivo] > [Indirizzo]

L'elemento [Indirizzo] comprende le seguenti sezioni:

#### VSE > ... > [Indirizzo] > Tab [Configurazione]

31432

31547

In quest'area vengono visualizzati le informazioni sulla centralina diagnostica e lo stato di connessione attuale. L'indirizzo TCP/IP comprende le informazioni sulla connessione attuale del software al dispositivo. Le impostazioni TCP/IP sono le impostazioni di rete attualmente salvate sulla VSE.

| Area                | Elemento di dialogo  | Visualizzazione                                                                 | Funzione di commutazione |
|---------------------|----------------------|---------------------------------------------------------------------------------|--------------------------|
| Indirizzo TCP/IP    | Indirizzo            | Indirizzo IP attuale<br>preimpostato = 192.168.0.1                              | 0                        |
|                     | Porta                | Porta attuale<br>preimpostata = 3321                                            |                          |
| Impostazioni TCP/IP | Casella di selezione | A scelta:<br>• Indirizzo IP statico<br>• Acquisire indirizzo IP tramite<br>DHCP |                          |
|                     | Indirizzo TCP/IP     | Indirizzo IP attuale<br>preimpostato = 192.168.0.1                              |                          |
|                     | Nome PLC             | Denominazione dell'host                                                         | P                        |
|                     | Porta TCP/IP         | Porta attuale<br>preimpostata = 3321                                            | _                        |
|                     | Subnet mask          | Subnet mask attuale<br>preimpostato = 255.255.255.0                             |                          |
|                     | Gateway              | Indirizzo IP attuale del gateway                                                |                          |
|                     | Indirizzo MAC        | Indirizzo hardware                                                              |                          |

#### Funzioni di commutazione:

| ٥    | Cercare dispositivi collegati nella rete          |
|------|---------------------------------------------------|
| \$   | Connettere il dispositivo                         |
| -29  | Disconnettere il dispositivo                      |
| IP 🛊 | Trasmettere le impostazioni TCP/IP al dispositivo |

#### Note:

Indirizzo IP statico:

L'indirizzo TCP/IP e gli altri parametri di rete specifici (porta, subnet mask e gateway) vengono salvati in modo fisso nel dispositivo.

L'indirizzo TCP/IP con la porta deve essere univoco all'interno della rete! In caso contrario i partecipanti nella rete non possono più comunicare fra loro.

 DHCP (Dynamic Host Configuration Protocol, indirizzo IP dinamico): Se l'indirizzo IP deve essere gestito in modo dinamico da un server DHCP, nella centralina diagnostica deve essere indicato solo un nome (nome PLC) e una porta TCP/IP. Anche il server DHCP deve essere configurato! Una comunicazione diretta (da punto a punto) con un PC / notebook non è possibile con questa configurazione.

## VSE > [VSEnnn\_#] > Dettaglio [Impostazioni del dispositivo] > [Bus di campo]

#### Contenuto

| VSE > > [Impostazioni del dispositivo] > [PROFINET IO] | .71   |
|--------------------------------------------------------|-------|
| VSE > > [Impostazioni del dispositivo] > [EtherNet/IP] | .72   |
| VSE > > [Impostazioni del dispositivo] > [Modbus TCP]  | .73   |
| 3                                                      | 31545 |

Il [Bus di campo] rappresenta qui il tipo di bus di campo effettivo del dispositivo selezionato. L'elemento [Bus di campo] comprende le seguenti sezioni:

## VSE > ... > [Impostazioni del dispositivo] > [PROFINET IO]

U Vale solo per VSE150:

#### VSE > ... > [PROFINET IO] > Tab [Configurazione]

I quest'area vengono visualizzate informazioni PROFINET sulla centralina diagnostica (valido nella rete PROFINET).

| Area                       | Elemento di dialogo | Visualizzazione                                                     | Funzione di commutazione                       |
|----------------------------|---------------------|---------------------------------------------------------------------|------------------------------------------------|
| Configurazione PROFINET IO | Nome del prodotto   | A scelta:<br>• Valore configurato<br>• Valore letto dal dispositivo | Testo libero<br>(viene di norma dall'host PLC) |
|                            | Indirizzo IP        | A scelta:<br>• Valore configurato<br>• Valore letto dal dispositivo | (viene di norma dall'host PLC)                 |
|                            | Subnet mask         | A scelta:<br>• Valore configurato<br>• Valore letto dal dispositivo | (viene di norma dall'host PLC)                 |
|                            | Gateway             | A scelta:<br>• Valore configurato<br>• Valore letto dal dispositivo | (viene di norma dall'host PLC)                 |
|                            | Indirizzo MAC       | Valore letto dal dispositivo                                        |                                                |

#### Funzioni di commutazione:

| 5  | Scrivere configurazione PROFINET IO sul dispositivo |
|----|-----------------------------------------------------|
| 15 | Leggere configurazione PROFINET IO dal dispositivo  |

#### VSE > ... > [PROFINET IO] > [Informazioni]

In quest'area vengono visualizzate informazioni sullo stato di connessione attuale (valide nella rete PROFINET).

| Campo                     | Elemento di dialogo              | Display                                                                              | Funzione di commutazione |
|---------------------------|----------------------------------|--------------------------------------------------------------------------------------|--------------------------|
| Informazioni              | Versione firmware<br>Core        | Valore letto dal dispositivo                                                         |                          |
|                           | Versione firmware IE<br>Stack    | Valore letto dal dispositivo                                                         |                          |
|                           | Stato                            | Connesso / Inizializzato   Pronto<br>(non collegato)<br>Valore letto dal dispositivo |                          |
|                           | Indirizzo MAC                    | Valore letto dal dispositivo                                                         |                          |
|                           | Indirizzo MAC IE1                | Valore letto dal dispositivo                                                         |                          |
|                           | Indirizzo MAC IE2                | Valore letto dal dispositivo                                                         |                          |
| Diagnosi di comunicazione | Livello attuale della coda       | Carico bus (032)<br>Valore letto dal dispositivo                                     |                          |
|                           | Contatore di overflow della coda | Valore letto dal dispositivo                                                         |                          |
|                           | Contatore di errori checksum     | Valore letto dal dispositivo                                                         |                          |

31452

31451

#### VSE > ... > [Impostazioni del dispositivo] > [EtherNet/IP]

U Vale solo per VSE151:

#### VSE > ... > [EtherNet/IP] > [Configurazione]

In questo campo vengono visualizzate informazioni EtherNet/IP sulla centralina diagnostica (valide nella rete EtherNet/IP).

| Campo                      | Elemento di dialogo | Display                                                             | Funzione di commutazione                       |
|----------------------------|---------------------|---------------------------------------------------------------------|------------------------------------------------|
| Configurazione EtherNet/IP | Nome dispositivo    | A scelta:<br>• Valore configurato<br>• Valore letto dal dispositivo | Testo libero<br>(viene di norma dall'host PLC) |
|                            | Attivare DHCP       | Casella di controllo                                                | Attivare / Disattivare                         |
|                            | Indirizzo IP        | A scelta:<br>• Valore configurato<br>• Valore letto dal dispositivo | (viene di norma dall'host PLC)                 |
|                            | Subnet mask         | A scelta:<br>• Valore configurato<br>• Valore letto dal dispositivo | (viene di norma dall'host PLC)                 |
|                            | Gateway             | A scelta:<br>• Valore configurato<br>• Valore letto dal dispositivo | (viene di norma dall'host PLC)                 |
|                            | Indirizzo MAC       | Valore letto dal dispositivo                                        |                                                |

#### Funzioni di commutazione:

| 11   | Scrittura della configurazione EtherNet/IP sul dispositivo |
|------|------------------------------------------------------------|
| 1 ti | Lettura della configurazione EtherNet/IP dal dispositivo   |

#### VSE > ... > [EtherNet/IP] > [Informazioni]

31430

In questo campo vengono visualizzate informazioni sullo stato di connessione attuale (valide nella rete EtherNet/IP).

| Campo                     | Elemento di dialogo              | Display                                                                              | Funzione di commutazione |
|---------------------------|----------------------------------|--------------------------------------------------------------------------------------|--------------------------|
| Informazioni              | Versione firmware<br>Core        | Valore letto dal dispositivo                                                         |                          |
|                           | Versione firmware IE<br>Stack    | Valore letto dal dispositivo                                                         |                          |
|                           | Stato                            | Connesso / Inizializzato   Pronto<br>(non collegato)<br>Valore letto dal dispositivo |                          |
| Diagnosi di comunicazione | Livello attuale della coda       | Carico bus (032)<br>Valore letto dal dispositivo                                     |                          |
|                           | Contatore di overflow della coda | Valore letto dal dispositivo                                                         |                          |
|                           | Contatore di errori checksum     | Valore letto dal dispositivo                                                         |                          |

31463
## VSE > ... > [Impostazioni del dispositivo] > [Modbus TCP]

U Vale solo per VSE153:

### VSE > ... > [Modbus TCP] > [Configurazione]

In questo campo vengono visualizzate le informazioni Modbus TCP sulla centralina diagnostica (valide nella rete Modbus TCP).

| Campo                     | Elemento di dialogo | Display                                                             | Funzione di commutazione       |
|---------------------------|---------------------|---------------------------------------------------------------------|--------------------------------|
| Configurazione Modbus TCP | Indirizzo IP        | A scelta:<br>• Valore configurato<br>• Valore letto dal dispositivo | (viene di norma dall'host PLC) |
|                           | Subnet mask         | A scelta:<br>• Valore configurato<br>• Valore letto dal dispositivo | (viene di norma dall'host PLC) |
|                           | Gateway             | A scelta:<br>• Valore configurato<br>• Valore letto dal dispositivo | (viene di norma dall'host PLC) |
|                           | Porta               | A scelta:<br>• Valore configurato<br>• Valore letto dal dispositivo | (viene di norma dall'host PLC) |
|                           | Indirizzo MAC       | Valore letto dal dispositivo                                        |                                |

#### Funzioni di commutazione:

| 5  | Scrittura della configurazione Modbus TCP sul dispositivo |
|----|-----------------------------------------------------------|
| 1¢ | Lettura della configurazione Modbus TCP dal dispositivo   |
|    |                                                           |

### VSE > ... > [Modbus TCP] > [Informazioni]

In questo campo vengono visualizzate informazioni sullo stato di connessione attuale (valide nella rete Modbus TCP).

| Campo                     | Elemento di dialogo              | Display                                                                              | Funzione di commutazione |
|---------------------------|----------------------------------|--------------------------------------------------------------------------------------|--------------------------|
| Informazioni              | Versione firmware<br>Core        | Valore letto dal dispositivo                                                         |                          |
|                           | Versione firmware IE<br>Stack    | Valore letto dal dispositivo                                                         |                          |
|                           | Stato                            | Connesso / Inizializzato   Pronto<br>(non collegato)<br>Valore letto dal dispositivo |                          |
| Diagnosi di comunicazione | Livello attuale della coda       | Carico bus (032)<br>Valore letto dal dispositivo                                     |                          |
|                           | Contatore di overflow della coda | Valore letto dal dispositivo                                                         |                          |
|                           | Contatore di errori checksum     | Valore letto dal dispositivo                                                         |                          |

31464

31443

# VSE > [VSEnnn\_#] > Dettaglio [Impostazioni del dispositivo] > [Azioni]

| Contenuto                                      |       |
|------------------------------------------------|-------|
| VSE > > [Azioni] > [Manipolare il dispositivo] | 74    |
| VSE > > [Azioni] > [Cambio variante]           | 74    |
| VSE > > [Azioni] > Tab [Resettare dispositivo] | 75    |
|                                                | 31544 |

Presupposto:

• Il software VES è connesso al dispositivo tramite [

L'elemento [Azioni] comprende le seguenti aree:

## VSE > ... > [Azioni] > [Manipolare il dispositivo]

31415

| Campo                          | Elemento di dialogo |            | Funzione di commutazione                                                                                                    |
|--------------------------------|---------------------|------------|----------------------------------------------------------------------------------------------------|
| Riavvio                        |                     | Q          | Riavviare dispositivo.<br>La rete viene disconnessa.<br>Dopo il riavvio il software prova a ripristinare la connessione.               |
| Eseguire autodiagnosi          |                     | ۵          | VSA: eseguire autodiagnosi degli ingressi dinamici<br>IEPE: riconoscimento rottura cavi                                                |
| Eseguire funzione teach        |                     | <b>=</b> } | Avviare la funzione teach per gli oggetti selezionati del<br>parametro<br>(possibile solo per oggetti con opzione Auto Teach attivata) |
| Impostare valori del contatore |                     | 8          | Impostare il contatore su un valore definito.                                                                                          |

## VSE > ... > [Azioni] > [Cambio variante]

31416

Vengono usate varianti se il monitoraggio di determinati oggetti deve avvenire solo in stati definiti della macchina e non può essere azionato tramite trigger.

| $(\rightarrow Capitolo V)$ | 'SE > [Parametri_ | _#] > Dettaglio | [Varianti] (→ | Pagina <u>128</u> )) |
|----------------------------|-------------------|-----------------|---------------|----------------------|
|----------------------------|-------------------|-----------------|---------------|----------------------|

| Campo               | Elemento di dialogo | Display               | Funzione di commutazione        |
|---------------------|---------------------|-----------------------|---------------------------------|
| Attivazione manuale | Variante attiva     | Variante attiva       | Selezione della variante attiva |
| Oggetti attivati    | ID                  | ID dell'oggetto       |                                 |
|                     | Nome                | Nome dell'oggetto     |                                 |
|                     | Тіро                | Tipo di oggetto       |                                 |
|                     | Ingresso            | Ingresso dell'oggetto |                                 |

# VSE > ... > [Azioni] > Tab [Resettare dispositivo]

Qui è possibile cancellare diversi parametri o ripristinarli ai valori standard.

| Area                                     | Elemento di dialogo |           | Funzione di commutazione                                                                                                    |
|------------------------------------------|---------------------|-----------|----------------------------------------------------------------------------------------------------|
| Resettare contatore                      |                     |           | Azzerare tutti i valori del contatore                                                                                                    |
| Resettare cronologia                     |                     | 1         | Resettare la cronologia del dispositivo<br>Sincronizzare l'orologio in tempo reale del dispositivo con l'ora<br>del sistema operativo                                                                       |
| Resettare parametri                      |                     | <b>.</b>  | Eliminare parametro                                                                                                    |
| Ripristinare impostazioni di sicurezza   |                     | ŝ         | A tal scopo è necessario un livello di sicurezza superiore a<br>quello da modificare!<br>Ripristinare tutte le impostazioni di sicurezza ai valori standard                                                 |
| Ripristinare impostazioni di<br>fabbrica |                     | <b>10</b> | A tal scopo è necessario il livello di sicurezza 4!<br>Ripristinare tutte le impostazioni di fabbrica<br>Sono escluse le impostazioni della connessione (indirizzo<br>TCP/IP, porta, subnet mask, gateway). |

# VSE > [VSEnnn\_#] > Dettaglio [Impostazioni del dispositivo] > [Sicurezza]

| Contenuto                                      |       |
|------------------------------------------------|-------|
| VSE > > [Sicurezza] > Tab [Password]           | 76    |
| VSE > > [Sicurezza] > Tab [Diritti di accesso] |       |
|                                                | 31548 |

Presupposti per la modifica dei parametri di sicurezza:

- Il software VES è connesso al dispositivo tramite [4]
- L'utente è connesso al dispositivo tramite [♣]
- Modificare la password: Effettuare il login con il livello di sicurezza non inferiore a quello da modificare.
- Modificare i diritti di accesso:
   Effettuare il login con un livello di sicurezza superiore a quello da modificare.

L'elemento [Sicurezza] comprende le seguenti aree:

## VSE > ... > [Sicurezza] > Tab [Password]

Al tab [Password] è possibile applicare un concetto password a 5 livelli: I livelli 1...4 possono essere protetti con una password.

Il livello 0 non può essere protetto e può connettersi sempre a questo dispositivo.

La limitazione dei diritti utente (funzioni disponibili) per i livelli 0...3 avviene al tab [Diritti di accesso]. Il livello 4 possiede sempre tutte le autorizzazioni.

Se deve essere usata una protezione password:

- 1. Prima assegnare una password per il livello 4 e salvare con [1].
- Solo ora assegnare per i livelli più bassi uno dopo l'altro rispettivamente una password e salvare con [<sup>1</sup>]. Se i diritti utente nei livelli più bassi non vengono ulteriormente limitati, non è necessario assegnare una password per i livelli più bassi.
- ► Modificare la password:

Effettuare il login con il livello di sicurezza non inferiore a quello da modificare.

Per poter scrivere le impostazioni di sicurezza sul dispositivo, l'utente deve aver effettuato l'accesso con il livello di sicurezza 4.

| Area                 | Elemento di dialogo                 | Visualizzazione                                                                       | Funzione di commutazione |  |
|----------------------|-------------------------------------|---------------------------------------------------------------------------------------|--------------------------|--|
| Password             | Password: livello di                | Nuovo:<br>immettere la nuova password                                                 | •                        |  |
|                      | sicurezza 4                         | Conferma:<br>ripetere la nuova password                                               | <b>Y</b>                 |  |
|                      |                                     |                                                                                       |                          |  |
|                      | Password: livello di<br>sicurezza 1 | Nuovo:<br>immettere la nuova password                                                 | •                        |  |
|                      |                                     | Conferma:<br>ripetere la nuova password                                               | T.                       |  |
| Collegamento / Login | Attuale:                            | Non collegato<br>livello di sicurezza 1 #<br>(non connesso)<br>livello di sicurezza # | \$°<br>\$                |  |

## Funzioni di commutazione:

| 9  | Salvare la nuova password                                             |
|----|-----------------------------------------------------------------------|
| \$ | Connettere il dispositivo                                             |
|    | Disconnettere il dispositivo                                          |
| -  | Login al dispositivo, a tal scopo selezionare il livello di sicurezza |
| -  | Logout dal dispositivo<br>> Si attiva il livello di sicurezza 0       |

## VSE > ... > [Sicurezza] > Tab [Diritti di accesso]

Per il server OPC possono essere modificati solo i seguenti diritti:

- Scrivere i parametri
- Eseguire funzione teach
- Modificare impostazioni IP
- Riavviare dispositivo
- Resettare contatore

Sostanzialmente per il livello 4 i diritti di accesso non possono essere modificati.

Modificare i diritti di accesso: Effettuare il login con un livello di sicurezza superiore a quello da modificare.

Per i livelli 3...0 vale:

- Se un diritto di accesso passa dallo stato di [ammesso] a [non ammesso] (= X), il diritto di accesso passa per tutti i livelli più bassi a [non ammesso] e non può più essere modificato (= X)
- Se un diritto di accesso passa da [non ammesso] a [ammesso] (= ✓), il diritto di accesso passa per il prossimo livello più basso a [non ammesso], ma è modificabile (= X) per tutti gli altri livelli più bassi il diritto di accesso rimane [non ammesso] e non è modificabile (= X)

| Area                 | Elemento di dialogo            | Visualizzazione                                                                     | Funzione di commutazione                                                                                          |
|----------------------|--------------------------------|-------------------------------------------------------------------------------------|----------------------------------------------------------------------------------------------------|
| Diritti di accesso   | Leggere parametri:             |                                                                                     |                                                                                                    |
|                      | Scrivere parametri:            |                                                                                     |                                                                                                    |
|                      | Eseguire funzione teach:       |                                                                                     |                                                                                                    |
|                      | Leggere dati:                  |                                                                                     |                                                                                                    |
|                      | Leggere range:                 |                                                                                     | (grigio) = ammesso,<br>pop modificabile                                                                           |
|                      | Leggere cronologia:            | Diritti di accesso attuali per                                                      | non modificablie                                                                                                  |
|                      | Eliminare cronologia:          | Server OPC     Jivello 4                                                            | (verde) = ammesso,<br>modificabile                                                                                |
|                      | Adattare gli ingressi<br>din.: | • Livello 4<br>• Livello 2<br>• Livello 1<br>• Livello 0                            | <ul> <li>(rosso) = non ammesso,<br/>modificabile</li> <li>(grigio) = non ammesso,<br/>non modificabile</li> </ul> |
|                      | Leggere ingressi<br>esterni:   |                                                                                     |                                                                                                    |
|                      | Test (OUT/LED):                |                                                                                     |                                                                                                    |
|                      | Cambiare varianti:             |                                                                                     |                                                                                                    |
|                      | Modificare<br>impostazioni IP: |                                                                                     |                                                                                                    |
|                      | Riavviare dispositivo:         |                                                                                     |                                                                                                    |
|                      | Resettare contatore            |                                                                                     |                                                                                                    |
| Collegamento / Login | Attuale:                       | Non collegato<br>Livello di sicurezza # (non<br>connesso)<br>livello di sicurezza # | €0, €0,<br>₩2, ₩2,<br>▲, ▲                                                                                        |

#### Funzioni di commutazione:

| 6  | Scrivere diritti di accesso sul dispositivo                           |
|----|-----------------------------------------------------------------------|
| 4  | Leggere diritti di accesso dal dispositivo                            |
| \$ | Connettere il dispositivo                                             |
| \$ | Disconnettere il dispositivo                                          |
| -  | Login al dispositivo, a tal scopo selezionare il livello di sicurezza |
| -  | Logout dal dispositivo                                                |

# VSE > [VSEnnn\_#] > Dettaglio [Impostazioni del dispositivo] > [Test]

Presupposto:

• Il software VES è connesso al dispositivo tramite [

Serve a testare le uscite e i LED della centralina diagnostica.

- > Selezionando [Test Uscite] o [Test LED] viene visualizzata una domanda di sicurezza che chiede di confermare se il dispositivo debba passare alla modalità di test.
- > Dopo [Si] la modalità di test è attiva per le uscite e per i LED.

Per uscire dalla modalità di test:

- Disattivare [Test Uscite] E
- Disattivare [Test LED]
- > Infine compare un messaggio di conferma
- > Dopo [OK] si esce dalla modalità di test e il dispositivo passa nuovamente alla modalità di monitoraggio.

L'elemento [+] "Dispositivo Test" comprende le seguenti aree:

## VSE > ... > [Test] > Tab [Uscite]

31456

31549

Per il test vengono offerte solo le funzioni che possono essere svolte a dispositivo connesso. Misurazioni attive durante il test vengono ignorate.

| Area                              | Elemento di dialogo | Visualizzazione                       | Funzione di commutazione                                                             |
|-----------------------------------|---------------------|---------------------------------------|--------------------------------------------------------------------------------------|
| Uscite                            | OUT 1               | Digitali: 0 / 1<br>Analogiche: 022 mA | Predefinire manualmente a scelta lo stato digitale o il valore di partenza analogico |
|                                   | OUT 2               | 0 / 1                                 | Predefinire manualmente lo stato digitale                                            |
| I/O digitali<br>(solo per VES100) | I/O #               | 0 / 1                                 | Predefinire manualmente lo stato digitale                                            |

# VSE > ... > [Test] > Tab [LED]

| Area | Elemento di dialogo | Visualizzazione                 | Funzione di commutazione                  |
|------|---------------------|---------------------------------|-------------------------------------------|
| LED  | Sensore #           | Verde<br>Giallo<br>Rosso<br>OFF | Predefinire manualmente lo stato digitale |
|      | Sistema             | Verde<br>Giallo<br>Rosso<br>OFF | Predefinire manualmente lo stato digitale |

# 9.2 VSE > Dispositivo [VSEnnn\_#] > [Parametri\_#]

### Contenuto

| VSE > > [Parametri #] > Dettaglio [Configurazione generale] | 82    |
|-------------------------------------------------------------|-------|
| VSE > [Parametri_#] > Dettaglio [Ingressi]                  |       |
| VSE > [Parametri_#] > Dettaglio [Trigger]                   | 102   |
| VSE > [Parametri_#] > [Filtri personalizzati]               | 106   |
| VSE > [Parametri_#] > Dettaglio [Oggetti]                   | 111   |
| VSE > [Parametri #] > Dettaglio [Varianti]                  | 128   |
| VSE > [Parametri #] > Dettaglio [Contatore]                 | 135   |
| VSE > [Parametri_#] > Dettaglio [Cronologia]                | 140   |
| VSE > [Parametri #] > Dettaglio [Allarmi]                   | 145   |
| VSE > [Parametri #] > Dettaglio [PROFINET IO]               | 155   |
| VSE > [Parametri #] > [EtherNet/IP]                         | 161   |
| VSE > [Parametri_#] > [Modbus TCP]                          |       |
|                                                             | 31551 |

In questo capitolo vengono descritti i parametri compresi nell'oggetto [Parametri #].

L'oggetto [Parametri\_#] è assegnato all'oggetto [VSEnnn\_#].

L'oggetto [Parametri\_#] può essere accessibile tramite Vista ad albero ( $\rightarrow$  Pagina <u>19</u>).

Nella vista ad albero sotto [Parametri\_#] vengono visualizzate le informazioni e le impostazioni della centralina diagnostica.

► Visualizzare il parametro:

Nella vista ad albero fare doppio clic sul parametro desiderato: [Parametri\_#]

Nella vista ad albero sotto [Parametri\_#] vengono visualizzate le seguenti informazioni:

- Configurazione generale
- Ingressi
- Trigger
- Oggetti
- Versioni
- Contatori
- Cronologia
- Allarmi

| Parame                                                                | tri_01• ×                         |
|-----------------------------------------------------------------------|-----------------------------------|
| Configurazione generale     Dispositivi supportati     Documentazione | Configurazione generale           |
| 🚻 Informazioni del dispositivo                                        |                                   |
| 🖾 Dispositivi assegnati                                               | Informazioni                      |
| 🕨 📔 Ingressi                                                          | Creato: lunedi 14 marzo 2016      |
| ▶ 🔤 Trigger                                                           | Modificato: martedi 4 luglio 2017 |
| ▶ 💼 Oggetti                                                           |                                   |
| 🔣 Varianti                                                            | Parametro                         |
| E Contatore                                                           | Nome: Parametri_01                |

# 9.2.1 VSE > ... > [Parametri\_#] > Dettaglio [Configurazione generale]

#### Contenuto

| VSE > > Dettaglio [Configurazione generale] > [Dispositivi supportati]       | 82    |
|------------------------------------------------------------------------------|-------|
| VSE > > Dettaglio [Configurazione generale] > [Documentazione]               | 83    |
| VSE > > Dettaglio [Configurazione generale] > [Informazioni del dispositivo] | 84    |
| VSE > > Dettaglio [Configurazione generale] > [Dispositivi assegnati]        | 86    |
|                                                                              | 31444 |

Il dettaglio [Configurazione generale] comprende le informazioni e le documentazioni del dispositivo e del parametro:

| Area         | Elemento di dialogo | Visualizzazione                         | Funzione di commutazione              |
|--------------|---------------------|-----------------------------------------|---------------------------------------|
| Informazioni | Creato:             | Data della creazione                    |                                       |
|              | Modificato:         | Data dell'ultima modifica               |                                       |
| Parametro    | Nome:               | Nome attuale, ad es.:<br>"Parametri_01" | Sovrascrivere il nome<br>preimpostato |

Nella vista dettagliata è possibile assegnare un altro nome al parametro. Il nome viene visualizzato nella vista ad albero.

Nella vista dettagliata il dettaglio [Configurazione generale] comprende i seguenti elementi:

- Dispositivi supportati
- Documentazione
- Informazioni del dispositivo
- Dispositivi assegnati

## VSE > ... > Dettaglio [Configurazione generale] > [Dispositivi supportati]

31478

31426

Sulla base dei parametri e delle funzioni usati nel parametro vengono definiti i requisiti del dispositivo (versione firmware). Nella creazione del parametro è già stato selezionato il tipo di dispositivi della centralina diagnostica octavis.

L'elemento [Dispositivi supportati] comprende le seguenti aree:

## VSE > ... > [Dispositivi supportati] > Tab [Configurazione]

| Area                           | Elemento di dialogo  | Visualizzazione                                           | Funzione di commutazione |
|--------------------------------|----------------------|-----------------------------------------------------------|--------------------------|
| Tipi di dispositivi supportati | Tipo di dispositivi: | ad es. "Centralina diagnostica<br>efector octavis VSE002" |                          |
| Versioni firmware supportate   | Minimo necessario:   | Numero di versione                                        |                          |
|                                | Massimo supportato:  | Numero di versione                                        |                          |

Il [Tipo di dispositivi supportato] indica il tipo di centralina diagnostica (VSE002 o VSE100) per cui il parametro è stato creato.

Le voci per le versioni firmware supportate vengono definite automaticamente in base al parametro. Sulla base degli oggetti creati e delle funzioni usate viene determinata la versione firmware minima necessaria e quella massima supportata e quindi visualizzata.

# VSE > ... > Dettaglio [Configurazione generale] > [Documentazione]

La documentazione viene usata per descrivere l'applicazione. Anche le voci vengono salvate nella centralina diagnostica.

Se più dispositivi condividono un parametro, è preferibile non usare informazioni specifiche per le applicazioni.

L'elemento [Documentazione] comprende le seguenti aree:

### VSE > ... > [Documentazione] > Tab [Applicazione]

In quest'area è possibile descrivere l'applicazione. I dati si riferiscono all'azienda e alla macchina / all'impianto nel quale la centralina diagnostica è installata. Si tratta di campi a testo libero.

| Area         | Elemento di dialogo | Visualizzazione | Funzione di commutazione |
|--------------|---------------------|-----------------|--------------------------|
| Applicazione | Azienda:            | Testo libero    |                          |
|              | Indirizzo:          | Testo libero    |                          |
|              | Città:              | Testo libero    |                          |
|              | Posizione:          | Testo libero    |                          |
|              | Macchina:           | Testo libero    |                          |

### VSE > ... > [Documentazione] > Tab [Descrizione]

31429

31479

31428

La descrizione comprende una data di creazione e la data dell'ultima modifica dei parametri. Inoltre è possibile impostare un autore del parametro e una descrizione a testo libero.

| Area        | Elemento di dialogo | Visualizzazione           | Funzione di commutazione     |
|-------------|---------------------|---------------------------|------------------------------|
| Descrizione | Creato da:          | Testo libero              | Max. 100 caratteri           |
|             | Data di creazione:  | Data della creazione      | Data successiva / precedente |
|             | Ultima modifica:    | Data dell'ultima modifica | Automatica                   |
|             | Descrizione         | Testo libero              | Max. 100 caratteri           |

# VSE > ... > Dettaglio [Configurazione generale] > [Informazioni del dispositivo]

#### Contenuto

| VSE > > [Informazioni del dispositivo] > Tab [Uscite]                  | 84    |
|------------------------------------------------------------------------|-------|
| VSE > > [Informazioni del dispositivo] > Tab [I/O digitali]            | 84    |
| VSE > > [Informazioni del dispositivo] > Tab [Dipendenze trigger]      | 85    |
| VSE > > [Informazioni del dispositivo] > Tab [Dipendenze dell'oggetto] | 86    |
|                                                                        | 31480 |

L'elemento [Informazioni del dispositivo] comprende un riepilogo o una panoramica della configurazione degli ingressi e delle uscite della centralina diagnostica. Inoltre qui è presente una panoramica delle dipendenze tra i trigger e gli oggetti definiti nel parametro.

L'elemento [Informazioni del dispositivo] comprende le seguenti aree:

## VSE > ... > [Informazioni del dispositivo] > Tab [Uscite]

Visualizza le uscite della centralina diagnostica con una panoramica dei parametri più importanti configurati.

| Area   | Elemento di dialogo | Visualizzazione        | Funzione di commutazione |  |
|--------|---------------------|------------------------|--------------------------|--|
| Uscite | OUT 1               | Utilizzo, informazioni | 3/                       |  |
|        | OUT 2               | Utilizzo, informazioni | ~                        |  |

#### Funzioni di commutazione:

| 9 | Κ. | Configurare | l'oaaetto | selezionato |
|---|----|-------------|-----------|-------------|
|   | -  |             |           |             |

### VSE > ... > [Informazioni del dispositivo] > Tab [I/O digitali]

U Vale solo per VSE100:

Visualizza gli I/O digitali della centralina diagnostica VSE100 con una panoramica dei parametri più importanti configurati.

| Area         | Elemento di dialogo                                    | Visualizzazione        | Funzione di commutazione |
|--------------|--------------------------------------------------------|------------------------|--------------------------|
| I/O digitali | I/O 1                                                  | Utilizzo, informazioni |                          |
|              | I/O 2                                                  | Utilizzo, informazioni |                          |
|              | I/O 3                                                  | Utilizzo, informazioni |                          |
|              | I/O 4                                                  | Utilizzo, informazioni | 3                        |
|              | I/O 5Utilizzo, informazioniI/O 6Utilizzo, informazioni | ~                      |                          |
|              |                                                        | Utilizzo, informazioni |                          |
|              | I/O 7                                                  | Utilizzo, informazioni |                          |
|              | I/O 8                                                  | Utilizzo, informazioni |                          |

#### Funzioni di commutazione:

| × | Configurare l'oggetto selezionato |
|---|-----------------------------------|
|   |                                   |

# VSE > ... > [Informazioni del dispositivo] > Tab [Dipendenze trigger]

| Nor | ne                       | Tipo                           | Utilizzo              | Fonte                    |
|-----|--------------------------|--------------------------------|-----------------------|--------------------------|
| V   | 🛐 IN01_Analog_01         | Ingresso analogico             |                       | IN 1 (Analogico - Correr |
|     | SE01_Unwucht_02          | Disequilibrio                  | Velocità di rotazione | Sensor 1 (VSA001/2/4/5/  |
|     | SE01_Sonstige_04         | Altro                          | Velocità di rotazione | Sensor 1 (VSA001/2/4/5/  |
| V   | Internal - Constant6000> | Velocità di rotazione costante |                       | 6000 rpm                 |
|     | SE01_v_RMS_Freq_01       | v-RMS (campo di frequenza)     | Velocità di rotazione | Sensor 1 (VSA001/2/4/5/  |
|     | SE01_a-RMS_Zeit_03       | a-RMS (dominio temporale)      | Velocità di rotazione | Sensor 1 (VSA001/2/4/5/  |
|     |                          |                                |                       |                          |

Visualizza le dipendenze dei trigger presenti e la loro dipendenza dagli oggetti configurati.

| Area               | Elemento di dialogo | Visualizzazione        | Funzione di commutazione |
|--------------------|---------------------|------------------------|--------------------------|
| Dipendenze trigger | Nome                | Nome del trigger       |                          |
|                    | Тіро                | Tipo di parametri      | 3/                       |
|                    | Utilizzo            | Utilizzo dei parametri | ~                        |
|                    | Fonte               | Nome dell'oggetto      |                          |

#### Funzioni di commutazione:

K Configurare l'oggetto selezionato

### VSE > ... > [Informazioni del dispositivo] > Tab [Dipendenze dell'oggetto]

| Dipendenze dell'oggetto<br>dipendenze dell'oggetto sono elenc                                                          | ate di seguito      |                   |                     |
|----------------------------------------------------------------------------------------------------|---------------------|-------------------|---------------------|
| Nome                                                                                                    | Tipo                | Utilizzo          | Fonte               |
| 🔻 🚻 Sensor 1                                                                                                    | IEPEx10             |                   | 10 mV/g             |
| 🔻 💹 SE01_v_RMS_Freq_01                                                                                                 | v-RMS (campo di fr  |                   |                     |
| 🚃 <internal -="" constant<="" td=""><td>Velocità di rotazio</td><td>Velocità di rotaz</td><td>6000 rpm</td></internal> | Velocità di rotazio | Velocità di rotaz | 6000 rpm            |
| 🔻 🛃 SE01_Unwucht_02                                                                                                    | Disequilibrio       |                   |                     |
| 📷 IN01_Analog_01                                                                                                    | Ingresso analogico  | Velocità di rotaz | IN 1 (Analogico - C |
| 🔻 🔣 SE01_a-RMS_Zeit_03                                                                                                 | a-RMS (dominio te   |                   |                     |
| 🚃 <internal -="" constant<="" td=""><td>Velocità di rotazio</td><td>Velocità di rotaz</td><td>6000 rpm</td></internal> | Velocità di rotazio | Velocità di rotaz | 6000 rpm            |
| 🔻 🧱 SE01_Sonstige_04                                                                                                   | Altro               |                   |                     |
| 📴 IN01_Analog_01                                                                                                    | Ingresso analogico  | Velocità di rotaz | IN 1 (Analogico - C |

Visualizza le dipendenze degli oggetti presenti e la loro dipendenza dai trigger configurati.

| Area                    | Elemento di dialogo | Visualizzazione        | Funzione di commutazione |
|-------------------------|---------------------|------------------------|--------------------------|
| Dipendenze dell'oggetto | Nome                | Nome dell'oggetto      |                          |
|                         | Тіро                | Tipo di parametri      | 3/                       |
|                         | Utilizzo            | Utilizzo dei parametri | ~                        |
|                         | Fonte               | Nome del trigger       |                          |

Funzioni di commutazione:

Configurare l'oggetto selezionato

# VSE > ... > Dettaglio [Configurazione generale] > [Dispositivi assegnati]

31477

31433

Più dispositivi possono condividere un parametro. In questo modo è possibile curare solo un parametro per le medesime macchine e i medesimi impianti. In caso di modifiche il parametro può essere scritto contemporaneamente su più dispositivi.

L'elemento [Dispositivi assegnati] comprende le seguenti aree:

# VSE > ... > [Dispositivi assegnati] > Tab [Dispositivi]

Area Elemento di dialogo Visualizzazione Funzione di commutazione Dispositivi assegnati Ν Numero progressivo nell'elenco Nome Nome del dispositivo progettato Tipo Codice articolo del dispositivo Firmware Versione firmware letta ---Indirizzo TCP/IP Indirizzo TCP/IP e porta progettati Indirizzo MAC Indirizzo MAC del dispositivo letto N serie Numero di serie del dispositivo letto

### Visualizza tutti i dispositivi assegnati al parametro.

# 9.2.2 VSE > [Parametri\_#] > Dettaglio [Ingressi]

#### Contenuto

| VSE > > Dettaglio [Ingressi] > [Ingressi dinamici (AC)]  | 90    |
|----------------------------------------------------------|-------|
| VSE > > Dettaglio [Ingressi] > [Ingressi analogici (DC)] | 95    |
| VSE > > Dettaglio [Ingressi] > [Ingressi esterni]        | 100   |
|                                                          | 31537 |

L'elemento [Ingressi] comprende oltre agli ingressi analogici e sensori anche gli ingressi virtuali (ingressi esterni) la cui fonte di segnali è l'interfaccia Ethernet. Gli ingressi sensore vengono definiti [Ingressi dinamici] poiché su questi ingressi è possibile analizzare la percentuale dinamica (AC) del segnale nel dominio temporale e nel campo di frequenza.

| Parametri                                                                                           | 01*      |                         | ×                    |             |                 |
|----------------------------------------------------------------------------------------------------|----------|-------------------------|----------------------|-------------|-----------------|
| <ul> <li>Configurazione generale</li> <li>Dispositivi supportati</li> <li>Documentazione</li> </ul> | 1        | VSE002 - Parametri_(    | 01                   |             |                 |
| Dispositivi assegnati                                                                               | _ lr     | gressi dinamici (AC) —— |                      |             |                 |
| V MI Ingressi                                                                                       | ID       | Nome                    | Tipo                 | Scala       | Filtro          |
| 🔻 🔀 Ingressi dinamici (AC)                                                                          | 01       | 🗢 Sensor 1              | VSA001/2/4/5/6       | 25 g        | Passa alto 2 Hz |
| Sensor 1                                                                                            | 02       | 🔁 Sensor 2              |                      |             |                 |
| Sensor 2                                                                                            | 03       | 🔁 Sensor 3              |                      |             |                 |
| Sensor 4                                                                                            | 04       | 🔁 Sensor 4              |                      |             |                 |
| 🔻 🛅 Ingressi analogici (DC)                                                                         |          |                         |                      |             |                 |
| 🔂 IN 1                                                                                              | h        | ogressi analogici (DC)  |                      |             |                 |
| 1N 2                                                                                                |          | Nome                    | Tipo                 | Riferimento | Valore          |
| 🔻 🔝 Ingressi esterni                                                                                | 01       | 5 IN 1                  | Analogico - Corregte | 420 mA      | 010000 rpm      |
| Esterno_03                                                                                          | l,       |                         | Analogico - concince | 4           |                 |
| Trigger                                                                                             | 02       | 🚾 IN 2                  | •••                  |             |                 |
| ▶ 🗒 Oggetti                                                                                         |          |                         |                      | -           | ·               |
| 📰 Varianti                                                                                          |          |                         |                      |             |                 |
|                                                                                                    | <b>[</b> | igressi esterni         |                      |             |                 |
| 👰 Cronologia                                                                                        | ID<br>02 | Nome                    | Valore iniziale      | 10.00       | Unità           |
| 🐥 Allarmi                                                                                           | 03       | ISI Esterno_03          | 10 rpm               | rpm         |                 |

| Area                    | Elemento di dialogo | Visualizzazione                                                               | Funzione di commutazione |
|-------------------------|---------------------|-------------------------------------------------------------------------------|--------------------------|
| Ingressi dinamici (AC)  | ID                  | Il numero progressivo del sensore della centralina diagnostica                |                          |
|                         | Nome                | Nome del sensore progettato                                                   |                          |
|                         | Тіро                | Tipo del sensore                                                              |                          |
|                         | Scala               | Scala del sensore progettata                                                  |                          |
|                         | Filtro              | Impostazione filtro del sensore<br>progettato                                 |                          |
| Ingressi analogici (DC) | ID                  | Numero progressivo dell'ingresso<br>analogico nella centralina<br>diagnostica |                          |
|                         | Nome                | Nome dell'ingresso progettato                                                 |                          |
|                         | Тіро                | Tipo di segnale del sensore                                                   |                          |
|                         | Riferimento         | Campo valori del segnale                                                      |                          |
|                         | Valore              | Campo valori del segnale                                                      |                          |
| Ingressi esterni        | ID                  | Numero progressivo dell'ingresso<br>esterno della centralina diagnostica      |                          |
|                         | Nome                | Nome dell'ingresso progettato                                                 | <br>                     |
|                         | Valore iniziale     | Valore di inizializzazione                                                    |                          |
|                         | Unità               | Unità progettata                                                              |                          |

#### Nella vista dettagliata vengono visualizzate le seguenti informazioni del parametro:

► Questa visualizzazione mostra solo una panoramica. Per configurare i parametri: Fare doppio clic nella riga desiderata! (→ pagine seguenti)

# VSE > ... > Dettaglio [Ingressi] > [Ingressi dinamici (AC)]

31492

Gli ingressi dinamici della centralina diagnostica servono a monitorare le componenti dinamiche del dominio temporale e del campo della frequenza di segnali connessi. Il caso applicativo classico per l'analisi di un segnale dinamico alla centralina diagnostica è il monitoraggio delle vibrazioni. A partire dalla versione hardware "AI" ("V0.6.0") con la versione firmware 0.10.x, anche agli ingressi dinamici è possibile monitorare solo la componente della corrente continua (DC) del segnale.

I tipi di sensore diversi di distinguono per i seguenti aspetti:

- Il monitoraggio dei segnali dinamici (AC)
- Il monitoraggio dei segnali statici (DC)
- Il principio di misurazione.

La panoramica visualizza le informazioni e le funzioni seguenti:

| Area | Elemento di dialogo | Visualizzazione                                                   | Funzione di commutazione |
|------|---------------------|-------------------------------------------------------------------|--------------------------|
|      | ID                  | Il numero progressivo del sensore<br>della centralina diagnostica |                          |
|      | Nome                | Nome del sensore progettato                                       |                          |
|      | Тіро                | Tipo del sensore                                                  |                          |
|      | Scala               | Scala del sensore progettata                                      | ~                        |
|      | Filtro              | Impostazione filtro del sensore<br>progettato                     |                          |

#### Funzioni di commutazione:

| G | Attivare l'ingresso dinamico selezionato    |
|---|---------------------------------------------|
| G | Disattivare l'ingresso dinamico selezionato |
| × | Configurare l'oggetto selezionato           |

## VSE > ... > Dettaglio [Ingressi] > [Ingressi dinamici (AC)] > [Sensore #]

#### Contenuto

```
VSE > ... > [Ingressi dinamici (AC)] > [Sensore #] > Tab [Configurazione] ......92
VSE > ... > [Ingressi dinamici (AC)] > [Sensore #] > Tab [Autodiagnosi] ......94
31493
```

È possibile definire fino a 4 ingressi dinamici. Ogni ingresso dinamico definito presenta un elemento proprio nella vista ad albero con il nome preimpostato [Sensore #].

| 🐯 Dispositivi supportati | Je Se          | insor 1                                                  | Attivato 📃                                                |
|--------------------------|----------------|----------------------------------------------------------|-----------------------------------------------------------|
| Documentazione           | VSEC           | 002 - Parametri_01 - Ingresso dinamico (AC)              | Cliccare per attivazione/disattivazion                    |
| 🛄 Informazioni del dispo | ositivo        |                                                          |                                                           |
| 🔛 Dispositivi assegnati  | Configurazione | Autodiagnosi                                             |                                                           |
| 📶 Ingressi               | - Identificaz  | ione                                                     |                                                           |
| Tingressi dinamici (AC)  | Selezionare i  | I tipo di sensore collegato all'ingresso dinamico. Cons  | sigliamo di scegliere un nome che identifichi             |
| Sensor 1                 | chiaramente    | n punco di misura, ad es. Motore AS .                    |                                                           |
| Sensor 2                 | Nome: Sen      | isor 1                                                   |                                                           |
| Te Sensor 3              | Tipo: 🤜        | VSA001/2/4/5/6                                           |                                                           |
| TE Sensor 4              |                |                                                          |                                                           |
| Tingressi analogici (DC  | - Configura:   | zione                                                    |                                                           |
| 1N 1                     | segnale. La s  | cala e l'unità definiscono l'altezza delle ampiezze misu | rene applicato prima della vera valutazione del<br>irate. |
| <b>m</b> 012             | Filtro: Pass   | a alto 2 Hz                                              | · ·                                                       |
| ingressi esterni         | ternet.        |                                                          |                                                           |
|                          | Unita: g       |                                                          |                                                           |
| T Varianti               | Scala: 25,0    | 0 g                                                      |                                                           |
| He vanarti               | -              |                                                          |                                                           |

L'elemento [Sensore #] comprende le seguenti aree:

### VSE > ... > [Ingressi dinamici (AC)] > [Sensore #] > Tab [Configurazione]

31440

| Area            | Elemento di dialogo | Visualizzazione                    | Funzione di commutazione |
|-----------------|---------------------|------------------------------------|--------------------------|
| Identificazione | Nome                | Nome del sensore progettato        |                          |
|                 | Тіро                | Tipo di sensore scelto dall'elenco | Elenco di selezione      |

La visualizzazione nell'area Configurazione dipende dal tipo di sensore selezionato. La scala e l'unità possono essere dedotte dalla scheda dati del sensore.

| Тіро                   | Avviso                                                                                                    | Scala / sensibilità                 | Unità                    |
|------------------------|----------------------------------------------------------------------------------------------------|-------------------------------------|--------------------------|
| VSA001/2/4/5/6         | Dato fisso                                                                                                    | 25                                  | g                        |
| VSA003                 | Dato fisso                                                                                                    | 17,5                                | g                        |
| VSA101                 | Dato fisso                                                                                                    | 3,3                                 | g                        |
| VSA201                 | Dato fisso                                                                                                    | 250                                 | g                        |
| VSP01A/VSP02A/VSP001   |                                                                                                    | 100                                 | mV/g                     |
| IEPE                   | Fino alla versione hardware "Al" della<br>centralina diagnostica ammesso solo come<br>"Sensore 1"                                                                                     | a piacere                           | mV/g<br>V/g<br>mV/(m/s²) |
| IEPEx10                | Non più sopportato a partire dalla versione hardware "AI" della centralina diagnostica                                                                                                | a piacere                           | mV/g<br>V/g<br>mV/(m/s²) |
| Segnale di corrente DC | <ul> <li>Supportato a partire dalla versione hardware</li> <li>"Al" della centralina diagnostica e dalla<br/>versione firmware 0.10.0</li> <li>Dato: Filtro = non filtrato</li> </ul> | a piacere                           | a piacere                |
| Segnale di corrente AC |                                                                                                    | a piacere<br>Formula corrispondente | a piacere                |

Il filtro viene particolarmente considerato nel monitoraggio secondo la norma ISO 10816 nel dominio temporale (= tipo di oggetto "v-RMS(dominio temporale)").

Per questi oggetti il filtro deve essere impostato sulla base della velocità di rotazione:

| Velocità di rotazione    | Filtro           | Avviso                                                                                                    |
|--------------------------|------------------|----------------------------------------------------------------------------------------------------|
| 120600 min <sup>-1</sup> | Passa alto 2 Hz  |                                                                                                    |
| > 600 min <sup>-1</sup>  | Passa alto 10 Hz | Supportato a partire dalla versione hardware "AI" della centralina diagnostica e dalla versione firmware 0.6.0 |

#### Se tipo di sensore = segnale di corrente DC

|                                |                     |                                  | 31315                           |
|--------------------------------|---------------------|----------------------------------|---------------------------------|
| Area                           | Elemento di dialogo | Visualizzazione                  | Funzione di commutazione        |
| Configurazione                 | Filtro              | Non filtrato                     |                                 |
|                                | Unità               | rpm                              | Testo libero                    |
|                                | Scala               | Secondo la scheda dati / formula | Aumentare / diminuire il valore |
|                                | Offset              | Secondo la scheda dati / formula | Aumentare / diminuire il valore |
| Punto di riferimento inferiore | Corrente            | 4,00 mA                          |                                 |
|                                | Valore              | 0,00 rpm                         | Aumentare / diminuire il valore |
| Punto di riferimento superiore | Corrente            | 20,00 mA                         |                                 |
|                                | Valore              | 10000,00 rpm                     | Aumentare / diminuire il valore |

Formula della scala:

Formula per offset:

| $\frac{(i_{max} - 10 \text{ mA}) v_{min} - (i_{min} - 10 \text{ mA}) v_{max}}{i_{max} - i_{min}}$ | Legenda:<br>Vmin<br>Vmax<br>İmin<br>İmax | Valore di misura più piccolo<br>Valore di misura massimo<br>Segnale di corrente più<br>piccolo<br>Segnale di corrente<br>massimo |
|---------------------------------------------------------------------------------------------------|------------------------------------------|----------------------------------------------------------------------------------------------------|
|---------------------------------------------------------------------------------------------------|------------------------------------------|----------------------------------------------------------------------------------------------------|

#### Esempio scala + offset

Sensore di temperatura esterno con i seguenti valori:

• Segnale di corrente di 4...20 mA

• Campo di misura di -20...100 C

La scala e l'offset da immettere vengono calcolati come segue:

| Scala =  | $\frac{(100 \ ^{\circ}C - (-20 \ ^{\circ}C)) \ 5 \ mA}{(20 \ mA - 4 \ mA) \ \sqrt{2}} = 26,517 \ ^{\circ}C$ |
|----------|----------------------------------------------------------------------------------------------------|
| Offset = | $\frac{(20 mA - 10 mA)(-20 °C) - (4 mA - 10 mA) 100 °C}{20 mA - 4 mA} = 25 °C$                              |

## Se tipo di sensore = altro sensore (segnale di corrente AC)

| Area           | Elemento di dialogo | Visualizzazione                                                       | Funzione di commutazione        |
|----------------|---------------------|-----------------------------------------------------------------------|---------------------------------|
| Configurazione | Filtro              | • Non filtrato<br>• Passa alto 2 Hz<br>• Passa alto 10 Hz             | Elenco di selezione             |
|                | Unità               |                                                                       | Testo libero                    |
|                | Scala               | Formula corrispondente<br>→ Tipo di sensore segnale di<br>corrente DC | Aumentare / diminuire il valore |

#### Esempio scala

Sensore esterno con i seguenti valori:

Segnale di corrente di 4...20 mA

Campo di misura di 0...2,5 bar

Con l'aiuto di una resistenza collegata in parallelo ( $250 \Omega$ ) si ottiene una corrente di ingresso per l'ingresso dinamico della centralina diagnostica di 2...10 mA.

La scala da immettere viene calcolata come segue:

| Scala = | $\frac{(2,5 \ bar - 0 \ bar) \ 5 \ mA}{(10 \ mA - 2 \ mA) \sqrt{2}} = 1,1 \ bar$ |
|---------|----------------------------------------------------------------------------------|
|---------|----------------------------------------------------------------------------------|

#### VSE > ... > [Ingressi dinamici (AC)] > [Sensore #] > Tab [Autodiagnosi]

31439

Per sensori del tipo VSAnnn è possibile attivare un'autodiagnosi periodica. La funzione della cella di misura viene controllata attivamente dalla centralina diagnostica. È possibile definire un intervallo (almeno 1 minuto) entro il quale la centralina diagnostica deve eseguire automaticamente il test.

L'intervallo è sempre valido per tutti i sensori. L'intervallo non può essere impostato separatamente per ogni sensore.

Definire l'autodiagnosi per sensori VSP e IEPE: possibile dalla versione firmware 0.11.0. Questi sensori non consentono di controllare attivamente le celle di misura. Viene controllato solo se il cablaggio è intatto (riconoscimento della rottura dei cavi).

Un'autodiagnosi negativa per un sensore viene visualizzata da un lampeggio dei LED corrispondenti del sensore sulla scatola della centralina diagnostica. Inoltre il risultato può essere analizzato in un allarme e segnalato ad un'uscita.

| Area                   | Elemento di dialogo  | Visualizzazione | Funzione di commutazione        |
|------------------------|----------------------|-----------------|---------------------------------|
| Autodiagnosi periodica | Intervallo temporale | 0 h 0 min       | Aumentare / diminuire il valore |

31174

# VSE > ... > Dettaglio [Ingressi] > [Ingressi analogici (DC)]

31490

Gli ingressi analogici della centralina diagnostica vengono utilizzati per leggere e monitorare i valori di processo. I due ingressi analogici possono essere monitorati come trigger per un monitoraggio, come fonte per un contatore o può esserne monitorato il valore analogico. Il segnale presente all'ingresso analogico può essere un segnale di corrente o di impulso. Solo con la centralina diagnostica del tipo VSE100 può essere presente anche un segnale di tensione.

Gli ingressi analogici si distinguono per il loro segnale (analogico o ad impulsi) e per il loro utilizzo (trigger, contatore o oggetti).

Possono essere definiti fino a 2 ingressi analogici. Ogni ingresso analogico definito presenta un elemento proprio nella vista ad albero con il nome preimpostato [IN #]:

| Area | Elemento di dialogo | Visualizzazione                                               | Funzione di commutazione |
|------|---------------------|---------------------------------------------------------------|--------------------------|
|      | ID                  | Numero progressivo dell'ingresso sulla centralina diagnostica |                          |
|      | Nome                | Nome dell'ingresso progettato                                 |                          |
|      | Тіро                | Tipo di segnale dell'ingresso                                 | <u>ت</u> , <u>ت</u> ,    |
|      | Riferimento         | Campo valori del segnale secondo il tipo di ingresso          | *                        |
|      | Valore              | Campo valori del segnale secondo il tipo di ingresso          |                          |

#### Funzioni di commutazione:

| 5  | Attivare l'ingresso analogico selezionato    |
|----|----------------------------------------------|
| ণ্ | Disattivare l'ingresso analogico selezionato |
| ×  | Configurare l'oggetto selezionato            |

# VSE > ... > Dettaglio [Ingressi] > [Ingressi analogici (DC)] > [IN #]

| Parametr                                                                                                    | i_01* ×                                                                                                    |                                                                        |
|----------------------------------------------------------------------------------------------------|----------------------------------------------------------------------------------------------------|------------------------------------------------------------------------|
| <ul> <li>Configurazione generale</li> <li>Dispositivi supportati</li> <li>Documentazione</li> <li>Informazioni del dispositivo</li> </ul> | IN 1<br>VSE002 - Parametri_01 - Ingresso analogico (DC)<br>Ciccare per                                                                                                    | o attivazione/disattivazione.                                          |
| <ul> <li>Ingressi</li> <li>Ingressi dinamici (AC)</li> <li>Sensor 1</li> <li>Sensor 2</li> <li>Sensor 3</li> </ul>                        | Identificazione  Identificazione  Selezionare il tipo di segnale collegato all'ingresso analogico.Consigliamo di selezionare un chiaramente il segnale, ad es. 'velocità del motore'.  Nome: IN 1  Tipo: IM 1                                                                                                    | nome che identifichi                                                   |
| Estensor 4<br>▼ ⊡ Ingressi analogici (DC)<br>⊡ IN 1<br>⊡ IN 2<br>⊡ Ingressi esterni<br>▶  Trigger                                         | Configurazione<br>Il tipo 'Analogico - Corrente' può essere utilizzato come fonte per un trigger o un oggetto c<br>livello. Utilizzare due punti di riferimento per graduare il segnale. Il segnale viene definito u<br>come funzione lineare tra 0 mA e 20 mA. Consigliamo di selezionare un'unità che definisca c<br>ad es. 'L/min'.<br>Unità<br>Unità<br>Unità: | ome controllore di<br>tilizzando i due punti<br>hiaramente il segnale, |
| <ul> <li>Im Oggetti</li> <li>Varianti</li> <li>Contatore</li> <li>Cronologia</li> <li>Allarmi</li> </ul>                                  | Punto di riferimento inferiore     Corrente: 4,00 mA     Valore: 0,00 rpm     Punto di riferimento superiore     Corrente: 20,00 mA     Valore: 10000,00 rpm                                                                                                    | ÷                                                                      |

| 1 | Prima di poter usare un ingresso analogico è necessario attivarlo.     |
|---|------------------------------------------------------------------------|
|   | <ul> <li>Attivare l'ingresso analogico con il commutatore [</li> </ul> |
|   |                                                                        |

L'elemento [IN #] comprende le seguenti aree:

## VSE > ... > [Ingressi analogici (DC)] > [IN #] > Area [Identificazione]

| Area            | Elemento di dialogo | Visualizzazione                                        | Funzione di commutazione |
|-----------------|---------------------|--------------------------------------------------------|--------------------------|
| Identificazione | Nome                | Nome per l'ingresso progettato                         |                          |
|                 | Тіро                | Tipo di ingresso dall'elenco ( $\rightarrow$ in basso) | Elenco di selezione      |

L'area [Identificazione] serve per gli ingressi analogici a descrivere il sensore connesso alla centralina diagnostica. Il nome del sensore dovrebbe essere univoco ed eloquente. Normalmente è un nome che descrive il segnale (ad es. velocità di rotazione motore). Con il tipo viene selezionato il tipo di segnale ( $\rightarrow$  tipo di ingresso analogico) del sensore connesso.

A seconda del tipo selezionato nell'area [Configurazione] devono essere riportati altri dati. La visualizzazione nell'area [Configurazione] dipende dal tipo di ingresso selezionato.

Impostazioni predefinite:

| Tipo di ingresso                                   | Riferimento      | Valore            |
|----------------------------------------------------|------------------|-------------------|
| Analogico - Corrente                               | 420 mA           | 010000 rpm        |
| Analogico - Tensione<br>(visibile solo per VSE100) | 010 V            | 010000 rpm        |
| Contatore - Totalizzatore                          | 1 min, 0 s       |                   |
| Digitale - Impulso                                 | 1 Impulsi / Giro | rpm               |
| Digitale - Modulazione ampiezza impulso            | 1090 %           | 010000 rpm        |
| Digitale - VE113A                                  | 1090 %           | 0100% rot.        |
| Digitale - Livello                                 |                  | 0 rpm / 10000 rpm |

### VSE > ... > [Ingressi analogici (DC)] > [IN #] > Area [Configurazione]

L'area [Configurazione] descrive la scala del segnale e la sua unità fisica. Per l'unità fisica vale:

 Dedurla dalla scheda dati del sensore connesso oppure:

Identificare il segnale, ad es. "min-1" o "rpm" per una velocità di rotazione.

Gli altri parametri scalano il segnale.

I parametri e i dati visualizzati dipendono ...

- dal tipo di ingresso progettato
- dall'unità progettata

| Area                           | Elemento di dialogo     | Visualizzazione              | Funzione di commutazione        |
|--------------------------------|-------------------------|------------------------------|---------------------------------|
| Unità                          | Unità                   | Unità progettata, ad es. rpm | Testo libero                    |
| Punto di riferimento inferiore | Corrente                | 4,00 mA                      | Aumentare / diminuire il valore |
|                                | Tensione                | 0,00 V                       | Aumentare / diminuire il valore |
|                                | PWM                     | 10 %                         | Aumentare / diminuire il valore |
|                                | Valore                  | 0,00 rpm                     | Aumentare / diminuire il valore |
| Punto di riferimento superiore | Corrente                | 20,00 mA                     | Aumentare / diminuire il valore |
|                                | Tensione                | 10,00 V                      | Aumentare / diminuire il valore |
|                                | PWM                     | 90 %                         | Aumentare / diminuire il valore |
|                                | Valore                  | 10000,00 rpm                 | Aumentare / diminuire il valore |
| Intervallo                     | Intervallo di conteggio | 1 min 0 s 0 ms               | Aumentare / diminuire i valori  |
| Impulsi                        | Impulsi per rotazione   | 1                            | Aumentare / diminuire il valore |
| Livello Low                    | Livello Low             | 0,00 rpm                     | Aumentare / diminuire il valore |
| Livello High                   | Livello High            | 10000,00 rpm                 | Aumentare / diminuire il valore |

#### Tipi di ingresso progettabili

- Analogico Corrente Analogico - Tensione Digitale - PWM Digitale - VE113A: Per questi tipi il segnale viene definito tramite 2 punti di riferimento. La retta derivata se necessario viene estrapolata al campo di misura massimo dell'ingresso analogico.
   Valore (x2)
   Yalore (x1)
   x1 Ingresso analogico
   x2
- Contatore Totalizzatore: L'intervallo deve essere indicato solo per il monitoraggio di impulsi per ogni intervallo temporale. Se viene utilizzato per il conteggio degli impulsi, l'intervallo non è rilevante.
- Digitale Impulso: Con questo tipo è necessario indicare quanti impulsi il segnale fornisca per giro.

Se il segnale della velocità di rotazione viene messo a disposizione per più di un impulso per ogni rotazione: gli impulsi devono essere equidistanti gli uni dagli altri per poter determinare la velocità di rotazione corretta!

• Digitale - Livello:

Con questo tipo i valori vengono assegnati ai 2 stati digitali (low/OFF e high/ON). Il valore corrispondente allo stato dell'ingresso viene ulteriormente elaborato nel trigger o nell'oggetto (controllore del valore limite minimo/massimo).

# VSE > ... > Dettaglio [Ingressi] > [Ingressi esterni]

31494

L'ingresso viene trasmesso in modo digitale tramite l'interfaccia TCP/IP della centralina diagnostica. Ad esempio ciò può avvenire tramite l'interfaccia OPC ( $\rightarrow$  server OPC ifm,  $\rightarrow$  Capitolo Cambio variante tramite OPC ( $\rightarrow$  Pagina <u>134</u>)).

In questo modo i valori di processo possono essere trasmessi se vengono monitorati e salvati come oggetti. Inoltre ingressi esterni possono essere usati anche come fonte per un trigger, per ad es. mettere a disposizione velocità di rotazione per un monitoraggio selettivo in frequenza con funzionamento a velocità di rotazione variabile.

Ogni ingresso esterno creato presenta un elemento proprio nella vista dettagliata e nella vista ad albero con il nome preimpostato [Esterno\_#].

| <ul> <li>Configurazione generale</li> <li>Dispositivi supportati</li> <li>Documentazione</li> <li>Informazioni del dispositivo</li> </ul> | Ingressi esterni<br>VSE002 - Parametri_01 - Ingressi |              |                 |       |  |
|----------------------------------------------------------------------------------------------------|------------------------------------------------------|--------------|-----------------|-------|--|
|                                                                                                    | τΰ                                                   | Nome         | Valore iniziale | Unità |  |
| <ul> <li>Ingressi</li> </ul>                                                                                                    | 03 *                                                 | 📆 Esterno_03 | 10 rpm          | rpm   |  |
| 🔻 🛅 Ingressi dinamici (AC)                                                                                                    |                                                      |              |                 |       |  |
| 🗠 Sensor 1                                                                                                    |                                                      |              |                 |       |  |
| 🔁 Sensor 2                                                                                                    |                                                      |              |                 |       |  |
| 🔂 Sensor 3                                                                                                    |                                                      |              |                 |       |  |
| 🚾 Sensor 4                                                                                                    |                                                      |              |                 |       |  |
| 🔻 🧰 Ingressi analogici (DC)                                                                                                    |                                                      |              |                 |       |  |
| 💳 IN 1                                                                                                    |                                                      |              |                 |       |  |
| 🏧 IN 2                                                                                                    |                                                      |              |                 |       |  |
| 🔻 🔝 Ingressi esterni                                                                                                    |                                                      |              |                 |       |  |
| 🔂 Esterno_03                                                                                                    |                                                      |              |                 |       |  |

- Creare un ingresso esterno: Nell'albero della vista dettagliata selezionare [Ingressi esterni] Clic con il tasto destro del mouse nell'area bianca vuota della vista dettagliata Clic su [Nuovo ingresso esterno ...]
- > Nella vista dettagliata viene visualizzata una nuova riga con i valori preimpostati.

| Area             | Elemento di dialogo | Visualizzazione | Funzione di commutazione                                |
|------------------|---------------------|-----------------|---------------------------------------------------------|
| Ingressi esterni | ID                  | 01              | Può essere assegnato a un ID<br>libero a piacere (0124) |
|                  | Nome                | Extern_#        | # cambia a seconda dell'ID<br>assegnato                 |
|                  | Valore iniziale     | 0 rpm           | 3/                                                      |
|                  | Unità               | rpm             | ~                                                       |

#### Funzioni di commutazione:

| × | Configurare l'oggetto selezionato |
|---|-----------------------------------|
| P | Eliminare oggetto selezionato     |

# VSE > ... > [Ingressi esterni] > [Esterno\_#] > [Configurazione]

|                                                                                                    | 3144                                                                                                    |
|----------------------------------------------------------------------------------------------------|----------------------------------------------------------------------------------------------------|
| Param Param                                                                                         | etri_01* ×                                                                                                    |
| <ul> <li>Configurazione generale</li> <li>Dispositivi supportati</li> <li>Documentazione</li> </ul> | Esterno_03<br>VSE002 - Parametri_01 - Ingresso esterno                                                                                                    |
| Dispositivi assegnati                                                                               | Configurazione                                                                                                    |
| V 📔 Ingressi                                                                                        | Identificazione                                                                                                    |
| <ul> <li>Ingressi dinamici (AC)</li> <li>Sensor 1</li> </ul>                                        | Il nome dell'ingresso esterno è predefinito dall'applicazione e non può essere modificato. Nome: Esterno 03                                                                     |
| Sensor 2                                                                                            |                                                                                                    |
| Sensor 4                                                                                            | Configurazione –<br>Configurare l'unità e il valore iniziale. Il valore iniziale viene utilizzato finché non sono stati ricevuti altri valori<br>tramite l'interfaccia di rete. |
| IN 1                                                                                                | Unità: rpm                                                                                                    |
| 1N 2                                                                                                | Valore iniziale: 10,00 rpm                                                                                                    |
| <ul> <li>Ingressi esterni</li> <li>Esterno_03</li> </ul>                                            |                                                                                                    |

L'oggetto [Esterno\_#] comprende le seguenti aree:

| Area            | Elemento di dialogo | Visualizzazione | Funzione di commutazione |
|-----------------|---------------------|-----------------|--------------------------|
| Identificazione | Nome                | Extern_#        |                          |

Modificare il nome:

- ▶ Nell'albero della vista dettagliata selezionare la voce (con un doppio clic o con [F2])
- Sovrascrivere il nome

| Area           | Elemento di dialogo | Visualizzazione | Funzione di commutazione        |
|----------------|---------------------|-----------------|---------------------------------|
| Configurazione | Unità               | rpm             | Testo libero                    |
|                | Valore iniziale     | 0,00 rpm        | Aumentare / diminuire il valore |

L'unità dell'ingresso esterno corrisponde all'unità della dimensione inviata tramite l'interfaccia, ad es. "min<sup>-1</sup>" o "rpm", se l'ingresso esterno viene utilizzato come fonte per la velocità di rotazione.

Il valore iniziale viene utilizzato finché il valore iniziale non viene modificato tramite l'interfaccia in seguito a un'inizializzazione (riavvio / reboot) della centralina diagnostica.

# 9.2.3 VSE > [Parametri\_#] > Dettaglio [Trigger]

### Contenuto

| Tipi di triaaer                                |       |
|------------------------------------------------|-------|
| Creare un trigger                              |       |
| VSE > > Dettaglio [Trigger] > [Configurazione] |       |
|                                                | 31540 |

I trigger servono al comando, ossia ad avviare ed ad arrestare calcoli di oggetti e contatori. Ad ogni oggetto possono essere assegnati fino a 2 trigger diversi. La condizione definita in un trigger comanda il calcolo o il contatore.

| Param                                                                                                    | etri_01* | ×                                |       |                                   |            |              |
|----------------------------------------------------------------------------------------------------|----------|----------------------------------|-------|-----------------------------------|------------|--------------|
| Configurazione generale     Generale     Generale     Generality     Generality     Generality     Generality     Generality     Generality     Generality     Generality | ••       | Trigger<br>VSE002 - Parametri_01 |       |                                   |            |              |
| Ingressi esterni                                                                                                    | ĺĎ       | Nome                             | Fonte | Tipo                              | Campo      | 2/           |
| 🔻 🔜 Trigger                                                                                                    | 01 -     | 🔤 IN01_Analog_01                 | IN 1  | Ingresso analogico                | 010000 rpm | $\mathbf{>}$ |
| IN01_Analog_01                                                                                                    | 02 *     | Internal -<br>Constant6000>      |       | Velocità di rotazione<br>costante | 6000 rpm   |              |

| Area    | Elemento di dialogo | Visualizzazione                            | Funzione di commutazione                                |
|---------|---------------------|--------------------------------------------|---------------------------------------------------------|
| Trigger | ID                  | 01                                         | Può essere assegnato a un ID<br>libero a piacere (0124) |
|         | Nome                | Tipo di trigger selezionato *)             |                                                         |
|         | Fonte               | Tipo di trigger corrispondente             |                                                         |
|         | Тіро                | Tipo di trigger                            | ×                                                       |
|         | Campo / Valore      | Campo trigger configurato o valore trigger |                                                         |

\*) Il nome dovrebbe essere eloquente e nel migliore dei casi indicare la fonte e il campo operativo. Esempi: "CON\_1480 rpm" o "Velocità di rotazione motore\_600...1500 rpm"

#### Funzioni di commutazione:

| × | Configurare l'oggetto selezionato |
|---|-----------------------------------|
| Ъ | Eliminare oggetto selezionato     |

# Tipi di trigger

I diversi tipi di trigger si distinguono per la loro fonte. È possibile selezionare uno dei seguenti tipi di trigger:

## Trigger ingresso analogico

• Presupposto:

Deve essere stato definito almeno un ingresso analogico

- Fonte: Una dei due ingressi analogici della centralina diagnostica
- Utilizzo della condizione trigger:
  - Monitoraggio selettivo in frequenza con funzionamento a velocità di rotazione variabile (come segnale della velocità di rotazione)
  - Contatore runtime analogico
  - Come valore di riferimento

## Trigger ingresso dinamico

- Presupposto:
- Almeno un ingresso dinamico deve essere stato definito come tipo "Corrente continua" (🔤)
- Fonte: Uno degli ingressi dinamici configurati come ingresso analogico (DC)
- Utilizzo della condizione trigger:
  Monitoraggio selettivo in frequenza con funzionamento a velocità di rotazione variabile (come segnale della velocità di rotazione)
  - Contatore runtime analogico
  - Come valore di riferimento

### Trigger ingresso esterno

- Presupposto: Deve essere stato definito almeno un ingresso esterno
- Fonte: Uno degli ingressi esterni configurati
- Utilizzo della condizione trigger:
   Monitoraggio selettivo in frequenza con funzionamento a velocità di rotazione variabile (come segnale della velocità di rotazione)
  - Contatore runtime analogico
  - Come valore di riferimento

### Trigger velocità di rotazione costante

- Valore del trigger: corrisponde alla velocità di rotazione costante della macchina/dell'impianto
- Utilizzo della condizione trigger:
   monitoraggio selettivo in frequenza

31330

31331

31332

31327

## Creare un trigger

- Nell'albero della vista dettagliata selezionare [Trigger] Clic con il tasto destro del mouse nell'area bianca vuota della vista dettagliata Clic sul trigger desiderato
- > Nella vista dettagliata viene visualizzata una nuova riga con i valori preimpostati.

## VSE > ... > Dettaglio [Trigger] > [Configurazione]

Descrizione sull'esempio "Trigger ingresso analogico"

| Configurazione generale      | $\sim$     | IN01 Analog                                                                   | 01                                                    |                              |                                                                |                                |
|------------------------------|------------|-------------------------------------------------------------------------------|-------------------------------------------------------|------------------------------|----------------------------------------------------------------|--------------------------------|
|                              |            | VSE002 - Parametri 01 -                                                       | Trioger                                               |                              |                                                                |                                |
|                              |            | record remoten_or                                                             | (1996)                                                |                              |                                                                |                                |
| Informazioni del dispositivo |            |                                                                               |                                                       |                              |                                                                |                                |
| 🔛 Dispositivi assegnati      | Configuraz | tione                                                                         |                                                       |                              |                                                                |                                |
| 📶 Ingressi                   | — Identi   | ficazione                                                                     |                                                       |                              |                                                                |                                |
| Kan Trigger                  | Consigli   | amo di scegliere un nom                                                       | e che identifica chiar                                | amente il ti                 | rigger, ad es. 'Velocità di ro                                 | tazione del motore'            |
| IN01_Analog_01               | Nome       | INO1 Analog 01                                                                |                                                       |                              |                                                                |                                |
| Dogetti                      |            | aver_valor_or                                                                 | 400110                                                |                              |                                                                |                                |
| Varianti                     | Tipo:      | Ingresso analogico Trig                                                       | iger                                                  |                              |                                                                |                                |
|                              |            |                                                                               |                                                       |                              |                                                                |                                |
| Cranalagia                   | - Config   | gurazione                                                                     |                                                       | 20940 (2023)                 | en en en en en en en en en en en en en e                       | 22111122-022                   |
|                              | Itrigger   | dell'ingresso analogico                                                       | possono essere utiliz<br>e fonte ner un contat        | zati in ogg                  | etti come velocità di rotazio<br>operative                     | ne o valore di                 |
| Allarmi                      | E.         | anala                                                                         | e ronce per un conto                                  | ore or ore i                 | operatives                                                     |                                |
|                              | Selez      | ionare la fonte di segna<br>ssario attivare il check bo<br>jenza predefinita. | le. Per utilizzare il seg<br>xx. Il segnale della vel | nale come<br>locità di rot   | fonte per una velocità di ro<br>azione è necessario per il m   | tazione è<br>Ionitoraggio a    |
|                              | Font       | e: 🛗 IN 1 (Analogico                                                          | - Corrente, 420 mA                                    | , 010000                     | rpm)                                                           |                                |
|                              |            | Utilizzare come s                                                             | egnale della velocità                                 | di rotazion                  | e                                                              |                                |
|                              | 0          | mna anerativa                                                                 |                                                       |                              |                                                                |                                |
|                              | Defir      | nire il campo operativo d<br>ativo. I valori misurati de                      | el trigger. Il monitora<br>gli oggetti sono valid     | ggio di og<br>li se il valor | getti viene controllato su tu<br>e del segnale si trova nel ca | tto il campo<br>mpo operativo. |
|                              | Dat        | 0 00 rpm                                                                      |                                                       | Fino a:                      | 10000 00 rom                                                   |                                |
|                              |            |                                                                               | 10.00                                                 |                              |                                                                | 1123                           |

L'elemento di configurazione per [Trigger ingresso analogico] comprende le seguenti aree:

### VSE > ... > Dettaglio [Trigger] > [Configurazione] > Area [Identificazione]

31507

L'area Identificazione comprende i nomi e il tipo del trigger.

| Area            | Elemento di dialogo | Visualizzazione             | Funzione di commutazione |
|-----------------|---------------------|-----------------------------|--------------------------|
| Identificazione | Nome:               | Analogico                   | Testo libero             |
|                 | Tipo:               | Tipo di trigger selezionato |                          |

Il nome può essere modificato. Nel caso ideale il trigger può essere identificato in modo univoco tramite il nome (ad es. "Velocità di rotazione motore\_600...1500 rpm").

31167

## VSE > ... > Dettaglio [Trigger] > [Configurazione] > Area [Configurazione]

L'area Configurazione comprende la fonte, l'utilizzo e la condizione del trigger.

La casella di controllo [Utilizzare come segnale della velocità di rotazione] definisce il funzionamento del trigger:

• Attivata = trigger come segnale della velocità di rotazione per un oggetto per il monitoraggio selettivo in frequenza

• Disattivata = come trigger del valore di riferimento

Per l'utilizzo per il comando di un contatore "Runtime analogico" la casella di controllo è irrilevante.

Un trigger della velocità di rotazione costante non può essere usato come valore di riferimento, ma solo per il monitoraggio selettivo in frequenza.

In caso di trigger di un ingresso esterno o analogico, nella condizione del trigger viene definito un campo operativo. Se il valore di misura della fonte selezionata si trova nel campo operativo, la condizione è soddisfatta. Per una buona riproducibilità delle misurazioni è consigliabile definire un campo operativo piccolo. Con un trigger della velocità di rotazione costante deve essere indicata la velocità di rotazione costante della macchina.

| Area                           | Elemento di dialogo                                       | Visualizzazione                                                | Funzione di commutazione        |
|--------------------------------|-----------------------------------------------------------|----------------------------------------------------------------|---------------------------------|
| Segnale                        | Fonte:                                                    | Selezionata                                                    | Selezionabile dall'elenco       |
|                                | Utilizzare come<br>segnale della velocità<br>di rotazione | Casella di controllo                                           | Attivare / disattivare          |
| Campo operativo                | Da:                                                       | Valore inferiore configurato<br>(ad es. velocità di rotazione) | Aumentare / diminuire il valore |
|                                | Fino a:                                                   | Valore superiore configurato<br>(ad es. velocità di rotazione) | Aumentare / diminuire il valore |
| Velocità di rotazione costante | Velocità di rotazione:                                    | Velocità di rotazione configurata                              | Aumentare / diminuire il valore |

# 9.2.4 VSE > [Parametri\_#] > [Filtri personalizzati]

#### Contenuto

| VSE > > [Filtri personalizzati] > Importa filtri personalizzati       | 107   |
|-----------------------------------------------------------------------|-------|
| VSE > > [Filtri personalizzati] > Formato della configurazione filtro | 108   |
| VSE > > [Filtri personalizzati] > Tab                                 | 109   |
| VSE > > [Filtri personalizzati] > Menu contestuale                    | 110   |
|                                                                       | 31517 |

L'utente può creare filtri personalizzati, ad es. filtri elimina banda o filtri con impostazioni diverse dai filtri predefiniti:

- Per questo attivare innanzitutto i filtri personalizzati in Menu [Visualizza] > [Impostazioni] > [VSExxx] (→ Pagina <u>62</u>).
- > Successivamente i filtri personalizzati saranno elencati nella Vista dettagliata.

|   | U51<br>15 | 3                                                                           |                     |              | Parametri_04*              |                       |                   | ×   |
|---|-----------|-----------------------------------------------------------------------------|---------------------|--------------|----------------------------|-----------------------|-------------------|-----|
|   | ▼         | Configurazione generale<br>Dispositivi supportati<br>Documentazione         |                     | Filtri perso | nalizzati<br><sup>04</sup> |                       |                   |     |
| l |           | 🖾 Dispositivi assegnati                                                     | ID                  | Nome         | Frequenza di campionamento | Campo                 | Oggetti assegnati |     |
| l | Ŧ         | Tingressi                                                                   | 01 ҇, Fill          | terA25       | 25 k campione/i dati       | Dominio<br>temporale  |                   | X   |
|   |           | <ul> <li>Ingressi dinamici (AC)</li> <li>Ingressi analogici (DC)</li> </ul> | 02 <b>1.</b> , Fill | terA25 (01)  | 50 k campione/i dati       | Campo di<br>frequenza |                   | CSV |
| l |           | Ingressi esterni                                                            |                     |              |                            |                       |                   |     |
| l | ►         | Trigger                                                                     |                     |              |                            |                       |                   |     |
| l | T         | 🛄 Filtri personalizzati                                                     |                     |              |                            |                       |                   |     |
| l |           | 1, FilterA25                                                                |                     |              |                            |                       |                   |     |
| l |           | 1, FilterA25 (01)                                                           |                     |              | C                          | 3                     |                   |     |
| l | ►         | 🛄 Oggetti                                                                   |                     |              |                            |                       |                   |     |
| l |           | 🕂 Varianti                                                                  |                     |              |                            |                       |                   |     |
| l | ►         | 📙 Contatore                                                                 |                     |              |                            |                       |                   |     |
| l |           | 🌉 Cronologia                                                                |                     |              |                            |                       |                   |     |
| l | ►         | 🔔 Allarmi                                                                   |                     |              |                            |                       |                   |     |
| l |           | 🂏 Modbus TCP                                                                |                     |              |                            |                       |                   |     |
| l |           |                                                                             |                     |              |                            |                       |                   |     |
| l |           |                                                                             |                     |              |                            |                       |                   |     |
| l |           |                                                                             |                     |              |                            |                       |                   |     |
| l |           |                                                                             |                     |              |                            |                       |                   |     |
| l |           |                                                                             |                     |              |                            |                       |                   |     |
|   |           |                                                                             |                     |              |                            |                       |                   |     |
|   |           |                                                                             |                     |              |                            |                       |                   |     |
|   |           |                                                                             |                     |              |                            |                       |                   |     |

#### Funzioni di commutazione:

|   | Importare filtro da file CSV   |
|---|--------------------------------|
| М | Importare filtro dagli Appunti |
| × | Configurare filtro selezionato |
| ľ | Eliminare filtro selezionato   |

# VSE > ... > [Filtri personalizzati] > Importa filtri personalizzati

31459

I filtri personalizzati possono essere importati da un file CSV, dagli Appunti oppure da un parametro già disponibile.

Importa filtro:

Selezionare [Filtri personalizzati] nell'albero della vista dettagliata Cliccare con il tasto destro del mouse nell'area bianca vuota della vista dettagliata e quindi procedere tramite il menu contestuale:

- 🚭 Importare filtro da file...
- 🔄 Importare filtro dagli appunti...
- 🌉 Importare filtro da un altro parametro... 🕨
- > Viene visualizzata la finestra [Informazioni filtro]
- ► Inserire il nome del filtro
- Selezionare frequenza di campionamento
- Verificare proprietà del filtro e coefficienti del filtro (non modificabili in questa finestra)

| Campo                      | Elemento di dialogo           | Display                                                                                                    | Funzione di commutazione  |
|----------------------------|-------------------------------|----------------------------------------------------------------------------------------------------|---------------------------|
| Nome                       | Nome                          | Nome impostato o suggerimento di<br>un nome                                                                                        | Campo di immissione       |
| Frequenza di campionamento | Frequenza di<br>campionamento | Impostazione selezionata:<br>• 25 k campioni di dati/s (dominio<br>temporale)<br>• 50 k campioni di dati/s (campo di<br>frequenza) | Selezionabile dall'elenco |
| Proprietà del filtro       | Diagramma                     | Proprietà del filtro                                                                                                    |                           |
| Coefficienti del filtro    | Tabella                       | Coefficienti del filtro                                                                                                    |                           |

Importare filtro con [Importa]

# VSE > ... > [Filtri personalizzati] > Formato della configurazione filtro

Il formato per il file CSV e i dati negli Appunti sono identici:

```
[Name[...];<Name>;]
[(Samplerate|Sample rate)[...];<sample rate in samples per seconds>;]
[Coefficients[...];<list of coefficients>]
```

| Elemento                | TAG            |
|-------------------------|----------------|
| Nome del filtro         | Name:;         |
| Frequenza di scansione  | Samplerate:;   |
| Coefficienti del filtro | Coefficients:; |

31460

- Gli elementi Nome e Frequenza di campionamento sono opzionali.
- Nella finestra Importazione vengono suggeriti dei valori che, se necessario, devono essere adeguati. (→ VSE > ... > [Filtri personalizzati] > Importa filtri personalizzati (→ Pagina <u>107</u>)
- Sono ammessi i coefficienti 1...111.
- Un coefficiente deve essere un valore intero nel campo da -32768 a 32767 (valori limite inclusi).
- Le frequenze di scansione supportate sono di 25000 e 50000 campioni di dati al secondo.
- La prima colonna deve iniziare con la rispettiva parola chiave anche se può contenere altri caratteri (es. "samplerate (samples/second);").
- Maiuscole e minuscole vengono ignorate.

#### Gli esempi seguenti sono varianti valide:

(per il test, copiare in un Editor, salvare come file CSV e importare in VES004)

#### A) Dati completi:

Name:;FilterA25; Samplerate (samples/second):;25000; Coefficients:;1;0;0;0;0;0;0;1;2;3;4;6;9;12;16;20;26;32;38;46;55;65;76;88;102;116;1 32;149;167;186;206;227;249;271;294;318;342;367;391;416;440;463;486;509;530;550;569 ;586;601;615;627;637;645;650;654;655;654;650;645;637;627;615;601;586;569;550;530;5 09;486;463;440;416;391;367;342;318;294;271;249;227;206;186;167;149;132;116;102;88; 76;65;55;46;38;32;26;20;16;12;9;6;4;3;2;1;0;0;0;0;0;0

#### B) Solo coefficienti:

1;0;0;0;0;0;0;1;2;3;4;6;9;12;16;20;26;32;38;46;55;65;76;88;102;116;132;149;167;186 ;206;227;249;271;294;318;342;367;391;416;440;463;486;509;530;550;569;586;601;615;6 27;637;645;650;654;655;654;650;645;637;627;615;601;586;569;550;530;509;486;463;440 ;416;391;367;342;318;294;271;249;227;206;186;167;149;132;116;102;88;76;65;55;46;38 ;32;26;20;16;12;9;6;4;3;2;1;0;0;0;0;0;0

#### C) Non tutto il numero di coefficienti:

Name:;Filter5C; Samplerate:;25000; Coefficients:;1;2;3;4;5

#### D) Nessun nome definito:

Samplerate;25000; Coefficients:;1;2;3;4;5
# VSE > ... > [Filtri personalizzati] > Tab

### Contenuto

| VSE > > [Filtri personalizzati] > > [Configurazione] |       |
|------------------------------------------------------|-------|
| VSE > > [Filtri personalizzati] > > [Proprietà]      | 109   |
|                                                      | 31462 |

Un filtro creato ha i tab e i campi seguenti:

# VSE > ... > [Filtri personalizzati] > ... > [Configurazione]

31458

31457

▶ Nel campo [Identificazione], modificare il nome del filtro.

| Campo             | Elemento di dialogo | Display                                 | Funzione di commutazione  |
|-------------------|---------------------|-----------------------------------------|---------------------------|
| Identificazione   | Nome                | Nome preimpostato                       | Campo di immissione       |
| Oggetti assegnati | Oggetti assegnati   | Oggetto del dominio temporale assegnato | Selezionabile dall'elenco |

### VSE > ... > [Filtri personalizzati] > ... > [Proprietà]

Sotto [Proprietà] vengono visualizzate le informazioni per la configurazione del filtro. Non è possibile modificare la configurazione in questa schermata.

| Campo                      | Elemento di dialogo           | Display                 | Funzione di commutazione |
|----------------------------|-------------------------------|-------------------------|--------------------------|
| Frequenza di campionamento | Frequenza di<br>campionamento | Valore impostato        |                          |
| Proprietà del filtro       | Diagramma                     | Proprietà del filtro    |                          |
| Coefficienti del filtro    | Tabella                       | Coefficienti del filtro |                          |

# VSE > ... > [Filtri personalizzati] > Menu contestuale

- ▶ Cliccare con il tasto destro del mouse uno dei filtri visualizzati
- > Viene visualizzato il menu contestuale.

| 💱 Esportare filtro in file       |     |
|----------------------------------|-----|
| 🖹 Esportare filtro negli appunti |     |
| Itte Rinomina                    |     |
| 🔁 Elimina                        | Del |

### Funzioni di commutazione:

|          | Esportare filtro in file CSV   |
|----------|--------------------------------|
| <u>)</u> | Esportare filtro negli Appunti |
| В        | Rinominare filtro selezionato  |
| ľ        | Eliminare filtro selezionato   |

# 9.2.5 VSE > [Parametri\_#] > Dettaglio [Oggetti]

#### Contenuto

| SE > > Dettaglio [Oggetti] > Tipi di oggetto |
|----------------------------------------------|
| 31538                                        |

Tramite gli oggetti vengono calcolati e monitorati i parametri. I parametri possono essere calcolati per i segnali degli ingressi (ingressi dinamici, analogici o/e esterni). Per gli oggetti vengono offerti i tipi di oggetti predefiniti che facilitano la configurazione dei compiti di monitoraggio per la macchina relativa.

Creare oggetto: Clic con il tasto destro del mouse nell'area bianca vuota della vista dettagliata e quindi procedere tramite il menu contestuale:

| 🔛 Nuovo assistente oggetto                      |                                         |
|-------------------------------------------------|-----------------------------------------|
| 🔯 Nuovo assistente di configurazione cuscinetto |                                         |
| 🛃 Nuovo oggetto 💦 🕨 🕨                           | 🚰 Disequilibrio                         |
| ~~~~~~~~~~~~~~~~~~~~~~~~~~~~~~~~~~~~~~~         | 🙆 Cuscinetto                            |
|                                                 | 📒 a-RMS (campo di frequenza)            |
|                                                 | ν-RMS (campo di frequenza)              |
|                                                 | 🖳 d-RMS (campo di frequenza)            |
|                                                 | 🔛 Altro                                 |
|                                                 | R a-RMS (dominio temporale)             |
|                                                 | 🔨 v-RMS (dominio temporale)             |
|                                                 | 🔍 a-Peak (dominio temporale)            |
| -                                               | 🔽 Controllore del valore limite massimo |
|                                                 | Controllore del valore limite minimo    |

oppure

Creare l'oggetto tramite uno dei pulsanti.

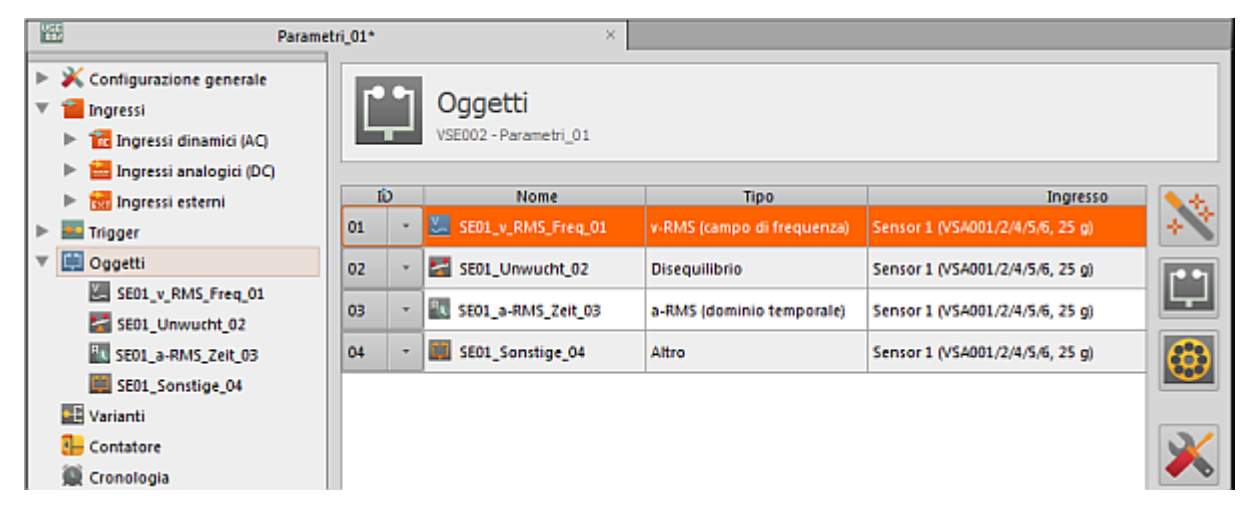

### Funzioni di commutazione:

| Ż | Tramite Wizard modificare l'oggetto selezionato                                               |
|---|-----------------------------------------------------------------------------------------------|
| 1 | Tramite Wizard creare un nuovo oggetto (tipo di oggetto = a piacere, tuttavia non cuscinetto) |
| 0 | Tramite Wizard creare un nuovo oggetto (tipo di oggetto = cuscinetto)                         |
| × | Configurare l'oggetto selezionato                                                             |
| ľ | Eliminare oggetto selezionato                                                                 |

# VSE > ... > Dettaglio [Oggetti] > Tipi di oggetto

#### Contenuto

| VSE > > Tipi di oggetto > [Disequilibrio]                                                         | 113   |
|---------------------------------------------------------------------------------------------------|-------|
| VSE > > Tipi di oggetto > [Cuscinetto]                                                            | 114   |
| VSE > > Tipi di oggetto > [a-RMS], [v-RMS], [d-RMS] (campo di frequenza)                          | 115   |
| VSE > > Tipi di oggetto > [Altro]                                                                 | 115   |
| VSE > > Tipi di oggetto > [a-RMS], [v-RMS] (dominio temporale)                                    | 116   |
| VSE > > Tipi di oggetto > [a-Peak (dominio temporale)]                                            | 117   |
| VSE > > Tipi di oggetto > [Controllore del valore limite massimo], [Controllore del valore limite |       |
| minimo]                                                                                           | 117   |
|                                                                                                   | 31503 |

Per i compiti di monitoraggio più frequenti esistono tipi di oggetto preconfigurati che possono essere parametrizzati tramite un assistente:

- Disequilibrio
- Cuscinetto
- a-RMS (campo di frequenza)
- v-RMS (campo di frequenza)
- d-RMS (campo di frequenza)
- Altro
- a-RMS (dominio temporale)
- v-RMS (dominio temporale)
- a-Peak (dominio temporale)
- Controllore del valore limite massimo
- Controllore del valore limite minimo

RMS = root mean square = valore effettivo

# VSE > ... > Tipi di oggetto > [Disequilibrio]

31516

In disequilibrio si verifica su tutti gli alberi rotanti. Si verifica a causa di una distribuzione irregolare della massa attorno all'albero. Se il disequilibrio aumenta, sovraccarica i cuscinetti dell'albero causando usura.

[Disequilibrio] monitora la frequenza di rotazione della macchina

Il monitoraggio selettivo in frequenza consente di filtrare segnali di interferenza che ad es. emergono a causa di gruppi secondari, movimenti di assistenza e di avanzamento. Per il calcolo del disequilibrio la velocità di rotazione dell'albero deve essere configurata come trigger.

Applicazione:

- Ventilatori
- Motori
- Mandrini (in particolare durante l'avvio), ecc.

### VSE > ... > Tipi di oggetto > [Cuscinetto]

I cuscinetti sono un componente centrale di ogni tipo di macchina. In caso di usura avanzata per ogni cuscinetto subentrano frequenze di danno individuali. Le frequenze di danno di un cuscinetto dipendono dalla geometria del cuscinetto (definita dal tipo di cuscinetto e dal produttore) e ciò nonostante sono univoche per ogni cuscinetto.

[Cuscinetto] monitora le frequenze di danno di un cuscinetto

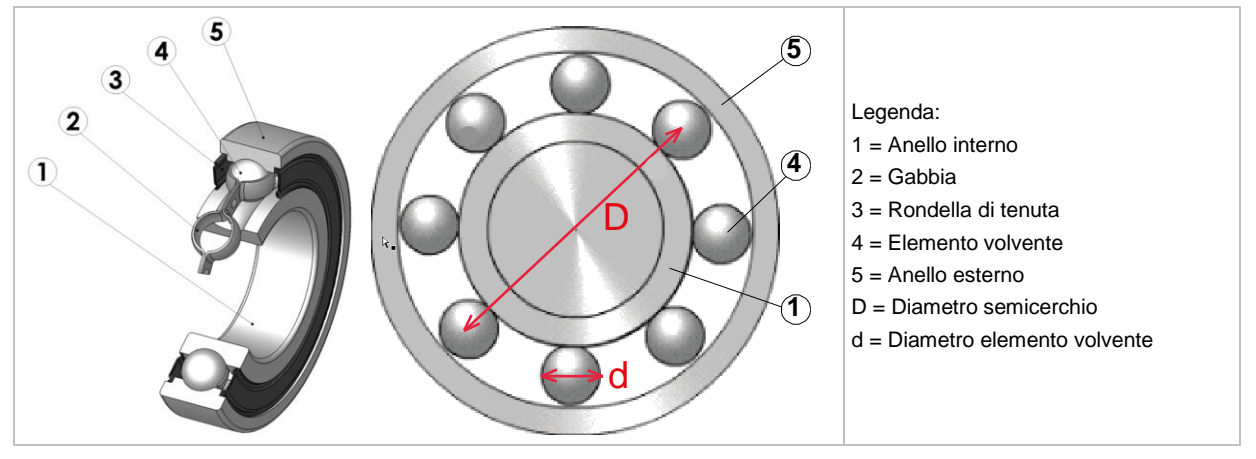

Selezionare le frequenze di danno dalla banca dati dei cuscinetti integrata oppure:

► Richiedere le frequenze di danno presso il produttore e immetterle manualmente oppure:

 Calcolare le frequenze di danno tramite il calcolatore del cuscinetto in base alla geometria e immetterle manualmente

Le frequenze di danno devono essere sempre calcolate e immesse come fattore di frequenza per una velocità di rotazione dell'albero da 1 Hz o 60 min<sup>-1</sup>. La determinazione effettiva della frequenza di danno avviene moltiplicando il fattore di frequenza con la frequenza di rotazione predefinita tramite il trigger (= velocità di rotazione / 60) dell'albero.

### VSE > ... > Tipi di oggetto > [a-RMS], [v-RMS], [d-RMS] (campo di frequenza)

RMS = root mean square = valore effettivo

- a-RMS (campo di frequenza) calcola il valore effettivo dell'accelerazione,
- v-RMS (campo di frequenza) calcola il valore effettivo della velocità di vibrazione,
- d-RMS (campo di frequenza) calcola il valore effettivo dell'ampiezza della vibrazione
- ...in una banda di frequenza definibile a piacere.

Applicazione:

- Misurazioni secondo ISO10816 e altre norme pertinenti
- Parti della macchina staccate
- Errore di regolazione
- Errore motore (problemi a aste rotore e lamierini, eccentricità, ecc.)
- Questi tipi di oggetti vengono calcolati nel campo di frequenza e quindi in modo sequenziale secondo il metodo multiplex. In questo modo durante il monitoraggio emerge eventualmente un "tempo morto".

Per un monitoraggio permanente selezionare il tipo di oggetto "v-RMS (dominio temporale)"!

### VSE > ... > Tipi di oggetto > [Altro]

31510

Esiste una molteplicità di componenti macchina per i quali sono state analizzate le vibrazioni specifiche in caso di danno. Le frequenze di danno risultanti dalle analisi possono essere parametrizzate in un oggetto ottimizzato per questo compito.

#### Monitoraggio selettivo in frequenza

L'oggetto può essere parametrizzato a piacere

Nell'oggetto le frequenze di danno vengono indicate come fattore di frequenza. La determinazione effettiva della frequenza di danno avviene moltiplicando il fattore di frequenza con la frequenza di rotazione predefinita tramite il trigger (= velocità di rotazione / 60) dell'albero.

Applicazione:

| Piedino non allineato<br>Avvitamento allentato                                                        | FFT: 1,0 • f <sub>n</sub> , 2,0 • f <sub>n</sub> , 3,0 • f <sub>n</sub>                                   |
|----------------------------------------------------------------------------------------------------|----------------------------------------------------------------------------------------------------|
| Ingranaggio dei denti, errore denti discreto<br>Ingranaggio dei denti, forze trasversali<br>eccessive | FFT e H-FFT: 1,0 • f <sub>n</sub><br>FFT: Numero di denti • f <sub>n</sub>                                |
| Cuscinetto scorrevole, pellicola lubrificante<br>instabile<br>Cuscinetto scorrevole, usura            | FFT: 0,420,48 • f <sub>n</sub><br>FFT: 1,0 • f <sub>n</sub> , 2,0 • f <sub>n</sub> , 3,0 • f <sub>n</sub> |
| Pompa, ruota della pompa eccentrica<br>Pompa, cavitazione                                             | FFT: Numero pale • f <sub>n</sub><br>FFT: 1,0 • f <sub>n</sub> , 2,0n • f <sub>n</sub>                    |
| Accoppiamento, regolazione errata                                                                     | FFT: 2,0 • fn                                                                                             |

Legenda: fn = frequenza di rotazione (= velocità di rotazione / 60) dell'albero

### VSE > ... > Tipi di oggetto > [a-RMS], [v-RMS] (dominio temporale)

RMS = root mean square = valore effettivo

• a-RMS (dominio temporale) monitora il valore effettivo dell'accelerazione,

• v-RMS (dominio temporale) monitora il valore effettivo della velocità di vibrazione

...in un campo di frequenza impostabile tramite filtro.

Il campo di frequenza è definito tramite il filtro dell'ingresso dinamico ( $\rightarrow$  scheda [Configurazione]) e il filtro dell'oggetto.

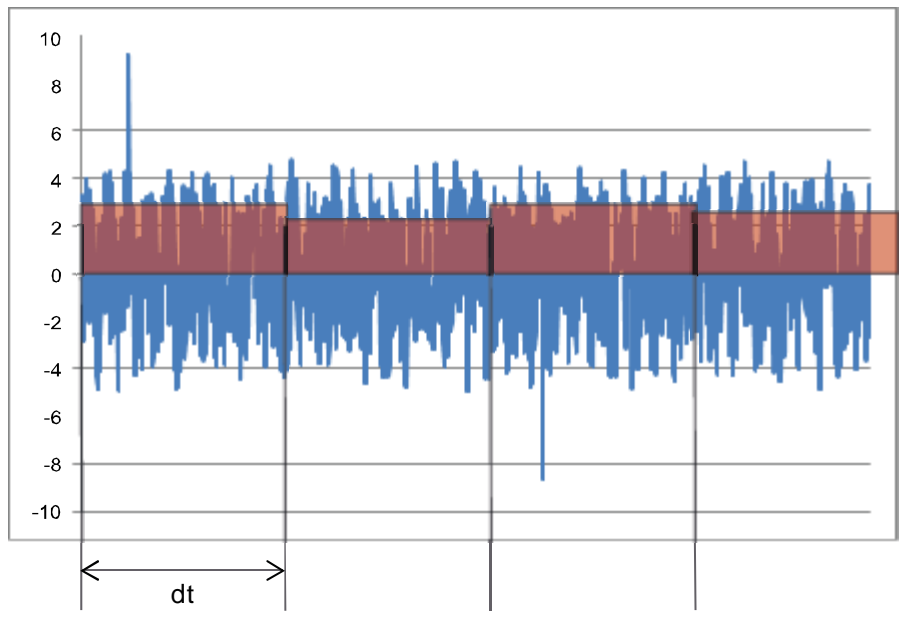

Legenda: dt = tempo di misurazione, periodo di misurazione

Applicazione:

- Misurazioni secondo ISO 10816 e altre norme pertinenti (v-RMS)
- Parti della macchina staccate (v-RMS)
- Errore di regolazione (v-RMS)
- Vibrazioni di sferragliamento, risonanze (a-RMS)

### VSE > ... > Tipi di oggetto > [a-Peak (dominio temporale)]

31511

Il filtraggio del segnale temporale avviene in base al filtro dell'ingresso dinamico (→ scheda [Configurazione]) e a quello dell'oggetto. Per la maggior parte delle applicazioni è decisivo solo il filtro dell'oggetto.

[a-Peak (dominio temporale)] misura la deviazione massima su un ingresso dinamico in un tempo di misurazione impostato

Il filtraggio del segnale consente di realizzare diverse applicazioni. A causa di un tempo di misurazione molto breve (impostabile tra 0,64 ms e 1,3 s) questo tipo di oggetto si adatta in particolare alla protezione della macchina (ad es. in caso di situazioni di collisione).

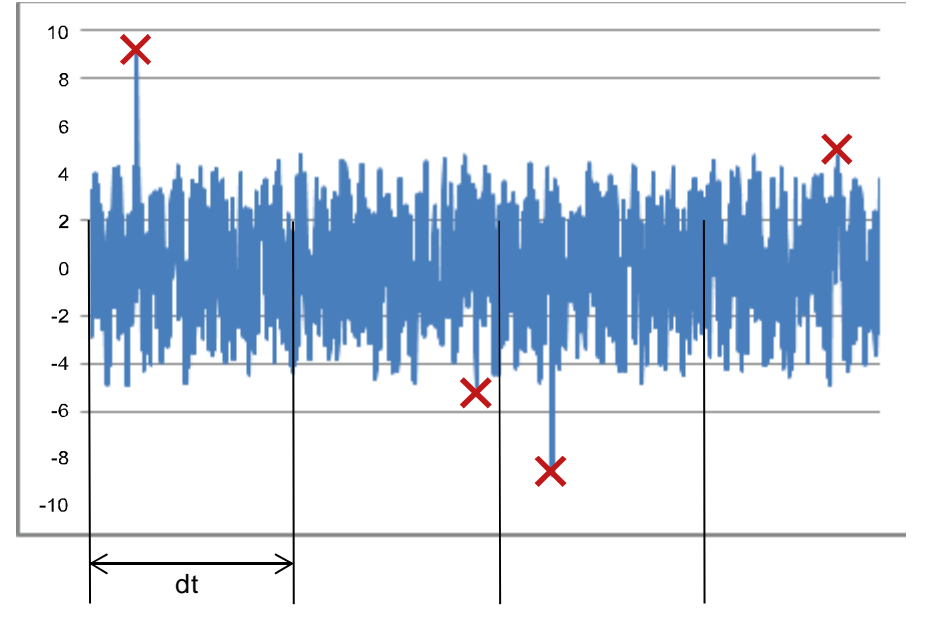

Legenda: dt = tempo di misurazione, periodo di misurazione

Applicazione:

- · Collisione mandrini in macchine utensili (passa basso)
- Cavitazione di una pompa (passa alto)
- · Attrito metallo su metallo, ad es. danno ai cuscinetti (passa alto)

# VSE > ... > Tipi di oggetto > [Controllore del valore limite massimo], [Controllore del valore limite minimo]

31514

[Controllore del valore limite massimo], [Controllore del valore limite minimo] monitora i segnali analogici (segnali DC)

La fonte dei segnali può essere un ingresso analogico o esterno.

A partire dalla versione hardware "AI" (V0.6.0) con la versione firmware 10.x è anche su uno degli ingressi dinamici è possibile monitorare un valore analogico.

# VSE > ... > Dettaglio [Oggetti] > Tipi di oggetto > Tab

#### Contenuto

| VSE > > Dettaglio [Oggetti] > > Tab [Configurazione]                                                                                              | 118                 |
|----------------------------------------------------------------------------------------------------|---------------------|
| VSE > > Dettaglio [Oggetti] > > Tab [Cuboggetti]                                                                                                  |                     |
| VSE > > Dettaglio [Oggetti] > > Tab [Elaborazione] (Campo di frequenza)<br>VSE > > Dettaglio [Oggetti] > > Tab [Elaborazione] (Dominio temporale) | 120                 |
| VSE > > Dettaglio [Oggetti] > > Tab [Trigger]<br>VSE > > Dettaglio [Oggetti] > > Tab [Valori limite]                                              | 123<br>124          |
| VSE > > Dettaglio [Oggetti] > > Tab [Mediature]                                                                                                   | <b>125</b><br>31504 |

Un oggetto creato presenta i tab e le aree seguenti:

A seconda del tipo di oggetto alcune delle seguenti aree non sono visibili o sono su sfondo grigio. Visualizzare le aree su sfondo grigio con [\*] (Impostazioni ampliate).

# VSE > ... > Dettaglio [Oggetti] > ... > Tab [Configurazione]

31495

 Nell'area [Configurazione] selezionare l'ingresso per il calcolo del parametro da monitorare nell'oggetto.

| Area              | Elemento di dialogo | Visualizzazione                                                 | Funzione di commutazione  |
|-------------------|---------------------|-----------------------------------------------------------------|---------------------------|
| Identificazione   | Nome                | Nome preimpostato<br>secondo l'ingresso e il tipo di<br>oggetto | Testo libero              |
|                   | Тіро                | Tipo di oggetto selezionato                                     |                           |
| Configurazione    | Ingresso            | Ingresso progettato                                             | Selezionabile dall'elenco |
| Oggetto assegnato | Oggetto assegnato   | Oggetto del dominio temporale assegnato                         | Selezionabile dall'elenco |

#### Funzioni di commutazione:

Visualizzare / modificare le impostazioni ampliate nella propria finestra

# VSE > ... > Dettaglio [Oggetti] > ... > Tab [Suboggetti]

Appartiene agli oggetti seguenti:

- Disequilibrio
- Cuscinetto
- Altro

I suboggetti descrivono le frequenze di danno per il monitoraggio selettivo in frequenza. La frequenza di danno si calcola tramite il fattore di frequenza indicato nel suboggetto e la frequenza di rotazione definita tramite il trigger della velocità di rotazione:

Frequenza di danno [Hz] = Fattore di frequenza • (Velocità di rotazione [min<sup>-1</sup>]) / 60)

Per il monitoraggio le ampiezze misurate di tutti i suboggetti vengono sommati a un valore dell'oggetto.

Il raggio di ricerca descrive un campo di tolleranza della frequenza di danno calcolato per compensare eventuali imprecisioni della velocità di rotazione o della determinazione del tipo di cuscinetto. Dato sul raggio di ricerca: a scelta in percentuale della frequenza di danno o assoluto in Hertz. Per la migliore qualità di diagnosi possibile: selezionare il raggio di ricerca quanto più piccolo possibile!

| Area       | Elemento di dialogo  | Visualizzazione                                                            | Funzione di commutazione |
|------------|----------------------|----------------------------------------------------------------------------|--------------------------|
| Suboggetti | Nome                 | Anello interno, anello esterno, elementi volventi                          | 🧐 🔆                      |
|            | Fattore di frequenza | Valore progettato                                                          |                          |
|            | Raggio di ricerca    | Valore progettato                                                          |                          |
| Analisi    | Picco                | Monitora il picco massimo                                                  | Attivare / disattivare   |
|            | RMS                  | Calcola il valore effettivo all'interno<br>del campo di frequenza indicato | Attivare / disattivare   |

#### Funzioni di commutazione:

| 9 | Ricercare nella banca dati cuscinetti                                     |
|---|---------------------------------------------------------------------------|
| 4 | Visualizzare / modificare le impostazioni ampliate nella propria finestra |
| * | Elaborare suboggetto selezionato                                          |
| ÷ | Aggiungere nuovo suboggetto                                               |
| ľ | Eliminare il suboggetto selezionato                                       |

# VSE > ... > Dettaglio [Oggetti] > ... > Tab [Raggio di ricerca]

Appartiene agli oggetti seguenti:

• v-RMS (Frequenza)

Il tab [Raggio di ricerca] viene visualizzato alla stessa posizione del tab [Suboggetti].

Il raggio di ricerca descrive un campo di monitoraggio della frequenza.

Dato sul raggio di ricerca: assoluto in Hertz

| Area                  | Elemento di dialogo | Visualizzazione        | Funzione di commutazione        |
|-----------------------|---------------------|------------------------|---------------------------------|
| Campo di monitoraggio | Da                  | Valore progettato [Hz] | Aumentare / diminuire il valore |
|                       | А                   | Valore progettato [Hz] | Aumentare / diminuire il valore |

#### Funzioni di commutazione:

Visualizzare / modificare le impostazioni ampliate nella propria finestra

# VSE > ... > Dettaglio [Oggetti] > ... > Tab [Elaborazione] (Campo di frequenza)

Appartiene agli oggetti seguenti:

- Disequilibrio
- Cuscinetto
- Altro
- a-RMS (campo di frequenza)
- v-RMS (campo di frequenza)
- d-RMS (campo di frequenza)

| Area                 | Elemento di dialogo          | Visualizzazione                      | Funzione di commutazione  |
|----------------------|------------------------------|--------------------------------------|---------------------------|
| Procedura di analisi | FFT / HFFT                   | Metodo per l'analisi della frequenza | Attivare / disattivare    |
| Unità                | Accelerazione                | Valore in [mg]                       | Attivare / disattivare    |
|                      | Velocità di vibrazione       | Valore in [mm/s]                     | Attivare / disattivare    |
|                      | Ampiezza della<br>vibrazione | Valore in [mm]                       | Attivare / disattivare    |
| Filtro               | Filtro                       | Valore progettato                    | Selezionabile dall'elenco |
| Risoluzione          | Risoluzione                  | Valore progettato                    | Selezionabile dall'elenco |

#### Funzioni di commutazione:

🔹 Visualizzare / modificare le impostazioni ampliate nella propria finestra

#### Area [Procedura di analisi]

31135

La procedura di analisi indica il range di frequenza in cui debba essere eseguito il monitoraggio. È possibile scegliere tra...

Range FFT (Fast Fourier Transformation)

Range della curva di inviluppo (H-FFT)

Per segnali armonici (ad es. disequilibrio) è preferibile selezionare FFT mentre per i segnali periodici (ad es. cuscinetto) l'H-FFT.

I tipi di oggetto disequilibrio, a-, v-, d-RMS (campo di frequenza) monitorano sempre il range FFT, il tipo di oggetto cuscinetto al contrario il range H-FFT. La procedura di analisi in questi casi non può essere modificata.

31499

### Area [Unità]

L'unità decide come analizzare il segnale:

- come accelerazione (a) in [mg],
- velocità di vibrazione (v) in [mm/s] o
- ampiezza della vibrazione (d) in [mm].

La velocità di vibrazione e ancor di più l'ampiezza della vibrazione sono unità opportune solo per frequenze basse.

Per la procedura di analisi H-FFT (come per il tipo di oggetto cuscinetto) il segnale può essere analizzato solo come accelerazione.

Per i tipi a-, v- e d-RMS (campo di frequenza) l'unità è definita in modo fisso in base al tipo.

### Area [Filtro]

31132

Per il calcolo del range H-FFT è possibile selezionare un filtro. L'impostazione di base della passa banda 450...5950 Hz è applicabile per la maggior parte delle applicazioni.

Per il monitoraggio di cuscinetti a rotazione lenta (< 120 min<sup>-1</sup>) è preferibile selezionare un passa alto di 5000 Hz .

Per la diagnosi dell'ingranaggio accertarsi che la frequenza d'ingranaggio dei denti (numero di denti • frequenza di rotazione) non venga esclusa dal filtro.

### Area [Risoluzione]

31136

La risoluzione è la distanza tra 2 frequenze calcolate nel range. È indirettamente proporzionale al tempo di misurazione (tempo di misurazione = 1/risoluzione). In più la risoluzione della frequenza serve a delimitare la frequenza di danno da eventuali frequenze di disturbo.

## VSE > ... > Dettaglio [Oggetti] > ... > Tab [Elaborazione] (Dominio temporale)

Appartiene agli oggetti seguenti:

- a-RMS (dominio temporale)
- v-RMS (dominio temporale)
- a-Peak (dominio temporale)

| Area                 | Elemento di dialogo | Visualizzazione   | Funzione di commutazione  |
|----------------------|---------------------|-------------------|---------------------------|
| Filtro               | Filtro              | Valore progettato | Selezionabile dall'elenco |
|                      | Input               | Valore progettato |                           |
| Tempo di misurazione | Ingresso:           | Valore progettato | Selezionabile dall'elenco |

#### Funzioni di commutazione:

Visualizzare / modificare le impostazioni ampliate nella propria finestra

### Area [Filtro]

31133

31497

Nel dominio temporale il filtraggio del segnale svolge un ruolo importante. Oltre al filtro selezionato nell'oggetto viene visualizzato anche il filtro attivo dell'ingresso dinamico (→ scheda [Configurazione]). Per oggetti del tipo [v-RMS (dominio temporale)] sono tipiche 2 combinazioni filtro secondo la norma ISO10816:

- Ingresso dinamico di 2 Hz, passa basso di 975 Hz nell'oggetto: macchine / impianti con una velocità di rotazione di 120...600 min<sup>-1</sup>
- Ingresso dinamico di 10 Hz, passa basso di 975 Hz nell'oggetto: Macchine / impianti con una velocità di rotazione superiore a 600 min<sup>-1</sup>

Per oggetti del tipo [a-Peak (dominio temporale)] normalmente è rilevante solo il filtro dell'oggetto:

- Nessun filtro: monitoraggio generale
- Passa basso di 975 Hz: monitoraggio collisione
- Passa alto di 3750 Hz (o superiore): attrito metallo su metallo, cuscinetto, cavitazione per pompe, ...

### Area [Tempo di misurazione]

31138

Selezionare il tempo di misurazione secondo il tempo di reazione desiderato. In casi estremi, il tempo di misurazione corrisponde in caso di monitoraggio senza mediatura e ritardo di risposta alla durata di allarme nel caso di danno.

In caso di tempi di misurazione molto brevi (< 40,96 ms) considerare che basta poco affinché i tempi di reazione dell'uscita allarme e dell'ingresso siano sufficienti per l'analisi di allarme (ad es. su un PLC).

| Area                     | Elemento di dialogo                   | Visualizzazione                          | Funzione di commutazione        |
|--------------------------|---------------------------------------|------------------------------------------|---------------------------------|
| Valore di riferimento    | Valore di riferimento                 | Casella di controllo                     | Attivare / disattivare          |
|                          | Trigger                               | Trigger di riferimento progettato        | Selezionabile dall'elenco       |
|                          | Monitoraggio indipende                | entemente dallo stato del trigger        | Attivare / disattivare          |
| Velocità di rotazione    | Trigger                               | Trigger progettato                       | Selezionabile dall'elenco       |
|                          | Disattivare il controllo d            | di stabilità della velocità di rotazione | Attivare / disattivare          |
| Rapporto di trasmissione | Velocità di rotazione<br>dell'oggetto | Valore progettato                        | Aumentare / diminuire il valore |
|                          | Velocità di rotazione<br>misurata     | Valore misurato                          |                                 |

### VSE > ... > Dettaglio [Oggetti] > ... > Tab [Trigger]

#### Funzioni di commutazione:

Visualizzare / modificare le impostazioni ampliate nella propria finestra

#### Area [Velocità di rotazione]

In caso di oggetti da sottoporre a monitoraggio selettivo in frequenza, per il calcolo della frequenza di danno viene utilizzato il trigger della velocità di rotazione.

Solo i seguenti trigger possono essere utilizzati come fonte della velocità di rotazione:

Trigger costanti

• Trigger per i quali la casella di controllo [Utilizzare come velocità di rotazione] è attiva (→ scheda [Configurazione]).

Se la velocità di rotazione durante la misurazione di un oggetto presenta risultati che variano più del 5% il valore di misura viene rifiutato. In caso di variazioni importanti della velocità di rotazione, un monitoraggio selettivo in frequenza non è possibile. Se ciò nonostante il valore di misura deve essere utilizzato ugualmente, è possibile impedire che il valore di misura venga rifiutato attivando la casella di controllo [Disattivare il controllo di stabilità della velocità di rotazione]. Se tra la velocità di rotazione del trigger e la velocità di rotazione dell'oggetto da monitorare sussiste un rapporto di trasmissione, questo deve essere indicato.

In caso di oggetti per i quali debba essere monitorato un campo di frequenza (a-, v-, d-RMS (campo di frequenza)) e di oggetti nel dominio temporale, il trigger della velocità di rotazione può essere utilizzato solo per il comando del monitoraggio. Solo se il valore del trigger rientra nel suo campo operativo, il monitoraggio è attivo. Per questi oggetti, solo trigger per i quali sia attiva la casella di controllo [Utilizzare come velocità di rotazione] (→ scheda [Configurazione]) possono essere usati come trigger della velocità di rotazione.

#### Area [Valore di riferimento]

31140

31501

31143

Il trigger del valore di riferimento serve al comando del monitoraggio e deve essere attivato con la casella di controllo [Valore di riferimento]. Solo se il valore del trigger rientra nel suo campo operativo, il monitoraggio è attivo.

Solo i seguenti trigger possono essere utilizzati come fonte della velocità di rotazione:

• Trigger per i quali la casella di controllo [Utilizzare come velocità di rotazione] non è attiva (→ scheda [Configurazione]).

Con la casella di controllo [Monitoraggio indipendentemente dallo stato del trigger] il comando del monitoraggio viene disattivato. Il valore di riferimento ha quindi un valore esclusivamente informativo e viene riportato nella cronologia o viene utilizzato per una ponderazione del segnale.

| <ul> <li>Per la visualizzazione = relativo:<br/>I valori limite / le soglie di allarme sono un multiplo del valore Tea</li> <li>Per tutti gli altri tipi di oggetto vale: Visualizzazione = assoluto</li> </ul> |
|----------------------------------------------------------------------------------------------------|
| Area [Valore Teach]                                                                                                    |
| Appartiene agli oggetti seguenti:<br>• Altro                                                                                                    |

Tutti gli oggetti > [Impostazioni ampliate].

Il valore Teach descrive da una prospettiva relativa il valore dell'oggetto con stato di risultato positivo. Il valore Teach è la base per un'emissione futura di un allarme preliminare o principale.

Attivare la casella di controllo [Auto Teach] se il valore Teach deve essere rilevato dalla centralina diagnostica con una misurazione avviata manualmente. Consigliamo di impostare il valore Teach solo circa 3 settimane dopo la messa in funzione della centralina diagnostica in base ai dati raccolti ella memoria della cronologia.

I valori velocità di rotazione e valore di riferimento sono rilevanti solo in caso di una ponderazione del segnale. L'utilizzo di ponderazioni del segnale dovrebbe essere evitato per quanto possibile implegando campi operativi piccoli dei trigger ( $\rightarrow$  scheda [Configurazione]).

# Area [Valori limite]

I valori limite sono decisivi per l'allarme.

Normalmente (visualizzazione = assoluto) vale: I valori per le 2 soglie di allarme (preallarme, allarme principale) valgono in modo assoluto nell'unità fisica selezionata per l'oggetto.

VSE > ... > Dettaglio [Oggetti] > ... > Tab [Valori limite]

| Area            | Elemento di dialogo      | Visualizzazione      | Funzione di commutazione        |
|-----------------|--------------------------|----------------------|---------------------------------|
| Visualizzazione | • Assoluta<br>• Relativa | Casella di selezione | Selezionare l'opzione           |
| Valore Teach    | Valore Teach             | Valore progettato    | Aumentare / diminuire il valore |
|                 | Auto Teach               | Casella di controllo | Attivare / disattivare          |
|                 | Velocità di rotazione    | Valore progettato    | Aumentare / diminuire il valore |
|                 | Valore di riferimento    | Valore progettato    | Aumentare / diminuire il valore |
| Valori limite   | Allarme principale       | Valore progettato    | Aumentare / diminuire il valore |
|                 | Preallarme               | Valore progettato    | Aumentare / diminuire il valore |

### Funzioni di commutazione:

| Visualizzare / modificare le impostazioni ampliate nella propria finestra |  |
|---------------------------------------------------------------------------|--|
|---------------------------------------------------------------------------|--|

# Area [Visualizza]

Appartiene agli oggetti seguenti:

- Altro
- Tutti gli oggetti > [Impostazioni ampliate].
- I valori limite sono decisivi per l'allarme:
- Per la visualizzazione = assoluto: Il valore Teach viene impostato su "1" I valori per le 2 soglie di allarme (preallarme, allarme principale) valgono come assoluti nell'unità fisica selezionata per l'oggetto
- ch

31141

31142

31144

| Area                | Elemento di dialogo | Visualizzazione      | Funzione di commutazione        |
|---------------------|---------------------|----------------------|---------------------------------|
| Mediature           | Mediatura           | Valore progettato    | Selezionabile dall'elenco       |
|                     | Trigger si attiva   | Casella di controllo | Attivare / disattivare          |
|                     | Cambio variante     | Casella di controllo | Attivare / disattivare          |
| Ritardo di risposta | Ritardo di risposta | Valore progettato    | Aumentare / diminuire il valore |

#### VSE > ... > Dettaglio [Oggetti] > ... > Tab [Mediature]

#### Funzioni di commutazione:

Visualizzare / modificare le impostazioni ampliate nella propria finestra

#### Area [Mediatura]

31134

31498

Per sopprimere eventi di breve durata nel segnale di misura (brevi impulsi) è possibile effettuare la mediatura del segnale. La mediatura viene indicata come fattore di ponderazione del valore di misura. Per oggetti nel dominio temporale o nel monitoraggio di campi di frequenza (a-, v-, d-RMS (campo di frequenza)) raccomandiamo di impostare il valore della mediatura su 1/1 per monitorare il valore effettivo della misurazione.

Le caselle di controllo [Trigger si attiva] e [Cambio variante] decidono come continuare con la mediatura in questi casi. Una volta attivata una delle caselle di controllo, per il calcolo del nuovo valore, l'ultimo valore dell'oggetto viene impostato su "0", riavviando il calcolo. L'opzione Cambio variante comprende ogni cambio della modalità di sistema della centralina diagnostica (scrivere parametri, monitoraggio range, autodiagnosi).

#### Esempio mediatura

Ultimo valore dell'oggetto = 3,8 mm/s, valore di misura = 7,1 mm/s, mediatura = 1/8

Il nuovo valore dell'oggetto viene calcolato quindi come segue:

Valore dell'oggetto = ultimo valore dell'oggetto • (mediatura di 1) + valore di misura • mediatura Valore dell'oggetto =  $3,8 \text{ mm/s} \cdot (1-1/8) + 7,1 \text{ mm/s} \cdot 1/8$ Valore dell'oggetto = 4,2 mm/s

Il grafico seguente mostra come il valore dell'oggetto si avvicina a un valore di misura costante. Il valore della mediatura decide con quale velocità i 2 valori si avvicinano.

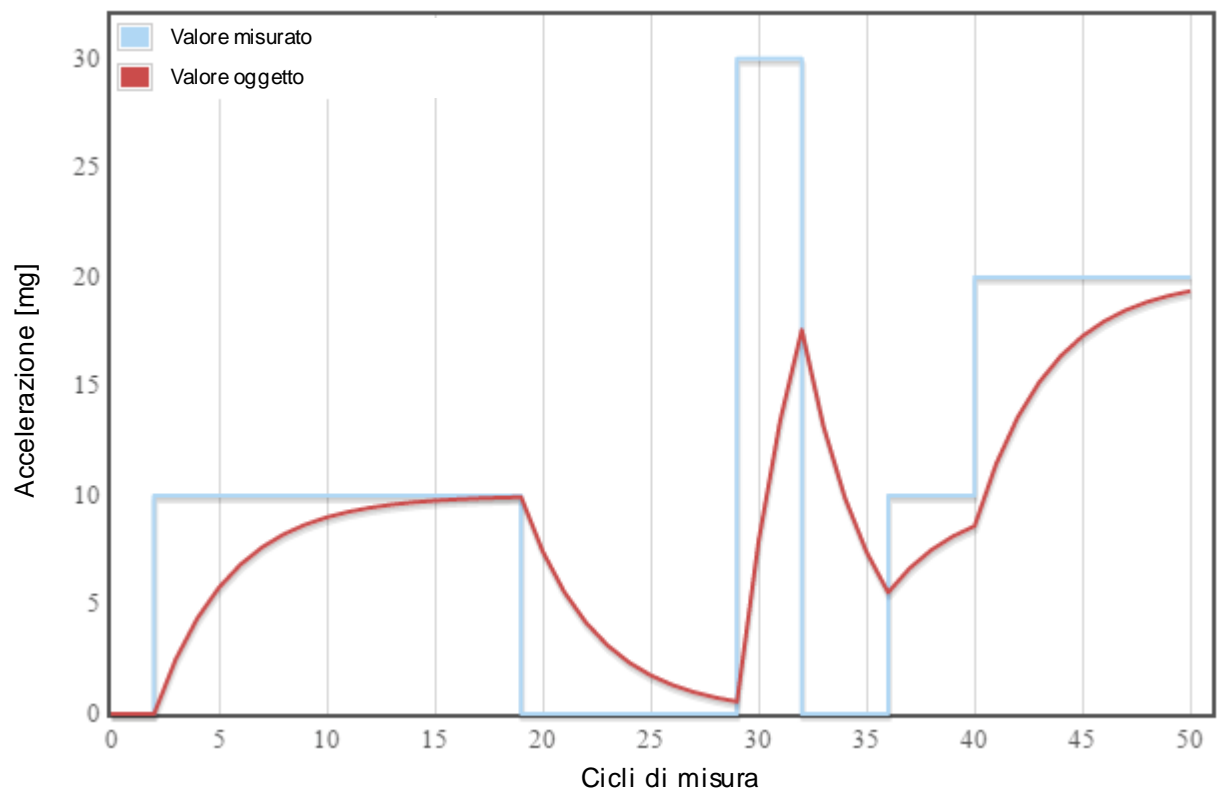

#### Area [Ritardo di risposta]

Il ritardo di risposta serve a garantire l'affidabilità di una diagnostica. Il ritardo di risposta funge in un certo senso da contatore. Il valore dell'oggetto deve essere x volte (x = valore del ritardo di risposta) consecutive al di sopra o al di sotto del valore limite dell'oggetto prima che lo stato di allarme cambi. Il valore del ritardo di risposta viene indicato in cicli di misura dell'oggetto. In questo modo il ritardo di risposta influisce in modo consistente anche sulla velocità di reazione dell'allarme.

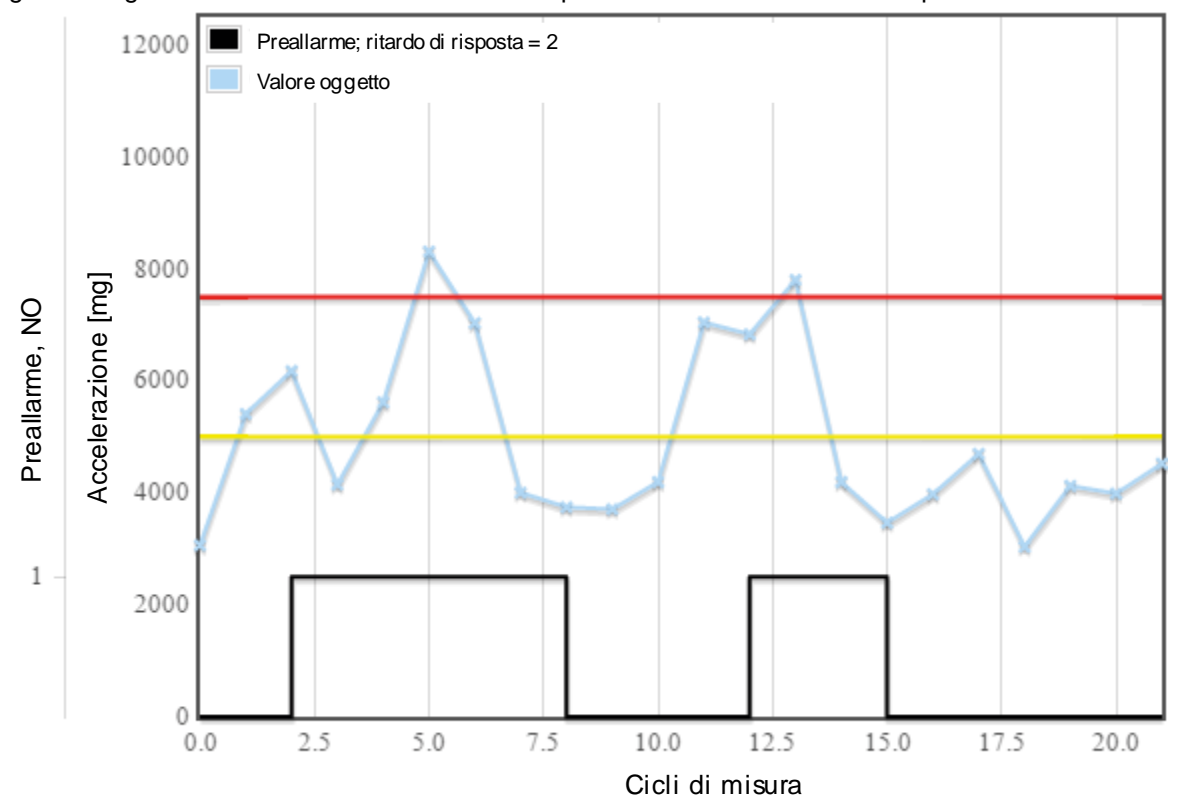

Il grafico seguente mostra lo stato di allarme del preallarme con un ritardo di risposta di 2:

Se si vuole proteggere la macchina in caso di monitoraggio di collisione su un mandrino, il ritardo di risposta deve essere impostato su "1" affinché l'allarme in caso di collisione venga attivato quanto prima possibile.

# 9.2.6 VSE > [Parametri\_#] > Dettaglio [Varianti]

#### Contenuto

| VSE > [Parametri #] > Dettaglio [Varianti] > Funzionamento     | .128   |
|----------------------------------------------------------------|--------|
| VSE > > Dettaglio [Varianti] > Tab [Configurazione]            | .129   |
| VSE > > Dettaglio [Varianti] > Tab [Attivazione] (solo VSE100) | .130   |
|                                                                | 315/11 |

Vengono usate varianti se il monitoraggio di determinati oggetti deve avvenire solo in stati definiti della macchina / dell'impianto e non può essere azionato tramite trigger. In questo modo la qualità della diagnosi in determinate circostanze può essere fortemente migliorata.

Un esempio di un'applicazione di questo tipo è il monitoraggio di cuscinetti su una macchina utensile. Durante la lavorazione dei pezzi sulla macchina possono verificarsi le vibrazioni più diverse che potrebbero essere la causa di una diagnosi errata per un cuscinetto.

Pertanto per il monitoraggio dei cuscinetti dovrebbe essere definito uno stato specifico (posizione mandrino, velocità di rotazione mandrino, utensile) per la macchina, un cosiddetto ciclo di riferimento. Tramite un ciclo di riferimento definito i cuscinetti possono essere monitorati ad intervalli regolari.

Il monitoraggio cuscinetti sarebbe in questo caso una variante propria che si differenzia dal monitoraggio normale in funzionamento normale.

# VSE > [Parametri\_#] > Dettaglio [Varianti] > Funzionamento

31542

Gli oggetti definiti nel parametro possono essere assegnati a un numero a piacere di varianti diverse. La modifica della variante attiva nella centralina diagnostica avviene quindi a scelta come descritto di seguito:

- manualmente,
- tramite il server OPC ifm (→ Capitolo Cambio variante tramite OPC (→ Pagina <u>134</u>)) oppure
   per la VSE100 tramite I/O digitali.
- Solo gli oggetti attivi nella variante attuale vengono calcolati e analizzati.

| Param Param                                                                                         | etri_15* ×                                                                                                    |
|----------------------------------------------------------------------------------------------------|----------------------------------------------------------------------------------------------------|
| <ul> <li>Configurazione generale</li> <li>Dispositivi supportati</li> <li>Documentazione</li> </ul> | Varianti<br>VSE100 - Parametri_15                                                                                    |
| informazioni dei dispositivo                                                                        |                                                                                                    |
| 🔛 Dispositivi assegnati                                                                             | Configurazione Attivazione                                                                                           |
| 🔻 🎬 Ingressi                                                                                        | Assemazione di oppetti a varianti                                                                                    |
| Ingressi dinamici (AC)                                                                              | Assegnare gli oggetti da attivare (da monitorare) nelle diverse varianti. Solo gli oggetti attivi vengono monitorati |
| 🕨 🔚 Ingressi analogici (DC)                                                                         | e valutati per gli allarmi.                                                                                          |
| 🕨 📷 Ingressi esterni                                                                                |                                                                                                    |
| 🕨 🔜 Trigger                                                                                         |                                                                                                    |
| ▶ 🗐 Oggetti                                                                                         |                                                                                                    |
| 🔡 Varianti                                                                                          |                                                                                                    |
| E Contatore                                                                                         |                                                                                                    |
| 💭 Cronologia                                                                                        | SED1_a_RMS_Freq_01                                                                                                   |
| Allarmi                                                                                             | SE01_Wälzlager_02                                                                                                    |
|                                                                                                    | IN01_Überschreitung_03                                                                                               |

# VSE > ... > Dettaglio [Varianti] > Tab [Configurazione]

Gli oggetti vengono assegnati alle varianti. Gli oggetti possono essere attivati / disattivati a piacere nelle diverse varianti.

▶ Attivare / disattivare tutti gli oggetti per la variante #: Clic con il mouse sulla variante #

Attivare / disattivare un oggetto per tutte le varianti: Clic del mouse sull'oggetto corrispondente Il numero delle varianti possibili può essere limitato dal tipo di attivazione utilizzato (→ Tab [Attivazione] o cambio variante senza I/O digitali della VSE100).

# VSE > ... > Dettaglio [Varianti] > Tab [Attivazione] (solo VSE100)

#### Contenuto

| Variante attiva definita dallo stato di un I/O                                           | 130   |
|------------------------------------------------------------------------------------------|-------|
| Variante attiva definita dallo stato di vari I/O (come valore calcolato in modo binario) | 133   |
| Cambio variante manuale tramite il software VES004                                       | 133   |
| Cambio variante tramite OPC                                                              | 134   |
|                                                                                          | 31508 |

# U Vale solo per VSE100:

Configurare qui l'attivazione di una variante solo se questa deve avvenire tramite segnali digitali direttamente sulla centralina diagnostica.

Se l'attivazione di una variante avviene manualmente o tramite il server OPC ifm ( $\rightarrow$  Capitolo **Cambio** variante tramite OPC ( $\rightarrow$  Pagina <u>134</u>)), qui non è necessaria nessun'altra configurazione.

Nel caso di attivazione varianti tramite gli I/O digitali della centralina diagnostica sono possibili due modalità diverse:

Variante attiva definita dallo stato di un I/O

• Variante attiva definita dallo stato di vari I/O (come valore calcolato in modo binario)

| Area                     | Elemento di dialogo                                                                      |                                                                           | Funzione di commutazione                       |
|--------------------------|------------------------------------------------------------------------------------------|---------------------------------------------------------------------------|------------------------------------------------|
| Modo di attivazione      | Variante attiva definita dallo stato di un I/O                                           |                                                                           |                                                |
|                          | Variante attiva definita dallo stato di vari I/O (come valore calcolato in modo binario) |                                                                           | Selezionare l'opzione                          |
| Attivazione I/O digitale |                                                                                          | <ul> <li>IO # (non utilizzato)</li> <li>IO # ingresso varianti</li> </ul> | Casella di controllo<br>Attivare / disattivare |
|                          | High Variante # S                                                                        |                                                                           | Selezionabile dall'elenco                      |
| Low Variante #           |                                                                                          | Selezionabile dall'elenco                                                 |                                                |
|                          | ST                                                                                       | Autodiagnosi                                                              | Casella di controllo<br>Attivare / disattivare |

### Variante attiva definita dallo stato di un I/O

31335

Con questo metodo di attivazione delle varianti, a uno stato di un I/O della centralina diagnostica viene assegnata una determinata variante. Se l'I/O è in uno stato definito la variante è attiva.

Per commutare tra più di due varianti sono necessari più I/O. In questo caso vale:

- Lo stato "1 (High)" dell'I/O con il numero più alto determina la variante attiva
- Anche se tutti gli I/O sono "0 (Low)", è attiva la variante definita con il numero più alto per questo stato, per questo I/O.

Con questo metodo con gli 8 I/O della VSE100 possono essere attivate al massimo 9 varianti diverse.

#### Esempio 1:

Di seguito è riportata la configurazione per l'attivazione delle varianti.

| I/O digitale             | High       | Low        | ST |
|--------------------------|------------|------------|----|
| 🖌 I/O 1                  | Variante 1 | Variante 0 |    |
| ✓ I/O 2                  | Variante 2 |            |    |
| ✓ I/O 3                  |            |            |    |
| ✓ I/O 4                  |            |            |    |
| ✓ I/O 5                  | Variante 3 |            |    |
| 🗙 I/O 6 (non utilizzati) |            |            |    |
| 🗙 I/O 7 (non utilizzati) |            |            |    |
| 🗙 I/O 8 (non utilizzati) |            |            |    |

In questo esempio possono essere attivate tutte le 4 varianti selezionate. La tabella seguente mostra quale variante viene attivata da quali stati degli I/O.

| Variante attiva | <b>I/O</b> 1  | I/O 2         | I/O 5    |
|-----------------|---------------|---------------|----------|
| Variante 0      | 0 (Low)       | 0 (Low)       | 0 (Low)  |
| Variante 1      | 1 (High)      | 0 (Low)       | 0 (Low)  |
| Variante 2      | non rilevante | 1 (High)      | 0 (Low)  |
| Variante 3      | non rilevante | non rilevante | 1 (High) |

• Se tutti gli I/O sono "0 (Low)", è attiva la variante 0. Se non è attivo nessun I/O con un numero superiore, per lo stato "0 (Low)" viene selezionata un'altra variante.

 Se almeno un I/O è "1 (High)", la variante attiva viene definita dall'I/O con il numero più alto. Lo stato degli I/O con un numero più basso non è rilevante.

### Esempio 2:

Di seguito è riportata la configurazione per l'attivazione delle varianti:

| I/O digitale             | High       | Low        | ST |
|--------------------------|------------|------------|----|
| 🖌 I/O 1                  | Variante 1 | Variante 0 |    |
| ✓ I/O 2                  | Variante 3 | Variante 2 |    |
| 🗙 I/O 3 (non utilizzati) |            |            |    |
| 🗙 I/O 4 (non utilizzati) |            |            |    |
| 🗙 I/O 5 (non utilizzati) |            |            |    |
| 🗙 I/O 6 (non utilizzati) |            |            |    |
| 🗙 I/O 7 (non utilizzati) |            |            |    |
| 🗙 I/O 8 (non utilizzati) |            |            |    |

31172

In questo esempio possono essere attivate solo 3 delle varianti selezionate. La tabella seguente mostra quale variante viene attivata da quali stati degli I/O.

| Variante attiva | I/O 1 I/O 2    |          |  |
|-----------------|----------------|----------|--|
| Variante 0      | non attivabile |          |  |
| Variante 1      | 1 (High)       | 0 (Low)  |  |
| Variante 2      | 0 (Low)        | 0 (Low)  |  |
| Variante 3      | non rilevante  | 1 (High) |  |

Se entrambi gli I/O sono "0 (Low)", è attiva la variante che all'ingresso è configurata con il numero • più alto (in questo caso I/O 2).

Se I/O 2 è "1 (High)", è attiva la variante 3 configurata per questo caso, a prescindere dello stato • dell'I/O 1.

### Variante attiva definita dallo stato di vari I/O (come valore calcolato in modo binario)

31336

31176

Con questo metodo per l'attivazione delle varianti, un I/O della centralina diagnostica VSE100 viene assegnato a un determinato valore. I valori selezionabili sono predefiniti in base a un codice binario. Se lo stato dell'I/O è "0 (OFF)", possiede sempre il valore "0". Se lo stato dell'I/O è "1 (ON)", il suo valore dipende dalla sua assegnazione. Il totale di tutti i valori determina la variante attiva.

#### Esempio:

| N bit               | 2       | 1       | 0       | Variante attiva |
|---------------------|---------|---------|---------|-----------------|
| Valore di bit       | 4 (=2²) | 2 (=21) | 1 (=2°) |                 |
| Ingresso utilizzato | I/O 4   | I/O 3   | I/O 1   |                 |
| Stato dell'ingresso | 0       | 0       | 0       | Variante 0      |
| Stato dell'ingresso | 0       | 0       | 1       | Variante 1      |
| Stato dell'ingresso | 0       | 1       | 0       | Variante 2      |
| Stato dell'ingresso | 0       | 1       | 1       | Variante 3      |
|                     |         |         |         |                 |
| Stato dell'ingresso | 1       | 1       | 0       | Variante 6      |
| Stato dell'ingresso | 1       | 1       | 1       | Variante 7      |

### Cambio variante manuale tramite il software VES004

31152

Presupposto:

• La connessione alla centralina diagnostica deve essere stabilita.

Gli I/O della VSE100 non possono essere utilizzati per la selezione della variante.

La variante attuale può essere cambiata nelle impostazioni del dispositivo della centralina diagnostica alla voce [Azioni] al tab [Cambio variante].

L'assegnazione di oggetti alle varianti, se necessario, può essere cambiata alla pagina dei parametri [Varianti] > Tab [Configurazione]. Nell'impostazione standard tutti gli oggetti sono sempre attivi in tutte le varianti.

| Impostazioni                                                                                                    | - VSE150_03                 | ×                         |                                        |  |  |
|----------------------------------------------------------------------------------------------------|-----------------------------|---------------------------|----------------------------------------|--|--|
| Impostazioni del dispositivo Dispositivo Indirizzo PROFINET IO                                                                                                    |                             |                           |                                        |  |  |
| Azioni     Azioni     Sicurezza     Test     Manipolare II dispositivo     Cambio variante Resettare dispositivo     Cambio variante Resettare dispositivo     Attivazione manuale     Cambio manuale della variante attuale sul dispositivo. Ciò è possibile soltanto se non sono configurati cambi di     variante tramite gli I/O (VSE100).     Variante attiva: Variante 01 (2 oggetti; attualmente attivi)     Oggetti attivati     Dependenti della variante attuale |                             |                           |                                        |  |  |
| 1D Nome Tipo Ingresso                                                                                                    |                             |                           |                                        |  |  |
|                                                                                                    | 01 KSE01_V-<br>RMS_tempo_01 | v-RMS (dominio temporale) | Sensor 1 VSA001 (VSA001/2/4/5/6, 25 g) |  |  |
|                                                                                                    | 02 📕 SE01_Sonstige_02       | Altro                     | Sensor 1 VSA001 (VSA001/2/4/5/6, 25 g) |  |  |

### **Cambio variante tramite OPC**

Presupposto:

• Gli I/O della VSE100 non possono essere utilizzati per la selezione delle varianti

La variante attuale è un item OPC con diritti di scrittura e di lettura nel server OPC ifm. Il percorso (ID item) per la variante attuale è:

ifm.VSE.<NomeDelDispositivo>.DeviceInformation.ActualVariant "NomeDelDispositivo" corrisponde al nome della connessione nel configuratore del server OPC ifm.

# 9.2.7 VSE > [Parametri\_#] > Dettaglio [Contatore]

#### Contenuto

| VSE > [Parametri #] > [Contatore] > Panoramica            | 135   |
|-----------------------------------------------------------|-------|
| VSE > > [Contatore] > [Impostare valori del contatore]    | 136   |
| VSE > > Dettaglio [Contatore] > Tab [Configurazione]      | 137   |
| VSE > > Dettaglio [Contatore] > Tab [Allarme]             | 138   |
| VSE > > Dettaglio [Contatore] > Tab [Reset] (solo VSE100) | 138   |
| VSE > > Dettaglio [Contatore] > [Stato dell'oggetto]      | 138   |
| VSE > > Dettaglio [Contatore] > [Runtime]                 | 139   |
| VSE > > Dettaglio [Contatore] > [Totale]                  | 139   |
|                                                           | 31535 |

La centralina diagnostica VSE octavis dispone di 32 contatori interni (a partire dal firmware 0.6.x). A seconda dell'evento che avvia il contatore si distinguono i seguenti tipi di contatore:

- Stato dell'oggetto
- Runtime analogico
- Runtime digitale (visibile solo per VSE100)
- Tempo operativo VSE
- Totale

# VSE > [Parametri\_#] > [Contatore] > Panoramica

31532

La pagina panoramica dei contatori mostra i contatori configurati nel parametro con i loro parametri principali.

| F 1                                                              | Parametri_01* | ×                          |                                 |    |
|------------------------------------------------------------------|---------------|----------------------------|---------------------------------|----|
| Configurazione generale     Gingressi     Sim Trigger     Ggetti |               | - Parametri_01             |                                 |    |
| 🔛 Varianti                                                       | ťD            | Nome                       | Tipo                            | 3/ |
| V 🔝 Contatore                                                    | 01 🔹 🛂 OB0    | 1_Stato_01 Stato dell'ogge | tto 💹 SE01_a-RMS_freq_01 (Sens  |    |
| UB01_State_01                                                    | 02 - 🐸 OB0    | 2_Stato_02 Stato dell'ogge | tto 🔛 SE01_a-RMS_tempo_02 (Se   |    |
| 22 OB02_State_02                                                 | 03 - 🛂 060    | 3_Stato_03 Stato dell'ogge | tto 🔯 SE01_Cuscinetto_03 (Sensc |    |
| VSE_Runtime_04                                                   | 04 - 🔱 VSE    | Runtime_04 Tempo operatio  | vo VSE                          |    |
| VSE_Runtime_04                                                   | 04 - 🤽 VSE    | Runtime_04 Tempo operation | vo VSE                          |    |

Creare contatori con un clic del tasto destro del mouse nell'area bianca della vista dettagliata.
 Funzioni di commutazione:

| × | Vai alla pagina di configurazione del contatore selezionato |
|---|-------------------------------------------------------------|
|   | Impostare valori del contatore                              |
| 1 | Eliminare contatore selezionato                             |

# VSE > ... > [Contatore] > [Impostare valori del contatore]

Requisito:

• Il software VES è connesso al dispositivo tramite [

Definire un valore iniziale per il contatore selezionato.

- > Con il tasto destro del mouse, cliccare il campo bianco della Vista dettagliata o sul contatore
- ► Cliccare [Impostare valori del contatore]

oppure

- Cliccare [1]
- > Viene visualizzata la finestra [Scrivere valori del contatore]:

| Imp | Impostare valori del contatore  |                |    |                               |          |
|-----|---------------------------------|----------------|----|-------------------------------|----------|
| Im  | postare valori del contatore    |                |    |                               |          |
| Im  | postare il contatore su un valo | ore definito.  |    |                               |          |
| Î   | D Nome                          | Valore attuale | Nu | Jovo valore                   | Scrivere |
| 01  | 0B01_Stato_01                   | 0d 00:00:00    | þτ | • 00:00:00                    |          |
|     |                                 |                |    | ß                             |          |
|     |                                 |                |    | Scrivere valori del contatore | Annulla  |

- ► Selezionare contatore
- ▶ Impostare valore del contatore nella colonna [Nuovo valore]
- ▶ Attivare la casella di controllo nella colonna [Scrivi]
- ► Cliccare [Scrivere valori del contatore]
- > I valori del contatore vengono scritti nel dispositivo

# VSE > ... > Dettaglio [Contatore] > Tab [Configurazione]

| UEE<br>EE2                                                                                              | Parametri_01* ×                                                                                                    |
|----------------------------------------------------------------------------------------------------|----------------------------------------------------------------------------------------------------|
| <ul> <li>➤ Configurazione generale</li> <li>➤ Ingressi</li> <li>► Trigger</li> <li>► Oggetti</li> </ul> | OB01_Stato_01<br>VSE002 - Parametri_01 - Contatore                                                                                                    |
| Varianti                                                                                                | Configurazione Allarme                                                                                                    |
| Contatore                                                                                               | Identificazione         Il nome del contatore è predefinito dall'applicazione e non può essere modificato.         Nome:       OB01_Stato_01         Tipo:       Stato dell'oggetto                                                                                                    |
| i∰ Cronologia<br>▶ ♠ Allarmi                                                                            | Configurazione         Il 'contatore di stato' viene utilizzato per contare il tempo in cui un oggetto si è trovato in un determinato stato, ad es. stato di allarme o 'attivato'.         Oggetto:       Il SE01_a-RMS_freq_01 (Sensore 1 (VSA001/2/4/5/6, 25 g))         Stato:       Allarme principale |

Area [Identificazione]:

• Il nome dell'oggetto del contatore non può essere modificato.

• Il tipo di contatore viene definito al momento della creazione del contatore, non può essere modificato.

Area [Configurazione]:

- Indicare la fonte o l'evento per attivare il contatore.
- A seconda del tipo di contatore selezionato sono consentite solo determinate fonti:

| Tipo di contatore                              | Oggetto                                                            |                                                                 |               | Evento                              |  |  |
|------------------------------------------------|--------------------------------------------------------------------|-----------------------------------------------------------------|---------------|-------------------------------------|--|--|
| Stato dell'oggetto                             | A piacere                                                          |                                                                 | Stato c       | stato che deve avviare il contatore |  |  |
| Runtime analogico                              | Il trigger rimanda a un ingresso analogico o esterno               |                                                                 |               |                                     |  |  |
| Runtime digitale<br>(visibile solo per VSE100) | Un I/O ancora libero                                               |                                                                 | Stato c       | Stato che deve avviare il contatore |  |  |
| Tempo operativo VSE                            | Il contatore si avvia                                              | automaticamente non ap                                          | pena il dispo | sitivo diagnostico si accende.      |  |  |
| Totale                                         | Un ingresso analogico definito come<br>[Contatore – Totalizzatore] |                                                                 |               |                                     |  |  |
| Area                                           | Elemento di dialogo                                                | Visualizzazione                                                 |               | Funzione di commutazione            |  |  |
| Identificazione                                | Nome                                                               | Nome dell'oggetto contatore                                     |               |                                     |  |  |
|                                                | Тіро                                                               | Tipo di contatore                                               |               |                                     |  |  |
| Configurazione                                 | Oggetto                                                            | Oggetto assegnato                                               |               | Selezionabile dall'elenco           |  |  |
|                                                | Stato Stato dell'oggetto o dell'ingresso                           |                                                                 | ngresso       | Selezionabile dall'elenco           |  |  |
|                                                | I/O                                                                | Ingresso digitale configurato<br>Trigger dell'oggetto assegnato |               | Selezionabile dall'elenco           |  |  |
|                                                | Trigger                                                            |                                                                 |               | Selezionabile dall'elenco           |  |  |
|                                                | Fonte                                                              | Ingresso configurato                                            |               | Selezionabile dall'elenco           |  |  |

# VSE > ... > Dettaglio [Contatore] > Tab [Allarme]

- Definire il valore limite per il contatore.
- I contatori non possono essere usati direttamente alla creazione di un allarme.
- Gli allarmi vengono raggruppati nei cosiddetti "Gruppi di allarmi".
- Nella configurazione futura di un allarme è possibile selezionare il gruppo di allarmi come fonte.

| Area                  | Elemento di dialogo | Visualizzazione                                         | Funzione di commutazione        |
|-----------------------|---------------------|---------------------------------------------------------|---------------------------------|
| Allarme Valore limite |                     | A scelta:<br>• Numero di impulsi<br>• Durata in secondi | Aumentare / diminuire il valore |
|                       | Gruppo di allarmi   | Gruppo di allarmi configurato                           | Selezionabile dall'elenco       |

# VSE > ... > Dettaglio [Contatore] > Tab [Reset] (solo VSE100)

U Vale solo per VSE100:

Indicare l'ingresso digitale I/O # al quale il contatore deve essere azzerato. I/O già in uso altrove (attivazione delle varianti, ingresso contatore) non sono a disposizione (su sfondo grigio nell'elenco).

| Area                | Elemento di dialogo | Visualizzazione        | Funzione di commutazione |
|---------------------|---------------------|------------------------|--------------------------|
| Resettare contatore | I/O 1               | Utilizzo dell'ingresso | Attivare / disattivare   |
|                     |                     |                        |                          |
|                     | I/O 8               | Utilizzo dell'ingresso | Attivare / disattivare   |

# VSE > ... > Dettaglio [Contatore] > [Stato dell'oggetto]

31482

In caso di contatori di stato viene contato il tempo durante il quale un oggetto si trova in uno stato definito. Come fonte può essere selezionato ogni oggetto. Per gli stati è possibile scegliere tra:

- Attivato:
  - Un oggetto può essere disattivato solo utilizzando varianti
- Valido:
  - Il risultato di misura di un oggetto nei seguenti casi non è valido:
  - · Se l'oggetto è inattivo,
  - · Se la velocità di rotazione varia troppo,

Se la velocità di rotazione o la dimensione di riferimento si trova al di fuori del campo operativo
Se il valore Teach non è valido.

Preallarme:

Un oggetto si trova in preallarme se il valore di misura si trova oltre il valore limite corrispondente tenendo presente il ritardo di risposta.

• Allarme principale:

Un oggetto si trova in allarme principale se il valore di misura si trova oltre il valore limite corrispondente tenendo presente il ritardo di risposta.

31484

# VSE > ... > Dettaglio [Contatore] > [Runtime]

31481

31483

In caso di contatori di runtime (anche contatori di ore operative) viene contato il tempo nel quale un ingresso analogico o digitale (solo VSE100) si trova in un campo o in uno stato definito. I base alla fonte si distinguono i seguenti tipi di contatori di runtime:

• Contatore di runtime analogico: Il contatore viene attivato da un trigger che rimanda a un ingresso analogico o esterno. Se per un ingresso corrispondente il valore si trova nel campo operativo definito nel trigger il tempo viene contato.

A partire dalla versione hardware "AI" (V0.6.0) con la versione firmware 10.x è anche su uno degli ingressi dinamici è possibile monitorare un valore analogico.

- Contatore di runtime VSE: Il contatore viene attivato dall'alimentazione di tensione della centralina diagnostica. Una volta che la centralina diagnostica viene alimentata da tensione, il tempo viene contato.
- Contatore di runtime digitale (visibile solo per VSE100): Il contatore viene attivato dall'ingresso digitale della VSE100. Se l'ingresso si trova nello stato corrispondente, il tempo viene contato.

# VSE > ... > Dettaglio [Contatore] > [Totale]

Nel caso di totalizzatori vengono contati gli impulsi su un ingresso analogico della centralina diagnostica.

Presupposto:

• Un ingresso analogico è definito come [Contatore – Totalizzatore]

# 9.2.8 VSE > [Parametri\_#] > Dettaglio [Cronologia]

31536

La centralina diagnostica VSE octavis dispone di una memoria della cronologia interna con orologio in tempo reale. Nella memoria della cronologia il dispositivo salva i dati seguenti:

- Valori dell'oggetto con i loro trigger e valori limite
- I livelli del contatore attuali
- Marca temporale degli eventi

L'orologio in tempo reale dispone di una batteria a tampone.

Memoria cronologia:

| Versione hardware<br>dispositivo | Versione | Firmware     | Numero valori di memoria |  |
|----------------------------------|----------|--------------|--------------------------|--|
| fino a < Al da 1.5               |          | fino a 0.7.x | 30 000                   |  |
| da Al                            | 1.6      | da 0.9.0     | 600 000                  |  |

# VSE > ... > Dettaglio [Cronologia] > Orologio in tempo reale

31487

L'orologio in tempo reale in assenza di tensione della centralina diagnostica funziona con batteria a tampone.

L'ora deve essere impostata una sola volta al momento della messa in funzione resettando la cronologia del dispositivo. L'ora della centralina diagnostica viene confrontata con l'"Universal Time Coordinated" (UTC, già "Greenwich Mean Time" GMT) del computer. L'"Universal Time Coordinated" viene rilevato in base all'ora impostata nel sistema operativo e al fuso orario.

# VSE > ... > Dettaglio [Cronologia] > Salvataggio dei valori di misura

31489

La memoria della cronologia è una memoria ad anello (FIFO, "first in first out"). Se la memoria della cronologia è piena, una piccola parte dei valori più vecchi viene eliminata per recuperare spazio di memoria.

Decisivo per il salvataggio dei valori di misura normalmente è un intervallo definito nei parametri.

- Alla fine dell'intervallo nella memoria della cronologia viene salvato il valore di misura massimo rilevato nell'intervallo con la sua marca temporale.
- A seconda delle opzioni eventualmente selezionate (vedi Capitolo "Parametri") nella memoria della cronologia vengono scritti anche i valori di misura dei trigger e il valore medio dei valori di misura rilevato nell'intervallo.
- Le opzioni selezionabili dipendono dal firmware della centralina diagnostica (vedi Capitolo "Parametri"). I "valori supplementari" vengono salvati anche con la marca temporale del valore massimo. L'intervallo per la memoria della cronologia può essere selezionato in modo diverso per ogni oggetto.

Altre opzioni consentono inoltre di salvare i valori di misura a prescindere dall'intervallo impostato dell'oggetto. Una descrizione di queste opzioni è riportata nei parametri della cronologia.

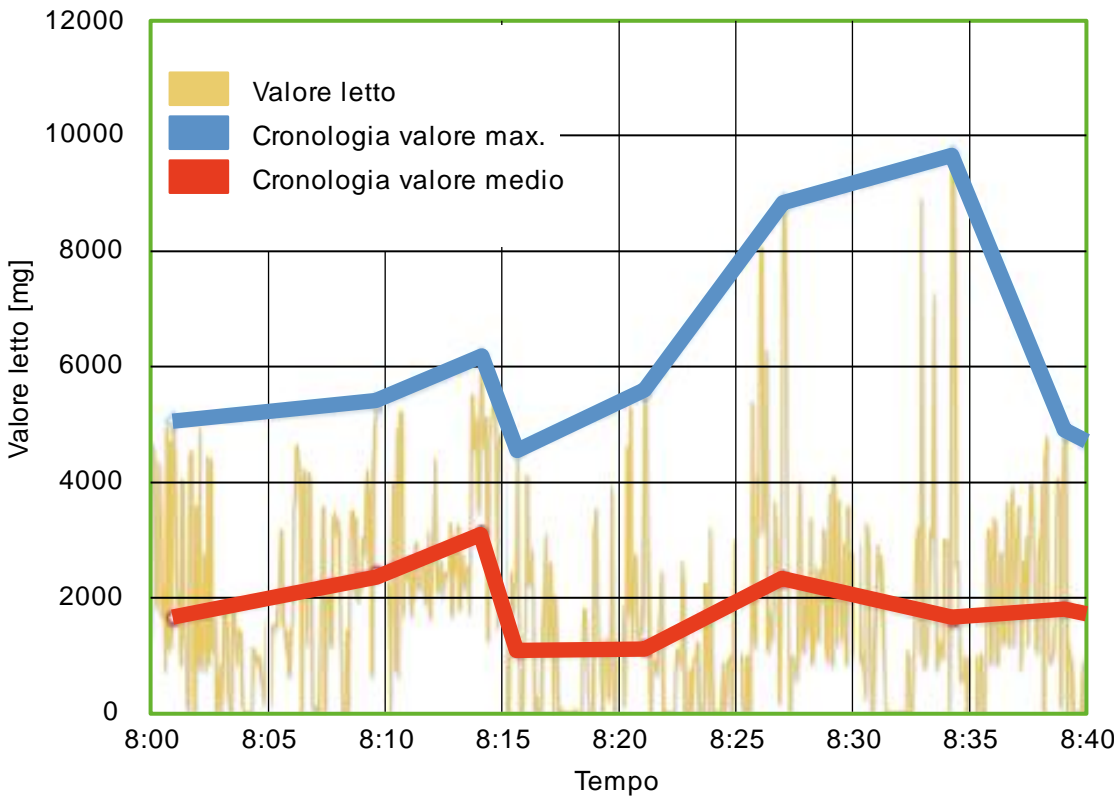

Diagramma: cronologia dei valori di misura (esempio)

| Par                                                                                                    | ametri_01* ×                                                                                                    |                                              |    |                  |                |               |
|----------------------------------------------------------------------------------------------------|----------------------------------------------------------------------------------------------------|----------------------------------------------|----|------------------|----------------|---------------|
| <ul> <li>Configurazione generale</li> <li>Dispositivi supportati</li> <li>Documentazione</li> </ul>                                                                                                    | Cronologia<br>VSE002 - Parametri_01                                                                                                    |                                              | At | tivat            | 0<br>attivare, | /disattivare. |
| <ul> <li>Informazioni del dispo</li> <li>Dispositivi assegnati</li> <li>Ingressi</li> <li>Ingressi dinamici (AC)</li> <li>Ingressi analogici (DC)</li> <li>Ingressi esterni</li> <li>Trigger</li> <li>Oggetti</li> <li>SE01_v_RMS_Freq_01</li> <li>SE01_a-RMS_Zeit_03</li> <li>SE01_Sonstige_04</li> <li>Varianti</li> <li>Contatore</li> <li>Cronologia</li> <li>Allarmi</li> </ul> | Oggetto  VSE002  VSE002  VSE002  Sensor 1 (IEPExL0, 10 mV/g)  SE01_vRMS_Freq_01  SE01_Unwucht_02  VSE01_a-RMS_Zelt_03  SE01_Sonstige_04                                                      | Intervallo                                   |    | Vm.<br>YYYYYYYYY | Var.           | Danno         |
|                                                                                                    | Opzioni di registrazione     Massimo una voce al secondo     Tempo di registrazione stimato     Versioni firmware fino a V0.7.x: 129 gio     Versioni firmware a partire da V0.9.0: 2448 gio | mi 20 ore 20 minuti<br>prni 19 ore 35 minuti |    |                  |                |               |

# VSE > ... > Dettaglio [Cronologia] > Parametri

Dettaglio [Cronologia]:

Con il simbolo in alto a destra nella finestra dettagliata è possibile attivare / disattivare l'intera memoria della cronologia. Se la memoria della cronologia è attiva, è possibile effettuare le impostazioni per la memoria della cronologia per gli oggetti configurati nel parametro.

#### Funzioni di commutazione:

| Commutatore: la memoria della cronologia è disattivata<br>I parametri non possono essere configurati |
|----------------------------------------------------------------------------------------------------|
| Commutatore: la memoria della cronologia è attivata<br>I parametri possono essere configurati        |

Oltre all'intera memoria della cronologia è anche possibile attivare / disattivare ogni singolo oggetto. Se un oggetto è attivo, viene salvato il valore di misura massimo misurato all'interno dell'intervallo indicato.

Le altre caselle di controllo che possono essere selezionate singolarmente per ogni oggetto sono opzioni per salvare i valori supplementari. Se viene effettuata un'impostazione per la centralina diagnostica o un sensore il valore impostato viene acquisito automaticamente per tutti gli oggetti subordinati.

| Area       | Elemento di dialogo | Visualizzazione / funzione di<br>commutazione                                                                                   | Descrizione                                                                                                    |
|------------|---------------------|----------------------------------------------------------------------------------------------------|----------------------------------------------------------------------------------------------------|
| Oggetto    | VSE                 | Dispositivo diagnostico                                                                                                    |                                                                                                    |
|            | Sensore             | Sensore progettato                                                                                                    |                                                                                                    |
|            | SE01                | Oggetto progettato                                                                                                    |                                                                                                    |
| Intervallo |                     | 0 h : 01 min 1092 h : 15 min                                                                                                    | Durata di misurazione:<br>viene salvato il valore maggiore misurato<br>durante l'intervallo                                                                                                    |
| n.         |                     | <ul> <li>Opzione non attivata</li> <li>Opzione parzialmente<br/>attivata</li> <li>Opzione completamente<br/>attivata</li> </ul> | Velocità di rotazione:<br>Salva il valore del trigger per la velocità<br>di rotazione al momento del valore<br>massimo misurato                                                                                                    |
| Rif.       |                     | Opzione non attivata<br>Opzione parzialmente<br>attivata<br>Opzione completamente<br>attivata                                   | Dimensione di riferimento / riferimento:<br>Salva il valore del trigger per la<br>dimensione di riferimento al momento del<br>valore massimo misurato                                                                                                    |
| Vm.        |                     | <ul> <li>Opzione non attivata</li> <li>Opzione parzialmente<br/>attivata</li> <li>Opzione completamente<br/>attivata</li> </ul> | Valore medio (a partire dal firmware<br>0.5.19):<br>Salva i valori misurati dell'oggetto (incl. le<br>altre opzioni selezionate) al cambio del<br>valore medio senza considerazione<br>dell'intervallo. L'intervallo viene riavviato<br>dopo il cambio del valore medio                                                                                        |
| Var.       |                     | Opzione non attivata<br>Opzione parzialmente<br>attivata<br>Opzione completamente<br>attivata                                   | Cambio variante (a partire dal firmware<br>0.5.19):<br>Salva i valori di misura dell'oggetto (incl.<br>le altre opzioni selezionate) al cambio<br>della variante senza tener presente<br>l'intervallo. L'intervallo viene riavviato<br>dopo il cambio della variante.                                                                                          |
| Danno      |                     | <ul> <li>Opzione non attivata</li> <li>Opzione parzialmente<br/>attivata</li> <li>Opzione completamente<br/>attivata</li> </ul> | Allarme principale [Rosso] (a partire dal<br>firmware 0.7.11):<br>Salva i valori di misura dell'oggetto (incl.<br>le altre opzioni selezionate) se l'oggetto<br>si trova nello stato "Allarme principale"<br>(valore di misura al di sopra del valore<br>limite superiore tenendo presente il<br>ritardo di risposta). Infine l'intervallo viene<br>riavviato. |

| Area                              | Elemento di dialogo            | Visualizzazione / funzione di<br>commutazione                      | Descrizione                                                                                                    |
|-----------------------------------|--------------------------------|--------------------------------------------------------------------|----------------------------------------------------------------------------------------------------|
| Opzioni di<br>registrazione       | Massimo una voce al<br>secondo | <ul> <li>Opzione non attivata</li> <li>Opzione attivata</li> </ul> | Protezione chip di memoria della<br>cronologia<br>Con le opzioni [Cambio variante] e<br>[Allarme principale] potrebbero essere<br>generate ad intervalli molto brevi<br>(decisamente inferiori a 1 secondo) voci<br>della cronologia, il che a lungo andare<br>causerebbe la distruzione della memoria. |
| Tempo di<br>registrazione stimato |                                | Tempo massimo salvabile nella<br>cronologia                        | Indicazione della durata di registrazione<br>possibile per la versione firmware più<br>vecchia e attuale<br>Se in un oggetto è attivato [Cambio<br>variante] o/e [Allarme principale], viene<br>visualizzato solo il tempo massimo.                                                                     |
## 9.2.9 VSE > [Parametri\_#] > Dettaglio [Allarmi]

#### Contenuto

| VSE > [Parametri_#] > Dettaglio [Allarmi] > Panoramica | 145   |
|--------------------------------------------------------|-------|
| VSE > > Dettaglio [Allarmi] > Tipi di allarmi          | 146   |
|                                                        | 31533 |

Per segnalare i superamenti del valore limite (preallarme o/e allarme principale) durante il monitoraggio degli oggetti o dei contatori, è possibile parametrizzare gli allarmi. Per la segnalazione di un valore di misura come segnale analogico viene utilizzata anche la funzione degli allarmi.

## VSE > [Parametri\_#] > Dettaglio [Allarmi] > Panoramica

La pagina panoramica degli allarmi mostra gli allarmi configurati nel parametro con i loro parametri principali.

| Configurazione generale     Gonessi     Gonesti | Allarmi<br>VSE002 - Parametri_1 | 3            |          |   |
|-------------------------------------------------|---------------------------------|--------------|----------|---|
| Varianti                                        | ID Nome                         | Tipo         | Uscita   |   |
|                                                 | 01 🔔 OU01_Analogico_01          | Analogico    | OUT1     | × |
| Cronologia                                      | 02 OU02_Allarme                 | AllarmPrinc  | Di our 2 |   |
| V Allarmi                                       | principale_02                   | Pulainir Inc | 0012     |   |
| Analogico_01                                    |                                 |              |          |   |
| Allarme principale                              |                                 |              |          |   |
|                                                 |                                 |              |          |   |

Creare un allarme con un clic del tasto destro del mouse nell'area bianca della vista dettagliata.
Funzioni di commutazione:

| × | Vai alla pagina di configurazione dell'allarme selezionato |
|---|------------------------------------------------------------|
| ŋ | Eliminare allarme selezionato                              |
|   |                                                            |

## VSE > ... > Dettaglio [Allarmi] > Tipi di allarmi

31470

Gli allarmi vengono distinti in base alla fonte e al segnale. Esiste un allarme analogico e diversi allarmi digitali.

Per la fonte è possibile combinare a piacere oggetti, contatori e l'autodiagnosi.

Per ogni allarme è necessaria un'uscita propria della centralina diagnostica. Se tutte le uscite sono parametrizzate / occupate, non è più possibile parametrizzare allarmi.

### VSE > ... > Dettaglio [Allarmi] > Tipi di allarmi > [Analogico]

#### Contenuto

| VSE > > Dettaglio [Allarmi] > [Analogico] > Tab [Configurazione] | 149   |
|------------------------------------------------------------------|-------|
| VSE > > Dettaglio [Allarmi] > [Analogico] > Tab [Fonte]          | 149   |
| VSE > > Dettaglio [Allarmi] > [Analogico] > Tab [Autodiagnosi]   | 149   |
|                                                                  | 31472 |

L'"Allarme analogico" viene utilizzato per convertire un valore di misura in un segnale analogico.

Da fonte fungono i valori di misura degli oggetti.

Se come fonte dell'allarme sono stati selezionati più oggetti, allora...

Tutte le unità dei valori di misura devono corrispondere

• Solo il valore di misura maggiore viene convertito nel valore analogico corrispondente.

Da canale di emissione per l'allarme analogico funge esclusivamente l'uscita analogica OUT1. Il segnale di uscita può essere come descritto di seguito:

• 4...20 mA\_(tutti i dispositivi diagnostici)

- 0...10 V\_(solo VES100)
- Per la scelta dei valori fare differenza fra le diverse unità degli oggetti:
  - Accelerazione,
  - Velocità di vibrazione,
  - Ampiezza della vibrazione,
  - Unità dei controllori del valore limite massimo / minimo

e il livello di danno privo di unità (relativo al valore Teach o al valore limite).

La selezione dei valori ha un'influenza diretta sugli oggetti possibili che possono essere selezionati come fonte per questo allarme ( $\rightarrow$  Tab [Fonte]).

Anche i parametri da impostare per la scala dipendono dalla selezione del valore:

- Per valori con un'unità il segnale viene definito tramite due punti: 4 mA = x e 20 mA = y (o: 0 V = x e 10 V = y) laddove i valori x e y sono nell'unità selezionata.
- Se deve essere segnalato il livello di danno riferito al valore Teach anche il segnale viene scalato in base ai punti già citati.

Differenza: I valori x e y sono senza unità.

- Nel caso della segnalazione del livello di danno riferito ai valori limite il segnale deve essere scalato tramite tre punti:
  - Valore analogico iniziale,
  - · Valore analogico con preallarme,
  - Valore analogico con allarme principale

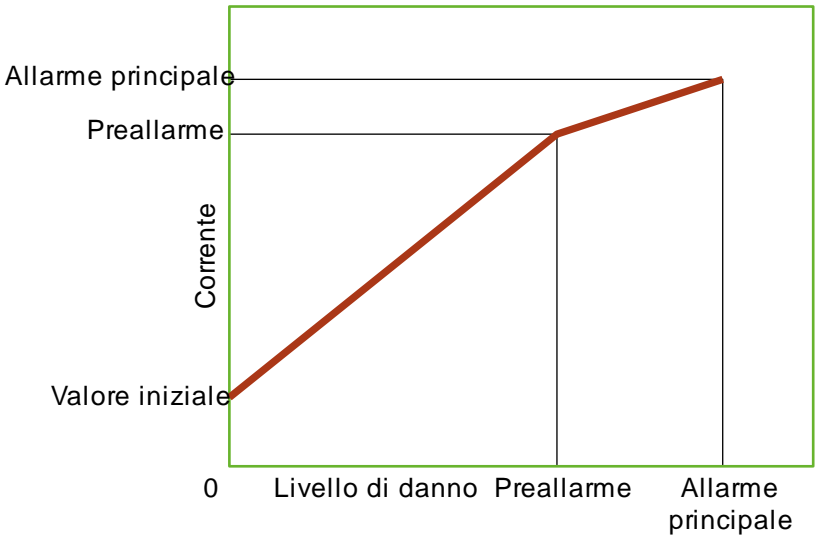

Procedura della centralina diagnostica per il calcolo del valore analogico:

- > Per ogni oggetto scelto come fonte viene calcolata la corrente teorica da emettere secondo il diagramma riportato sopra.
- > Viene emessa la corrente massima di tutti gli oggetti
- Per la scelta della rappresentazione come segnale di corrente analogico la corrente minima può essere limitata a 4 mA. Senza questa opzione la scala del segnale viene estesa in modo lineare a 0...20 mA.
- Come opzione è anche possibile attivare l'analisi del risultato dell'autodiagnosi per l'allarme.

| Area            | Elemento di dialogo               | Visualizzazione                                                                                  | Funzione di commutazione        |
|-----------------|-----------------------------------|--------------------------------------------------------------------------------------------------|---------------------------------|
| Identificazione | Nome                              | Nome progettato dell'uscita selezionata                                                          |                                 |
|                 | Тіро                              | Tipo progettato dell'uscita<br>selezionata                                                       |                                 |
|                 | Uscita                            | Uscita analogica selezionata                                                                     | È consentito solo OUT1          |
| Configurazione  | Segnale                           | Segnale parametrizzato:<br>• Corrente 420 mA<br>• Tensione - 010 V<br>(visibile solo per VSE100) | Selezionabile dall'elenco       |
|                 | Valori                            | Tipo di valori parametrizzato                                                                    | Selezionabile dall'elenco       |
| Scala           | Valore iniziale                   | Valore iniziale parametrizzato con<br>livello di danno = 0                                       | Aumentare / diminuire il valore |
|                 | Preallarme                        | Superamento del valore<br>parametrizzato = Preallarme (giallo)                                   | Aumentare / diminuire il valore |
|                 | Allarme principale                | Superamento del valore<br>parametrizzato = Allarme principale<br>(rosso)                         | Aumentare / diminuire il valore |
|                 | • Minimo = 4 mA<br>• Minimo = 2 V | Casella di controllo (in funzione di<br>[Configurazione] > [Segnale])                            | Attivare / disattivare          |

#### VSE > ... > Dettaglio [Allarmi] > [Analogico] > Tab [Configurazione]

#### VSE > ... > Dettaglio [Allarmi] > [Analogico] > Tab [Fonte]

31469

31468

Selezionare gli oggetti per la visualizzazione in questo allarme.

A seconda del tipo di valori selezionato per la segnalazione, non è possibile selezionare tutti gli oggetti. Le unità devono corrispondere.

| Area             | Elemento di dialogo | Visualizzazione        | Funzione di commutazione                                                |
|------------------|---------------------|------------------------|-------------------------------------------------------------------------|
| Fonte di allarme | Tabella             | Oggetti parametrizzati | <ul><li>Analizzare l'oggetto</li><li>Non analizzare l'oggetto</li></ul> |

#### VSE > ... > Dettaglio [Allarmi] > [Analogico] > Tab [Autodiagnosi]

31467

Per il caso di un'autodiagnosi non riuscita agli ingressi dinamici, all'uscita analogica può essere emessa una corrente definita (a scelta 2 mA o 22 mA). Un valore di 2 mA è opportuno solo se nella configurazione è stata definita una corrente minima di 4 mA.

La fonte dell'allarme di autodiagnosi non è definita nell'allarme stesso. Le impostazioni per l'autodiagnosi vengono effettuate agli ingressi dinamici.

| Area         | Elemento di dialogo | Visualizzazione                                                                         | Funzione di commutazione |
|--------------|---------------------|-----------------------------------------------------------------------------------------|--------------------------|
| Autodiagnosi |                     | <ul> <li>Trasmettere corrente di 2 mA</li> <li>Trasmettere corrente di 22 mA</li> </ul> | Casella di selezione     |

## VSE > ... > Dettaglio [Allarmi] > Tipi di allarmi > [Preallarme]

Il tipo di allarme "Preallarme" analizza tutti gli oggetti prendendo come riferimento il valore limite inferiore (preallarme) e tenendo presente il ritardo di risposta.

L'analisi avviene con un OR logico, ossia se il valore misurato di un oggetto a piacere è superiore al valore limite inferiore e la condizione del ritardo di risposta è soddisfatta, in questo caso anche l'allarme è attivo.

Come opzione è anche possibile attivare l'analisi del risultato dell'autodiagnosi per l'allarme.

| VSE > > [Preallarme | ] > Tab | [Configurazione] |
|---------------------|---------|------------------|
|---------------------|---------|------------------|

| Area            | Elemento di dialogo                             | Visualizzazione                         | Funzione di commutazione  |
|-----------------|-------------------------------------------------|-----------------------------------------|---------------------------|
| Identificazione | Nome                                            | Nome progettato dell'uscita selezionata |                           |
|                 | Тіро                                            | Tipo progettato dell'uscita selezionata |                           |
|                 | Uscita                                          | Uscita digitale selezionata             | Selezionabile dall'elenco |
| Configurazione  | Commutatore                                     | Segnale parametrizzato:<br>• NC<br>• NO | Selezionabile dall'elenco |
|                 | Mantenere il segnale<br>per almeno 150 ms<br>*) | Casella di controllo                    | Attivare / disattivare    |

\*) per versioni firmware precedenti a V0.11.6: almeno 50 ms

#### VSE > ... > [Preallarme] > Tab [Fonte]

Gli oggetti per la visualizzazione in questo allarme sono predefiniti in modo fisso: i preallarmi di tutti gli oggetti parametrizzati sono collegati con OR.

| Area                       | Elemento di dialogo | Visualizzazione        | Funzione di commutazione                                                |
|----------------------------|---------------------|------------------------|-------------------------------------------------------------------------|
| Fonte di allarme - Oggetti | Tabella             | Oggetti parametrizzati | <ul><li>Analizzare l'oggetto</li><li>Non analizzare l'oggetto</li></ul> |

#### VSE > ... > [Preallarme] > Tab [Autodiagnosi]

31448

31450

Per il caso di un'autodiagnosi non riuscita agli ingressi dinamici come opzione può essere attivato un lampeggio del segnale di uscita con una frequenza di 1 Hz.

La fonte dell'allarme di autodiagnosi non è definita nell'allarme stesso. Le impostazioni per l'autodiagnosi vengono effettuate agli ingressi dinamici.

| Area         | Elemento di dialogo                              | Visualizzazione      | Funzione di commutazione |
|--------------|--------------------------------------------------|----------------------|--------------------------|
| Autodiagnosi | L'uscita commuta con<br>una frequenza di<br>1 Hz | Casella di controllo | Attivare / disattivare   |

31476

## VSE > ... > Dettaglio [Allarmi] > Tipi di allarmi > [Allarme principale]

Il tipo di allarme "Allarme principale" analizza tutti gli oggetti prendendo come riferimento il valore limite superiore (allarme principale) e tenendo presente il ritardo di risposta.

L'analisi avviene con un OR logico, ossia se il valore misurato di un oggetto a piacere è superiore al valore limite superiore e la condizione del ritardo di risposta è soddisfatta, in questo caso anche l'allarme è attivo.

Come opzione è anche possibile attivare l'analisi del risultato dell'autodiagnosi per l'allarme.

## VSE > ... > [Allarme principale] > Tab [Configurazione]

| Area            | Elemento di dialogo                          | Visualizzazione                         | Funzione di commutazione  |
|-----------------|----------------------------------------------|-----------------------------------------|---------------------------|
| Identificazione | Nome                                         | Nome progettato dell'uscita selezionata |                           |
|                 | Тіро                                         | Tipo progettato dell'uscita selezionata |                           |
|                 | Uscita                                       | Uscita digitale selezionata             | Selezionabile dall'elenco |
| Configurazione  | Commutatore                                  | Segnale parametrizzato:<br>• NC<br>• NO | Selezionabile dall'elenco |
|                 | Mantenere il segnale<br>per almeno 150 ms *) | Casella di controllo                    | Attivare / disattivare    |

\*) per versioni firmware precedenti a V0.11.6: almeno 50 ms

#### VSE > ... > [Allarme principale] > Tab [Fonte]

Gli oggetti per la visualizzazione in questo allarme sono predefiniti in modo fisso: Gli allarmi principali di tutti gli oggetti parametrizzati sono collegati con OR.

| Area                       | Elemento di dialogo | Visualizzazione        | Funzione di commutazione                                                |
|----------------------------|---------------------|------------------------|-------------------------------------------------------------------------|
| Fonte di allarme - Oggetti | Tabella             | Oggetti parametrizzati | <ul><li>Analizzare l'oggetto</li><li>Non analizzare l'oggetto</li></ul> |

#### VSE > ... > [Allarme principale] > Tab [Autodiagnosi]

Per il caso di un'autodiagnosi non riuscita agli ingressi dinamici come opzione può essere attivato un lampeggio del segnale di uscita con una frequenza di 1 Hz.

La fonte dell'allarme di autodiagnosi non è definita nell'allarme stesso. Le impostazioni per l'autodiagnosi vengono effettuate agli ingressi dinamici.

| Area         | Elemento di dialogo                              | Visualizzazione      | Funzione di commutazione |
|--------------|--------------------------------------------------|----------------------|--------------------------|
| Autodiagnosi | L'uscita commuta con<br>una frequenza di<br>1 Hz | Casella di controllo | Attivare / disattivare   |

31471

31418

31419

#### VSE > ... > [Personalizzato] > Tab [Configurazione]

VSE > ... > Dettaglio [Allarmi] > Tipi di allarmi > [Personalizzato]

| Area            | Elemento di dialogo                          | Visualizzazione                            | Funzione di commutazione  |
|-----------------|----------------------------------------------|--------------------------------------------|---------------------------|
| Identificazione | Nome                                         | Nome progettato dell'uscita<br>selezionata |                           |
|                 | Тіро                                         | Tipo progettato dell'uscita selezionata    |                           |
|                 | Uscita                                       | Uscita digitale selezionata                | Selezionabile dall'elenco |
| Configurazione  | Commutatore                                  | Segnale parametrizzato:<br>• NC<br>• NO    | Selezionabile dall'elenco |
|                 | Mantenere il segnale<br>per almeno 150 ms *) | Casella di controllo                       | Attivare / disattivare    |

Con il tipo di allarme "Personalizzato" è possibile combinare a piacere tra loro gli stati di allarme (preallarme, allarme principale) di diverse fonti (oggetti, contatori, autodiagnosi) (tramite logiche AND

\*) per versioni firmware precedenti a V0.11.6: almeno 50 ms

#### VSE > ... > [Personalizzato] > Tab [Fonte]

Selezionare gli oggetti e i gruppi di allarmi da visualizzare in questo allarme.

| Area                       | Elemento di dialogo | Visualizzazione        | Funzione di commutazione                                                  |
|----------------------------|---------------------|------------------------|---------------------------------------------------------------------------|
| Fonte di allarme - Oggetti | Tabella             | Oggetti parametrizzati | <ul><li>Analizzare l'oggetto</li><li>X Non analizzare l'oggetto</li></ul> |

#### VSE > ... > [Personalizzato] > Tab [Autodiagnosi]

Per il caso di un'autodiagnosi non riuscita agli ingressi dinamici come opzione può essere attivato un lampeggio del segnale di uscita con una frequenza di 1 Hz.

La fonte dell'allarme di autodiagnosi non è definita nell'allarme stesso.

Le impostazioni per l'autodiagnosi vengono effettuate agli ingressi dinamici.

| Area         | Elemento di dialogo                              | Visualizzazione      | Funzione di commutazione |
|--------------|--------------------------------------------------|----------------------|--------------------------|
| Autodiagnosi | L'uscita commuta con<br>una frequenza di<br>1 Hz | Casella di controllo | Attivare / disattivare   |

#### VSE > ... > Dettaglio [Allarmi] > Tipi di allarmi > [Contatore]

In un allarme contatore è possibile selezionare i diversi gruppi di allarmi ( $\rightarrow$  Capitolo VSE > ... > **Dettaglio [Contatore] > Tab [Allarme]** ( $\rightarrow$  Pagina <u>138</u>)) dei contatori come fonte. L'analisi dei gruppi selezionati avviene con un OR logico, ossia se in uno dei gruppi selezionati un valore limite viene superato l'allarme è attivo.

Come opzione è anche possibile attivare l'analisi del risultato dell'autodiagnosi per l'allarme.

Software di configurazione per efector octavis

31447

31445

31474

31475

153

| VSE > > [Contatore] > | Tab [Configurazione] |
|-----------------------|----------------------|
|-----------------------|----------------------|

| Area            | Elemento di dialogo                          | Visualizzazione                         | Funzione di commutazione  |
|-----------------|----------------------------------------------|-----------------------------------------|---------------------------|
| Identificazione | Nome                                         | Nome progettato dell'uscita selezionata |                           |
|                 | Тіро                                         | Tipo progettato dell'uscita selezionata |                           |
|                 | Uscita                                       | Uscita digitale selezionata             | Selezionabile dall'elenco |
| Configurazione  | Commutatore                                  | Segnale parametrizzato:<br>• NC<br>• NO | Selezionabile dall'elenco |
|                 | Mantenere il segnale<br>per almeno 150 ms *) | Casella di controllo                    | Attivare / disattivare    |

\*) per versioni firmware precedenti a V0.11.6: almeno 50 ms

### VSE > ... > [Contatore] > Tab [Fonte]

La fonte di un allarme contatore è una combinazione di diversi gruppi di allarmi dei contatori  $\rightarrow$  Capitolo VSE > ... > Dettaglio [Contatore] > Tab [Allarme] ( $\rightarrow$  Pagina <u>138</u>) L'allarme viene attivato se in almeno uno dei gruppi di allarmi selezionati un contatore assegnato a questo gruppo supera il suo valore limite.

| Area             | Elemento di dialogo | Visualizzazione      | Funzione di commutazione |
|------------------|---------------------|----------------------|--------------------------|
| Fonte di allarme | Gruppo di allarmi # | Casella di controllo | Attivare / disattivare   |

#### VSE > ... > [Contatore] > Tab [Autodiagnosi]

31422

31424

31423

Per il caso di un'autodiagnosi non riuscita agli ingressi dinamici come opzione può essere attivato un lampeggio del segnale di uscita con una frequenza di 1 Hz.

La fonte dell'allarme di autodiagnosi non è definita nell'allarme stesso.

Le impostazioni per l'autodiagnosi vengono effettuate agli ingressi dinamici.

| Area         | Elemento di dialogo                              | Visualizzazione      | Funzione di commutazione |
|--------------|--------------------------------------------------|----------------------|--------------------------|
| Autodiagnosi | L'uscita commuta con<br>una frequenza di<br>1 Hz | Casella di controllo | Attivare / disattivare   |

#### VSE > ... > Dettaglio [Allarmi] > Tipi di allarmi > [Autodiagnosi]

L'allarme di autodiagnosi segnala i risultati dell'autodiagnosi. L'autodiagnosi è possibile solo per sensori del tipo VSAxxx e può essere eseguita automaticamente in un intervallo fisso. Se il sensore o il cavo è difettoso, l'autodiagnosi non va a buon fine e l'allarme è attivo.

La fonte dell'allarme di autodiagnosi non è definita nell'allarme stesso.

Le impostazioni per l'autodiagnosi vengono effettuate agli ingressi dinamici.

A partire dalla versione firmware 0.11.x è possibile definire per sensori VSP e IEPE un test della rottura cavi ( $\rightarrow$  Capitolo **Menu [Dispositivo] > [Azioni]** ( $\rightarrow$  Pagina <u>48</u>)).

| VSE > > | [Autodiagnosi] > | Tab [Configurazione] |
|---------|------------------|----------------------|
|---------|------------------|----------------------|

31420

31473

| Area            | Elemento di dialogo                              | Visualizzazione                            | Funzione di commutazione  |
|-----------------|--------------------------------------------------|--------------------------------------------|---------------------------|
| Identificazione | Nome                                             | Nome progettato dell'uscita<br>selezionata |                           |
|                 | Тіро                                             | Tipo progettato dell'uscita selezionata    |                           |
|                 | Uscita                                           | Uscita digitale selezionata                | Selezionabile dall'elenco |
| Configurazione  | Commutatore                                      | Segnale parametrizzato:<br>• NC<br>• NO    | Selezionabile dall'elenco |
|                 | Mantenere il segnale<br>per almeno 150 ms *)     | Casella di controllo                       | Attivare / disattivare    |
| Opzione         | L'uscita commuta con<br>una frequenza di<br>1 Hz | Casella di controllo                       | Attivare / disattivare    |

\*) per versioni firmware precedenti a V0.11.6: almeno 50 ms

## 9.2.10 VSE > [Parametri\_#] > Dettaglio [PROFINET IO]

#### Contenuto

| VSE > [Parametri #] > [PROFINET IO] > [Configurazione] | 155   |
|--------------------------------------------------------|-------|
| VSE > [Parametri #] > [PROFINET IO] > [Ingresso]       | 156   |
| VSE > [Parametri #] > [PROFINET IO] > [Uscita]         | 158   |
| VSE > [Parametri_#] > [PROFINET IO] > [Riepilogo]      | 160   |
|                                                        | 31539 |

U Vale solo per VSE150:

## VSE > [Parametri\_#] > [PROFINET IO] > [Configurazione]

| Campo                                                      | Elemento di dialogo | Display                             | Funzione di commutazione |
|------------------------------------------------------------|---------------------|-------------------------------------|--------------------------|
| Modo                                                       | Modalità standard   | Casella di selezione                | Colozionara l'anziana    |
|                                                            | Modalità Esperto    | Casella di selezione                | Selezionare i opzione    |
| Visualizzazione del processo                               | Ingresso            | Valore attuale:<br>elementi ( byte) |                          |
|                                                            | Uscita              | Valore attuale:<br>elementi ( byte) |                          |
|                                                            | Totale              | Valore attuale:<br>elementi ( byte) |                          |
|                                                            | Dati ammin.         | Valore attuale:<br>byte             |                          |
|                                                            | Libero              | Valore attuale:<br>byte             |                          |
| Esportazione dei dati per la visualizzazione del processo  |                     |                                     | <b>&gt;</b>              |
| Esportazione del file General<br>Station Description (GSD) |                     |                                     | <b>₽</b> 20              |

#### Funzioni di commutazione:

| 4   | Esportazione di una descrizione dettagliata del contenuto (punti di rilevamento) della visualizzazione del processo PROFINET IO configurata come file PDF |
|-----|----------------------------------------------------------------------------------------------------|
| e20 | Esportazione del file General Station Description (GSD) PROFINET IO certificato per la centralina diagnostica VSE150 in una directory da indicare         |
| +   | Nella modalità Esperto:<br>Creare un file GSD personalizzato (non certificato)                                                                            |

## VSE > [Parametri\_#] > [PROFINET IO] > [Ingresso]

Ingresso" e "Uscita" si definiscono dalla prospettiva del master del bus di campo.

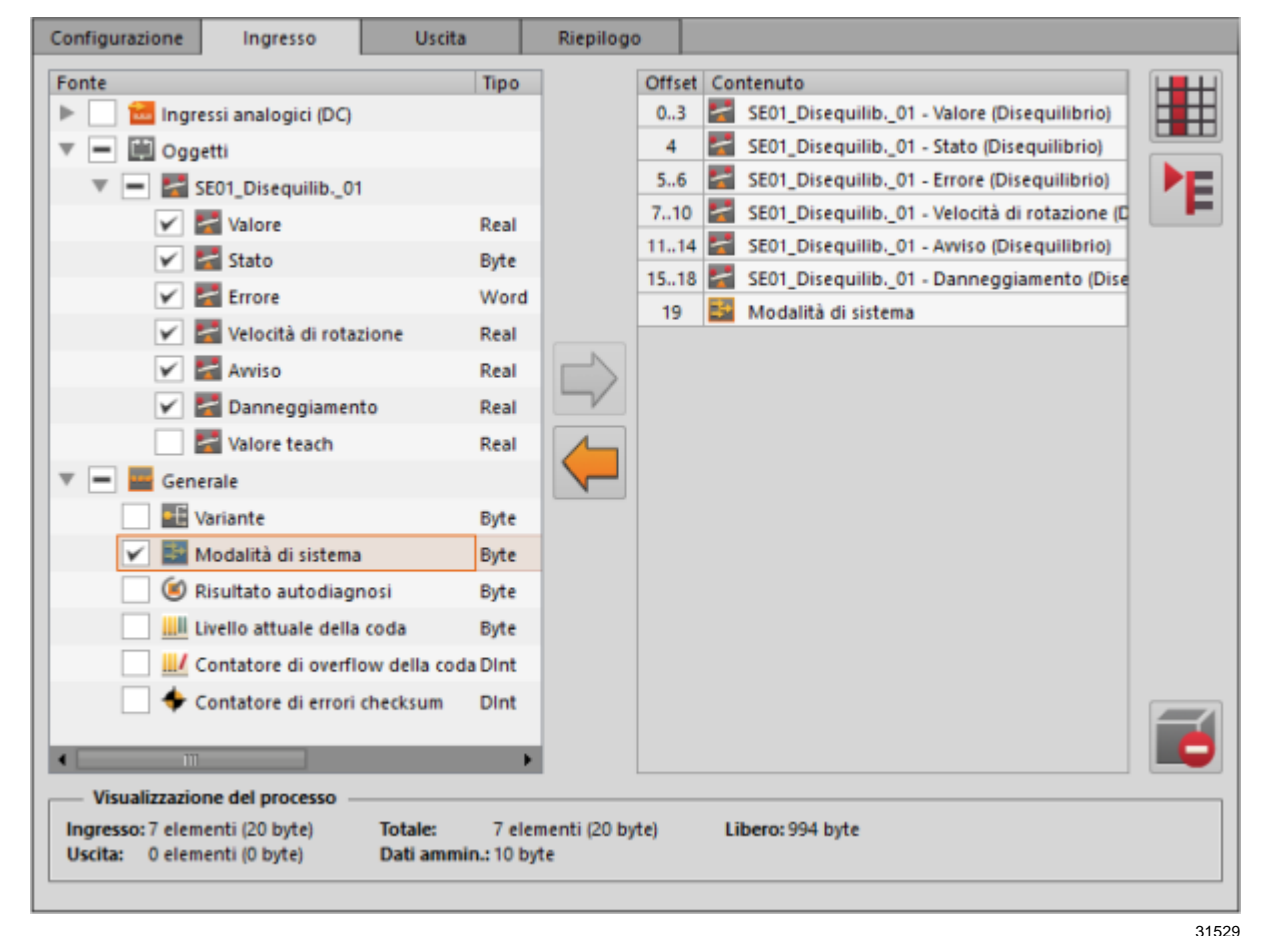

Selezionare (evidenziare) la "Fonte" nella finestra a sinistra.
 Aggiungere l'elemento selezionato con [-] alla visualizzazione del processo.
 OPPURE:
 Attivare la segula di controllo primo di "Egeta" nella finestra e sinistra.

Attivare la casella di controllo prima di "Fonte" nella finestra a sinistra.

- > Gli elementi così selezionati vengono visualizzati a destra nella finestra come "Contenuto". Nella prima colonna viene invece visualizzato l'indirizzo offset, a seconda della lunghezza dei dati (numero dei byte) degli elementi selezionati.
- ▶ Se necessario rimuovere l'elemento evidenziato dalla visualizzazione del processo:
  - con [楟]
  - con 🗾
  - Disattivare la casella di controllo prima di "Fonte" nella finestra a sinistra.

#### ► Se necessario,

selezionare l'elemento evidenziato nella visualizzazione del processo, trascinarlo e rilasciarlo in un'altra posizione della lista.

|                              |                     |                                     | 31529                    |
|------------------------------|---------------------|-------------------------------------|--------------------------|
| Campo                        | Elemento di dialogo | Display                             | Funzione di commutazione |
| Visualizzazione del processo | Ingresso            | Valore attuale:<br>elementi ( byte) |                          |
|                              | Uscita              | Valore attuale:<br>elementi ( byte) |                          |
|                              | Totale              | Valore attuale:<br>elementi ( byte) |                          |
|                              | Dati ammin.         | Valore attuale:<br>byte             |                          |
|                              | Libero              | Valore attuale:<br>byte             |                          |

Funzioni di commutazione:

| 4 | Rimuovere l'elemento selezionato con [年] dalla visualizzazione del processo                                                             |
|---|----------------------------------------------------------------------------------------------------|
| - | Aggiungere l'elemento selezionato nella [Fonte] alla visualizzazione del processo con [⇒]                                               |
|   | Attivazione della modalità di visualizzazione:<br>• Offset (0, 4, 5, 7,)   Indice<br>• Offset (03, 4, 56, 710,)   Indice<br>• Contenuto |
| ۴ | Attivazione della visualizzazione dettagliata:<br>• Una riga a parte per ogni byte<br>• Una riga a parte per ogni parametro             |
| ľ | Rimuove l'elemento selezionato dalla visualizzazione del processo                                                                       |

## VSE > [Parametri\_#] > [PROFINET IO] > [Uscita]

Ingresso" e "Uscita" si definiscono dalla prospettiva del master del bus di campo.

| C | onf | iguraz | ione         | Ingresso             | Uscita             | Riepilogo   |        |     |                                             |    |
|---|-----|--------|--------------|----------------------|--------------------|-------------|--------|-----|---------------------------------------------|----|
| F | on  | te     |              |                      | Tipo               |             | Offset | Cor | ntenuto                                     |    |
|   | ٢ [ | ¥ 🛙    | 🛾 Ogg        | jetti                |                    |             | 03     | 4   | SE01_Disequilib01 - Valore teach (Disequili |    |
|   |     | ₹ 🖌    | 1            | SE01_Disequilib01    |                    |             | 4      | •E  | Variante                                    |    |
|   |     |        | $\checkmark$ | 🚰 Valore teach       | Real               |             | 58     | 0   | Imposta tempo                               | PE |
|   | r [ | - 🖬    | Gen          | erale                |                    |             |        |     |                                             |    |
|   |     | ¥      |              | Variante             | Byte               |             |        |     |                                             |    |
|   |     |        | ۲            | Eseguire autodiagnos | i Byte             |             |        |     |                                             |    |
|   |     | V      |              | Imposta tempo        | Dint               |             |        |     |                                             |    |
|   |     | _      |              |                      |                    |             |        |     |                                             |    |
|   |     |        |              |                      |                    | $\neg$      |        |     |                                             |    |
|   |     |        |              |                      |                    |             |        |     |                                             |    |
|   |     |        |              |                      |                    |             |        |     |                                             |    |
|   |     |        |              |                      |                    |             |        |     |                                             |    |
|   |     |        |              |                      |                    |             |        |     |                                             |    |
|   |     |        |              |                      |                    |             |        |     |                                             |    |
|   |     |        |              |                      |                    |             |        |     |                                             |    |
|   |     |        |              |                      |                    |             |        |     |                                             |    |
|   |     |        |              |                      |                    |             |        |     |                                             |    |
|   |     |        |              |                      |                    |             |        |     |                                             |    |
| • | E   |        |              | 111                  | •                  |             |        |     |                                             |    |
|   | _   | Visual | izzazio      | one del processo     |                    |             |        |     |                                             |    |
|   | Ing | resso  | 7 elen       | nenti (20 byte)      | Totale: 10 ele     | menti (29 b | yte)   | I   | libero: 983 byte                            |    |
|   | Us  | cita:  | 3 elen       | nenti (9 byte)       | Dati ammin.: 12 by | te          |        |     |                                             |    |
|   |     |        |              |                      |                    |             |        |     |                                             |    |

 Selezionare (evidenziare) la "Fonte" nella finestra a sinistra. Aggiungere l'elemento selezionato con [→] alla visualizzazione del processo. OPPURE:

Attivare la casella di controllo prima di "Fonte" nella finestra a sinistra.

- > Gli elementi così selezionati vengono visualizzati a destra nella finestra come "Contenuto". Nella prima colonna viene invece visualizzato l'indirizzo offset, a seconda della lunghezza dei dati (numero dei byte) degli elementi selezionati.
- ▶ Se necessario rimuovere l'elemento evidenziato dalla visualizzazione del processo:
  - con [🧲]
  - con 🗾
  - Disattivare la casella di controllo prima di "Fonte" nella finestra a sinistra.

31528

#### ► Se necessario,

selezionare l'elemento evidenziato nella visualizzazione del processo, trascinarlo e rilasciarlo in un'altra posizione della lista.

|                              |                     |                                     | 31528                    |
|------------------------------|---------------------|-------------------------------------|--------------------------|
| Campo                        | Elemento di dialogo | Display                             | Funzione di commutazione |
| Visualizzazione del processo | Ingresso            | Valore attuale:<br>elementi ( byte) |                          |
|                              | Uscita              | Valore attuale:<br>elementi ( byte) |                          |
|                              | Totale              | Valore attuale:<br>elementi ( byte) |                          |
|                              | Dati ammin.         | Valore attuale:<br>byte             |                          |
|                              | Libero              | Valore attuale:<br>byte             |                          |

Funzioni di commutazione:

| 4 | Rimuovere l'elemento selezionato con [年] dalla visualizzazione del processo                                                             |
|---|----------------------------------------------------------------------------------------------------|
| - | Aggiungere l'elemento selezionato nella [Fonte] alla visualizzazione del processo con [>]                                               |
|   | Attivazione della modalità di visualizzazione:<br>• Offset (0, 4, 5, 7,)   Indice<br>• Offset (03, 4, 56, 710,)   Indice<br>• Contenuto |
| Ě | Attivazione della visualizzazione dettagliata:<br>• Una riga a parte per ogni byte<br>• Una riga a parte per ogni parametro             |
| ľ | Rimuove l'elemento selezionato dalla visualizzazione del processo                                                                       |

## VSE > [Parametri\_#] > [PROFINET IO] > [Riepilogo]

🔝 "Ingresso" e "Uscita" si definiscono dalla prospettiva del master del bus di campo.

Visualizzazione dei parametri selezionati per la comunicazione con il master del bus di campo:

31531

- Gruppo "N slot"
- Nome, ID, dimensione modulo
- Offset (assoluto)
- Offset (relativo)
- Tipo di origine
- Nome di origine
- Punto di rilevamento
- Unità valori
- Tipo di dati
- Dimensione dei dati (numero di byte)
- Direzione dati

#### Funzioni di commutazione:

| ► | Attivazione della visualizzazione dettagliata:<br>• Raggruppati per slot, qui in ordine crescente verso l'offset<br>• Lo stesso con altri dati sul gruppo e sul modulo<br>• Raggruppati per ingressi e uscite, qui in ordine crescente verso l'offset |
|---|----------------------------------------------------------------------------------------------------|
| 4 | Esportazione di una descrizione dettagliata del contenuto (punti di rilevamento) della visualizzazione del processo PROFINET IO configurata come file PDF                                                                                             |

## 9.2.11 VSE > [Parametri\_#] > [EtherNet/IP]

## Contenuto VSE > [Parametri\_#] > [EtherNet/IP] > [Configurazione]

| VSE > [Parametri #] > [EtherNet/IP] > [Ingresso]  |       |
|---------------------------------------------------|-------|
| VSE > [Parametri #] > [EtherNet/IP] > [Uscita]    |       |
| VSE > [Parametri #] > [EtherNet/IP] > [Riepilogo] |       |
|                                                   | 31518 |

U Vale solo per VSE151:

## VSE > [Parametri\_#] > [EtherNet/IP] > [Configurazione]

| Campo                                                     | Elemento di dialogo | Display                             | Funzione di commutazione |
|-----------------------------------------------------------|---------------------|-------------------------------------|--------------------------|
| Visualizzazione del processo                              | Ingresso            | Valore attuale:<br>elementi ( byte) |                          |
|                                                           | Uscita              | Valore attuale:<br>elementi ( byte) |                          |
|                                                           | Totale              | Valore attuale:<br>elementi ( byte) |                          |
|                                                           | Dati ammin.         | Valore attuale:<br>byte             |                          |
|                                                           | Libero              | Valore attuale:<br>byte             |                          |
| Esportazione dei dati per la visualizzazione del processo |                     |                                     | +                        |
| Esportare file EDS (Electronic Data Sheet)                |                     |                                     | ED2                      |

#### Funzioni di commutazione:

Esportazione di una descrizione dettagliata del contenuto (punti di rilevamento) della visualizzazione del processo configurata EtherNet/IP.
 Esportazione del file EDS (Electronic Data Sheet) EtherNet/IP certificato per la centralina diagnostica VSE151.

161

## VSE > [Parametri\_#] > [EtherNet/IP] > [Ingresso]

25269 31520

Ingresso" e "Uscita" si definiscono dalla prospettiva del master del bus di campo.

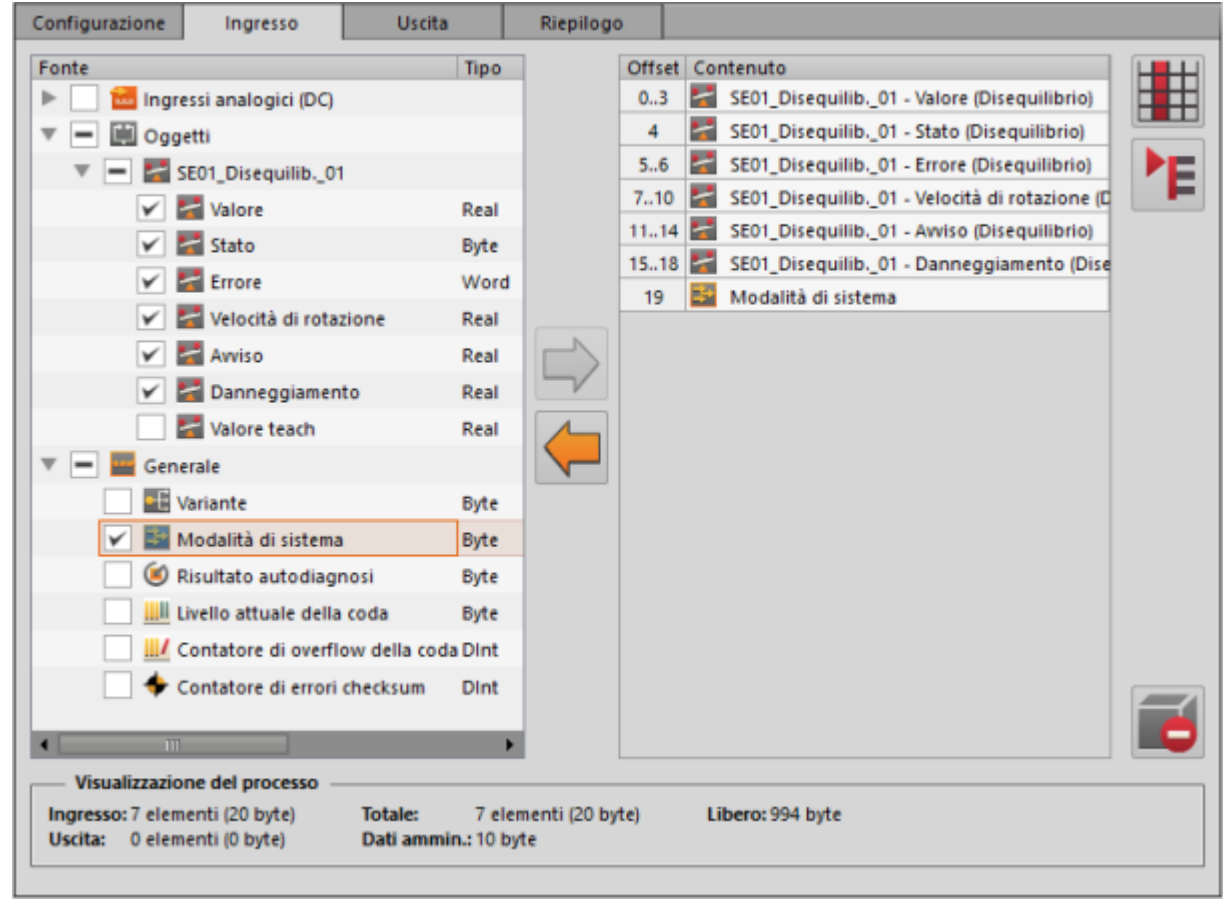

31520

Selezionare (evidenziare) la "Fonte" nella finestra a sinistra.
 Aggiungere l'elemento selezionato con []] alla visualizzazione del processo.
 OPPURE:

Attivare la casella di controllo prima di "Fonte" nella finestra a sinistra.

- > Gli elementi così selezionati vengono visualizzati a destra nella finestra come "Contenuto". Nella prima colonna viene invece visualizzato l'indirizzo offset, a seconda della lunghezza dei dati (numero dei byte) degli elementi selezionati.
- ▶ Se necessario rimuovere l'elemento evidenziato dalla visualizzazione del processo:
  - con [
  - con 🔟
  - Disattivare la casella di controllo prima di "Fonte" nella finestra a sinistra.

#### ► Se necessario,

selezionare l'elemento evidenziato nella visualizzazione del processo, trascinarlo e rilasciarlo in un'altra posizione della lista.

|                              |                     |                                     | 31520                    |
|------------------------------|---------------------|-------------------------------------|--------------------------|
| Campo                        | Elemento di dialogo | Display                             | Funzione di commutazione |
| Visualizzazione del processo | Ingresso            | Valore attuale:<br>elementi ( byte) |                          |
|                              | Uscita              | Valore attuale:<br>elementi ( byte) |                          |
|                              | Totale              | Valore attuale:<br>elementi ( byte) |                          |
|                              | Dati ammin.         | Valore attuale:<br>byte             |                          |
|                              | Libero              | Valore attuale:<br>byte             |                          |

31520

#### Funzioni di commutazione:

| 4          | Rimuovere l'elemento selezionato con [                                                                                                  |
|------------|----------------------------------------------------------------------------------------------------|
| -          | Aggiungere l'elemento selezionato nella [Fonte] alla visualizzazione del processo con [Þ]                                               |
|            | Attivazione della modalità di visualizzazione:<br>• Offset (0, 4, 5, 7,)   Indice<br>• Offset (03, 4, 56, 710,)   Indice<br>• Contenuto |
| <b>▶</b> E | Attivazione della visualizzazione dettagliata:<br>• Una riga a parte per ogni byte<br>• Una riga a parte per ogni parametro             |
| ľ          | Rimuove l'elemento selezionato dalla visualizzazione del processo                                                                       |

## VSE > [Parametri\_#] > [EtherNet/IP] > [Uscita]

25270 31519

Ingresso" e "Uscita" si definiscono dalla prospettiva del master del bus di campo.

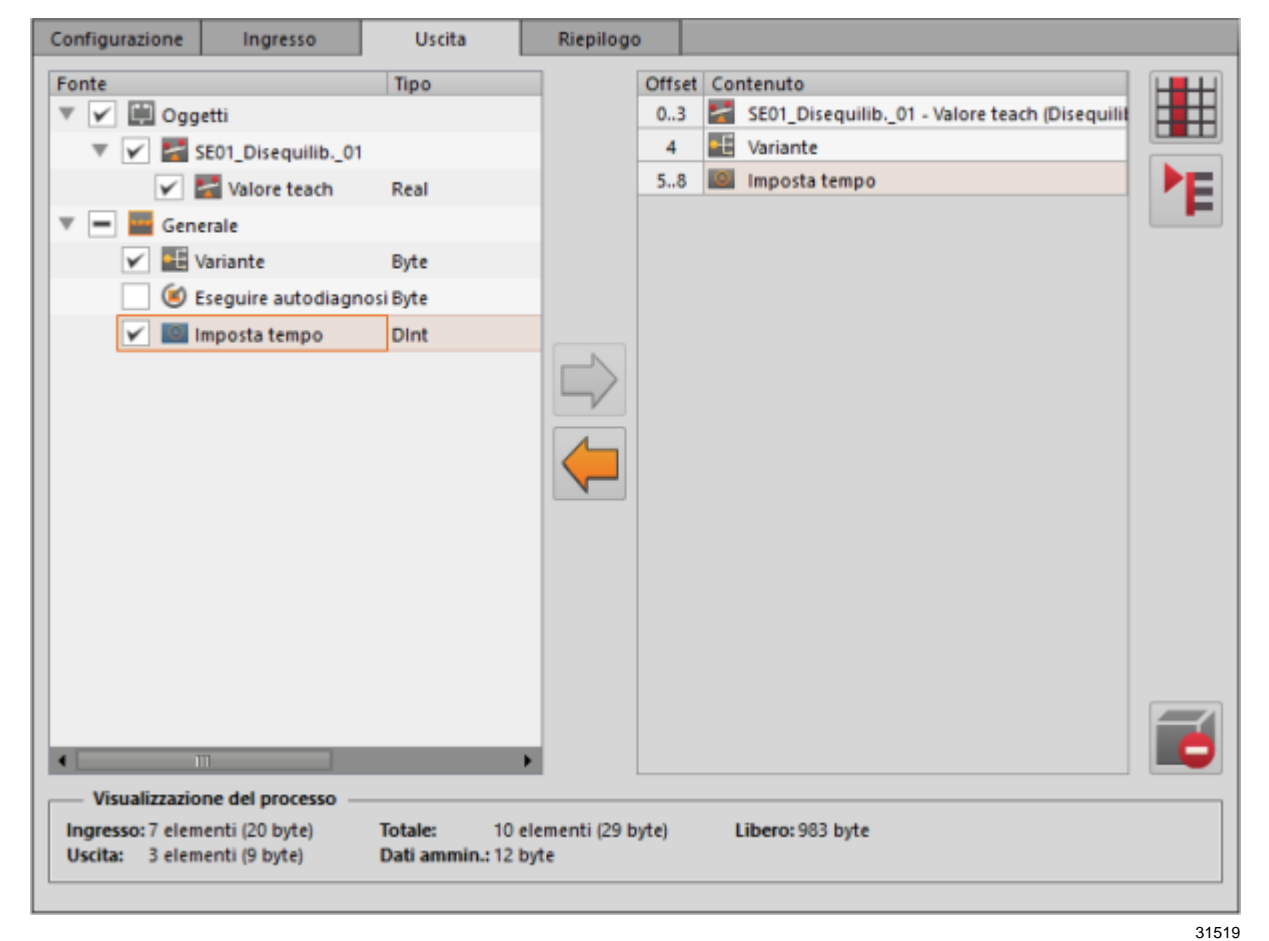

Selezionare (evidenziare) la "Fonte" nella finestra a sinistra.
 Aggiungere l'elemento selezionato con [i] alla visualizzazione del processo.
 OPPURE:

Attivare la casella di controllo prima di "Fonte" nella finestra a sinistra.

- > Gli elementi così selezionati vengono visualizzati a destra nella finestra come "Contenuto". Nella prima colonna viene invece visualizzato l'indirizzo offset, a seconda della lunghezza dei dati (numero dei byte) degli elementi selezionati.
- Se necessario rimuovere l'elemento evidenziato dalla visualizzazione del processo:
  - con [
  - con 🗾
  - Disattivare la casella di controllo prima di "Fonte" nella finestra a sinistra.

#### ► Se necessario,

selezionare l'elemento evidenziato nella visualizzazione del processo, trascinarlo e rilasciarlo in un'altra posizione della lista.

|                              |                     |                                     | 31519                    |
|------------------------------|---------------------|-------------------------------------|--------------------------|
| Campo                        | Elemento di dialogo | Display                             | Funzione di commutazione |
| Visualizzazione del processo | Ingresso            | Valore attuale:<br>elementi ( byte) |                          |
|                              | Uscita              | Valore attuale:<br>elementi ( byte) |                          |
|                              | Totale              | Valore attuale:<br>elementi ( byte) |                          |
|                              | Dati ammin.         | Valore attuale:<br>byte             |                          |
|                              | Libero              | Valore attuale:<br>byte             |                          |

31519

#### Funzioni di commutazione:

| 4          | Rimuovere l'elemento selezionato con [                                                                                                  |
|------------|----------------------------------------------------------------------------------------------------|
| -          | Aggiungere l'elemento selezionato nella [Fonte] alla visualizzazione del processo con [Þ]                                               |
|            | Attivazione della modalità di visualizzazione:<br>• Offset (0, 4, 5, 7,)   Indice<br>• Offset (03, 4, 56, 710,)   Indice<br>• Contenuto |
| <b>▶</b> E | Attivazione della visualizzazione dettagliata:<br>• Una riga a parte per ogni byte<br>• Una riga a parte per ogni parametro             |
| ľ          | Rimuove l'elemento selezionato dalla visualizzazione del processo                                                                       |

## VSE > [Parametri\_#] > [EtherNet/IP] > [Riepilogo]

Ingresso" e "Uscita" si definiscono dalla prospettiva del master del bus di campo.

Visualizzazione dei parametri selezionati per la comunicazione con il master del bus di campo:

31522

- "Assembly"
- ID Assembly
- Dimensione Assembly
- Offset (relativo)
- Tipo di origine
- Nome di origine
- Punto di rilevamento
- Unità valori
- Tipo di dati
- Dimensione dei dati (numero di byte)
- Direzione dati

#### Funzioni di commutazione:

| щ | Attivazione della visualizzazione dettagliata:<br>• raggruppamento secondo Assembly<br>• lo stesso con altri dati per Assembly ID e dimensione Assembly                |
|---|----------------------------------------------------------------------------------------------------|
| 4 | Esportazione di una descrizione dettagliata del contenuto (punti di rilevamento) della visualizzazione del processo configurata EtherNet/IP come file CSV, HTML o PDF. |

## 9.2.12 VSE > [Parametri\_#] > [Modbus TCP]

#### Contenuto

| VSE > [Parametri #] > [Modbus TCP] > [Configurazione] | 167   |
|-------------------------------------------------------|-------|
| VSE > [Parametri #] > [Modbus TCP] > [Ingresso]       | 168   |
| VSE > [Parametri #] > [Modbus TCP] > [Uscita]         | 170   |
| VSE > [Parametri #] > [Modbus TCP] > [Riepilogo]      | 171   |
|                                                       | 31523 |

U Vale solo per VSE153:

## VSE > [Parametri\_#] > [Modbus TCP] > [Configurazione]

| Campo                                                     | Elemento di dialogo | Display                             | Funzione di commutazione |
|-----------------------------------------------------------|---------------------|-------------------------------------|--------------------------|
| Visualizzazione del processo                              | Ingresso            | Valore attuale:<br>elementi ( byte) |                          |
|                                                           | Uscita              | Valore attuale:<br>elementi ( byte) |                          |
|                                                           | Totale              | Valore attuale:<br>elementi ( byte) |                          |
|                                                           | Dati ammin.         | Valore attuale:<br>byte             |                          |
|                                                           | Libero              | Valore attuale:<br>byte             |                          |
| Esportazione dei dati per la visualizzazione del processo |                     |                                     | <b>&gt;</b>              |

#### Funzioni di commutazione:

Esportazione di una descrizione dettagliata del contenuto (punti di rilevamento) della visualizzazione del processo configurata Modbus TCP come file CSV, HTML o PDF

## VSE > [Parametri\_#] > [Modbus TCP] > [Ingresso]

Ingresso" e "Uscita" si definiscono dalla prospettiva del master del bus di campo.

| Configurazione Ingresso Uscita          | Riepilogo            |                  |                    |                                                           |  |
|-----------------------------------------|----------------------|------------------|--------------------|-----------------------------------------------------------|--|
| Fonte                                   | Tipo Dimensio        | un Utilizzo      | Numero di registro | Contenuto                                                 |  |
| 🔻 🔄 Ingressi analogici (DC)             |                      |                  | 30001              | SE01_Disequilib_01 - Valore (Disequilibrio)               |  |
| 🔜 🔝 IN 1                                | Real 4 byte          |                  | 30003              | SE01_Disequilib_01 - Stato (Disequilibrio)                |  |
| v = 🗎 Oggetti                           |                      |                  | 30004              | SE01_Disequilib01 - Errore (Disequilibrio)                |  |
| V - SE01_Disequilib_01                  |                      |                  | 30005              | SE01_Disequilib01 - Velocità di rotazione (Disequilibrio) |  |
| Valore                                  | Real 4 byte          | 30001, 30002     | 30007              | SE01_Disequilib01 - Awiso (Disequilibrio)                 |  |
| 🖌 🌌 Stato                               | Byte 1 byte          | 30003            | 30009              | SE01_Disequilib01 - Danneggiamento (Disequilibrio)        |  |
| V S Errore                              | Word 2 byte          | 30004            | 30011              | Modalità di sistema                                       |  |
| Velocità di rotazione                   | Real 4 byte          | 30005 30005      | 1                  |                                                           |  |
| V S Awiso                               | Real 4 byte          | 30007 30008      | -/                 |                                                           |  |
| Z E Danneogiamento                      | Real d bute          | 30009 30010      |                    |                                                           |  |
| This birth                              | Real divite          |                  |                    |                                                           |  |
|                                         | Hear 4 byte          |                  | •                  |                                                           |  |
|                                         | Data 1 hata          |                  |                    |                                                           |  |
| with variance                           | Byte i byte          | 20044            |                    |                                                           |  |
| Modalità di sistema                     | Byte 1 byte          | 30011            |                    |                                                           |  |
| Risultato autodiagnosi                  | Byte 1 byte          |                  |                    |                                                           |  |
| Livello attuale della coda              | Byte 1 byte          |                  |                    |                                                           |  |
| Contatore di overflow della coda        | Dint 4 byte          |                  |                    |                                                           |  |
| Contatore di errori checksum            | Dint 4 byte          |                  |                    |                                                           |  |
| Vieusitzzatione del processo            |                      |                  |                    |                                                           |  |
| Ingresso: 7 elementi (20 byte) Totale:  | 10 elementi (29 byte | Libero: 992 byte |                    |                                                           |  |
| Uscita: 3 elementi (9 byte) Dati ammin. | a3 byte              |                  |                    |                                                           |  |
|                                         |                      |                  |                    |                                                           |  |

Selezionare (evidenziare) la "Fonte" nella finestra a sinistra.
 Aggiungere l'elemento selezionato con []] alla visualizzazione del processo.
 OPPURE:

Attivare la casella di controllo prima di "Fonte" nella finestra a sinistra.

- > Gli elementi così selezionati vengono visualizzati a destra nella finestra come "Contenuto". Nella prima colonna viene invece visualizzato il numero di registro in funzione della lunghezza dei dati (numero dei byte) degli elementi selezionati. Un numero di registro corrisponde a 1...2 byte.
- ▶ Se necessario rimuovere l'elemento evidenziato dalla visualizzazione del processo:
  - con [🧲]
  - con 🗾
  - Disattivare la casella di controllo prima di "Fonte" nella finestra a sinistra.

31525

#### ► Se necessario,

selezionare l'elemento evidenziato nella visualizzazione del processo, trascinarlo e rilasciarlo in un'altra posizione della lista.

|                              |                     |                                     | 31525                    |
|------------------------------|---------------------|-------------------------------------|--------------------------|
| Campo                        | Elemento di dialogo | Display                             | Funzione di commutazione |
| Visualizzazione del processo | Ingresso            | Valore attuale:<br>elementi ( byte) |                          |
|                              | Uscita              | Valore attuale:<br>elementi ( byte) |                          |
|                              | Totale              | Valore attuale:<br>elementi ( byte) |                          |
|                              | Dati ammin.         | Valore attuale:<br>byte             |                          |
|                              | Libero              | Valore attuale:<br>byte             |                          |

| Funzioni di commutazione: |  |
|---------------------------|--|
|---------------------------|--|

| ( | Rimuovere l'elemento selezionato con [年] dalla visualizzazione del processo               |
|---|-------------------------------------------------------------------------------------------|
| - | Aggiungere l'elemento selezionato nella [Fonte] alla visualizzazione del processo con [Þ] |
| 0 | Rimuove l'elemento selezionato dalla visualizzazione del processo                         |

## VSE > [Parametri\_#] > [Modbus TCP] > [Uscita]

Ingresso" e "Uscita" si definiscono dalla prospettiva del master del bus di campo.

| Configurazione Ingresso           | Uscita    | R         | liepilogo     |             |                    |     |                                                  |   |
|-----------------------------------|-----------|-----------|---------------|-------------|--------------------|-----|--------------------------------------------------|---|
| Fonte                             | Tipo      | Dimensio  | Utilizzo      | 1           | Numero di registro | Cor | ntenuto                                          | 1 |
| 🔻 🖌 🗒 Oggetti                     |           |           |               |             | 40001              | 2   | SE01_Disequilib01 - Valore teach (Disequilibrio) |   |
| 🔻 🖌 🏧 SE01_Disequilib01           |           |           |               |             | 40003              | •E  | Variante                                         |   |
| 🖌 🧮 Valore teach                  | Real      | 4 byte    | 40001, 40002  |             | 40004              | 10  | Imposta tempo                                    |   |
| 🔻 💻 🧱 Generale                    |           |           |               |             |                    |     |                                                  |   |
| Variante                          | Byte      | 1 byte    | 40003         |             |                    |     |                                                  |   |
| 🖉 🖲 Eseguire autodiagnosi         | Byte      | 1 byte    |               |             |                    |     |                                                  |   |
| 🖌 🎆 Imposta tempo                 | Dint      | 4 byte    | 40004, 40005  |             |                    |     |                                                  |   |
|                                   |           |           |               |             |                    |     |                                                  |   |
|                                   |           |           |               |             |                    |     |                                                  |   |
|                                   |           |           |               |             |                    |     |                                                  |   |
|                                   |           |           |               | ~           |                    |     |                                                  |   |
|                                   |           |           |               |             |                    |     |                                                  |   |
|                                   |           |           |               |             |                    |     |                                                  |   |
|                                   |           |           |               |             |                    |     |                                                  |   |
|                                   |           |           |               |             |                    |     |                                                  |   |
|                                   |           |           |               |             |                    |     |                                                  |   |
|                                   |           |           |               |             |                    |     |                                                  |   |
|                                   | _         | _         |               |             |                    |     |                                                  |   |
|                                   |           |           |               |             |                    |     |                                                  |   |
| Ingresso: 7 elementi (20 byte) To | tale:     | 10 eleme  | nti (29 byte) | Libero: 992 | 2 byte             |     |                                                  |   |
| Uscita: 3 elementi (9 byte) Da    | iti ammin | u: 3 byte |               |             |                    |     |                                                  |   |
|                                   |           |           |               |             |                    |     |                                                  |   |

31524

31524

Selezionare (evidenziare) la "Fonte" nella finestra a sinistra.
 Aggiungere l'elemento selezionato con [->] alla visualizzazione del processo.
 OPPURE:
 Attivare la consulta di controlla prima di "Fonte" nella finestra e sinistra.

Attivare la casella di controllo prima di "Fonte" nella finestra a sinistra.

- > Gli elementi così selezionati vengono visualizzati a destra nella finestra come "Contenuto". Nella prima colonna viene invece visualizzato il numero di registro in funzione della lunghezza dei dati (numero dei byte) degli elementi selezionati. Un numero di registro corrisponde a 1...2 byte.
- ► Se necessario rimuovere l'elemento evidenziato dalla visualizzazione del processo:
  - con [🧲]
  - con 🗾
  - Disattivare la casella di controllo prima di "Fonte" nella finestra a sinistra.

#### ► Se necessario,

selezionare l'elemento evidenziato nella visualizzazione del processo, trascinarlo e rilasciarlo in un'altra posizione della lista.

|                              |                     |                                     | 31524                    |
|------------------------------|---------------------|-------------------------------------|--------------------------|
| Campo                        | Elemento di dialogo | Display                             | Funzione di commutazione |
| Visualizzazione del processo | Ingresso            | Valore attuale:<br>elementi ( byte) |                          |
|                              | Uscita              | Valore attuale:<br>elementi ( byte) |                          |
|                              | Totale              | Valore attuale:<br>elementi ( byte) |                          |
|                              | Dati ammin.         | Valore attuale:<br>byte             |                          |
|                              | Libero              | Valore attuale:<br>byte             |                          |

31524

31527

#### Funzioni di commutazione:

| ŧ | Rimuovere l'elemento selezionato con [年] dalla visualizzazione del processo                |
|---|--------------------------------------------------------------------------------------------|
|   | Aggiungere l'elemento selezionato nella [Fonte] alla visualizzazione del processo con [>>] |
| ľ | Rimuove l'elemento selezionato dalla visualizzazione del processo                          |

## VSE > [Parametri\_#] > [Modbus TCP] > [Riepilogo]

Ingresso" e "Uscita" si definiscono dalla prospettiva del master del bus di campo.

Visualizzazione dei parametri selezionati per la comunicazione con il master del bus di campo:

- Numero di registro
- Numero degli elementi
- Tipo di origine
- Nome di origine
- Punto di rilevamento
- Unità valori
- Tipo di dati
- Dimensione dei dati (numero di byte)
- Direzione dati

#### Funzioni di commutazione:

Esportazione di una descrizione dettagliata del contenuto (punti di rilevamento) della visualizzazione del processo configurata Modbus TCP come file CSV, HTML o PDF

## 10 Configurare VNB001

#### Contenuto

| Stabilire la connessione al sensore VNB                                | 172   |
|------------------------------------------------------------------------|-------|
| VNB001 > Oggetto [VNB001 #] > Dettaglio [Impostazioni del dispositivo] | 173   |
| VNB001 > Oggetto [VNB001_#] > [Parametri_#]                            | 178   |
|                                                                        | 31155 |

Prima di effettuare il montaggio leggere le istruzioni per l'uso del sensore di vibrazione.

Questo capitolo descrive la configurazione e il monitoraggio del sensore di vibrazione VNB001... con l'aiuto del software VES004.

Aggiungere un nuovo dispositivo a un progetto:  $\rightarrow$  Capitolo Menu [Dispositivo] > [Nuovo...] ( $\rightarrow$  Pagina <u>39</u>)

## 10.1 Stabilire la connessione al sensore VNB

31320

- ► Collegare il dispositivo all'interfaccia USB del PC/laptop
- Se non ancora avvenuto: Installare il driver USB VNB (→ Capitolo Installare il driver USB (→ Pagina <u>15</u>)).

A scelta:

- Nella vista ad albero clic con il tasto destro del mouse su [VNB001\_#]
- Nel menu contestuale: [Scannerizzare rete]
- Nella finestra [Dispositivi trovati] selezionare il dispositivo desiderato con un clic con il tasto sinistro del mouse
- Con il simbolo 
  [Aggiornare il progetto con il dispositivo selezionato] acquisire il dispositivo selezionato nel progetto
- Nella vista ad albero clic con il tasto destro del mouse su [VNB001\_#]
- ► Nel menu contestuale: [Connetti]

oppure:

- Nella vista ad albero doppio clic su [VNB001\_#] > [Impostazioni]
- ▶ Nella vista dettagliata [Indirizzo] > [Configurazione] con simbolo 4 [Scannerizzare rete]
- Nella finestra [Dispositivi trovati] selezionare il dispositivo desiderato con un clic con il tasto sinistro del mouse
- Con il simbolo Gaggiornare il progetto con il dispositivo selezionato] acquisire il dispositivo selezionato nel progetto
- Nella vista dettagliata [Indirizzo] > [Configurazione] con simbolo 4 [Connettere il dispositivo]

# 10.2 VNB001 > Oggetto [VNB001\_#] > Dettaglio [Impostazioni del dispositivo]

#### Contenuto

| VNB001 > > [Impostazioni del dispositivo] > Dett | aglio [Dispositivo]173 |
|--------------------------------------------------|------------------------|
| VNB001 > > [Impostazioni del dispositivo] > Dett | aglio [Indirizzo]      |
| VNB001 > > [Impostazioni del dispositivo] > Dett | aglio [Azioni]         |
|                                                  | 31376                  |

In questo capitolo vengono descritte le funzioni comprese nell'oggetto [VNB001\_#]. L'oggetto [VNB001\_#] può essere richiamato tramite la **Vista ad albero** ( $\rightarrow$  Pagina <u>19</u>).

Per aprire il menu [Impostazioni]:

- ▶ Nella vista ad albero selezionare il dispositivo.
- A scelta: Menu [Dispositivo] > [Impostazioni] > [Apri] oppure:
   Depris dia au IV/NP001\_#1 > [Impostazioni]

Doppio clic su [VNB001\_#] > [Impostazioni]

- La vista dettagliata visualizza le informazioni e le possibilità di configurazione seguenti:
- Dispositivo
- Indirizzo
- Azioni

>

## 10.2.1 VNB001 > ... > [Impostazioni del dispositivo] > Dettaglio [Dispositivo]

31341

Le informazioni e le funzioni dell'elemento [Dispositivo] sono disponibili solo se è stata stabilita una connessione tra il sensore VNB e il software di parametrizzazione VES004.

Stabilire la connessione tra il sensore VNB e il PC/laptop. (→ Capitolo Menu [Dispositivo] > [Connetti] (→ Pagina 40)

| Impostazioni del dis<br>Dispositivo<br>Indirizzo | Dispositivo                                                                                                    |
|--------------------------------------------------|----------------------------------------------------------------------------------------------------|
|                                                  | Configurazione Sensore di vibrazioni Tipo: VNB Versione: Collegamento: Mai collegato                                                                                                    |
|                                                  | Sto scrivendo firmware sul dispositivo     Caricare nuovo firmware sul dispositivo. Anche il parametro del dispositivo viene resettato.     Versione firmware: <mai al="" collegato="" dispositivo=""></mai> |

| Area                                      | Elemento di dialogo | Visualizzazione                                             | Funzione di commutazione |
|-------------------------------------------|---------------------|-------------------------------------------------------------|--------------------------|
| Sensore di vibrazione                     | Тіро                | Dispositivo progettato                                      |                          |
|                                           | Versione            | Versione hardware letta nel<br>dispositivo                  |                          |
|                                           | Connessione         | Stato della connessione tra il<br>software e il dispositivo |                          |
|                                           | Numero di serie     | Numero di serie letto nel dispositivo                       |                          |
| Sto scrivendo firmware sul<br>dispositivo | Versione firmware   | Versione firmware letta nel<br>dispositivo                  | #                        |
| Assegnare parametri                       | Parametro           | Parametro progettato                                        | <b>1</b>                 |

#### Funzioni di commutazione:

Presupposto:

• Il software VES è connesso al dispositivo tramite [

| # | Scrivere firmware sul dispositivo                                         | <ul> <li>Attivare il pulsante.</li> <li>Compare la finestra di selezione.</li> <li>Selezionare il file con il nuovo firmware e confermare con [OK].</li> <li>Il software aggiorna il firmware del dispositivo.</li> </ul>                                                                                                    |
|---|---------------------------------------------------------------------------|----------------------------------------------------------------------------------------------------|
|   | Assegnare parametri<br>(attivo solo se sono disponibili più<br>parametri) | <ul> <li>Attivare il pulsante.</li> <li>Compare la finestra di selezione.</li> <li>Selezionare il parametro desiderato e confermare<br/>con [OK]</li> <li>Il software assegna al dispositivo il parametro<br/>selezionato.</li> <li>Opzionale:</li> <li>Selezionare [Dispositivo] &gt; [Scrivere sul dispositivo]<br/>per scrivere il parametro assegnato sul dispositivo.</li> </ul> |

## 10.2.2 VNB001 > ... > [Impostazioni del dispositivo] > Dettaglio [Indirizzo]

31342

31367

- Le informazioni e le funzioni dell'elemento [Indirizzo] sono disponibili solo se è stata stabilita una connessione tra il sensore VNB e il software di parametrizzazione VES004.
- Stabilire la connessione tra il sensore VNB e il PC/laptop. (→ Capitolo Menu [Dispositivo] > [Connetti] (→ Pagina 40)

| Impostazioni del disposi<br>Dispositivo | Indirizzo                                    |
|-----------------------------------------|----------------------------------------------|
| Azioni                                  |                                              |
|                                         | Configurazione                               |
|                                         | Connessione                                  |
|                                         | Informazioni di connessione del dispositivo. |
|                                         |                                              |
|                                         | Numero di serie: VNB.                        |
|                                         |                                              |

## VNB001 > ... > Dettaglio [Indirizzo] > Tab [Configurazione]

| Area   |                                                               | Elemento di dialogo | Visualizzazione Funzione di commutazion |                                                                                                    | Funzione di commutazione                    |  |
|--------|---------------------------------------------------------------|---------------------|-----------------------------------------|----------------------------------------------------------------------------------------------------|---------------------------------------------|--|
| Connes | ssione                                                        | Numero di serie     | Nur                                     | nero di serie letto nel dispositivo                                                                                                    |                                             |  |
| Funzi  | ioni di commutazion                                           | ie:                 |                                         |                                                                                                    |                                             |  |
| ď      | Q Ricercare i collegamenti USB per i<br>dispositivi collegati |                     |                                         | <ul> <li>Attivare il pulsante.</li> <li>Compare la finestra di selezione con i dispositivi disponibili.</li> <li>Selezionare il dispositivo desiderato.</li> <li>Con il simbolo G [Aggiornare il progetto con il dispositivo selezionato] acquisire il dispositivo selezionato nel progetto</li> <li>Il dispositivo viene assegnato al progetto aperto.</li> <li>L'area [Connessione] mostra le informazioni sul dispositivo assegnato.</li> </ul> |                                             |  |
| \$     | Connettere il disposi                                         | tivo                | ► > >                                   | Attivare il pulsante.<br>Il software stabilisce la con<br>assegnato.<br>La vista ad albero mostra<br>connessione.                                                                                                    | nnessione al dispositivo<br>lo stato della  |  |
| 46     | Disconnettere il disp                                         | ositivo             | ► ^ > >                                 | Attivare il pulsante.<br>Il software interrompe la c<br>La vista ad albero mostra<br>connessione.                                                                                                    | onnessione al dispositivo<br>lo stato della |  |

## 10.2.3 VNB001 > ... > [Impostazioni del dispositivo] > Dettaglio [Azioni]

31340

Le informazioni e le funzioni dell'elemento [Indirizzo] sono disponibili solo se è stata stabilita una connessione tra il sensore VNB e il software di parametrizzazione VES004.

Stabilire la connessione tra il sensore VNB e il PC/laptop. (→ Capitolo Menu [Dispositivo] > [Connetti] (→ Pagina 40)

## VNB001 > ... > Dettaglio [Azioni] > Tab [Manipolare il dispositivo]

|                                                                                      |                                                 | 31358        |
|--------------------------------------------------------------------------------------|-------------------------------------------------|--------------|
| <ul> <li>Impostazioni del disposi</li> <li>Dispositivo</li> <li>Indirizzo</li> </ul> | Azioni                                          |              |
| 🚈 Azioni                                                                             |                                                 |              |
|                                                                                      | Manipolare il dispositivo Resettare dispositivo |              |
|                                                                                      | Riavvio Riavviare il dispositivo.               | $\mathbf{Q}$ |
|                                                                                      | Eseguire autodiagnosi                           | ]            |
|                                                                                      | Eseguire autodiagnosi del sensore interno.      | ۷            |

| Area                  | Elemento di dialogo | Visualizzazione | Funzione di commutazione |
|-----------------------|---------------------|-----------------|--------------------------|
| Riavvio               |                     |                 | Q                        |
| Eseguire autodiagnosi |                     |                 | ۲                        |

#### Funzioni di commutazione:

| 0 | Riavviare dispositivo                   | Attivare il pulsante.                                                |  |
|---|-----------------------------------------|----------------------------------------------------------------------|--|
|   |                                         | Compare il messaggio di conferma.                                    |  |
|   |                                         | Con [Sì] avviare la procedura<br>OPPURE                              |  |
|   |                                         | Con [No] terminare la procedura.                                     |  |
|   |                                         | Se [Sì]: Il dispositivo si riavvia.                                  |  |
| ۲ | Eseguire l'autodiagnosi sul dispositivo | Attivare il pulsante.                                                |  |
|   |                                         | Il dispositivo esegue un'autodiagnosi.                               |  |
|   |                                         | Compare la finestra dei messaggi con il risultato dell'autodiagnosi. |  |
|   |                                         | Con [OK] chiudere la finestra dei messaggi.                          |  |

## VNB001 > ... > Dettaglio [Azioni] > Tab [Resettare dispositivo]

| Impostazioni del disposi<br>Dispositivo<br>Indirizzo | VNB Azioni                                                                                   |            |
|------------------------------------------------------|----------------------------------------------------------------------------------------------|------------|
|                                                      | Manipolare il dispositivo                                                                    |            |
|                                                      | Resettare cronologia del dispositivo.                                                        |            |
|                                                      | Resettare parametri                                                                          |            |
|                                                      | Resettare tutti i parametri a default.                                                       |            |
|                                                      | Ripristinare impostazioni di fabbrica                                                        | ]          |
|                                                      | Ripristinare impostazioni di fabbrica. Così si cancella anche la cronologia del dispositivo. | <b>100</b> |

| Area                                  | Elemento di dialogo | Visualizzazione | Funzione di commutazione |
|---------------------------------------|---------------------|-----------------|--------------------------|
| Resettare cronologia                  |                     |                 | 1                        |
| Resettare parametri                   |                     |                 | ÷                        |
| Ripristinare impostazioni di fabbrica |                     |                 | bg .                     |

#### Funzioni di commutazione:

| 1          | Resettare cronologia                  |         | Attivare il pulsante.<br>Compare il messaggio di conferma.<br>Con [Sì] avviare la procedura<br>OPPURE:                                                                                                    |
|------------|---------------------------------------|---------|----------------------------------------------------------------------------------------------------|
|            |                                       | >       | Con [No] terminare la procedura.<br>Se [Sì]: Il software elimina la cronologia del<br>dispositivo.                                                                                                    |
|            | Resettare i parametri                 | ► > ► > | Attivare il pulsante.<br>Compare il messaggio di conferma.<br>Con [Sì] avviare la procedura<br>OPPURE:<br>Con [No] terminare la procedura.<br>Se [Sì]: Il software ripristina tutti i parametri al loro<br>valore preimpostato. |
| 180<br>180 | Ripristinare impostazioni di fabbrica | ► >     | Attivare il pulsante.<br>Vengono ripristinate le impostazioni di fabbrica del<br>dispositivo.                                                                                                    |

## 10.3 VNB001 > Oggetto [VNB001\_#] > [Parametri\_#]

#### Contenuto

| VNB001 > > [Parametri #] > Dettaglio [Configurazione generale] | 179   |
|----------------------------------------------------------------|-------|
| VNB001 > > [Parametri #] > Dettaglio [Ingressi]                | 184   |
| VNB001 > > [Parametri #] > Dettaglio [Oggetti]                 | 186   |
| VNB001 > > [Parametri_#] > Dettaglio [Cronologia]              | 189   |
| VNB001 > > [Parametri_#] > Dettaglio [Allarmi]                 | 191   |
|                                                                | 31375 |

Il tab [Parametri\_#] comprende tutte le informazioni, le possibilità di configurazione e le opzioni di monitoraggio del parametro assegnate al sensore di vibrazione.

Per aprire il tab [Parametri\_#]:

- ▶ Nella vista ad albero selezionare il sensore desiderato.
- A scelta: Menu [Dispositivo] > [Parametri] > [Apri] oppure: Doppio clic su [VNB001\_#] > [Parametri\_#]
- > La vista dettagliata mostra il tab [Parametri\_#]

 Viene sempre aperto il parametro attualmente assegnato al dispositivo (→ Capitolo Menu [Parametri] > [Dispositivo] (→ Pagina <u>53</u>)
 Per aprire un parametro a piacere:

- ▶ Nella vista ad albero doppio clic su [Parametri] > [VNB001] > [Parametri\_#]
- > La vista dettagliata mostra il tab del parametro selezionato.

## 10.3.1 VNB001 > ... > [Parametri\_#] > Dettaglio [Configurazione generale]

#### Contenuto

| VNB001 > > [Parametri #] > Dettaglio [Dispositivi supportati]       | 179   |
|---------------------------------------------------------------------|-------|
| VNB001 > > [Parametri #] > Dettaglio [Documentazione]               | 180   |
| VNB001 > > [Parametri #] > Dettaglio [Informazioni del dispositivo] | 181   |
| VNB001 > > [Parametri #] > Dettaglio [Dispositivi assegnati]        | 183   |
|                                                                     | 31346 |

L'elemento [Configurazione generale] comprende le informazioni e le documentazioni del parametro attuale tramite le impostazioni del dispositivo.

- ► Aprire il tab [Parametri\_#]
- Selezionare nella vista dettagliata [Configurazione generale]
- > La vista dettagliata mostra le seguenti informazioni:

| Area                    | Elemento di dialogo | Visualizzazione                                           | Valori possibili                                  |
|-------------------------|---------------------|-----------------------------------------------------------|---------------------------------------------------|
| Informazioni            | Creato              | Data della creazione del record di dati                   |                                                   |
|                         | Modificato          | Data dell'ultima modifica del record di dati              |                                                   |
| Parametro               | Nome                | Denominazione del parametro                               | Selezionabile a piacere                           |
| Display del dispositivo | Unità di misura     | Unità in cui i valori vengono<br>visualizzati sul display | Metrico [mm/s]<br>Imperiale [in/s]                |
|                         | Valori di velocità  | Valori di accelerazione                                   | RMS = valore effettivo<br>Picco = valore di picco |

## VNB001 > ... > [Parametri\_#] > Dettaglio [Dispositivi supportati]

L'elemento [Dispositivi supportati] offre informazioni sui dispositivi qui impiegabili.

#### VNB001 > ... > Dettaglio [Dispositivi supportati] > Tab [Configurazione]

31363

| Area                           | Elemento di dialogo | Visualizzazione    | Descrizione                                   |
|--------------------------------|---------------------|--------------------|-----------------------------------------------|
| Tipi di dispositivi supportati | Tipo di dispositivo | Sensore progettato | Corrisponde alla selezione del<br>dispositivo |
| Versioni firmware supportate   | Minimo necessario   | Versione firmware  | Dato secondo VES004                           |
|                                | Massimo supportato  | Versione firmware  | Dato secondo VES004                           |

## VNB001 > ... > [Parametri\_#] > Dettaglio [Documentazione]

L'elemento [Documentazione] offre informazioni sulla posizione e la data di parametrizzazione del sensore.

#### VNB001 > ... > Dettaglio [Documentazione] > Tab [Applicazione]

| Area         | Elemento di dialogo | Visualizzazione | Descrizione        |
|--------------|---------------------|-----------------|--------------------|
| Applicazione | Azienda             |                 | Max. 100 caratteri |
|              | Indirizzo           | Testo libero    |                    |
|              | Città               |                 |                    |
|              | Posizione           |                 |                    |
|              | Macchina            |                 |                    |

#### VNB001 > ... > Dettaglio [Documentazione] > Tab [Descrizione]

31366

31350

31365

La descrizione comprende una data di creazione e la data dell'ultima modifica dei parametri. Inoltre è possibile impostare un autore del parametro e una descrizione a testo libero.

| Area        | Elemento di dialogo | Visualizzazione           | Funzione di commutazione     |
|-------------|---------------------|---------------------------|------------------------------|
| Descrizione | Creato da:          | Testo libero              | Max. 100 caratteri           |
|             | Data di creazione:  | Data della creazione      | Data successiva / precedente |
|             | Ultima modifica:    | Data dell'ultima modifica | Automatica                   |
|             | Descrizione         | Testo libero              | Max. 100 caratteri           |
## VNB001 > ... > [Parametri\_#] > Dettaglio [Informazioni del dispositivo]

31351

31370

L'elemento [Informazioni del dispositivo] offre informazioni sulla configurazione degli allarmi e degli oggetti, nonché il percorso di navigazione del display del dispositivo.

#### VNB001 > ... > Dettaglio [Informazioni del dispositivo] > Tab [Uscite]

| Area   | Elemento di dialogo                                             | Visualizzazione                                              | Funzione di commutazione |
|--------|-----------------------------------------------------------------|--------------------------------------------------------------|--------------------------|
| Uscite | OUT 1 Utilizzo e informazioni sulla configurazione dell'allarme |                                                              | 34                       |
|        | OUT 2                                                           | Utilizzo e informazioni sulla<br>configurazione dell'allarme | <b>~</b>                 |

#### Funzioni di commutazione:

| <u> </u> |  |
|----------|--|
|          |  |
|          |  |

Vai alla pagina di configurazione dell'allarme selezionato (attivo solo se per gli allarmi è stata usata almeno un'uscita)

## VNB001 > ... > Dettaglio [Informazioni del dispositivo] > Tab [Dipendenze dell'oggetto]

| Area                    | Elemento di dialogo | Visualizzazione        | Funzione di commutazione |
|-------------------------|---------------------|------------------------|--------------------------|
| Dipendenze dell'oggetto | Nome                | Nome dell'oggetto      |                          |
|                         | Тіро                | Tipo di parametri      | 3/                       |
|                         | Utilizzo            | Utilizzo dei parametri | ~                        |
|                         | Fonte               | Nome del trigger       |                          |

#### Funzioni di commutazione:

| (attiva solo se è stato definito almeno un oggetto) | × |
|-----------------------------------------------------|---|
|-----------------------------------------------------|---|

#### VNB001 > ... > Dettaglio [Informazioni del dispositivo] > Tab [Menu del dispositivo]

31369

Mostra il menu del dispositivo di destinazione in forma grafica (qui: sezione)

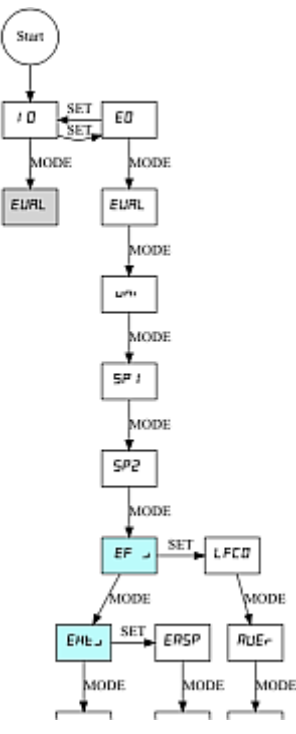

## VNB001 > ... > [Parametri\_#] > Dettaglio [Dispositivi assegnati]

Più dispositivi possono condividere un parametro. In questo modo è possibile curare solo un parametro per le medesime macchine e i medesimi impianti. In caso di modifiche il parametro può essere scritto contemporaneamente su più dispositivi.

L'elemento [Dispositivi assegnati] comprende le seguenti aree:

#### VNB001 > ... > Dettaglio [Dispositivi assegnati] > Tab [Dispositivi]

Visualizza tutti i dispositivi assegnati al parametro.

| Area                  | Elemento di dialogo | Visualizzazione                       | Funzione di commutazione |
|-----------------------|---------------------|---------------------------------------|--------------------------|
| Dispositivi assegnati | Ν                   | Numero progressivo nell'elenco        |                          |
|                       | Nome                | Nome del dispositivo progettato       |                          |
|                       | Тіро                | Codice articolo del dispositivo       |                          |
|                       | Firmware            | Versione firmware letta               |                          |
|                       | N serie             | Numero di serie del dispositivo letto |                          |

31348

## 10.3.2 VNB001 > ... > [Parametri\_#] > Dettaglio [Ingressi]

Il programma distingue i seguenti ingressi:

- Ingressi dinamici (AC)
- Ingressi analogici (DĆ)

| ▼ | Configurazione gen Dispositivi supp Documentazione | Ingressi<br>WNB - Parame   | tri_03               |                  |         |
|---|----------------------------------------------------|----------------------------|----------------------|------------------|---------|
|   | Dispositivi asseg                                  | – Ingressi dinamici (AC) – |                      |                  |         |
| w | 1 Ingressi                                         | Nome                       | Tipo                 |                  | Filtro  |
|   | 🔻 🔂 Ingressi dinamici                              | 🌼 Intern                   | Sensore interno      | Passa alto 10 Hz |         |
|   | 🤹 Intern                                           |                            |                      |                  |         |
|   | 🔻 🔚 Ingressi analogic                              |                            |                      |                  |         |
|   | 🔚 IN 1                                             |                            |                      |                  |         |
|   | 🕮 Oggetti                                          |                            |                      |                  |         |
|   | 💭 Cronologia                                       |                            |                      |                  |         |
|   | 🐥 Allarmi                                          | Ingressi analogici (DC)    |                      |                  |         |
|   |                                                    | Nome                       | Tino                 | Riferimento      | Valore  |
|   |                                                    | 10 IN 1                    | Analogico - Corrente | 420 mA           | 0100 °C |
|   |                                                    |                            |                      |                  |         |

31352

| Area                    | Elemento di dialogo | Visualizzazione              | Funzione di commutazione                     |
|-------------------------|---------------------|------------------------------|----------------------------------------------|
| Ingressi dinamici (AC)  | Nome                | Interno (fisso)              | ×                                            |
|                         | Тіро                | Sensore interno (fisso)      | (dopo clic con il tasto destro               |
|                         | Filtro              | Filtro progettato            | del mouse)                                   |
| Ingressi analogici (DC) | Nome                | IN 1 (fisso)                 |                                              |
|                         | Тіро                | Analogico - Corrente (fisso) | ×.                                           |
|                         | Riferimento         | 420 mA (fisso)               | (dopo ciic con li tasto destro<br>del mouse) |
|                         | Valore              | Valore progettato            |                                              |

#### Funzioni di commutazione:

X Vai alla pagina di configurazione dell'ingresso selezionato

## VNB001 > ... > [Parametri\_#] > ... > Dettaglio [Ingressi dinamici (AC)] > [Interno]

Il filtro configurato viene applicato prima dell'effettiva analisi del segnale. La scala e l'unità definiscono l'altezza delle ampiezze misurate.

| Area            | Elemento di dialogo | Visualizzazione         | Funzione di commutazione  |
|-----------------|---------------------|-------------------------|---------------------------|
| Identificazione | Nome                | Interno                 | Fisso                     |
|                 | Тіро                | Sensore interno         | Fisso                     |
| Configurazione  | Filtro              | Passa alto 2 Hz / 10 Hz | Selezionabile dall'elenco |
|                 | Unità               | g                       | Fisso                     |
|                 | Scala               | 25,00 g                 | Fisso                     |

## VNB001 > ... > [Parametri\_#] > ... > Dettaglio [Ingressi analogici (DC)] > [IN 1]

Il segnale viene definito utilizzando i due punti di riferimento come funzione lineare tra 0 mA e 20 mA.

| Area            | Elemento di dialogo               | Visualizzazione                 | Funzione di commutazione        |
|-----------------|-----------------------------------|---------------------------------|---------------------------------|
| Identificazione | Nome IN 1                         |                                 | Fisso                           |
|                 | Тіро                              | Analogico - Corrente            | Fisso                           |
| Configurazione  | Unità                             | Unità progettata                | Testo libero                    |
|                 | Punto di riferimento<br>inferiore | Assegnazione progettata a 4 mA  | Aumentare / diminuire il valore |
|                 | Punto di riferimento<br>superiore | Assegnazione progettata a 20 mA | Aumentare / diminuire il valore |

## 10.3.3 VNB001 > ... > [Parametri\_#] > Dettaglio [Oggetti]

#### Contenuto

Mostra gli oggetti esistenti

| ▲ ▲ ► | Configurazione generale<br>Ingressi<br>Oggetti<br>VNB_v-RMS_tempo_U1 | Oggetti<br>VNB001 - Parameter (03) |                                          |                                              |    |
|-------|----------------------------------------------------------------------|------------------------------------|------------------------------------------|----------------------------------------------|----|
|       | IN1_Sopra il limite massim                                           | Nome                               | Tipo                                     | Ingresso                                     | 3/ |
|       | 🌉 Cronologia                                                         | NNB_v-<br>RMS_tempo_U1             | v-RMS (dominio temporale)                | Interno (Sensore interno)                    |    |
| ►     | 🐥 Allarmi                                                            | IN1_Sopra il limite<br>massimo_EP1 | Controllore del valore limite<br>massimo | IN 1 (Analogico - Corrente, 420 mA, 0100 °C) |    |

Per il VNB001 i seguenti oggetti sono impostati in modo fisso:

| Tipo di oggetto                       | Descrizione                                                                                                    |                                                                                                  |                          |  |  |
|---------------------------------------|----------------------------------------------------------------------------------------------------|--------------------------------------------------------------------------------------------------|--------------------------|--|--|
| v-RMS (dominio temporale)             | Monitora la velocità di vibrazione in un campo di frequenza configurabile. Il campo di frequenza è definito tramite il filtro dell'ingresso dinamico e il filtro dell'oggetto. |                                                                                                  |                          |  |  |
|                                       | RMS = root mean square = valore effettivo                                                                                                    |                                                                                                  |                          |  |  |
|                                       | Applicazione:                                                                                                    |                                                                                                  |                          |  |  |
|                                       | <ul> <li>Misurazioni secondo ISO 10816 e altre norme pertinenti (v-RMS)</li> </ul>                                                                                             |                                                                                                  |                          |  |  |
|                                       | • Parti della macchina                                                                                                    | staccate (v-RMS)                                                                                 |                          |  |  |
|                                       | Errore di regolazione (v-RMS)                                                                                                    |                                                                                                  |                          |  |  |
| Controllore del valore limite massimo | Monitora segnali analogici (segnali DC)<br>La fonte dei segnali può essere un ingresso analogico.                                                                              |                                                                                                  |                          |  |  |
| Area / colonna                        | Elemento di dialogo Visualizzazione Funzione di commuta                                                                                                    |                                                                                                  | Funzione di commutazione |  |  |
| Nome                                  |                                                                                                    | <ul> <li>INT_v_RMS_tempo_U1</li> <li>IN1_sopra il limite<br/>massimo_EP1</li> </ul>              |                          |  |  |
| Тіро                                  |                                                                                                    | <ul> <li>v-RMS (dominio temporale)</li> <li>Controllore del valore limite<br/>massimo</li> </ul> | *                        |  |  |
| Ingresso                              |                                                                                                    | <ul> <li>Interno (sensore interno)</li> <li>IN 1 (Analogico - Corrente,<br/>420 mA)</li> </ul>   |                          |  |  |

#### Funzioni di commutazione:

X Vai alla pagina di configurazione dell'oggetto selezionato

### VNB001 > ... > Dettaglio [Oggetti] > [INT\_v\_RMS\_tempo\_U1] > Tab [Configurazione]

L'oggetto configurato controlla l'indicatore in base al segnale attuale dell'ingresso selezionato.

| Area            | Elemento di dialogo | Visualizzazione           | Funzione di commutazione |
|-----------------|---------------------|---------------------------|--------------------------|
| Identificazione | Nome                | INT_v_RMS_tempo_U1        | Fisso                    |
|                 | Тіро                | v-RMS (dominio temporale) | Fisso                    |
| Configurazione  | Ingresso            | Interno (sensore interno) | Fisso                    |

### VNB001 > ... > Dettaglio [Oggetti] > [INT\_v\_RMS\_tempo\_U1] > Tab [Elaborazione]

| Area          | Elemento di dialogo     | Visualizzazione                                                                | Funzione di commutazione        |
|---------------|-------------------------|--------------------------------------------------------------------------------|---------------------------------|
| Filtro        | Тіро                    | Tipo di filtro progettato<br>→ [Ingressi] > [Ingressi dinamici] ><br>[Interno] | Fisso                           |
|               | da                      | 0 Hz                                                                           | Fisso                           |
|               | а                       | 1000 Hz                                                                        | Fisso                           |
| Valori limite | Preallarme              | Valore progettato                                                              | Aumentare / diminuire il valore |
|               | Allarme principale      | Valore progettato                                                              | Aumentare / diminuire il valore |
| Elaborazione  | Mediatura               | Valore progettato                                                              | Aumentare / diminuire il valore |
|               | Tempo di<br>misurazione | 0,250 s                                                                        | Fisso                           |

## VNB001 > ... > Dettaglio [Oggetti] > [IN1\_sopra il limite massimo\_EP1] > Tab [Configurazione]

31371

L'oggetto configurato controlla l'indicatore in base al segnale attuale dell'ingresso selezionato.

| Area            | Elemento di dialogo | Visualizzazione                        | Funzione di commutazione |
|-----------------|---------------------|----------------------------------------|--------------------------|
| Identificazione | Nome                | IN1_sopra il limite massimo_EP1        | Fisso                    |
|                 | Тіро                | Controllore del valore limite massimo  | Fisso                    |
| Configurazione  | Ingresso            | IN 1 (Analogico - Corrente,<br>420 mA) | Fisso                    |

31373

## VNB001 > ... > Dettaglio [Oggetti] > [IN1\_sopra il limite massimo\_EP1] > Tab [Elaborazione]

L'isteresi è la differenza tra il punto di commutazione e il punto di commutazione inversa dell'allarme.

| Area          | Elemento di dialogo     | Visualizzazione   | Funzione di commutazione        |
|---------------|-------------------------|-------------------|---------------------------------|
| Valori limite | Preallarme              | Valore progettato | Aumentare / diminuire il valore |
|               | Isteresi                | Valore progettato | Aumentare / diminuire il valore |
|               | Allarme principale      | Valore progettato | Aumentare / diminuire il valore |
|               | Isteresi                | Valore progettato | Aumentare / diminuire il valore |
| Elaborazione  | Tempo di<br>misurazione | 0,500 s           | Fisso                           |

## 10.3.4 VNB001 > ... > [Parametri\_#] > Dettaglio [Cronologia]

31347

| Qui non è p | ossibile progettare | nessun elemento. |
|-------------|---------------------|------------------|
|-------------|---------------------|------------------|

| Area                           | Elemento di dialogo | Visualizzazione / funzione di<br>commutazione                                                                           | Descrizione                                                                                                    |
|--------------------------------|---------------------|----------------------------------------------------------------------------------------------------|----------------------------------------------------------------------------------------------------|
| Oggetto                        | VNB001              | Sensore / Tipo ingresso / Ingresso                                                                                      | Fisso                                                                                                    |
| Intervallo                     |                     | 0 h : 05 min : 00 s                                                                                                    | Durata di misurazione:<br>viene salvato il valore<br>maggiore misurato durante<br>l'intervallo                                       |
| Vm.                            |                     | <ul> <li>Opzione non attivata</li> <li>Opzione parzialmente attivata</li> <li>Opzione completamente attivata</li> </ul> | Valore medio (a partire dal<br>firmware 0.5.19):<br>Salva i valori di misura<br>dell'oggetto (incl. le altre<br>opzioni selezionate) |
| Tempo di registrazione stimato |                     | Tempo massimo salvabile nella<br>cronologia                                                                             | Indicazione della durata di registrazione possibile                                                                                  |

Il sensore di vibrazione dispone di una memoria della cronologia interna a batteria a tampone con orologio in tempo reale. Nella memoria della cronologia il dispositivo salva i dati seguenti:

Valori dell'oggetto e valori limite

Marca temporale degli eventi

La memoria della cronologia comprende circa 300 000 valori.

## VNB001 > ... > Dettaglio [Cronologia] > Orologio in tempo reale

31360

L'orologio in tempo reale in assenza di tensione del sensore funziona con batteria a tampone.

L'ora deve essere impostata una sola volta al momento della messa in funzione resettando la cronologia del dispositivo. L'ora della centralina diagnostica viene confrontata con l'"Universal Time Coordinated" (UTC, già "Greenwich Mean Time" GMT) del computer. L'"Universal Time Coordinated" viene rilevato in base all'ora impostata nel sistema operativo e al fuso orario.

## VNB001 > ... > Dettaglio [Cronologia] > Salvataggio dei valori di misura

31361

La memoria della cronologia è una memoria ad anello (FIFO, "first in first out"). Se la memoria della cronologia è piena, una piccola parte dei valori più vecchi viene eliminata per recuperare spazio di memoria.

Decisivo per il salvataggio dei valori di misura normalmente è un intervallo definito nei parametri.

- Alla fine dell'intervallo nella memoria della cronologia viene salvato il valore di misura massimo rilevato nell'intervallo con la sua marca temporale.
- A seconda delle opzioni eventualmente selezionate (vedi Capitolo "Parametri") nella memoria della cronologia viene scritto anche il valore medio dei valori di misura rilevato nell'intervallo.
   12000

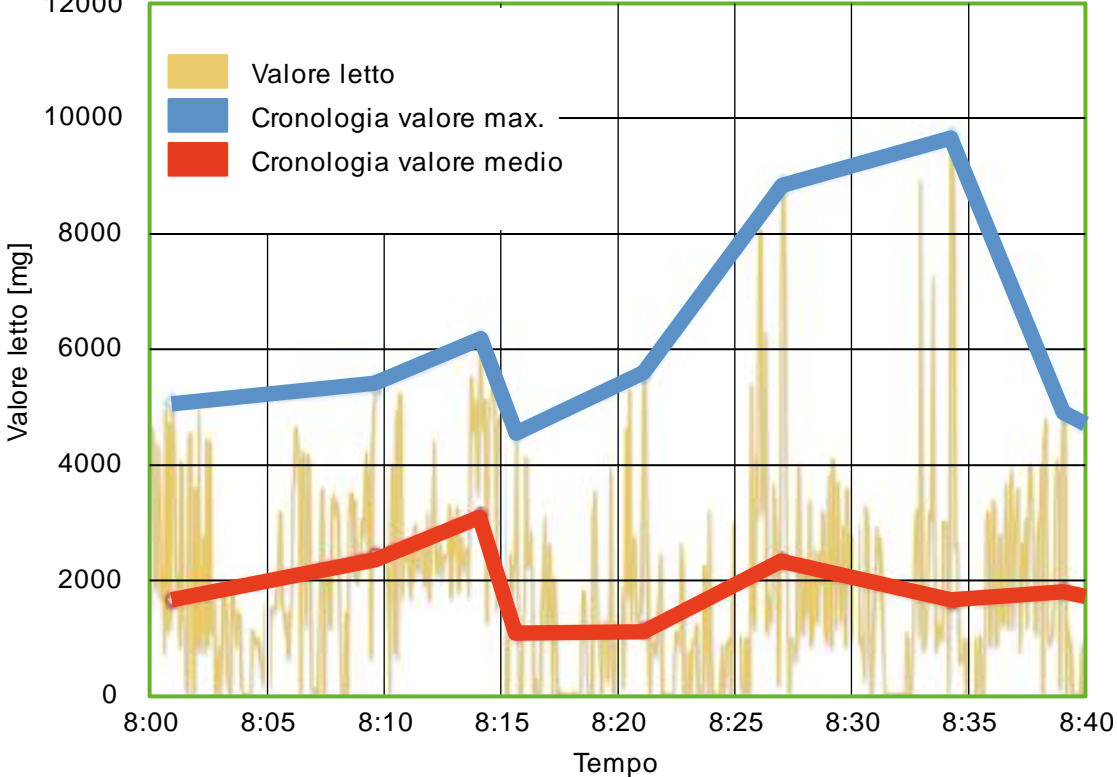

Diagramma: cronologia dei valori di misura (esempio)

## 10.3.5 VNB001 > ... > [Parametri\_#] > Dettaglio [Allarmi]

| Mostra gli allarmi esistenti                                                                       | i                        |                     |         |              |
|----------------------------------------------------------------------------------------------------|--------------------------|---------------------|---------|--------------|
| <ul> <li>Configurazione generale</li> <li>Ingressi</li> <li>Oggetti</li> <li>Cronologia</li> </ul> | Allarmi<br>VNB001 - Para | meter (03)          |         |              |
| V Allarmi N                                                                                        | Nome                     | Tipo                | Uscita  | $\mathbf{N}$ |
| ♦ OUT1_Preallarme                                                                                  | 🐥 OUT1_Preallarme        | Preallarme Allarme  | 🛃 ουτ 1 |              |
| AUT2_AllarmPrinc                                                                                   | OUT2_AllarmPrinc         | AllarmPrinc Allarme | DUT 2   |              |

#### Funzioni di commutazione:

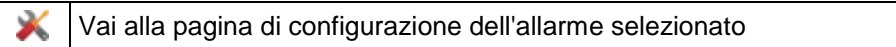

## VNB001 > ... > Dettaglio [Allarmi] > [OUT1\_Preallarme] > Tab [Configurazione]

| <ul> <li>Analogo come allarme<br/>analogico</li> </ul> | Alla              | OUT1_Preallan<br>OUT1_Preallan<br>OUT2_AllarmPhree | Configurazione<br>isare ad allarme ar<br>Selezionare i us | Fonte<br>nalogico<br>cita per la segr |
|--------------------------------------------------------|-------------------|----------------------------------------------------|-----------------------------------------------------------|---------------------------------------|
| Digitale come preallarme                               | AII               | OUT1_Analo Analo Pas                               | Configurazione<br>ssare ad allarme d                      | Fonte<br>igitale<br>scita per la s    |
| Area                                                   | Elemento di dialo | vo Visualizzazione                                 | Eu                                                        | nzione di commutazione                |

| Area            | Elemento di dialogo          | Visualizzazione                         | Funzione di commutazione        |
|-----------------|------------------------------|-----------------------------------------|---------------------------------|
| Identificazione | Nome                         | Nome progettato dell'uscita selezionata | Fisso                           |
|                 | Тіро                         | Tipo progettato dell'uscita selezionata | Fisso                           |
|                 | Uscita                       | Uscita digitale assegnata               | Fisso                           |
| Configurazione  | Commutatore                  | Segnale parametrizzato:<br>• NC<br>• NO | Selezionabile dall'elenco       |
|                 | Ritardo di attivazione       | Tempo progettato                        | Aumentare / diminuire il valore |
|                 | Ritardo di<br>disattivazione | Tempo progettato                        | Aumentare / diminuire il valore |

Progettare a scelta il preallarme (tramite menu contestuale):

31345

## VNB001 > ... > Dettaglio [Allarmi] > [OUT1\_Preallarme] > Tab [Fonte]

Gli oggetti per la visualizzazione in questo allarme sono predefiniti in modo fisso: i preallarmi di tutti gli oggetti parametrizzati sono collegati con OR.

| Area                       | Elemento di dialogo | Visualizzazione        | Funzione di commutazione                                                |
|----------------------------|---------------------|------------------------|-------------------------------------------------------------------------|
| Fonte di allarme - Oggetti | Tabella             | Oggetti parametrizzati | <ul><li>Analizzare l'oggetto</li><li>Non analizzare l'oggetto</li></ul> |

### VNB001 > ... > Dettaglio [Allarmi] > [OUT2\_Allarme principale] > Tab [Configurazione]

|                 |                              |                                            | 31356                           |
|-----------------|------------------------------|--------------------------------------------|---------------------------------|
| Area            | Elemento di dialogo          | Visualizzazione                            | Funzione di commutazione        |
| Identificazione | Nome                         | Nome progettato dell'uscita<br>selezionata | Fisso                           |
|                 | Тіро                         | Tipo progettato dell'uscita selezionata    | Fisso                           |
|                 | Uscita                       | Uscita digitale assegnata                  | Fisso                           |
| Configurazione  | Commutatore                  | Segnale parametrizzato:<br>• NC<br>• NO    | Selezionabile dall'elenco       |
|                 | Ritardo di attivazione       | Tempo progettato                           | Aumentare / diminuire il valore |
|                 | Ritardo di<br>disattivazione | Tempo progettato                           | Aumentare / diminuire il valore |

## VNB001 > ... > Dettaglio [Allarmi] > [OUT2\_Allarme principale] > Tab [Fonte]

31357

Gli oggetti per la visualizzazione in questo allarme sono predefiniti in modo fisso: i preallarmi di tutti gli oggetti parametrizzati sono collegati con OR.

| Area                       | Elemento di dialogo | Visualizzazione        | Funzione di commutazione                                                |
|----------------------------|---------------------|------------------------|-------------------------------------------------------------------------|
| Fonte di allarme - Oggetti | Tabella             | Oggetti parametrizzati | <ul><li>Analizzare l'oggetto</li><li>Non analizzare l'oggetto</li></ul> |

## 11 Configurare VNB211

#### Contenuto

| Stabilire la connessione al sensore VNB                                | 93   |
|------------------------------------------------------------------------|------|
| VNB211 > Oggetto [VNB211 #] > Dettaglio [Impostazioni del dispositivo] | 94   |
| VNB211 > Oggetto [VNB211_#] > [Parametri_#]19                          | 99   |
| 31                                                                     | 1156 |

Prima di effettuare il montaggio leggere le istruzioni per l'uso del sensore di vibrazione.

I parametri del sensore di vibrazione VNB211 possono essere letti e scritti con il software VES004.

II VNB211 ha il seguente stato alla consegna:

- v-RMS 10...1000 Hz secondo ISO10816
- a-Peak 10....6000 Hz.

Con il software è possibile definire un parametro che non abbia niente a che fare con lo stato alla consegna.

Questo capitolo descrive la configurazione e il monitoraggio del sensore di vibrazione VNB211 con l'aiuto del software VES004.

Aggiungere un nuovo dispositivo a un progetto:  $\rightarrow$  Capitolo **Creare un nuovo dispositivo (VNB)** ( $\rightarrow$  Pagina <u>28</u>)

## 11.1 Stabilire la connessione al sensore VNB

► Collegare il dispositivo all'interfaccia USB del PC/laptop

► Se non ancora avvenuto: Installare il driver USB VNB (→ Capitolo Installare il driver USB (→ Pagina <u>15</u>)

A scelta:

- Nella vista ad albero clic con il tasto destro del mouse su [VNB211\_#]
- ► Nel menu contestuale: [Scannerizzare rete]
- Nella finestra [Dispositivi trovati] selezionare il dispositivo desiderato con un clic con il tasto sinistro del mouse
- Con il simbolo [Aggiornare il progetto con il dispositivo selezionato] acquisire il dispositivo selezionato nel progetto
- Nella vista ad albero clic con il tasto destro del mouse su [VNB211\_#]
- Nel menu contestuale: [Connetti]

oppure:

- Nella vista ad albero doppio clic su [VNB211\_#] > [Impostazioni]
- ▶ Nella vista dettagliata [Indirizzo] > [Configurazione] con simbolo 🤽 [Scannerizzare rete]
- Nella finestra [Dispositivi trovati] selezionare il dispositivo desiderato con un clic con il tasto sinistro del mouse
- Con il simbolo 
  [Aggiornare il progetto con il dispositivo selezionato] acquisire il dispositivo selezionato nel progetto
- ▶ Nella vista dettagliata [Indirizzo] > [Configurazione] con simbolo 🤩 [Connettere il dispositivo]

## 11.2 VNB211 > Oggetto [VNB211\_#] > Dettaglio [Impostazioni del dispositivo]

#### Contenuto

| VNB211 > > [Impostazioni del dispositivo] > Dettaglio [Dispositivo] | 194   |
|---------------------------------------------------------------------|-------|
| VNB211 > > [Impostazioni del dispositivo] > Dettaglio [Indirizzo]   | 196   |
| VNB211 > > [Impostazioni del dispositivo] > Dettaglio [Azioni]      | 196   |
|                                                                     | 31413 |

In questo capitolo vengono descritte le funzioni comprese nell'oggetto [VNB211\_#]. L'oggetto [VNB211\_#] può essere richiamato tramite la **Vista ad albero** ( $\rightarrow$  Pagina <u>19</u>).

Per aprire il menu [Impostazioni]:

- ▶ Nella vista ad albero selezionare il dispositivo.
- A scelta: Menu [Dispositivo] > [Impostazioni] > [Apri] oppure: Depris dis au [V/NB211\_#] + [Impostazioni]

Doppio clic su [VNB211\_#] > [Impostazioni]

- La vista dettagliata visualizza le informazioni e le possibilità di configurazione seguenti:
- Dispositivo
- Indirizzo
- Azioni

>

## 11.2.1 VNB211 > ... > [Impostazioni del dispositivo] > Dettaglio [Dispositivo]

31378

Le informazioni e le funzioni dell'elemento [Dispositivo] sono disponibili solo se è stata stabilita una connessione tra il sensore VNB e il software di parametrizzazione VES004.

Stabilire la connessione tra il sensore VNB e il PC/laptop

| (→ Capitolo Stabilire la connessione al sensore | <b>VNB</b> | $(\rightarrow F$ | Pagina | <u>193</u> )). |
|-------------------------------------------------|------------|------------------|--------|----------------|
|-------------------------------------------------|------------|------------------|--------|----------------|

| Dispositivo | Dispositivo                                                                                                    |
|-------------|----------------------------------------------------------------------------------------------------|
|             | Configurazione Sensore di vibrazioni Tipo: VNB Numero di serie: Versione: Collegamento: Mai collegato                                                                                                    |
|             | Sto scrivendo firmware sul dispositivo<br>Caricare nuovo firmware sul dispositivo. Anche il parametro del dispositivo viene resettato.<br>Versione firmware: <mai al="" collegato="" dispositivo=""></mai> |

## VNB211 > ... > Dettaglio [Dispositivo] > Tab [Configurazione]

| Area                  | Elemento di dialogo | Visualizzazione        | Funzione di commutazione |
|-----------------------|---------------------|------------------------|--------------------------|
| Sensore di vibrazione | Тіро                | Dispositivo progettato |                          |

| Area                                   | Elemento di dialogo | Visualizzazione                                          | Funzione di commutazione |
|----------------------------------------|---------------------|----------------------------------------------------------|--------------------------|
|                                        | Versione            | Versione hardware letta nel<br>dispositivo               |                          |
|                                        | Connessione         | Stato della connessione tra il software e il dispositivo |                          |
|                                        | Numero di serie     | Numero di serie letto nel dispositivo                    |                          |
| Sto scrivendo firmware sul dispositivo | Versione firmware   | Versione firmware letta nel<br>dispositivo               | #                        |
| Assegnare parametri                    | Parametro           | Parametro progettato                                     | <b>W</b>                 |

#### Funzioni di commutazione:

Presupposto:

• Il software VES è connesso al dispositivo tramite [

| # | Scrivere firmware sul dispositivo                                         | ► ^ ► ^                               | Attivare il pulsante.<br>Compare la finestra di selezione.<br>Selezionare il file con il nuovo firmware e<br>confermare con [OK].<br>Il software aggiorna il firmware del dispositivo.                                                                                                    |
|---|---------------------------------------------------------------------------|---------------------------------------|----------------------------------------------------------------------------------------------------|
|   | Assegnare parametri<br>(attivo solo se sono disponibili più<br>parametri) | <ul> <li>&gt;</li> <li>Opz</li> </ul> | Attivare il pulsante.<br>Compare la finestra di selezione.<br>Selezionare il parametro desiderato e confermare<br>con [OK]<br>Il software assegna al dispositivo il parametro<br>selezionato.<br>zionale:<br>Selezionare [Dispositivo] > [Scrivere sul dispositivo]<br>per scrivere il parametro assegnato sul dispositivo. |

## 11.2.2 VNB211 > ... > [Impostazioni del dispositivo] > Dettaglio [Indirizzo]

31379

31402

- Le informazioni e le funzioni dell'elemento [Indirizzo] sono disponibili solo se è stata stabilita una connessione tra il sensore VNB e il software di parametrizzazione VES004.
  - Stabilire la connessione tra il sensore VNB e il PC/laptop (→ Capitolo Stabilire la connessione al sensore VNB (→ Pagina 193)).

| Indirizzo                                    |
|----------------------------------------------|
| VN81                                         |
|                                              |
| Configurazione Connessione                   |
| Informazioni di connessione del dispositivo. |
| Numero di serie: VNB.                        |
|                                              |

## VNB211 > ... > Dettaglio [Indirizzo] > Tab [Configurazione]

| Area   |                                               | Elemento di dialogo | Visualizzazione Funzione di commutazion |                                                                                                    | Funzione di commutazione                    |
|--------|-----------------------------------------------|---------------------|-----------------------------------------|----------------------------------------------------------------------------------------------------|---------------------------------------------|
| Connes | ssione                                        | Numero di serie     | Numero di serie letto nel dispositivo   |                                                                                                    | <b>\$</b>                                   |
| Funzi  | oni di commutazion                            | ie:                 |                                         |                                                                                                    |                                             |
| ď      | Ricercare i collegam<br>dispositivi collegati | ienti USB per i     |                                         | <ul> <li>Attivare il pulsante.</li> <li>Compare la finestra di selezione con i dispositivi disponibili.</li> <li>Selezionare il dispositivo desiderato.</li> <li>Con il simbolo  (Aggiornare il progetto con il dispositivo selezionato] acquisire il dispositivo selezionato acquisire il dispositivo selezionato nel progetto</li> <li>Il dispositivo viene assegnato al progetto aperto</li> <li>L'area [Connessione] mostra le informazioni su dispositivo assegnato</li> </ul> |                                             |
| \$     | Connettere il disposi                         | itivo               | ► > >                                   | Attivare il pulsante.<br>Il software stabilisce la con<br>assegnato.<br>La vista ad albero mostra<br>connessione.                                                                                                    | nnessione al dispositivo<br>lo stato della  |
| 4      | Disconnettere il disp                         | ositivo             | ► ^ ^                                   | Attivare il pulsante.<br>Il software interrompe la c<br>La vista ad albero mostra<br>connessione.                                                                                                    | onnessione al dispositivo<br>lo stato della |

## 11.2.3 VNB211 > ... > [Impostazioni del dispositivo] > Dettaglio [Azioni]

Le informazioni e le funzioni dell'elemento [Azioni] sono disponibili solo se è stata stabilita una connessione tra il sensore VNB e il software di parametrizzazione VES004.

Stabilire la connessione tra il sensore VNB e il PC/laptop (→ Capitolo Stabilire la connessione al sensore VNB (→ Pagina 193)).

## VNB211 > ... > Dettaglio [Azioni] > Tab [Manipolare il dispositivo]

|                                                      |                                                 | 31393 |
|------------------------------------------------------|-------------------------------------------------|-------|
| Impostazioni del disposi<br>Dispositivo<br>Indirizzo | Azioni<br>WBI                                   |       |
|                                                      | Manipolare il dispositivo Resettare dispositivo |       |
|                                                      | Riavvio                                         |       |
|                                                      | Riavviare il dispositivo.                       | Q     |
|                                                      | Eseguire autodiagnosi                           |       |
|                                                      | Eseguire autodiagnosi del sensore interno.      |       |

| Area                  | Elemento di dialogo | Visualizzazione | Funzione di commutazione |
|-----------------------|---------------------|-----------------|--------------------------|
| Riavvio               |                     |                 | Q                        |
| Eseguire autodiagnosi |                     |                 | ۲                        |

#### Funzioni di commutazione:

| 0 | Riavviare dispositivo                   | ▲                                                            | Attivare il pulsante.                                                |  |
|---|-----------------------------------------|--------------------------------------------------------------|----------------------------------------------------------------------|--|
|   |                                         | >                                                            | > Compare il messaggio di conferma.                                  |  |
|   |                                         | <ul> <li>Con [Sì] avviare la procedura<br/>OPPURE</li> </ul> |                                                                      |  |
|   |                                         |                                                              | Con [No] terminare la procedura.                                     |  |
|   |                                         | >                                                            | Se [Sì]: Il dispositivo si riavvia.                                  |  |
| ۲ | Eseguire l'autodiagnosi sul dispositivo |                                                              | Attivare il pulsante.                                                |  |
|   |                                         | >                                                            | Il dispositivo esegue un'autodiagnosi.                               |  |
|   |                                         | >                                                            | Compare la finestra dei messaggi con il risultato dell'autodiagnosi. |  |
|   |                                         |                                                              | Con [OK] chiudere la finestra dei messaggi.                          |  |

## VNB211 > ... > Dettaglio [Azioni] > Tab [Resettare dispositivo]

|                                                         |                                                                                   |                                                            | 31394    |
|---------------------------------------------------------|-----------------------------------------------------------------------------------|------------------------------------------------------------|----------|
| Impostazioni del disposi<br>Il Dispositivo<br>Indirizzo | Azioni<br>vh8Azoni                                                                |                                                            |          |
|                                                         | Manipolare il dispositivo Resettare di                                            | spositivo                                                  |          |
|                                                         | Resettare cronologia del dispositivo.                                             |                                                            |          |
|                                                         | Resettare parametri<br>Resettare tutti i parametri a default.                     |                                                            |          |
|                                                         | Ripristinare impostazioni di fabbrica<br>Ripristinare impostazioni di fabbrica. ( | a<br>Così si cancella anche la cronologia del dispositivo. | <b>b</b> |

| Area                                  | Elemento di dialogo | Visualizzazione | Funzione di commutazione |
|---------------------------------------|---------------------|-----------------|--------------------------|
| Resettare cronologia                  |                     |                 | ۳                        |
| Resettare parametri                   |                     |                 | ÷                        |
| Ripristinare impostazioni di fabbrica |                     |                 | ba<br>B                  |

#### Funzioni di commutazione:

| 2          | Resettare cronologia                  |        | Attivare il pulsante.<br>Compare il messaggio di conferma.<br>Con [Sì] avviare la procedura<br>OPPURE:<br>Con [No] terminare la procedura.<br>Se [Sì]: Il software elimina la cronologia del<br>dispositivo.                |
|------------|---------------------------------------|--------|----------------------------------------------------------------------------------------------------|
| <b>1</b> 2 | Resettare i parametri                 |        | Attivare il pulsante.<br>Compare il messaggio di conferma.<br>Con [Sì] avviare la procedura<br>OPPURE:<br>Con [No] terminare la procedura.<br>Se [Sì]: Il software ripristina tutti i parametri al loro<br>valore standard. |
| <b>10</b>  | Ripristinare impostazioni di fabbrica | ►<br>> | Attivare il pulsante.<br>Vengono ripristinate le impostazioni di fabbrica del<br>dispositivo.                                                                                                    |

## 11.3 VNB211 > Oggetto [VNB211\_#] > [Parametri\_#]

#### Contenuto

| VNB211 > > [Parametri #] > Dettaglio [Configurazione generale] | 200   |
|----------------------------------------------------------------|-------|
| VNB211 > > [Parametri #] > Dettaglio [Ingressi]                | 205   |
| VNB211 > > [Parametri #] > Dettaglio [Oggetti]                 | 207   |
| VNB211 > > [Parametri_#] > Dettaglio [Cronologia]              | 212   |
| VNB211 > > [Parametri_#] > Dettaglio [Allarmi]                 | 215   |
|                                                                | 31412 |

Il tab [Parametri\_#] comprende tutte le informazioni, le possibilità di configurazione e le opzioni di monitoraggio del parametro assegnate al sensore di vibrazione.

Per aprire il tab [Parametri\_#]:

- ▶ Nella vista ad albero selezionare il sensore desiderato.
- A scelta: Menu [Dispositivo] > [Parametri] > [Apri] oppure: Doppio clic su [VNB211\_#] > [Parametri\_#]
- > La vista dettagliata mostra il tab [Parametri\_#]

 Viene sempre aperto il parametro attualmente assegnato al dispositivo (→ Capitolo Menu [Parametri] > [Dispositivo] (→ Pagina <u>53</u>)
 Per aprire un parametro a piacere:

- ▶ Nella vista ad albero doppio clic su [Parametri] > [VNB211] > [Parametri\_#]
- > La vista dettagliata mostra il tab del parametro selezionato.

## 11.3.1 VNB211 > ... > [Parametri\_#] > Dettaglio [Configurazione generale]

#### Contenuto

| VNB211 > > [Parametri_#] > Dettaglio [Dispositivi supportati]       | 200   |
|---------------------------------------------------------------------|-------|
| VNB211 > > [Parametri #] > Dettaglio [Documentazione]               | 201   |
| VNB211 > > [Parametri_#] > Dettaglio [Informazioni del dispositivo] | 202   |
| VNB211 > > [Parametri_#] > Dettaglio [Dispositivi assegnati]        | 204   |
|                                                                     | 31383 |

L'elemento [Configurazione generale] comprende le informazioni e le documentazioni del parametro attuale tramite le impostazioni del dispositivo.

- ► Aprire il tab [Parametri\_#]
- Selezionare nella vista dettagliata [Configurazione generale]
- > La vista dettagliata mostra le seguenti informazioni:

| Area                    | Elemento di dialogo   | Visualizzazione                                           | Valori possibili                                          |
|-------------------------|-----------------------|-----------------------------------------------------------|-----------------------------------------------------------|
| Informazioni            | Creato                | Data della creazione del record di dati                   |                                                           |
|                         | Modificato            | Data dell'ultima modifica del record di dati              |                                                           |
| Parametro               | Nome                  | Denominazione del parametro                               | Selezionabile a piacere                                   |
| Display del dispositivo | Visualizzazione unità | Unità in cui i valori vengono<br>visualizzati sul display | <ul><li>Metrico [mm/s]</li><li>Imperiale [in/s]</li></ul> |

## VNB211 > ... > [Parametri\_#] > Dettaglio [Dispositivi supportati]

22470 31386

L'elemento [Dispositivi supportati] offre informazioni sui dispositivi qui impiegabili.

#### VNB211 > ... > Dettaglio [Dispositivi supportati] > Tab [Configurazione]

| Area                           | Elemento di dialogo | Visualizzazione    | Descrizione                                   |
|--------------------------------|---------------------|--------------------|-----------------------------------------------|
| Tipi di dispositivi supportati | Tipo di dispositivo | Sensore progettato | Corrisponde alla selezione del<br>dispositivo |
| Versioni firmware supportate   | Minimo necessario   | Versione firmware  | Dato secondo VES004                           |
|                                | Massimo supportato  | Versione firmware  | Dato secondo VES004                           |

## VNB211 > ... > [Parametri\_#] > Dettaglio [Documentazione]

L'elemento [Documentazione] offre informazioni sulla posizione e la data di parametrizzazione del sensore.

#### VNB211 > ... > Dettaglio [Documentazione] > Tab [Applicazione]

22473 31400

22472 31387

| Area         | Elemento di dialogo | Visualizzazione | Descrizione        |
|--------------|---------------------|-----------------|--------------------|
| Applicazione | Azienda             |                 |                    |
|              | Indirizzo           |                 |                    |
|              | Città               | Testo libero    | Max. 100 caratteri |
|              | Posizione           |                 |                    |
|              | Macchina            |                 |                    |

#### VNB211 > ... > Dettaglio [Documentazione] > Tab [Descrizione]

22474 31401

La descrizione comprende una data di creazione e la data dell'ultima modifica dei parametri. Inoltre è possibile impostare un autore del parametro e una descrizione a testo libero.

| Area        | Elemento di dialogo | Visualizzazione           | Funzione di commutazione     |
|-------------|---------------------|---------------------------|------------------------------|
| Descrizione | Creato da:          | Testo libero              | Max. 100 caratteri           |
|             | Data di creazione:  | Data della creazione      | Data successiva / precedente |
|             | Ultima modifica:    | Data dell'ultima modifica | Automatica                   |
|             | Descrizione         | Testo libero              | Max. 100 caratteri           |

## VNB211 > ... > [Parametri\_#] > Dettaglio [Informazioni del dispositivo]

22475 31388

L'elemento [Informazioni del dispositivo] offre informazioni sulla configurazione degli allarmi e degli oggetti, nonché il percorso di navigazione del display del dispositivo.

#### VNB211 > ... > Dettaglio [Informazioni del dispositivo] > Tab [Uscite]

22476 31405

| Area   | Elemento di dialogo | Visualizzazione                                              | Funzione di commutazione |
|--------|---------------------|--------------------------------------------------------------|--------------------------|
| Uscite | OUT 1               | Utilizzo e informazioni sulla<br>configurazione dell'allarme | *                        |
|        | OUT 2               | Utilizzo e informazioni sulla<br>configurazione dell'allarme |                          |

#### Funzioni di commutazione:

| 3 | Vai alla pagina di configurazione dell'allarme selezionato      |
|---|-----------------------------------------------------------------|
| ~ | (attivo solo se per gli allarmi è stata usata almeno un'uscita) |

## VNB211 > ... > Dettaglio [Informazioni del dispositivo] > Tab [Dipendenze dell'oggetto]

| Area                    | Elemento di dialogo | Visualizzazione        | Funzione di commutazione |
|-------------------------|---------------------|------------------------|--------------------------|
| Dipendenze dell'oggetto | Nome                | Nome dell'oggetto      |                          |
|                         | Тіро                | Tipo di parametri      | 3/                       |
|                         | Utilizzo            | Utilizzo dei parametri | ~                        |
|                         | Fonte               | Nome del trigger       |                          |

#### Funzioni di commutazione:

Configurare l'oggetto selezionato o l'ingresso selezionato (attiva solo se è stato definito almeno un oggetto)

#### VNB211 > ... > Dettaglio [Informazioni del dispositivo] > Tab [Menu del dispositivo]

Mostra il menu del dispositivo di destinazione in forma grafica (qui: esempio (con impostazioni di fabbrica)

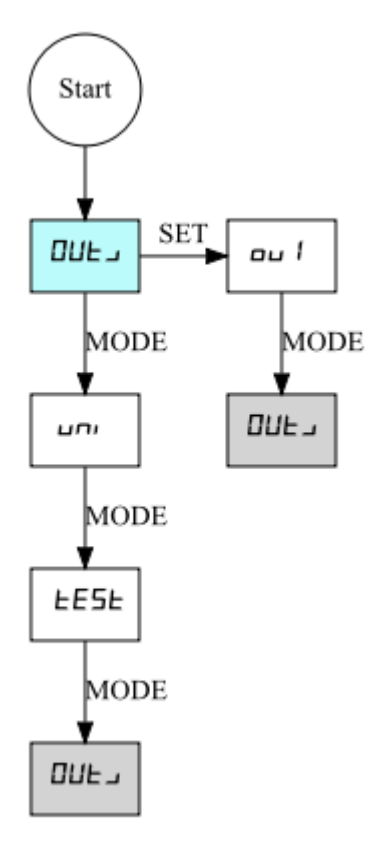

La rappresentazione del menu del dispositivo dipende da...

- Ingressi definiti
- Oggetti definiti
- Allarmi definiti

## VNB211 > ... > [Parametri\_#] > Dettaglio [Dispositivi assegnati]

Più dispositivi possono condividere un parametro. In questo modo è possibile curare solo un parametro per le medesime macchine e i medesimi impianti. In caso di modifiche il parametro può essere scritto contemporaneamente su più dispositivi.

L'elemento [Dispositivi assegnati] comprende le seguenti aree:

#### VNB211 > ... > Dettaglio [Dispositivi assegnati] > Tab [Dispositivi]

22480 31397

22479 31385

Visualizza tutti i dispositivi assegnati al parametro.

| Area                  | Elemento di dialogo | Visualizzazione                       | Funzione di commutazione |
|-----------------------|---------------------|---------------------------------------|--------------------------|
| Dispositivi assegnati | Ν                   | Numero progressivo nell'elenco        |                          |
|                       | Nome                | Nome del dispositivo progettato       |                          |
|                       | Тіро                | Codice articolo del dispositivo       |                          |
|                       | Firmware            | Versione firmware letta               |                          |
|                       | N serie             | Numero di serie del dispositivo letto |                          |

## 11.3.2 VNB211 > ... > [Parametri\_#] > Dettaglio [Ingressi]

In un parametro vuoto (impostazione di fabbrica) del VNB211 non è definito nessun ingresso. L'utente stesso deve attivare / aggiungere questi ingressi adattandoli al progetto.

Il programma distingue i seguenti ingressi:

Ingressi dinamici (AC)
 Ingressi analogici (DC)

| • 111      | gressi analogici (i                                      | 00)                    |                      |                  |         |  |
|------------|----------------------------------------------------------|------------------------|----------------------|------------------|---------|--|
| ▼ ≯        | Configurazione gen<br>Dispositivi supp<br>Documentazione |                        | Si<br>rametri_03     |                  |         |  |
|            | Dispositivi asseg                                        | — Ingressi dinamici (A | .C)                  |                  |         |  |
| <b>v</b> 🔮 | Ingressi                                                 | Nome                   | Tipo                 |                  | Filtro  |  |
|            | 🚾 Ingressi dinamici                                      | 🍄 Intern               | Sensore interno      | Passa alto 10 Hz |         |  |
|            | 🌼 Intern                                                 |                        |                      |                  |         |  |
|            | 🔚 Ingressi analogic                                      |                        |                      |                  |         |  |
|            | 🔁 IN 1                                                   |                        |                      |                  |         |  |
| 1          | Oggetti                                                  |                        |                      |                  |         |  |
| í.         | Cronologia                                               |                        |                      |                  |         |  |
| 4          | Allarmi                                                  |                        |                      |                  |         |  |
|            |                                                          | Ingressi analogici (I  | )C)                  |                  |         |  |
|            |                                                          | Nome                   | Tipo                 | Riferimento      | Valore  |  |
|            |                                                          | 🔚 IN 1                 | Analogico - Corrente | 420 mA           | 0100 °C |  |
|            |                                                          |                        |                      |                  |         |  |
|            |                                                          |                        |                      |                  |         |  |
|            |                                                          |                        |                      |                  |         |  |

| Area                    | Elemento di dialogo | Visualizzazione              | Funzione di commutazione                     |
|-------------------------|---------------------|------------------------------|----------------------------------------------|
| Ingressi dinamici (AC)  | Nome                | Nome progettato              | ¥                                            |
|                         | Тіро                | Sensore interno (fisso)      | (dopo clic con il tasto destro               |
|                         | Filtro              | Filtro progettato            | del mouse)                                   |
| Ingressi analogici (DC) | Nome                | Nome progettato              |                                              |
|                         | Тіро                | Analogico - Corrente (fisso) | ×.                                           |
|                         | Riferimento         | 420 mA (fisso)               | (dopo clic con il tasto destro<br>del mouse) |
|                         | Valore              | Campo valori progettato      |                                              |

#### Funzioni di commutazione:

| AC               | Aggiungere un nuovo ingresso dinamico                       |
|------------------|-------------------------------------------------------------|
| ∱ <mark>∄</mark> | Aggiungere un nuovo ingresso analogico                      |
| ×                | Vai alla pagina di configurazione dell'ingresso selezionato |

# VNB211 > ... > [Parametri\_#] > ... > Dettaglio [Ingressi dinamici (AC)] > [Interno]

Il filtro configurato viene applicato prima dell'effettiva analisi del segnale. La scala e l'unità definiscono l'altezza delle ampiezze misurate.

| Area            | Elemento di dialogo | Visualizzazione         | Funzione di commutazione  |
|-----------------|---------------------|-------------------------|---------------------------|
| Identificazione | Nome                | Interno                 | Fisso                     |
|                 | Тіро                | Sensore interno         | Fisso                     |
| Configurazione  | Filtro              | Passa alto 2 Hz / 10 Hz | Selezionabile dall'elenco |
|                 | Unità               | g                       | Fisso                     |
|                 | Scala               | 25,00 g                 | Fisso                     |

## VNB211 > ... > [Parametri\_#] > ... > Dettaglio [Ingressi analogici (DC)] > [IN 1]

31380

Il segnale viene definito utilizzando i due punti di riferimento come funzione lineare tra 0 mA e 20 mA.

| Area            | Elemento di dialogo               | Visualizzazione                 | Funzione di commutazione        |
|-----------------|-----------------------------------|---------------------------------|---------------------------------|
| Identificazione | Nome                              | Testo libero                    |                                 |
|                 | Тіро                              | Analogico - Corrente            | Fisso                           |
| Configurazione  | Unità                             | Unità progettata                | Testo libero                    |
|                 | Punto di riferimento<br>inferiore | Assegnazione progettata a 4 mA  | Aumentare / diminuire il valore |
|                 | Punto di riferimento<br>superiore | Assegnazione progettata a 20 mA | Aumentare / diminuire il valore |

## 11.3.3 VNB211 > ... > [Parametri\_#] > Dettaglio [Oggetti]

#### Contenuto

| VNB211 > > Dettaglio [Oggetti] > Tipi di oggetto |  |
|--------------------------------------------------|--|
|--------------------------------------------------|--|

#### Mostra gli oggetti progettati

| 4 4 4 | Configurazione generale Ingressi Oggetti Oggetti Ingressi Ingress | Ľ    | Oggetti<br>VNB211 - Parameter (    | (08)                                     |                                              |               |
|-------|----------------------------------------------------------------------------------------------------|------|------------------------------------|------------------------------------------|----------------------------------------------|---------------|
|       | Will Conra il limite marrino                                                                                                    | UI   | Nome                               | Tipo                                     | Ingresso                                     |               |
|       | Cronologia                                                                                                    | U I  | VNB_a-<br>RMS_tempo_U1             | a-RMS (dominio temporale)                | Intern (Sensore interno)                     | μr            |
| ₽     | 🜲 Allarmi                                                                                                    | EP I | IN1_Sopra il limite<br>massimo_EP1 | Controllore del valore limite<br>massimo | IN 1 (Analogico - Corrente, 420 mA, 0100 °C) | V.            |
|       |                                                                                                    |      |                                    |                                          |                                              |               |
|       |                                                                                                    |      |                                    |                                          |                                              | ٩             |
|       |                                                                                                    |      |                                    |                                          |                                              | $\overline{}$ |
|       |                                                                                                    |      |                                    |                                          |                                              | $\checkmark$  |
|       |                                                                                                    |      |                                    |                                          |                                              | ×             |

#### Funzioni di commutazione:

| F | Aggiungere un nuovo oggetto del tipo "a-RMS (dominio temporale)"             |
|---|------------------------------------------------------------------------------|
| > | Aggiungere un nuovo oggetto del tipo "v-RMS (dominio temporale)"             |
| P | Aggiungere un nuovo oggetto del tipo "a-Peak (dominio temporale)"            |
| ٢ | Aggiungere un nuovo oggetto del tipo "controllore del valore limite massimo" |
| У | Aggiungere un nuovo oggetto del tipo "controllore del valore limite minimo"  |
| × | Vai alla pagina di configurazione dell'oggetto selezionato                   |
| Ð | Eliminare l'oggetto selezionato dall'elenco                                  |

## VNB211 > ... > Dettaglio [Oggetti] > Tipi di oggetto

#### Contenuto

| VNB211 > > Tipi di oggetto > [a-RMS], [v-RMS] (dominio temporale)                                 | 209   |
|---------------------------------------------------------------------------------------------------|-------|
| VNB211 > > Tipi di oggetto > [a-Peak (dominio temporale)]                                         | 210   |
| VNB211 > > Tipi di oggetto > [Controllore del valore limite massimo], [Controllore del valore lim | ite   |
| minimo]                                                                                           | 210   |
| VNB211 > > Dettaglio [Oggetti] > > Tab [Configurazione]                                           | 211   |
| VNB211 > > Dettaglio [Oggetti] > > Tab [Elaborazione]                                             | 211   |
|                                                                                                   | 31408 |

Per i seguenti compiti di monitoraggio esistono tipi di oggetto preconfigurati che possono essere parametrizzati tramite un assistente:

| Nome tipo di oggetto                  | Punto del menu sul dispositivo | Avviso                     |
|---------------------------------------|--------------------------------|----------------------------|
| a-RMS (dominio temporale)             | U1 / U2                        |                            |
| v-RMS (dominio temporale)             | U1 / U2                        | Max. 2 ingressi possibili  |
| a-Peak (dominio temporale)            | U1 / U2                        |                            |
| Controllore del valore limite massimo | EP1 / EP2                      | Moy 2 ingroopi populii     |
| Controllore del valore limite minimo  | EP1 / EP2                      | indx. 2 ingressi possibili |

RMS = root mean square = valore effettivo

#### VNB211 > ... > Tipi di oggetto > [a-RMS], [v-RMS] (dominio temporale)

• a-RMS (dominio temporale) monitora l'accelerazione,

• v-RMS (dominio temporale) monitora la velocità di vibrazione

...in un campo di frequenza configurabile.

Il campo di frequenza è definito tramite il filtro dell'ingresso dinamico ( $\rightarrow$  scheda [Configurazione]) e il filtro dell'oggetto.

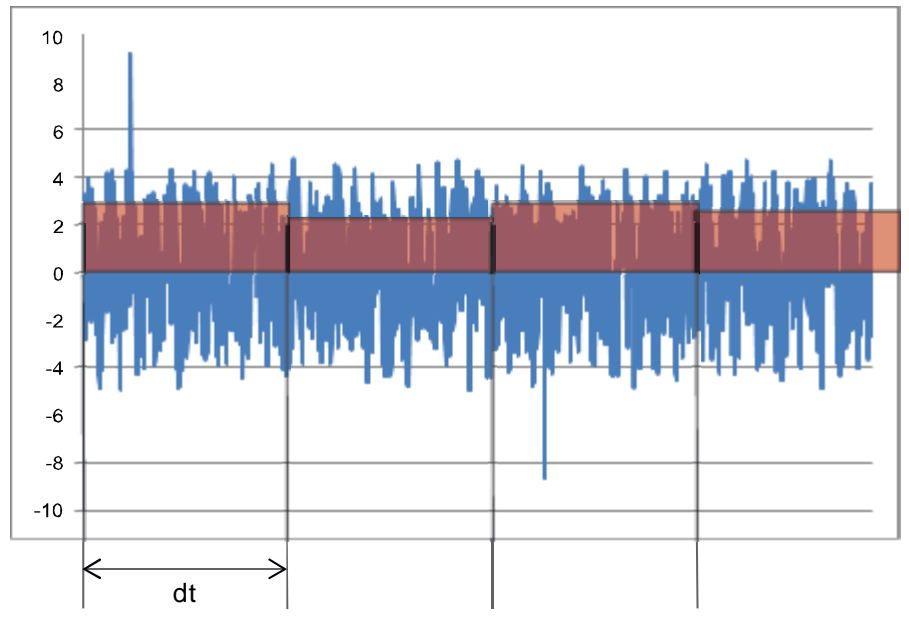

Legenda: dt = tempo di misurazione, periodo di misurazione

Applicazione:

- Misurazioni secondo ISO 10816 e altre norme pertinenti (v-RMS)
- Parti della macchina staccate (v-RMS)
- Errore di regolazione (v-RMS)
- · Vibrazioni di sferragliamento, risonanze (a-RMS)

#### VNB211 > ... > Tipi di oggetto > [a-Peak (dominio temporale)]

31409

31411

 Il filtraggio del segnale temporale avviene in base al filtro dell'ingresso dinamico (→ scheda [Configurazione]) e a quello dell'oggetto.

[a-Peak (dominio temporale)] misura la deviazione massima ad un ingresso dinamico in un tempo di misurazione impostato.

Il filtraggio del segnale consente di realizzare diverse applicazioni. A causa di un tempo di misurazione molto breve (impostabile tra 1 ms e 1,3 s) questo tipo di oggetto si adatta anche alla protezione della macchina (ad es. in caso di situazioni di collisione).

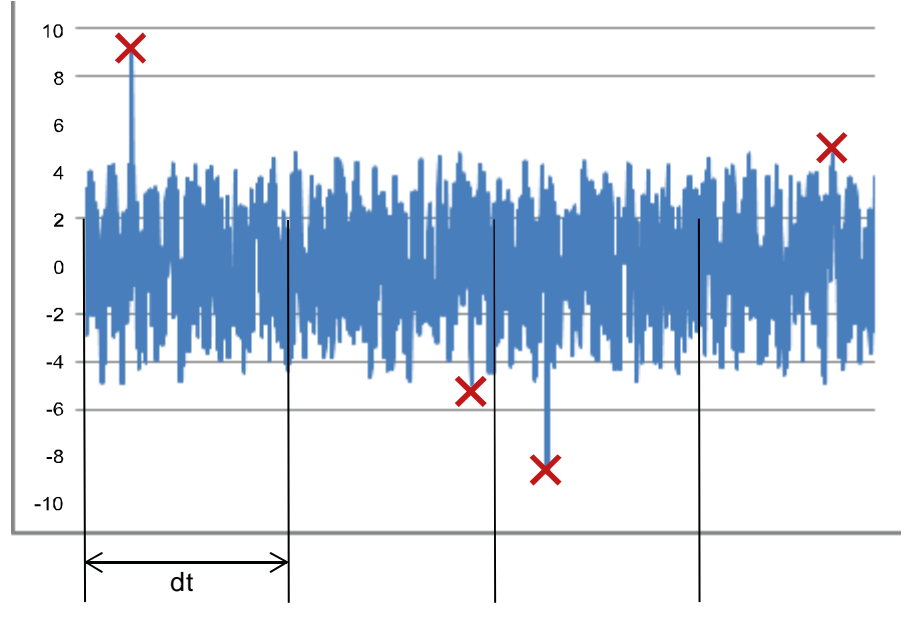

Legenda: dt = tempo di misurazione, periodo di misurazione Applicazione:

- Collisione (passa basso)
- Cavitazione di una pompa (passa alto)
- Attrito metallo su metallo, ad es. danno ai cuscinetti (passa alto)

## VNB211 > ... > Tipi di oggetto > [Controllore del valore limite massimo], [Controllore del valore limite minimo]

[Controllore del valore limite massimo], [Controllore del valore limite minimo] monitora i segnali analogici (segnali DC)

La fonte dei segnali può essere solo un ingresso analogico IN 1.

## VNB211 > ... > Dettaglio [Oggetti] > ... > Tab [Configurazione]

Al tab [Configurazione] è possibile modificare solo il [Nome] preimpostato. Tutti gli altri campi sono fissi.

| Area            | Elemento di dialogo               | Visualizzazione                                                                                                    | Funzione di commutazione |
|-----------------|-----------------------------------|----------------------------------------------------------------------------------------------------|--------------------------|
| Identificazione | Nome                              | Nome preimpostato<br>secondo l'ingresso e il tipo di<br>oggetto                                                                                                    | Testo libero             |
|                 | Тіро                              | Tipo di oggetto selezionato                                                                                                    | Fisso                    |
|                 | Punto del menu sul<br>dispositivo | Forma breve del tipo<br>(La cifra # è riportata nella tabella<br>[Tipi di oggetto])                                                                                               | Fisso                    |
| Configurazione  | Ingresso                          | Ingresso preimpostato:<br>per a-RMS, v-RMS, a-Peak:<br>Interno (sensore interno)<br>per sopra il limite massimo, sotto il<br>limite minimo:<br>IN 1 (analogico, corrente, 420 mA) | Fisso                    |

#### VNB211 > ... > Dettaglio [Oggetti] > ... > Tab [Elaborazione]

|                                            |                                                                             |                                                | 31407                                                                              |
|--------------------------------------------|-----------------------------------------------------------------------------|------------------------------------------------|------------------------------------------------------------------------------------|
| Area                                       | Elemento di dialogo                                                         | Visualizzazione                                | Funzione di commutazione                                                           |
| Filtro<br>solo per a-RMS, v-RMS,<br>a-Peak | Тіро                                                                        | • Passa basso<br>• Passa alto<br>• Passa banda | Selezionabile dall'elenco                                                          |
|                                            | da                                                                          | Frequenza limite inferiore progettata          | A seconda del tipo del filtro:<br>Aumentare / diminuire il valore<br>oppure: Fisso |
|                                            | а                                                                           | Frequenza limite superiore progettata          | A seconda del tipo del filtro:<br>Aumentare / diminuire il valore<br>oppure: Fisso |
| Valori limite                              | Preallarme                                                                  | Valore progettato                              | Aumentare / diminuire il valore                                                    |
|                                            | Isteresi<br>Solo per sopra il<br>limite massimo /<br>sotto il limite minimo | Valore progettato                              | Aumentare / diminuire il valore                                                    |
|                                            | Allarme principale                                                          | Valore progettato                              | Aumentare / diminuire il valore                                                    |
|                                            | Isteresi<br>Solo per sopra il<br>limite massimo /<br>sotto il limite minimo | Valore progettato                              | Aumentare / diminuire il valore                                                    |
| Elaborazione                               |                                                                             |                                                |                                                                                    |
| solo per a-RMS, v-RMS,<br>a-Peak           | Mediatura                                                                   | Valore progettato                              | Aumentare / diminuire il valore                                                    |
| Elaborazione                               | Tempo di<br>misurazione                                                     | Valore progettato                              | Aumentare / diminuire il valore                                                    |

## 11.3.4 VNB211 > ... > [Parametri\_#] > Dettaglio [Cronologia]

#### Contenuto

Il sensore di vibrazione VNB211 octavis dispone di una memoria della cronologia interna a batteria a tampone con orologio in tempo reale. Nella memoria della cronologia il dispositivo salva i dati seguenti:

- Valori dell'oggetto e valori limite
- Marca temporale degli eventi

La memoria della cronologia comprende circa 300 000 valori.

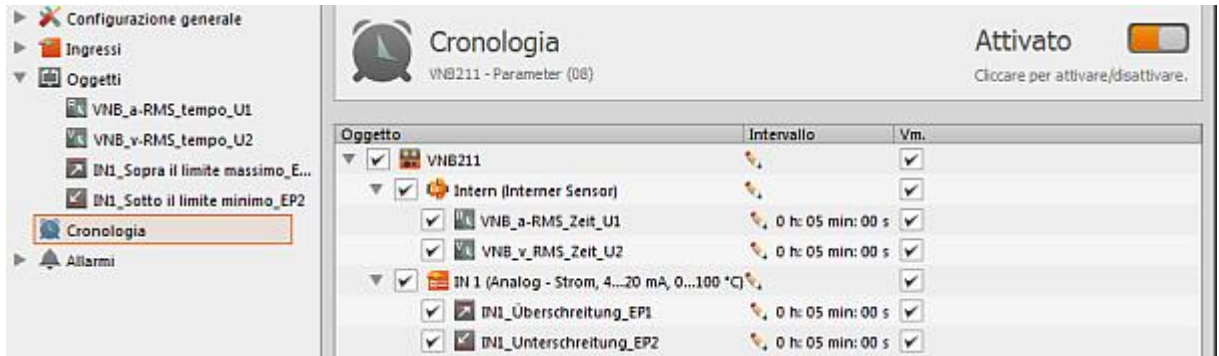

#### Dettaglio [Cronologia]:

Con il simbolo in alto a destra nella finestra dettagliata è possibile attivare / disattivare l'intera memoria della cronologia. Se la memoria della cronologia è attiva, è possibile effettuare le impostazioni per la memoria della cronologia per gli oggetti configurati nel parametro.

#### Funzioni di commutazione:

| Commutatore: la memoria della cronologia è disattivata<br>I parametri non possono essere configurati |  |
|----------------------------------------------------------------------------------------------------|--|
| Commutatore: la memoria della cronologia è attivata<br>I parametri possono essere configurati        |  |

Oltre all'intera memoria della cronologia è anche possibile attivare / disattivare ogni singolo oggetto. Se un oggetto è attivo, viene salvato il valore di misura massimo misurato all'interno dell'intervallo indicato.

Con l'altra casella di controllo [Vm.], che può essere selezionata per ogni singolo oggetto, come opzione è possibile salvare valori supplementari. Se viene effettuata un'impostazione per la centralina diagnostica o un sensore il valore impostato viene acquisito automaticamente per tutti gli oggetti subordinati.

| Area                           | Elemento di dialogo | Visualizzazione / funzione di<br>commutazione                                                                           | Descrizione                                                                                    |
|--------------------------------|---------------------|----------------------------------------------------------------------------------------------------|------------------------------------------------------------------------------------------------|
| Oggetto                        | VNB211              | Sensore / Tipo ingresso / Ingresso                                                                                      | Fisso                                                                                          |
| Intervallo                     |                     | 0 h : 05 min : 00 s                                                                                                    | Durata di misurazione:<br>viene salvato il valore<br>maggiore misurato durante<br>l'intervallo |
| Vm.                            |                     | <ul> <li>Opzione non attivata</li> <li>Opzione parzialmente attivata</li> <li>Opzione completamente attivata</li> </ul> | Valore medio:<br>salva il valore medio per<br>l'intervallo                                     |
| Tempo di registrazione stimato |                     | Tempo massimo salvabile nella<br>cronologia                                                                             | Indicazione della durata di registrazione possibile                                            |

## VNB211 > ... > Dettaglio [Cronologia] > Orologio in tempo reale

22500 31395

L'orologio in tempo reale in assenza di tensione del sensore funziona con batteria a tampone. L'ora deve essere impostata una sola volta al momento della messa in funzione resettando la cronologia del dispositivo. L'ora della centralina diagnostica viene confrontata con l'"Universal Time Coordinated" (UTC, già "Greenwich Mean Time" GMT) del computer. L'"Universal Time Coordinated" viene rilevato in base all'ora impostata nel sistema operativo e al fuso orario.

## VNB211 > ... > Dettaglio [Cronologia] > Salvataggio dei valori di misura

22502 31396

La memoria della cronologia è una memoria ad anello (FIFO, "first in first out"). Se la memoria della cronologia è piena, una piccola parte dei valori più vecchi viene eliminata per recuperare spazio di memoria.

Decisivo per il salvataggio dei valori di misura normalmente è un intervallo definito nei parametri.

- Alla fine dell'intervallo nella memoria della cronologia viene salvato il valore di misura massimo rilevato nell'intervallo con la sua marca temporale.
- A seconda delle opzioni eventualmente selezionate (vedi Capitolo "Parametri") nella memoria della cronologia viene scritto anche il valore medio dei valori di misura rilevato nell'intervallo.

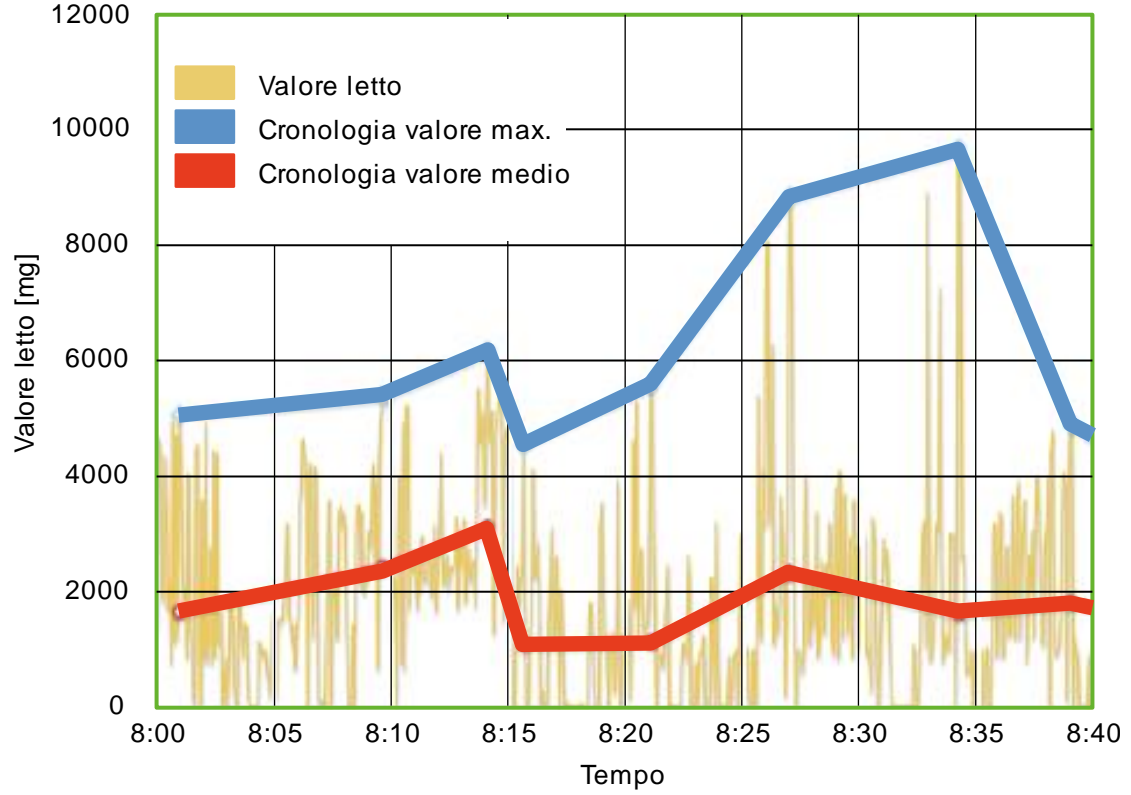

Diagramma: cronologia dei valori di misura (esempio)

## 11.3.5 VNB211 > ... > [Parametri\_#] > Dettaglio [Allarmi]

| Mostra gli allarmi esistenti                                                                         |                         |                     |        |        |          |
|----------------------------------------------------------------------------------------------------|-------------------------|---------------------|--------|--------|----------|
| <ul> <li>X Configurazione generale</li> <li>Ingressi</li> <li>Oggetti</li> <li>Cronologia</li> </ul> | Allarmi<br>VNB211 - Par | ameter (08)         |        |        |          |
| Allarmi                                                                                              | Nome                    | Tipo                |        | Uscita |          |
| A OUT1_Voralarm                                                                                      | 🐥 OUT1_Voralarm         | Preallarme Allarme  | 🔊 ουτι |        | <b>A</b> |
| OUT1_Voralarm<br>OUT2_AllarmPrinc                                                                    | OUT2_AllarmPrinc        | AllarmPrinc Allarme | UT2    |        |          |
| Possono essere definiti al massimo due dei seguenti tipi di allarme:<br>• Allarme analogico          |                         |                     |        |        |          |

- Preallarme
- Allarme principale
- Allarme personalizzato

#### Funzioni di commutazione:

|   | Aggiungere un nuovo allarme del tipo "Allarme analogico"      |
|---|---------------------------------------------------------------|
|   | Aggiungere un nuovo allarme del tipo "Preallarme"             |
| ۰ | Aggiungere un nuovo allarme del tipo "Allarme principale"     |
|   | Aggiungere un nuovo allarme del tipo "Allarme personalizzato" |
| × | Vai alla pagina di configurazione dell'allarme selezionato    |
| 6 | Eliminare l'oggetto selezionato dall'elenco                   |

| Area                                         | Elemento di dialogo          | Visualizzazione                              | Funzione di commutazione        |
|----------------------------------------------|------------------------------|----------------------------------------------|---------------------------------|
| Identificazione                              | Nome                         | Nome progettato dell'uscita selezionata      | Fisso                           |
|                                              | Тіро                         | Tipo progettato dell'uscita<br>selezionata   | Fisso                           |
|                                              | Uscita                       | Uscita digitale assegnata                    | Selezionabile dall'elenco       |
| Configurazione                               | Commutatore                  | Segnale parametrizzato:<br>• NC<br>• NO      | Selezionabile dall'elenco       |
|                                              | Ritardo di attivazione       | Tempo progettato                             | Aumentare / diminuire il valore |
|                                              | Ritardo di<br>disattivazione | Tempo progettato                             | Aumentare / diminuire il valore |
| Segnalazione<br>(solo per allarme analogico) | Segnale                      | Segnale parametrizzato:<br>• Corrente 420 mA | Selezionabile dall'elenco       |
|                                              | Valori                       | Tipo di valori parametrizzato                | Selezionabile dall'elenco       |
| Scala                                        | Valore a 4 mA                | Valore parametrizzato                        | Aumentare / diminuire il valore |
| (solo per allarme analogico)                 | Valore a 20 mA               | Valore parametrizzato                        | Aumentare / diminuire il valore |

## VNB211 > ... > Dettaglio [Allarmi] > Tipo di allarme > Tab [Configurazione]

VNB211 > ... > Dettaglio [Allarmi] > Tipo di allarme > Tab [Fonte]

31392

31391

Selezionare gli oggetti per la visualizzazione in questo allarme. Nel caso di un allarme analogico le unità devono corrispondere.

| Area             | Elemento di dialogo | Visualizzazione        | Funzione di commutazione                                                |
|------------------|---------------------|------------------------|-------------------------------------------------------------------------|
| Fonte di allarme | Tabella             | Oggetti parametrizzati | <ul><li>Analizzare l'oggetto</li><li>Non analizzare l'oggetto</li></ul> |
# 12 Monitoraggio

#### 

Con "monitoraggio" si intende il rilevamento di dati di misura.

## 12.1 Tipi di monitoraggio

### Contenuto

| Dati di misura (panoramica)   |       |
|-------------------------------|-------|
| Monitoraggio dati             |       |
| Monitoraggio contatori        |       |
| Monitoraggio I/O              |       |
| Monitoraggio del range        |       |
| Monitoraggio dei dati grezzi  |       |
| Monitoraggio della cronologia |       |
|                               | 31326 |

#### Dati di misura (panoramica) 12.1.1

La centralina diagnostica e i sensori offrono una serie di dati di misura:

- Il segnale grezzo (segnale temporale)
  Dati elaborati (ad es. range di frequenza o valori dell'oggetto)

Possono essere selezionati i seguenti tipi di dati di misura:

| Simbolo | Tipo di monitoraggio                                                                                         | Deducibile da questi dati di misura                                                                                                    |
|---------|----------------------------------------------------------------------------------------------------|----------------------------------------------------------------------------------------------------|
| M       | Monitoraggio dati                                                                                            | Visualizzare i valori dell'oggetto tramite diversi tipi di diagramma $(\rightarrow Capitolo Monitoraggio dati (\rightarrow Pagina 219)$<br>Tutti gli oggetti o i suboggetti possono essere selezionati come fonte e aggiunti al diagramma.                                                                                                    |
| ₽       | Monitoraggio contatori<br>(solo VSE)                                                                         | Visualizzare gli stati attuali dei contatori configurati<br>( $\rightarrow$ Capitolo <b>Monitoraggio contatori</b> ( $\rightarrow$ Pagina <u>219</u> )<br>Tutti i contatori parametrizzati nella centralina diagnostica possono essere<br>selezionati come fonte e aggiunti al diagramma.                                                                               |
| 1/0     | Monitoraggio I/O                                                                                             | Visualizzare gli stati attuali degli ingressi e delle uscite<br>(→ Capitolo Monitoraggio I/O (→ Pagina 219)<br>Tutti gli ingressi e le uscite del dispositivo possono essere selezionati come<br>fonte e aggiunti al diagramma. In questo caso funziona anche un segnale di<br>corrente continua sull'ingresso dinamico.                                                |
| NV.     | Monitoraggio del range<br>(tutte le VSE;<br>VNB min. versione hardware AD,<br>versione firmware 1.3.0)       | Visualizzare i range di frequenza (FFT / H-FFT)<br>(→ Capitolo Monitoraggio del range (→ Pagina 220)<br>Solo gli ingressi dinamici della centralina diagnostica possono essere<br>selezionati come fonte e aggiunti al diagramma. Può essere selezionato<br>sempre solo un ingresso dinamico per centralina diagnostica.                                                |
| 52      | Monitoraggio dei dati grezzi<br>(tutte le VSE;<br>VNB min. versione hardware AD,<br>versione firmware 1.3.0) | Visualizzare i dati grezzi di un ingresso dinamico (segnale<br>temporale)<br>(→ Capitolo <b>Monitoraggio dei dati grezzi</b> (→ Pagina <u>222</u> )<br>Solo gli ingressi dinamici della centralina diagnostica possono essere<br>selezionati come fonte e aggiunti al diagramma. Può essere selezionato<br>sempre solo un ingresso dinamico per centralina diagnostica. |
| œ       | Monitoraggio della<br>cronologia                                                                             | Leggere e visualizzare la memoria della cronologia<br>(→ Capitolo Monitoraggio della cronologia (→ Pagina 223)<br>Tutti gli oggetti parametrizzati nel dispositivo possono essere selezionati come<br>fonte e aggiunti al diagramma. Presupposto è l'attivazione dell'oggetto nella<br>cronologia e almeno 2 valori di misura nella memoria della cronologia.           |

## 12.1.2 Monitoraggio dati

31296

Nel monitoraggio dei dati vengono visualizzati i valori di misura attuali degli oggetti o dei suboggetti. I valori dell'oggetto con i limiti di allarme offrono una semplice panoramica dello stato attuale dell'impianto. Gli elementi dii base per le vibrazioni sono salvati nel parametro (degli oggetti) della centralina diagnostica e viene visualizzato solo il risultato di misura attuale di questo monitoraggio.

Esempio:

| Object monitoring - 17.05.  | 2016 16:01:29 (samp | le 22 of 22) |        |          |      |                     |
|-----------------------------|---------------------|--------------|--------|----------|------|---------------------|
|                             |                     |              | [mmis] |          |      |                     |
|                             | 1                   | ·····        |        | <b>.</b> |      | 1<br>               |
| BearingU<br>v_RMS<br>Freq   |                     |              |        |          |      | 0.516<br>1214 rpm   |
|                             |                     |              |        |          |      |                     |
|                             |                     |              | Impl   |          |      |                     |
| · · · ·                     | 1500                | 3000         | 4500   | 6000     | 7500 | 0006                |
| BearingU<br>Bearing<br>6204 |                     |              |        |          |      | 235,555<br>1214 rpm |

#### Funzioni di commutazione:

Sono presenti le seguenti funzioni di commutazione:

| P | Passare alla visualizzazione livello oggetto    |
|---|-------------------------------------------------|
| þ | Passare alla visualizzazione livello suboggetto |

### 12.1.3 Monitoraggio contatori

31295

Nel monitoraggio dei contatori viene visualizzato lo stato attuale dei contatori parametrizzati nella centralina diagnostica. Inoltre viene emessa la marca temporale e, se è stato definito un valore limite, lo stato di allarme.

#### Funzioni di commutazione:

Nessuna funzione di commutazione specifica presente.

## 12.1.4 Monitoraggio I/O

31300

Nel monitoraggio degli ingressi e delle uscite viene visualizzato lo stato attuale degli ingressi e delle uscite digitali e analogici.

| Parametri                  | Visualizzazione                             |
|----------------------------|---------------------------------------------|
| Ingressi e uscite digitali | Stato attuale (on / off)                    |
| Ingressi analogici         | Valore calcolato secondo la scala impostata |
| Uscite analogiche          | Valore di misura analogico                  |

#### Funzioni di commutazione:

Nessuna funzione di commutazione specifica presente.

## 12.1.5 Monitoraggio del range

31298

Nel monitoraggio del range vengono visualizzati i dati dell'analisi della frequenza. Qui è possibile distinguere tra i dati secondo un FFT standard o secondo un H-FFT. Nella visualizzazione spettrale è possibile effettuare un'analisi approfondita sulla base delle frequenze rilevate. Il software offre a tal scopo strumenti ausiliari per l'analisi di frequenza, degli armonici e della banda laterale.

Il monitoraggio di oggetti non è attivo durante il monitoraggio del range. Finché il monitoraggio è attivo, gli stati di allarme contengono l'ultimo valore.

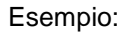

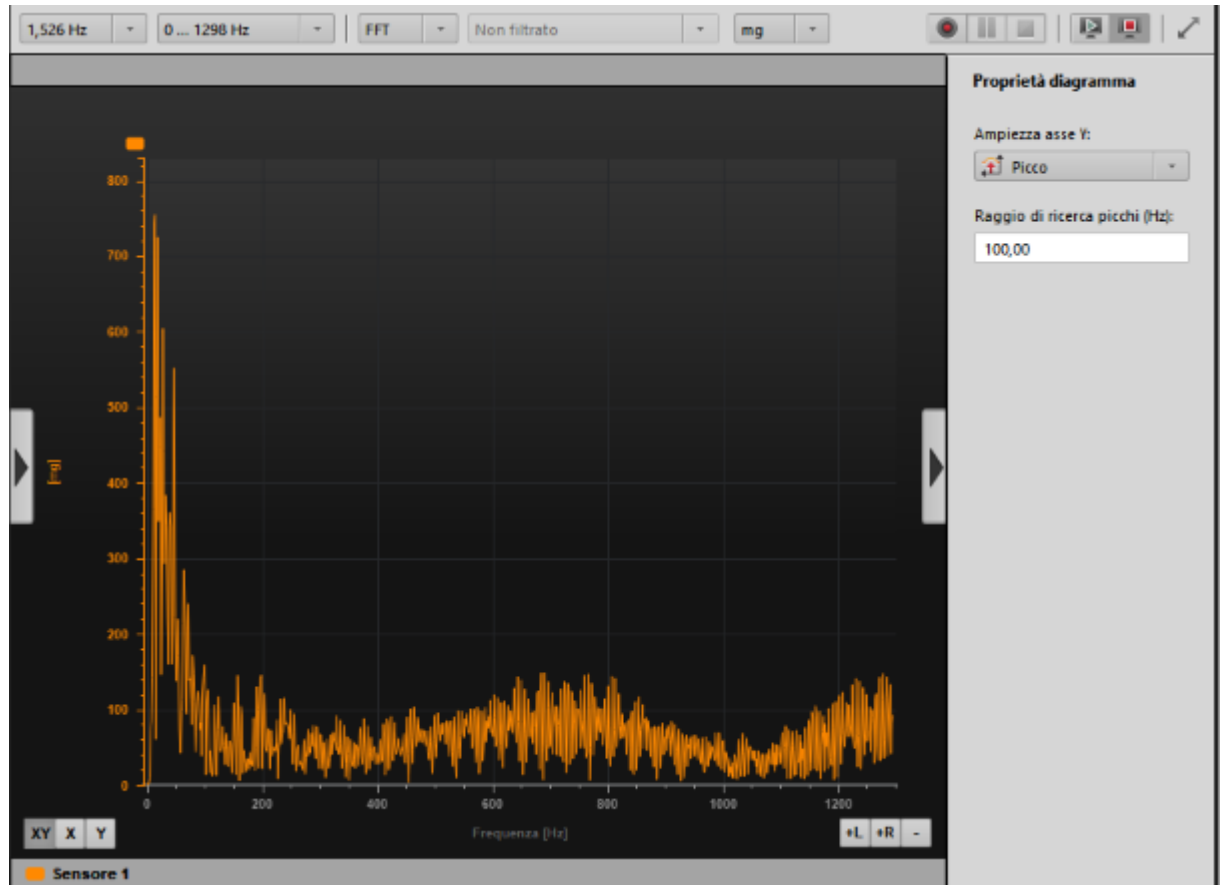

#### Funzioni di commutazione:

Sono presenti le seguenti funzioni di commutazione:

| -  |                       |                                                                                                    |                           |
|----|-----------------------|----------------------------------------------------------------------------------------------------|---------------------------|
| 1. | Campo di<br>selezione | Risoluzione:<br>Risoluzione della frequenza per il calcolo del range                                                                          | 24,414 Hz<br><br>0,191 Hz |
| 2. | Campo di<br>selezione | Banda di frequenza, il campo di frequenza che si desidera<br>visualizzare<br>850 valori per range<br>(850 • risoluzione = campo di frequenza) |                           |
| 3. | Campo di<br>selezione | Tipo di analisi                                                                                                    | FFT<br>H-FFT              |
| 4. | Campo di<br>selezione | Tipo di filtraggio con H-FFT                                                                                                    |                           |
| 5. | Campo di<br>selezione | Unità dell'asse Y con analisi FFT                                                                                                    | mm<br>mm/s<br>mg          |

## 12.1.6 Monitoraggio dei dati grezzi

Nel monitoraggio del segnale temporale vengono visualizzati i dati grezzi dell'ingresso dinamico. Si tratta di dati non filtrati direttamente dopo la conversione da analogico a digitale.

Il monitoraggio di oggetti non è attivo durante il monitoraggio del segnale temporale. Finché il monitoraggio è attivo, gli stati di allarme mantengono l'ultimo valore.

#### Esempio:

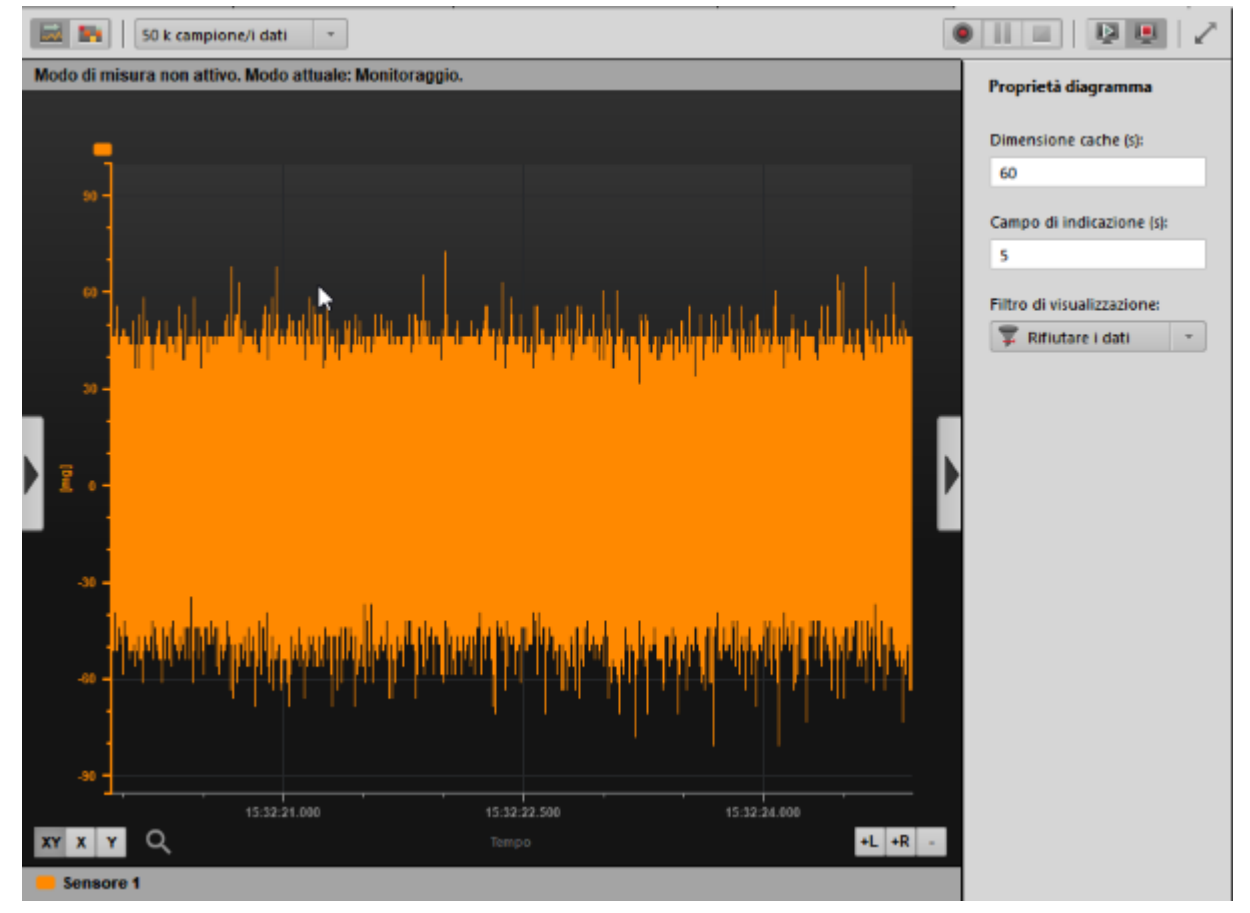

#### Funzioni di commutazione:

Sono disponibili le seguenti funzioni di commutazione specifiche:

| 1. | Campo di selezione | Velocità di scansione in 1000<br>campioni al secondo | 50 k campioni di dati/s<br>100 k campioni di dati/s |
|----|--------------------|------------------------------------------------------|-----------------------------------------------------|
|----|--------------------|------------------------------------------------------|-----------------------------------------------------|

## 12.1.7 Monitoraggio della cronologia

Nella cronologia viene letta e visualizzata la memoria interna della centralina diagnostica. Qui vengono rappresentati solo gli oggetti per i quali un valore di misura si trova nella memoria della cronologia. La cronologia aiuta a riconoscere come i valori di misura si siano sviluppati prima di un messaggio di danno (aumento incostante o graduale).

Esempio:

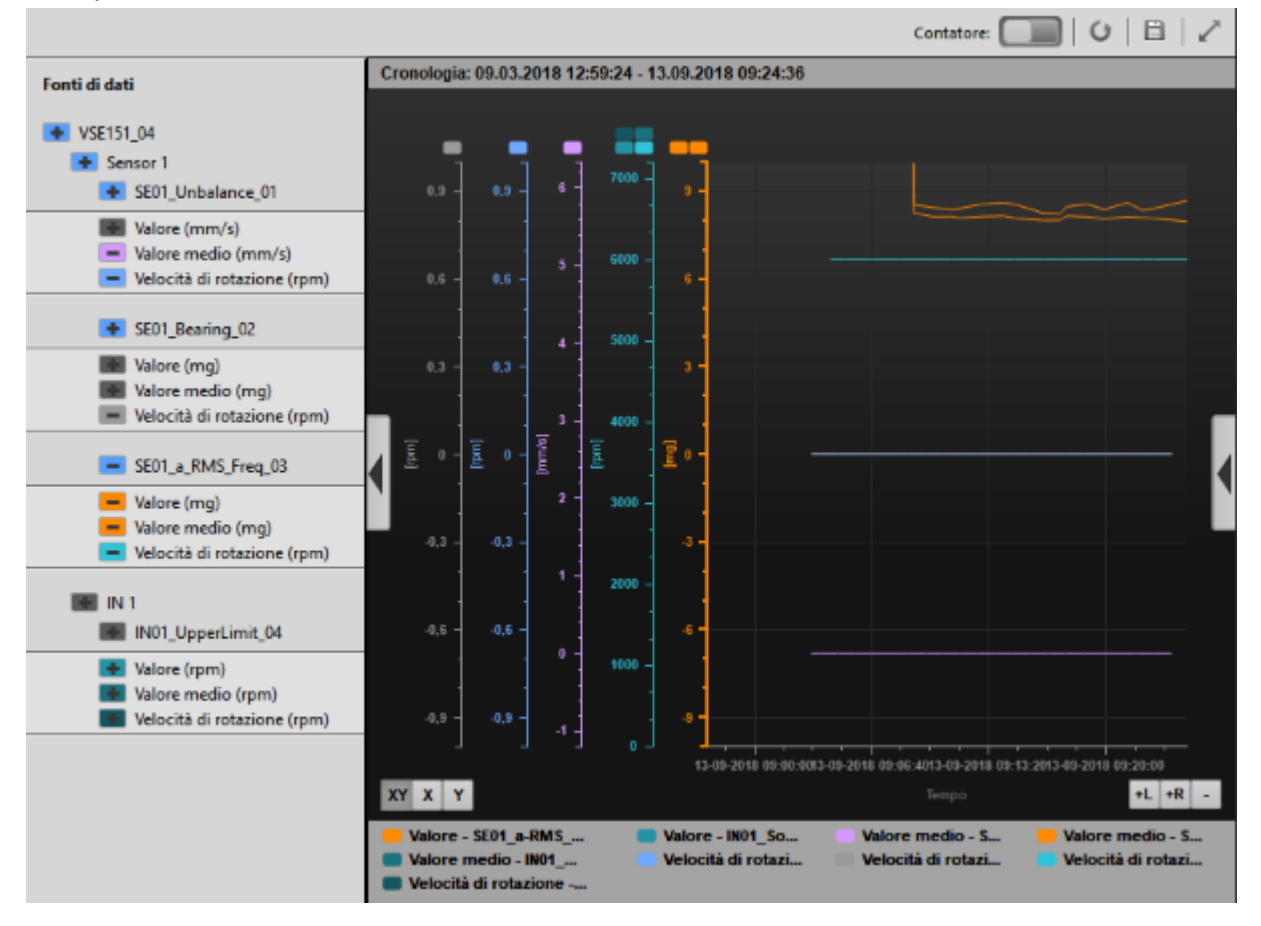

#### Funzioni di commutazione:

Sono presenti le seguenti funzioni di commutazione:

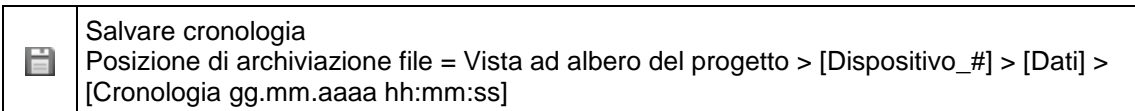

## 12.2 Rilevare e visualizzare i dati di misura

#### Contenuto

| Eurzioni di commutazione (monitoraggio)        | 225   |
|------------------------------------------------|-------|
|                                                | 225   |
| Rilevare e salvare i dati di misura            | 228   |
| Rinominare le registrazioni dei dati di misura | 229   |
| Esportare i dati di misura                     | 230   |
| Importare i dati di misura                     | 230   |
| Monitoraggio del range dei dati grezzi         | 231   |
| Analizzare i dati di misura                    | 232   |
|                                                | 31309 |

#### Presupposto:

Il software VES è connesso al dispositivo tramite [4]

I tipi di monitoraggio possono essere selezionati in diversi modi:

- Barra del menu ( $\rightarrow$  Pagina <u>17</u>)
- Menu contestuale (→ Pagina <u>21</u>) con un clic sul tasto destro del mouse sul dispositivo nella vista ad albero
  - ( $\rightarrow$  anche capitolo Funzioni del menu contestuale ( $\rightarrow$  Pagina 237)
- Selezionare il tipo di monitoraggio.
- > II monitoraggio viene visualizzato nella Vista dettagliata ( $\rightarrow$  Pagina <u>20</u>).
- > Il programma avvia il trasferimento dati.

## 12.2.1 Funzioni di commutazione (monitoraggio)

#### Contenuto

| Monitoraggio dei dati del progetto                                  | 225   |
|---------------------------------------------------------------------|-------|
| Barra dei simboli al di sopra della visualizzazione dei dati        | 226   |
| Funzioni di commutazione all'interno della visualizzazione dei dati | 227   |
|                                                                     | 31184 |

Le seguenti funzioni di commutazione sono a disposizione in quasi tutti i tipi di monitoraggio.

### Monitoraggio dei dati del progetto

| Simbolo    | Significato                              | Presupposto           |
|------------|------------------------------------------|-----------------------|
| $\bigcirc$ | Avviare monitoraggio dati del progetto   | Monitoraggio avviato  |
|            | Arrestare monitoraggio dati del progetto | Monitoraggio in corso |

## Barra dei simboli al di sopra della visualizzazione dei dati

|                  | Passare alla visualizzazione del diagramma a barre                                                                                                    |
|------------------|----------------------------------------------------------------------------------------------------|
| <b>-</b>         | Il diagramma a barre è composto da una barra di avanzamento, da un asse ed eventualmente dai valori limite visualizzati. L'asse può essere scalato a piacere e formattato. Valori con la stessa unità fisica possono essere rappresentati su un asse comune.                      |
|                  | Passare alla visualizzazione della tabella                                                                                                    |
|                  | La tabella può essere composta da più righe. In ogni riga viene visualizzato il nome corrispondente del valore rappresentato, il valore attuale con la marca temporale ed eventualmente lo stato di allarme attuale.                                                              |
|                  | Passare alla visualizzazione dati in movimento (diagramma y-t (continuo)                                                                                                    |
| *                | Il diagramma y-t è composto da un asse temporale (asse X) e da uno o più assi Y. Gli assi posseggono più proprietà che possono essere modificate nella finestra di dialogo corrispondente (ad es. scala, colore,). Valori con la stessa unità fisica possono condividere un asse. |
|                  | L'asse temporale ha un intervallo temporale fisso. Valori di misura più vecchi così non rientrano più nella finestra visualizzata e non vengono più rappresentati.                                                                                                    |
|                  | Passare alla visualizzazione dati illimitata (diagramma y-t (dati illimitati)                                                                                                    |
| \$\$             | Il diagramma y-t è composto da un asse temporale (asse X) e da uno o più assi Y. Gli assi posseggono più proprietà che possono essere modificate nella finestra di dialogo corrispondente (ad es. scala, colore,). Valori con la stessa unità fisica possono condividere un asse. |
|                  | Il punto di partenza dell'asse temporale viene fissato come "punto 0". Ciò comporta che i dati a causa dei nuovi valori di misura che si aggiungono, col tempo, si avvicinino (si infittiscono), affinché possano essere ancora rappresentati nel diagramma.                      |
|                  | Avviare registrazione dati                                                                                                    |
|                  | Avvio di una registrazione del monitoraggio attuale                                                                                                    |
|                  | Interrompere registrazione dati                                                                                                    |
|                  | Pausa della registrazione del monitoraggio attuale                                                                                                    |
|                  | Arrestare registrazione dati                                                                                                    |
| _                | Termine della registrazione attuale del monitoraggio                                                                                                    |
| $\triangleright$ | Avviare monitoraggio dati                                                                                                    |
| -                | Riavviare il monitoraggio attuale. I nuovi valori di misura vengono nuovamente visualizzati nel diagramma selezionato                                                                                                    |
| <b>L</b>         | Arrestare il monitoraggio dati<br>Arresto della misurazione attuale nel monitoraggio, non vengono più visualizzati nuovi valori di misura                                                                                                    |
|                  | Visualizzare la cronologia con il contatore                                                                                                    |
| Ċ                | Caricare di nuovo cronologia<br>Aggiornamento dei dati della cronologia senza chiudere e riaprire nuovamente la finestra della cronologia                                                                                                    |
| Ħ                | Salvare cronologia                                                                                                    |
| 7                | Attivare schermo intero [F11]                                                                                                    |
| ×                | Passaggio alla modalità a schermo intero (oppure: [F11]) o ritorno alla modalità a schermo normale                                                                                                    |

### Funzioni di commutazione all'interno della visualizzazione dei dati

|    | Selezione delle fonti di dati                                                                                |
|----|----------------------------------------------------------------------------------------------------|
| •  | Visualizzazione delle proprietà                                                                              |
| XY | Attivare la modalità zoom per asse X e Y<br>Tramite la modalità zoom viene selezionato l'asse da ingrandire. |
| X  | Attivare la modalità zoom per l'asse X<br>Tramite la modalità zoom viene selezionato l'asse da ingrandire.   |
| Y  | Attivare la modalità zoom per l'asse Y<br>Tramite la modalità zoom viene selezionato l'asse da ingrandire.   |
| +L | Aggiungere l'asse verticale delle coordinate sul lato sinistro                                               |
| +R | Aggiungere l'asse verticale delle coordinate sul lato destro                                                 |
| -  | Eliminare l'asse delle coordinate selezionato                                                                |

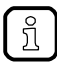

บี

Resettare lo zoom:

▶ Cliccare con il tasto destro del mouse nella visualizzazione dei dati

Con zoom attivo: visualizzazione del simbolo accanto ai pulsanti dello zoom.

► Nel menu contestuale: cliccare [Ripristinare zoom]

## 12.2.2 Rilevare e salvare i dati di misura

31308

- Nella barra dei simboli selezionare il tipo di monitoraggio desiderato, ad es. il monitoraggio dei dati grezzi.
- > Compare una nuova finestra [Monitoraggio].
- > Il programma avvia il trasferimento dati.
- Se il trasferimento dati non è già in corso: nella finestra [Monitoraggio] a destra avviare il monitoraggio dati con [<sup>1</sup>].
- Se necessario adattare la rappresentazione con le funzioni di commutazione del monitoraggio. → Capitolo Funzioni di commutazione (monitoraggio) (→ Pagina <u>225</u>)
- Avviare la registrazione dati con [9].
- > Con ogni ciclo della registrazione il numero di "campioni registrati" aumenta di 1.
- ► Attendere la registrazione dei segnali desiderati.
- Arrestare la registrazione dati con [I].
- Confermare la domanda "Vuoi salvare questa registrazione dati?" con [Sì].
- Nella vista ad albero al di sotto di [Dati] vengono visualizzati i record di dati del monitoraggio salvati.

| 🛄 Dati               |
|----------------------|
| 🏧 Spec_BearingDamage |
| 🖾 Data_BearingDamage |
| 🔤 Raw_BearingDamage  |
|                      |

Il nome del record di dati si compone di...

- Tipo di monitoraggio
- Data di registrazione
- Orario della registrazione
- > Il programma salva ogni record di dati del monitoraggio come file \*.idat proprio.

31308

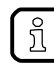

Il programma salva i progetti, i parametri e i dati corrispondenti automaticamente nella cartella seguente:

C:\Users\Public\Documents\VES004

Con [I] arrestare la visualizzazione del monitoraggio dati. Se la registrazione dei dati non è stata ancora arrestata, questa continua ad essere eseguita in background.

## 12.2.3 Rinominare le registrazioni dei dati di misura

31310

- > Nella vista ad albero del progetto alla voce [Dati] si trovano i nomi delle registrazioni dei dati.
- ► Se desiderato: modificare il nome della registrazione dei dati:
  - ► Clic con il tasto destro del mouse sul nome da modificare.
  - Fare clic nel menu contestuale [Rinomina].

| 폩 Dati        |                             |      |     |
|---------------|-----------------------------|------|-----|
| Mage Spec_Ber |                             |      |     |
| 🙅 Data_Bei    | Esporta                     |      |     |
| Raw_Bea       | <u>]</u> ≞ <u>R</u> inomina |      |     |
| ma spec_on.   | Flimina                     | -WE- | Del |

- Modificare il nome.
- ► Con [ENTER] applicare la modifica.

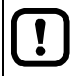

Non modificare in nessun caso il nome del file \*.idat! In caso contrario il programma non può più trovare o richiamare il record di dati.

## 12.2.4 Esportare i dati di misura

I dati di misura registrati nel progetto sono riportati nella vista ad albero come elenco alla voce [Dati].

- Clic con il tasto destro del mouse sul nome della registrazione dei dati di misura da esportare.
- ► Fare clic nel menu contestuale [Esporta...].

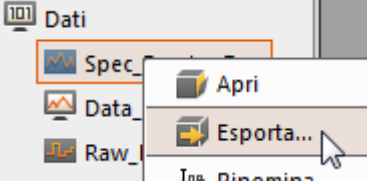

- > Compare la finestra [Salva con nome...].
- Se necessario adattare il nome file e la directory. Tipi di file ammessi:
  - \*.idat (preimpostato)
  - \*.xml
  - \*.xlsx
- Con [Salva] esportare la registrazione come file predefinito.

## 12.2.5 Importare i dati di misura

31189

31179

Importare i dati di misura esportati da un progetto in un altro progetto come descritto di seguito:

- ▶ Nella vista ad albero clic con il tasto destro del mouse su [Dati] o sul nome del [Gruppo di dati].
- ► Fare clic nel menu contestuale [Importa...].

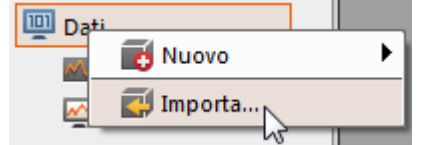

- > Compare la finestra [Apri].
- Selezionare la directory e il file.
  - Tipi di file ammessi:
  - \*.idat (dati VES004) (preimpostato)
  - \*.ohs (cronologia VES003)
  - \*.orc (dati VES003)
- Con [Apri] importare i dati di misura nel progetto.
- Il programma salva il record di dati con il nome originario del record di dati.
   Il nome file assegnato al momento dell'esportazione del record di dati non è rilevante.

| ! | > | Se il file *.idat esportato viene reimportato nello stesso progetto, il programma riconosce che si tratta dello stesso record di dati.<br>Il nome file dell'esportazione non è rilevante.                                                                     |
|---|---|----------------------------------------------------------------------------------------------------|
|   | > | Il programma offre le seguenti alternative:                                                                                                    |
|   |   | <ul> <li>Sovrascrivere il record di dati esistente finora</li> <li>Il nome originario del record di dati in questo caso rimane invariato</li> </ul>                                                                                                    |
|   |   | <ul> <li>Importare anche il record di dati importato oltre al record di dati originario<br/>Il nome originario del record di dati in questo caso rimane invariato<br/>La copia del record di dati viene completata con un numero progressivo "(1)"</li> </ul> |

## 12.2.6 Monitoraggio del range dei dati grezzi

Elaborare i dati grezzi registrati e visualizzarli nel monitoraggio del range:

- ▶ Nella vista ad albero sotto [Dati] cliccando con il tasto destro del mouse sui dati grezzi.
- ► Cliccare [Range] nel menu contestuale.

| 💷 Grezzi 🗍 | 🗊 Apri              |     |
|------------|---------------------|-----|
| 🙅 Dati 12  | 🚧 Range 📐           |     |
| Cronol     | Esporta             |     |
|            | <u>]</u> ≞ Rinomina |     |
| Cronol     | 🔁 Elimina           | Del |

> Il dato grezzo viene visualizzato nella finestra del monitoraggio del range.

### 12.2.7 Analizzare i dati di misura

| Contenuto                    |       |
|------------------------------|-------|
| Esempio: Danno ai cuscinetti | 232   |
| Esempio: Disequilibrio       | 234   |
|                              | 31128 |

#### Esempio: Danno ai cuscinetti

Presupposto:

- Sensore (ad es. VSA001) definito come [Ingresso dinamico]
- Trigger definito per il campo di velocità di rotazione da controllare
- Oggetto definito per il monitoraggio cuscinetti; dove...
- Suboggetti parametrizzati secondo i dati dei cuscinetti
- Valori limite adatti parametrizzati

Una visualizzazione precisa viene messa a disposizione dal range:

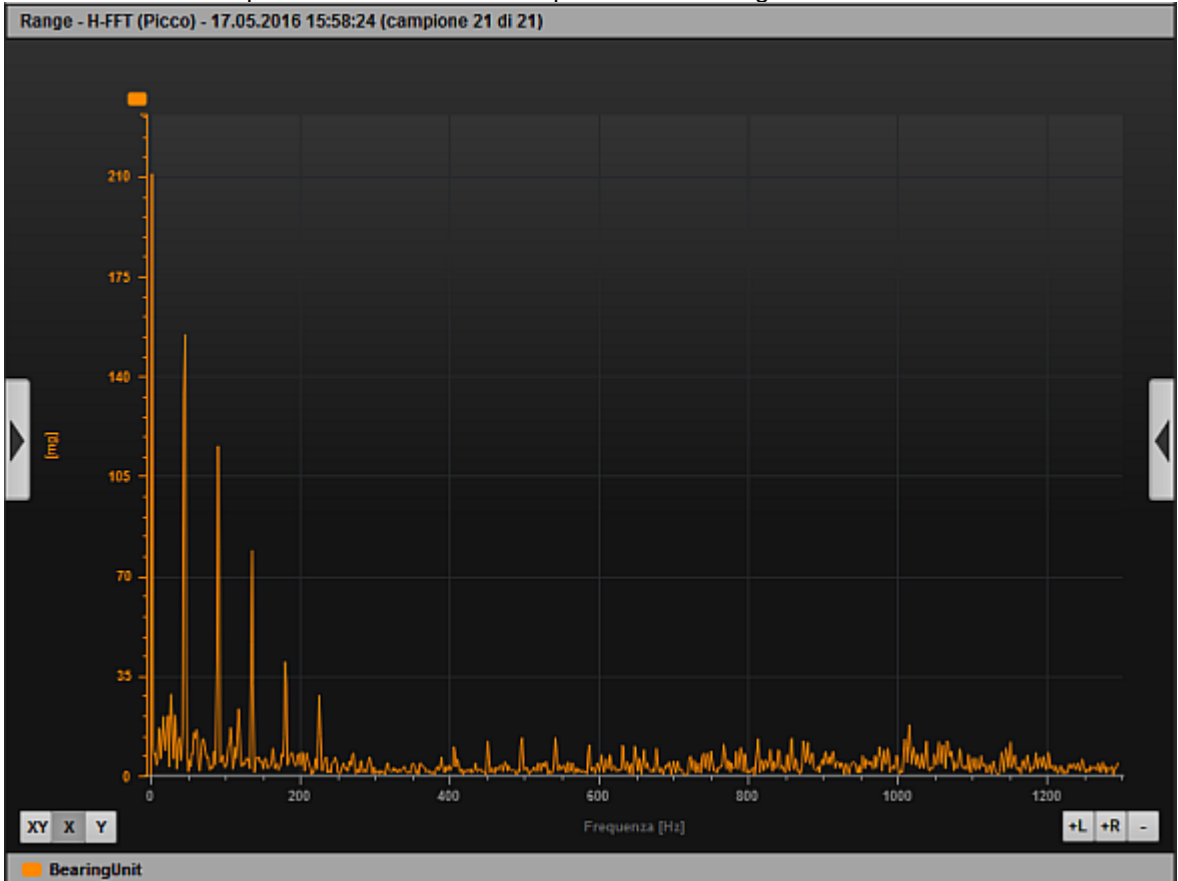

Visualizzazione: dati di misura danno ai cuscinetti (schermo intero)

- ► Con [X] selezionare lo zoom dell'asse X.
- Clic con il tasto destro del mouse sulla legenda del grafico (qui: BearingUnit).
- Nel menu contestuale attivare quanto segue (se non già avvenuto):
  - [Suboggetti] > [Tutti]
  - [Raggio di ricerca]
- Con il tasto sinistro del mouse tracciare una finestra quanto più stretta possibile qui: di circa 45 Hz attorno al primo picco dopo la tacca di 0 Hz

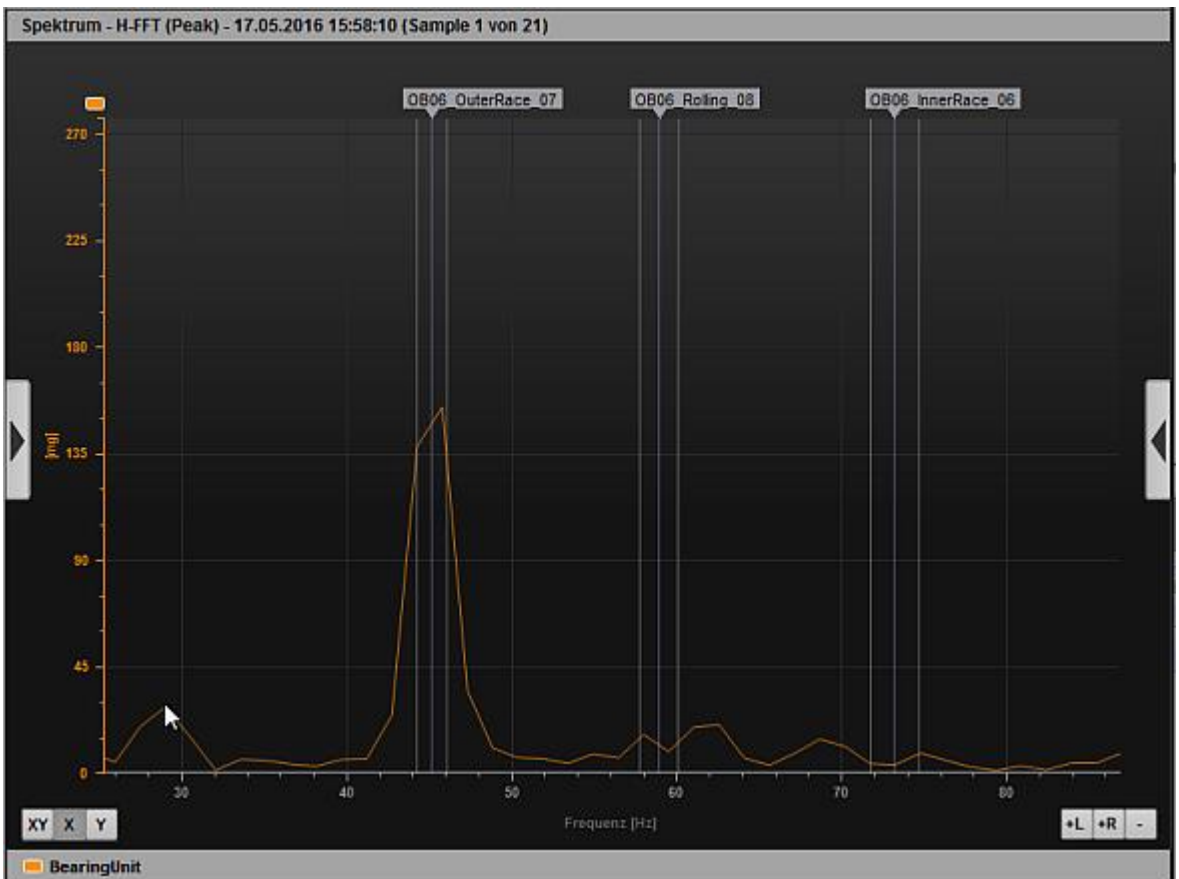

#### > Viene visualizzata la sezione dei dati di misura:

> La visualizzazione segnala chiaramente un danno iniziale all'anello esterno del cuscinetto. L'anello interno e il corpo rotolante non presentano danni.

Una panoramica più veloce è offerta dalla visualizzazione a barre:

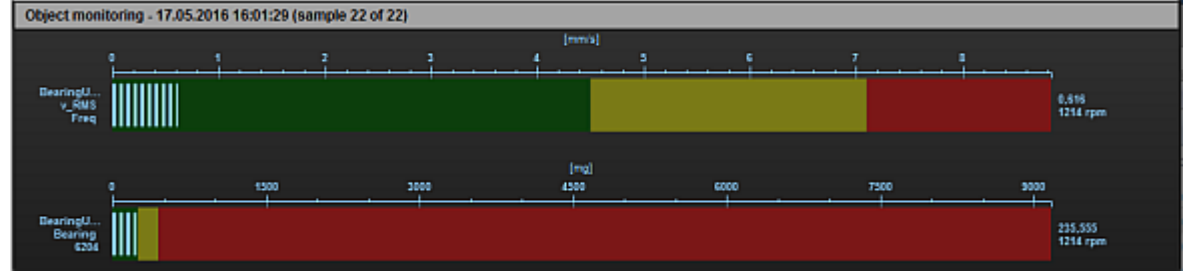

> La barra inferiore mostra: Il cuscinetto è nello stato che precede immediatamente il preallarme.

### Esempio: Disequilibrio

Presupposto:

- Sensore (ad es. VSA001) definito come [Ingresso dinamico]
- Trigger definito per il campo di velocità di rotazione da controllare
- Oggetto definito per il monitoraggio cuscinetti; dove...
- Suboggetti parametrizzati secondo i dati dei cuscinetti
- Valori limite adatti parametrizzati

Il picco nel range mostra l'eventuale presenza di un danno:

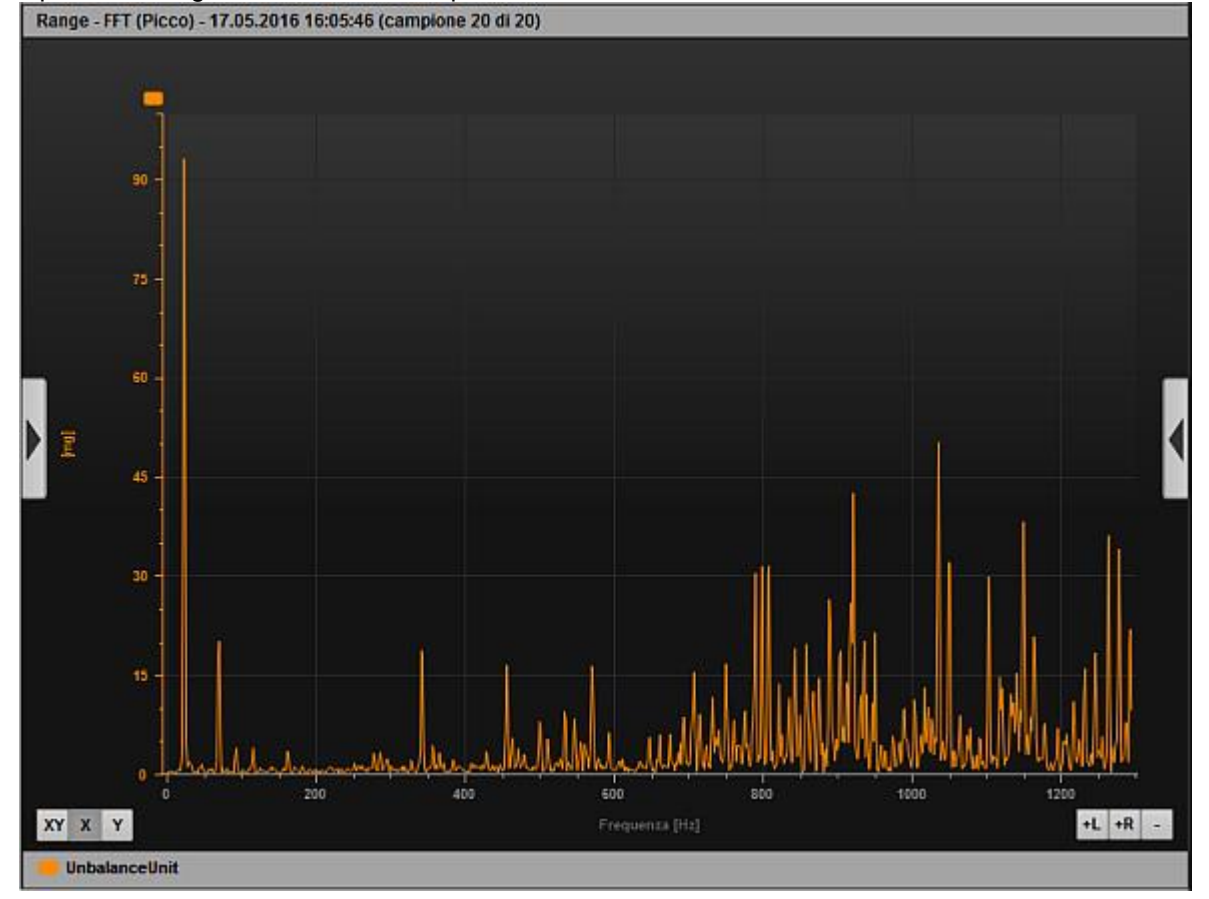

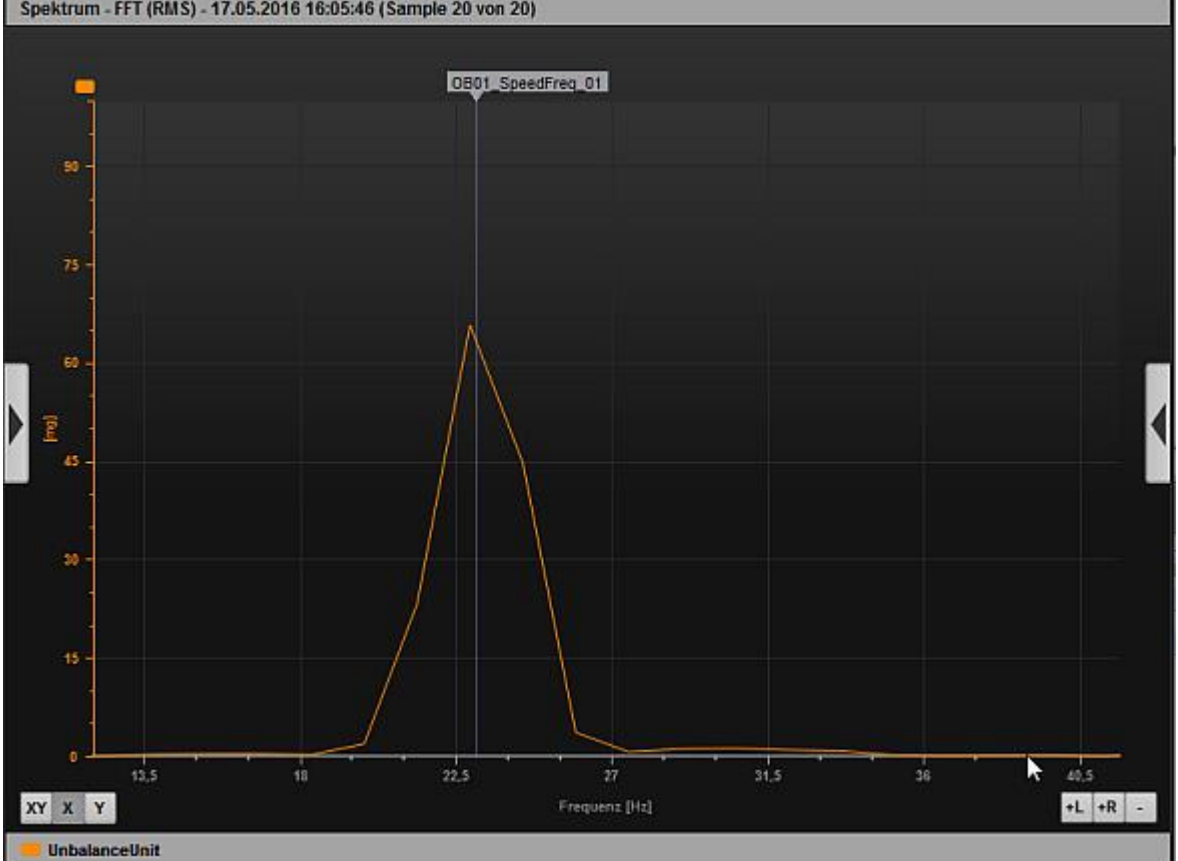

#### Dopo aver zoomato l'asse X viene visualizzata la seguente figura: Spektrum - FFT (RMS) - 17.05.2016 16:05:46 (Sample 20 von 20)

Il diagramma a barre mostra che il disequilibrio è decisamente nel campo di preallarme:

| Monitoragg                                         | io oggetto - 17.05.20 | 16 16:07:09 | (campione 3 | 17 di 37) |   |   |   |   |                                            |
|----------------------------------------------------|-----------------------|-------------|-------------|-----------|---|---|---|---|--------------------------------------------|
|                                                    |                       |             |             | [mm/s     |   |   |   |   |                                            |
|                                                    | 0 1                   | 2           | 3           | 4         | 5 | 6 | 7 | 8 |                                            |
| Unbalanc<br>Unbalance<br>Unbalanc<br>v_RMS<br>Freq |                       |             |             |           |   |   |   |   | 4,570<br>Preallarme<br>4,630<br>Preallarme |

Nella visualizzazione dei dati grezzi dopo lo zoom dell'asse X si può ben vedere la sinusoide del disequilibrio:

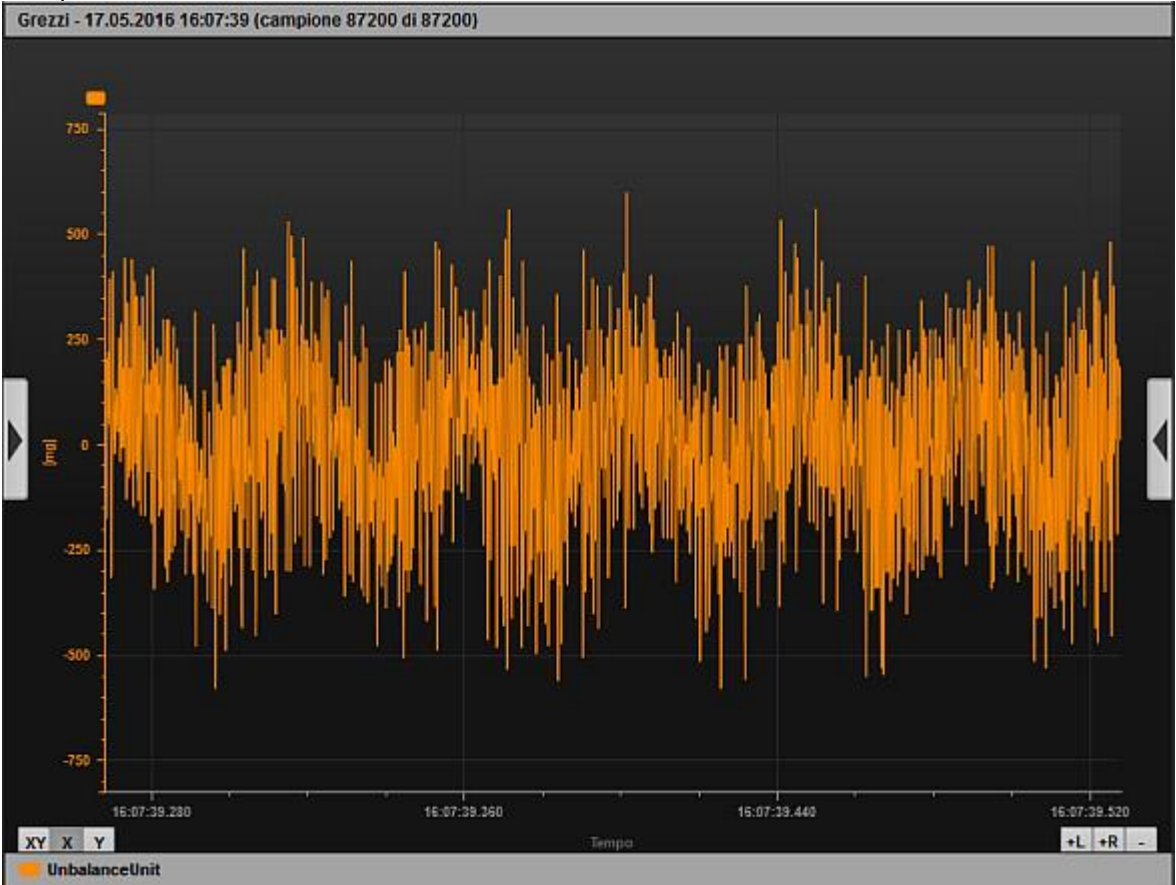

## 12.3 Funzioni del menu contestuale

#### Contenuto

| Menu contestuale fonti di dati        | 237   |
|---------------------------------------|-------|
| Menu contestuale superficie diagramma | 237   |
| Menu contestuale assi del diagramma   | 238   |
| Menu contestuale linea dati diagramma | 238   |
|                                       | 31183 |

## 12.3.1 Menu contestuale fonti di dati

31289

| Funzione                      | Descrizione                                                                                                    |
|-------------------------------|----------------------------------------------------------------------------------------------------|
| Eliminare le barre            | Elimina le barre dell'oggetto selezionato dal diagramma.                                                        |
| Eliminare la linea            | Elimina la linea dell'oggetto selezionato dal diagramma.                                                        |
| Eliminare la riga             | Elimina la riga dell'oggetto selezionato dal diagramma.                                                         |
| Aggiungere al nuovo<br>asse   | Aggiunge l'oggetto selezionato al diagramma. Viene creato un nuovo asse Y con l'unità dell'oggetto.             |
| Aggiungere all'asse esistente | Aggiunge l'oggetto selezionato al diagramma. L'oggetto viene aggiunto a un asse Y esistente con l'unità adatta. |
| Aggiungere alla<br>tabella    | Aggiunge l'oggetto selezionato alla tabella.                                                                    |

## 12.3.2 Menu contestuale superficie diagramma

| Funzione                     | Descrizione                                                                                                    |
|------------------------------|----------------------------------------------------------------------------------------------------|
| Aggiungere asse              | Aggiunge un asse dei valori (asse Y) al diagramma attuale.                                                                                                    |
| Filtro di<br>visualizzazione | Filtra i dati per la visualizzazione nel diagramma. In particolare nel monitoraggio del segnale temporale<br>non possono essere visualizzati tutti i valori di misura. I dati per la visualizzazione possono essere un<br>valore medio di x valori di misura o vengono sempre rifiutati x valori. Il valore x dipende dal carico CPU. |
| Stampa                       | Il diagramma visualizzato al momento può essere stampato direttamente. Qui è possibile selezionare tra originale (a colori), stampabile (sfondo bianco) e bianco e nero.                                                                                                    |
| Proprietà                    | Apre la finestra delle proprietà.                                                                                                    |
| Vai a                        | Passa all'inizio o alla fine dei valori di misura nel diagramma.                                                                                                    |
| Copia                        | Il diagramma visualizzato al momento può essere copiato direttamente negli appunti. Qui è possibile selezionare tra originale (a colori), stampabile (sfondo bianco) e bianco e nero                                                                                                    |
| Aggiungere etichetta         | Aggiunge una scritta.                                                                                                    |
| Visualizzare legenda         | Per mostrare e nascondere la legenda.                                                                                                    |
| Resettare zoom               | Resetta lo zoom, vengono visualizzati di nuovo tutti i valori di misura.                                                                                                    |
| Eliminare la riga            | Elimina la riga dell'oggetto selezionato dal diagramma.                                                                                                    |
| Modalità zoom                | Tramite la modalità zoom viene selezionato l'asse da ingrandire. È possibile ingrandire solo l'asse X o<br>Y o entrambi.                                                                                                    |

## 12.3.3 Menu contestuale assi del diagramma

| Funzione       | Descrizione                                                                                                    |
|----------------|----------------------------------------------------------------------------------------------------|
| Scala assoluta | Decide se l'asse debba essere scalato in modo assoluto (nell'unità fisica dell'oggetto) o relativo (riferito al valore Teach). |
| Eliminare asse | Elimina l'asse selezionato dal diagramma.                                                                                      |
| Proprietà      | Apre la finestra delle proprietà.                                                                                              |

## 12.3.4 Menu contestuale linea dati diagramma

31290

| Funzione                   | Descrizione                                                                                                    |
|----------------------------|----------------------------------------------------------------------------------------------------|
| Proprietà                  | Apre la finestra delle proprietà.                                                                                                    |
| Vai a                      | Passa all'inizio o alla fine dei valori di misura nel diagramma.                                                                                                    |
| Armonici                   | Dopo aver attivato gli armonici, nel range può essere selezionata una frequenza che viene usata come frequenza di base per la visualizzazione degli armonici. La frequenza selezionata viene determinata in base all'ampiezza massima nel raggio di ricerca picco accennato. Il raggio di ricerca picco può essere impostato nelle proprietà del diagramma.                           |
| Eliminare la linea         | Elimina la linea dell'oggetto selezionato dal diagramma.                                                                                                    |
| Reticolo di<br>misurazione | Mostra un reticolo che facilita la lettura dei valori di misura. Muovendo il mouse, il reticolo si muove sempre lungo la linea selezionata. La posizione del reticolo viene visualizzata in alto nel diagramma.                                                                                                    |
| Linee di misura            | Mostra due linee di misura che facilitano la lettura dei valori di misura o la misurazione delle distanze.<br>Le linee di misura possono essere spostate liberamente con il mouse dall'estremità superiore tramite<br>drag&drop. Le posizioni delle linee di misura e la loro distanza sulla linea selezionata vengono<br>visualizzate nel diagramma.                                 |
| Ricerca picco              | Mostra una linea di misura che facilita la lettura dei valori di misura. La linea di misura può essere spostata liberamente con il mouse dall'estremità superiore tramite drag&drop. La posizione della linea di misura viene determinata dal valore massimo del raggio di ricerca picco accennato. Il raggio di ricerca picco può essere impostato nelle proprietà del diagramma.    |
| Bande laterali             | Dopo aver attivato le bande laterali è necessario determinare 2 frequenze. Prima la frequenza di base<br>e poi una delle prime bande laterali (a destra o a sinistra della frequenza di base). La posizione relativa<br>viene determinata dal valore massimo del raggio di ricerca picco accennato. Il raggio di ricerca picco<br>può essere impostato nelle proprietà del diagramma. |
| Suboggetti                 | Mostra selezioni dei suboggetti nel range di frequenza. La posizione corrisponde alla frequenza di danno determinata in base alla velocità di rotazione attuale.                                                                                                    |
| Raggio di ricerca          | Mostra il raggio di ricerca dei suboggetti se il mouse si trova su un suboggetto.                                                                                                    |
| Cascata                    | Più range vengono rappresentati sovrapposti e sfalsati (diagramma tridimensionale)                                                                                                    |

## 12.4 Proprietà

| Contenuto                      |       |
|--------------------------------|-------|
| Proprietà superficie diagramma | 239   |
| Proprietà assi                 | 239   |
| Proprietà linea dati           | 240   |
|                                | 21204 |

## 12.4.1 Proprietà superficie diagramma

Proprietà Descrizione Campo di indicazione Definisce il campo di indicazione sull'asse temporale (asse X) in secondi. [sec] Filtro di Filtra i dati per la visualizzazione nel diagramma. In particolare nel monitoraggio del segnale temporale visualizzazione non possono essere visualizzati tutti i valori di misura. I dati per la visualizzazione possono essere un valore medio di x valori di misura o vengono sempre rifiutati x valori. Il valore x dipende dal carico CPU. **Dimensione** cache Descrive il buffer per la visualizzazione in secondi. [sec] Raggio di ricerca picco La larghezza del campo di ricerca (raggio) in cui viene ricercato il valore massimo. Il raggio di ricerca in [Hz] o [CPM] picco viene usto per gli armonici, le bande laterali e la ricerca picco. Ampiezza asse Y Indica se i valori di misura rappresentati nel range vengono visualizzati come picco o valore effettivo (RMS). Il fattore per la conversione per una frequenza singola è la radice(2), Picco =  $\dot{R}MS * radice(2)$ .

## 12.4.2 Proprietà assi

Proprietà Descrizione Scala assoluta Decide se l'asse debba essere scalato in modo assoluto (nell'unità fisica dell'oggetto) o relativo (riferito al valore Teach). Scala automatica L'asse dei valori (asse Y) si scala automaticamente in base ai valori di misura. Formato data e ora Decide come la data e l'ora debbano essere visualizzate sull'asse temporale (asse X). Colore Il colore degli assi può essere modificato. Visualizzare le linee di Le linee di riferimento vengono rappresentate nel diagramma sotto forma di griglia. riferimento Visualizzare gli La suddivisione degli assi viene mostrata o nascosta. intervalli Etichetta È possibile indicare una scritta per l'asse. Scala superiore Fine della scala se non si desidera la scala automatica. Scala inferiore Inizio della scala se non si desidera la scala automatica. Scala asse X Per l'analisi l'asse della frequenza (asse X) può essere convertita nel monitoraggio. L'asse X oltre che come unità di frequenza normale può essere rappresentato anche come rapporto relativo rispetto a una velocità di rotazione. La velocità di rotazione può essere dedotta da un ingresso analogico o immessa manualmente. Questa conversione permette di vedere con facilità se i picchi nel range sono multipli di una determinata velocità di rotazione. La visualizzazione del range riferita alla velocità di rotazione viene definita anche come analisi della frequenza.

239

31307

## 12.4.3 Proprietà linea dati

ProprietàDescrizioneColoreIl colore della linea dati può essere modificato.MessaggiPer ovviare a variazioni di valore, è possibile visualizzare una media calcolata dei valori di misura del<br/>monitoraggio del range.NomeIl nome dell'oggetto selezionato visualizzato nella legenda.SimboloÈ possibile visualizzare i simboli per i punti di rilevamento.Dimensione simboloLa dimensione dei simboli per i punti di rilevamento può essere modificata.TipoIl tipo della linea può essere modificato (diritta, tratteggiata, spessa, sottile, ...)

# 13 Concetti e abbreviature

## Α

### Architettura

Configurazione specifica di elementi hardware e/o software in un sistema.

## В

### Bus

Trasmissione dati seriale di più partecipanti alla stessa linea.

#### Bus di campo

Un →bus per impieghi industriali: particolarmente robusto da punto di vista meccanico e per i dati.

## D

## DC

Direct Current = corrente continua

### DHCP

DHCP = **D**ynamic Host Configuration Protocol = protocollo per la configurazione dinamica da parte dell' $\rightarrow$ host.

DHCP è un protocollo che offre la configurazione dinamica di indirizzi IP e quindi informazioni inerenti. Il protocollo supporta l'ulteriore utilizzo di indirizzi IP solo limitatamente disponibili grazie a una gestione centralizzata dell'assegnazione degli indirizzi.

Alla prima attivazione di un partecipante in una rete il partecipante si connette a un server che offre questo servizio. Il server assegna al partecipante un →indirizzo IP locale libero.

## Ε

### EDS

EDS = Electronic Data Sheet

Un'EDS è un file descrittivo del dispositivo in formato ASCII, paragonabile al file GSD o al file GSDML di Profibus o Profinet.

### Ethernet

Ethernet è una tecnologia di rete compatibile con tutti i produttori ampliamente diffusa che consente di trasmettere dati a una velocità da 10 a 10 000 milioni di bit al secondo (Mbps). Ethernet appartiene alla suite di protocollo della cosiddetta "migliore trasmissione dati possibile" su un mezzo di trasmissione non esclusivo. Sviluppato nel 1972, il concetto fu specificato nel 1985 come IEEE 802.3.

## F

#### **File CSV**

CSV = Comma Separated Values (anche: Character Separated Values) Un file CSV è un file di testo che permette di salvare e scambiare dati dalla struttura semplice. L'estensione del nome file è .csv.

Esempio: tabella fonte con valori numerici:

| Valore 1.0 | Valore 1.1 | Valore 1.2 | Valore 1.3 |
|------------|------------|------------|------------|
| Valore 2.0 | Valore 2.1 | Valore 2.2 | Valore 2.3 |
| Valore 3.0 | Valore 3.1 | Valore 3.2 | Valore 3.3 |

Ne risulta il file CSV seguente:

```
valore 1.0;valore 1.1;valore 1.2;valore 1.3
valore 2.0;valore 2.1;valore 2.2;valore 2.3
valore 3.0;valore 3.1;valore 3.2;valore 3.3
```

#### Firmware

Software di sistema, programma di base nel dispositivo, praticamente il →sistema di runtime. Il firmware stabilisce la connessione tra l'hardware del dispositivo e il programma di applicazione. Il firmware viene fornito dal produttore del comando come parte del sistema e non può essere modificato dall'utente.

## G

#### Gateway

Gateway = accesso, dispositivo di accoppiamento.

I gateway consentono la connessione di sistemi del tutto diversi fra loro. I gateway vengono impiegati se devono essere connessi due tipi di rete incompatibili applicando il protocollo di un sistema in quello dell'altro.

Esempio: Connessione di AS-i a sistemi bus di campo superiori come ad es. →Ethernet-DP,

→DeviceNet, Interbus-S o altre interfacce, ad es. RS-485. Nel dispositivo si trova un AS-i master, direttamente collegato all'→interfaccia dell'host (ad es. Ethernet-DP slave).

#### GSD

Generic Station Description = dati principali del dispositivo.

Descrive l'interfaccia al dispositivo da collegare al bus di campo.

La versione rispettivamente attuale del file GSD è riportata all'homepage ifm:

→ <u>www.ifm.com</u>

ad es. per AC1375:

 $\rightarrow$  file GSD per SmartLink AC1375

 $\rightarrow$  scaricare il file ifm...07E5.gsd (... = versione).

#### GSDML

GSDML = Generic Station Description Markup Language (dati principali del dispositivo).

Linguaggio in grado di descrivere a più livelli le proprietà di una serie del prodotto. In questo schema XML è stata applicata per quanto più possibile la semantica di  $\rightarrow$ GSD.

## I

#### Indirizzo

Questo è il "Nome" del partecipante al bus. Tutti i partecipanti necessitano di un indirizzo univoco inconfondibile per uno scambio di segnali senza errori.

#### Indirizzo IP

IP = Internet **P**rotocol = protocollo Internet.

L'indirizzo IP è un numero necessario ad identificare in modo univoco un partecipante Internet. Per maggior chiarezza il numero viene scritto in 4 valori decimali, ad es. 127.215.205.156.

## L

### LED

LED = Light Emitting Diode = diodo luminoso.

Il diodo luminoso è un componente elettronico con elevato potere illuminante colorato e con un volume ridotto e una potenza dissipata trascurabile.

#### Link

Un link è un rimando ad un altro punto del documento o a un documento esterno.

## Μ

#### MAC-ID

MAC = **M**anufacturer's **A**ddress **C**ode = numero di serie del produttore.

 $\rightarrow$ ID = Identifier = identificativo

Ogni scheda di rete dispone di un cosiddetto indirizzo MAC, un codice numerico unico in tutto il mondo e inconfondibile – in un certo senso un numero di serie. Un indirizzo MAC è una sequenza di 6 numeri esadecimali, ad es. "00-0C-6E-D0-02-3F".

#### Manuale

Parola sovraordinata per uno dei termini seguenti:

istruzioni di montaggio, scheda dati, informazioni utente, istruzioni per l'uso, manuale del dispositivo, istruzioni per l'installazione, guida online, manuale del sistema, manuale di programmazione, ecc.

#### Modbus

Modbus è un protocollo di comunicazione, basato su un'→architettura master/slave e lanciato nel 1979 da Modicon (Gruppo Schneider dal 1994) per la comunicazione con i propri PLC. Modbus è diventato uno standard di fatto nell'industria.

Modbus/TCP utilizza →Ethernet TCP/IP. Modbus/TCP rappresenta il trasferimento del protocollo definito per l'interfaccia seriale a TCP. L'→indirizzo IP contraddistingue univocamente ogni dispositivo in una rete. L'indirizzo slave è stato utilizzato per poter identificare una delle diverse unità logiche (Unit ID) in un dispositivo fisico. Per questo viene utilizzato l'indirizzamento IP ampliato. Esempio: 192.168.83.28.1 significa Unit ID 1 su indirizzo IP 192.168.83.28.

# 0

#### OPC

OPC = OLE for Process Control = collegamento e integrazione dell'oggetto per il comando di processo

Interfaccia software standardizzata per la comunicazione nella tecnica di automazione indipendente dal produttore

Il client OPC (ad es. dispositivo per la parametrizzazione o la programmazione) accede automaticamente al server OPC (ad es. dispositivo di automazione) dopo la connessione e ci comunica.

## Ρ

#### Pittogramma

I pittogrammi sono simboli con delle immagini che forniscono un'informazione con una rappresentazione grafica semplificata ( $\rightarrow$  Capitolo **Cosa significano i simboli e le formattazioni?** ( $\rightarrow$  Pagina <u>11</u>)).

#### Profinet

PROFINET (**Pro**cess **Fi**eld **Net**work) è l'Industrial Ethernet Standard aperto di Profibus & Profinet International (PI) per il settore dell'automazione. Profinet si serve degli standard TCP/IP e IT, è compatibile con Ethernet in tempo reale e consente l'integrazione di sistemi bus di campo.

Il concetto Profinet ha una struttura modulare in modo da consentire all'utente di scegliere autonomamente la funzionalità. Questa si distingue fondamentalmente per la modalità in cui avviene lo scambio di dati per poter rispondere alle esigenze di velocità.

Profinet mette a disposizione due prospettive: Profinet-CBA e Profinet-IO:

- Profinet-CBA (Component Based Automation) è studiato per la comunicazione basata sui componenti tramite TCP/IP e per la comunicazione in tempo reale per le richieste in tempo reale dell'impiantistica modulare. Entrambe le modalità di comunicazione possono essere usate in parallelo.
- Profinet-IO è studiato per la comunicazione in tempo reale (RT) e per la comunicazione isocrona IRT (IRT= Isochronous Real-Time) con la periferia decentrale. Le denominazioni RT e IRT descrivono solo le proprietà in tempo reale nel caso di comunicazione all'interno di Profinet IO.

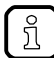

→ <u>www.profibus.com</u> (organizzazione di controllo)

## R

### RTC

RTC = Real Time Clock = orologio in tempo reale

Fornisce (con una batteria a tampone) la data e l'ora attuale. Impiego frequente per salvare protocolli di messaggi di errore.

# S

#### Simboli

I pittogrammi sono simboli con delle immagini che forniscono un'informazione con una rappresentazione grafica semplificata ( $\rightarrow$  Capitolo **Cosa significano i simboli e le formattazioni?** ( $\rightarrow$  Pagina <u>11</u>)).

## Т

## ТСР

Il Transmission Control Protocol fa parte della suite di protocollo TCP/IP. Ogni connessione dati TCP/IP ha un trasmettitore e un ricevitore. Questo principio è una trasmissione dati basata sulla connessione. Nella suite di protocollo TCP/IP il TCP come protocollo basato sulla connessione si assume il compito di garantire la sicurezza dei dati, di controllare il flusso dei dati e di adottare misure in caso di perdita di dati. (cfr.:  $\rightarrow$ UDP)

### Tipo dati

A seconda del tipo di dati possono essere salvati valori di dimensioni diverse.

| Tipo dati | Valore min.                     | Valore max.                    | Dimensione nella memoria |
|-----------|---------------------------------|--------------------------------|--------------------------|
| BOOL      | FALSE                           | TRUE                           | 8 bit = 1 byte           |
| BYTE      | 0                               | 255                            | 8 bit = 1 byte           |
| WORD      | 0                               | 65 535                         | 16 bit = 2 byte          |
| DWORD     | 0                               | 4 294 967 295                  | 32 bit = 4 byte          |
| SINT      | -128                            | 127                            | 8 bit = 1 byte           |
| USINT     | 0                               | 255                            | 8 bit = 1 byte           |
| INT       | -32 768                         | 32 767                         | 16 bit = 2 byte          |
| UINT      | 0                               | 65 535                         | 16 bit = 2 byte          |
| DINT      | -2 147 483 648                  | 2 147 483 647                  | 32 bit = 4 byte          |
| UDINT     | 0                               | 4 294 967 295                  | 32 bit = 4 byte          |
| REAL      | -3,402823466 • 10 <sup>38</sup> | 3,402823466 • 10 <sup>38</sup> | 32 bit = 4 byte          |
| ULINT     | 0                               | 18 446 744 073 709 551 615     | 64 bit = 8 byte          |
| STRING    |                                 |                                | number of char. + 1      |

## U

### UDP

UDP (**U**ser **D**atagram **P**rotocol) è un protocollo di rete ridotto al minimo senza connessione che appartiene al livello di trasporto della suite di protocolli Internet. Compito dell'UDP è di far pervenire all'applicazione giusta i dati che vengono trasmessi tramite Internet.

Al momento le variabili di rete sono implementate sulla base di  $\rightarrow$ CAN e UDP. I valori delle variabili vengono scambiati automaticamente sulla base di messaggi di broadcast. Nell'UDP questi sono telegrammi di broadcast, in CAN  $\rightarrow$ PDO.

Secondo il protocollo, questi servizi sono servizi non confermati: non esistono controlli che accertino che il messaggio giunga di fatto al ricevitore. Lo scambio di variabili di rete corrisponde a una "connessione di 1 a n" (1 trasmettitore a n ricevitori).

# 14 Indice

## Α

| Analizzare i dati di misura              | 211      |
|------------------------------------------|----------|
| Aprire un progetto esistente             |          |
| Architettura                             |          |
| Area [Filtro]                            | 118, 119 |
| Area [Mediatura]                         | 121      |
| Area [Procedura di analisi]              | 118      |
| Area [Risoluzione]                       | 118      |
| Area [Ritardo di risposta]               |          |
| Area [Tempo di misurazione]              | 119      |
| Area [Unità]                             | 118      |
| Area [Valore di riferimento]             | 120      |
| Area [Valore Teach]                      | 121      |
| Area [Valori limite]                     | 121      |
| Area [Velocità di rotazione]             | 120      |
| Area [Visualizza]                        | 121      |
| Avvertenze di sicurezza                  | 14       |
| Avviare il software di parametrizzazione | 19       |

## В

| Barra dei simboli                                            | 22  |
|--------------------------------------------------------------|-----|
| Barra dei simboli al di sopra della visualizzazione dei dati | 206 |
| Barra del menu                                               | 21  |
| Bus                                                          | 220 |
| Bus di campo                                                 | 220 |

## С

| Cambio variante manuale tramite il software VES004 | 128    |
|----------------------------------------------------|--------|
| Cambio variante tramite OPC                        | 128    |
| Come si compone questa documentazione?             | 11     |
| Configurare VNB001                                 | 160    |
| Configurare VNB211                                 | 178    |
| Configurare VSEnnn                                 | 69     |
| Connessione (centralina diagnostica)               | 26     |
| Connessione (sensore di vibrazione)                | 31     |
| Copyright                                          | 10     |
| Cosa significano i simboli e le formattazioni?     | 10     |
| Cosa sono gli oggetti?                             | 57     |
| Creare un nuovo dispositivo (VNB)                  | 32     |
| Creare un nuovo dispositivo (VSE)                  | 28     |
| Creare un nuovo progetto                           | 28, 32 |
| Creare un trigger                                  | 101    |
| Cronologia dal manuale                             | 11     |

## D

| Dati di misura (panoramica) | 200 |
|-----------------------------|-----|
| DC                          | 220 |
| DHCP                        | 220 |

## Ε

| EDS                 |     |
|---------------------|-----|
| Esempio             |     |
| Danno ai cuscinetti |     |
| Disequilibrio       |     |
| Esempio 1:          | 126 |
| Esempio 2:          | 127 |
| Esempio mediatura   | 122 |

| Esempio scala              | 94 |
|----------------------------|----|
| Esempio scala + offset     |    |
| Esempio:                   |    |
| Esportare i dati di misura |    |
| Ethernet                   |    |
|                            |    |

## F

| File CSV                                                              | 220 |
|-----------------------------------------------------------------------|-----|
| Firmware                                                              | 221 |
| Funzioni del menu contestuale                                         | 216 |
| Funzioni di commutazione (monitoraggio)                               | 206 |
| Funzioni di commutazione all'interno della visualizzazione dei dati . | 207 |

## G

| Gateway |  |
|---------|--|
| GSD     |  |
| GSDML   |  |

### I

| Importare i dati di misura             |     |
|----------------------------------------|-----|
| Impostazione di fabbrica parametri     | 26  |
| Impostazione di rete area indirizzo IP |     |
| Indirizzo                              | 221 |
| Indirizzo IP                           | 221 |
| Installare il driver USB               |     |
| Installare il software VES004          | 18  |
| Installazione                          | 18  |
| Interfaccia utente                     | 21  |

## L

| LED                 | 222 |
|---------------------|-----|
| Licence Information | 3   |
| Link                |     |

## Μ

| MAC-ID                                                                                      | .222       |
|---------------------------------------------------------------------------------------------|------------|
| Manuale                                                                                     | .222       |
| Menu                                                                                        | 35         |
| Menu [Aiuto]                                                                                | 67         |
| Menu [Aiuto] > [efector octavis Online]                                                     | 67         |
| Menu [Aiuto] > [ifm Online]                                                                 | 67         |
| Menu [Aiuto] > [Su VES004]                                                                  | 67         |
| Menu [Dispositivo]                                                                          | 42         |
| Menu [Dispositivo] > [Azioni]                                                               | 50         |
| Menu [Dispositivo] > [Azioni] > [Autodiagnosi]                                              | 51         |
| Menu [Dispositivo] > [Azioni] > [Riavvio] (solo VSE)                                        | 51         |
| Menu [Dispositivo] > [Azioni] > [Scrivere firmware su dispositivo] (<br>VSE)                | solo<br>50 |
| Menu [Dispositivo] > [Azioni] > [Teach]                                                     | 51         |
| Menu [Dispositivo] > [Confronto con il dispositivo in corso]                                | 45         |
| Menu [Dispositivo] > [Connetti]                                                             | 44         |
| Menu [Dispositivo] > [Dati online]                                                          | 54         |
| Menu [Dispositivo] > [Disconnetti]                                                          | 44         |
| Menu [Dispositivo] > [Impostazioni]                                                         | 48         |
| Menu [Dispositivo] > [Impostazioni] > [Apri]                                                | 48         |
| Menu [Dispositivo] > [Impostazioni] > [Leggere diritti di accesso dal dispositivo]          | 49         |
| Menu [Dispositivo] > [Impostazioni] > [Scrivere diritti di accesso sul dispositivo]         | 49         |
| Menu [Dispositivo] > [Impostazioni] > [Scrivere impostazioni IP sul dispositivo] (solo VSE) | 48         |
|                                                                                             |            |

| Menu [Dispositivo] > [Leggere dal dispositivo]                      | 45        |
|---------------------------------------------------------------------|-----------|
| Menu [Dispositivo] > [Login] (solo VSE)                             | 44        |
| Menu [Dispositivo] > [Logout] (solo VSE)                            | 44        |
| Menu [Dispositivo] > [Nuovo]                                        | 42        |
| Menu [Dispositivo] > [Nuovo] > [Gruppo di dati]                     | 43        |
| Menu [Dispositivo] > [Nuovo] > [Gruppo]                             | 43        |
| Menu [Dispositivo] > [Nuovo] > [Monitoraggio vibrazioni]            | 43        |
| Menu [Dispositivo] > [Parametri]                                    | 46        |
| Menu [Dispositivo] > [Parametri] > [Apri]                           | 46        |
| Menu [Dispositivo] > [Parametri] > [Assegna]                        | 47        |
| Menu [Dispositivo] > [Parametri] > [Confronto con il dispositivo in |           |
| corso]                                                              | 47        |
| Menu [Dispositivo] > [Parametri] > [Leggere dal dispositivo]        | 47        |
| Menu [Dispositivo] > [Parametri] > [Nuovo]                          | 46        |
| Menu [Dispositivo] > [Parametri] > [Scrivere sul dispositivo]       | 47        |
| Menu [Dispositivo] > [Reset] (solo VSE)                             | 52        |
| Menu [Dispositivo] > [Reset] > [Contatore]                          | 52        |
| Menu [Dispositivo] > [Reset] > [Cronologia]                         | 52        |
| Menu [Dispositivo] > [Reset] > [Impostazioni di fabbrica]           | 53        |
| Menu [Dispositivo] > [Reset] > [Parametri]                          | 53        |
| Menu [Dispositivo] > [Reset] > [Sicurezza]                          | 53        |
| Menu [Dispositivo] > [Scannerizzare rete]                           | 45        |
| Menu [Dispositivo] > [Scrivere sul dispositivo]                     | 45        |
| Menu [Finestra]                                                     | 65        |
| Menu [Finestra] > [Affiancate]                                      | 65        |
| Menu [Finestra] > [Chiudi tutti]                                    | 66        |
| Menu [Finestra] > [Chiudi]                                          | 66        |
| Menu [Finestra] > [Finestra]                                        | 66        |
| Menu [Finestra] > [Sovrapposte]                                     | 65        |
| Menu [Finestra] > [Visualizza]                                      | 65        |
| Menu [Oggetto]                                                      | 57        |
| Menu [Oggetto] > [Apri]                                             | 58        |
| Menu [Oggetto] > [Elimina]                                          | 59        |
| Menu [Oggetto] > [Esporta]                                          | 58        |
| Menu [Oggetto] > [Importa]                                          | 58        |
| Menu [Oggetto] > [Nuovo]                                            | 57        |
| Menu [Oggetto] > [Rinomina]                                         | 58        |
| Menu [Parametri]                                                    | 55        |
| Menu [Parametri] > [Dispositivo]                                    | 55        |
| Menu [Parametri] > [Leggere dal dispositivo]                        | 56        |
| Menu [Parametri] > [Nuovo]                                          | 55        |
| Menu [Parametri] > [Scrivere sul dispositivo]                       | 55        |
| Menu [Progetto]                                                     | 36        |
| Menu [Progetto] > [Apri]                                            | 38        |
| Menu [Progetto] > [Arrestare monitoraggio]                          | 40        |
| Menu [Progetto] > [Avviare monitoraggio]                            | 40        |
| Menu [Progetto] > [Chiudi]                                          | 39        |
| Menu [Progetto] > [Copia di sicurezza]                              | 40        |
| Menu [Progetto] > [Elimina]                                         |           |
| Menu [Progetto] > [Esci]                                            | 41        |
| Menu [Progetto] > [Nuovo]                                           | 30        |
| wenu [Progetto] > [Progetti aperti da ultimo]                       | 38        |
| wenu [Progetto] > [Kipristina]                                      | 41        |
| vienu [≻rogetto] > [Salva con nome]                                 | 39        |
| wenu [rioyello] > [Salva]                                           | 39        |
|                                                                     | 00        |
| Monu [Visualizza] > [Impostazioni] > [Diagnostica]                  | וס<br>בם  |
| Menu [Visualizza] > [Impostazioni] > [DiagNostiCa]                  | נט<br>רם  |
|                                                                     | 20<br>1 م |
| monu [modalizza] ~ [impostazioni] ~ [in generate]                   | 01        |

| Menu [Visualizza] > [Impostazioni] > [Visualizzazione dati nel p | rogetto] |
|------------------------------------------------------------------|----------|
|                                                                  |          |
| Menu [Visualizza] > [Impostazioni] > [Visualizzazione dati]      | 61       |
| Menu [Visualizza] > [Impostazioni] > [VSExxx]                    | 63       |
| Menu [Visualizza] > [Impostazioni] > Tab [Unità visualizzate]    | 61       |
| Menu [Visualizza] > [Language]                                   | 60       |
| Menu contestuale                                                 | 24       |
| Menu contestuale assi del diagramma                              | 216      |
| Menu contestuale fonti di dati                                   | 216      |
| Menu contestuale linea dati diagramma                            | 217      |
| Menu contestuale superficie diagramma                            | 216      |
| Modbus                                                           | 222      |
| Monitoraggio                                                     | 199      |
| Monitoraggio contatori                                           | 201      |
| Monitoraggio dati                                                | 201      |
| Monitoraggio dei dati del progetto                               | 206      |
| Monitoraggio dei dati grezzi                                     | 203      |
| Monitoraggio del range                                           | 201      |
| Monitoraggio del range dei dati grezzi                           | 210      |
| Monitoraggio della cronologia                                    | 203      |
| Monitoraggio I/O                                                 | 201      |
|                                                                  |          |

#### 0

### 

#### Ρ

| Pittogramma                    |     |
|--------------------------------|-----|
| Premessa                       | 10  |
| Profinet                       |     |
| Proprietà                      |     |
| Proprietà assi                 |     |
| Proprietà linea dati           |     |
| Proprietà superficie diagramma | 218 |
|                                |     |

## R

| Requisiti del sistema                          | 18  |
|------------------------------------------------|-----|
| Rilevare e salvare i dati di misura            | 207 |
| Rilevare e visualizzare i dati di misura       | 205 |
| Rinominare le registrazioni dei dati di misura | 208 |
| RTC                                            | 223 |

## S

| Se tipo di sensore = altro sensore (segnale di corrente AC) | 94       |
|-------------------------------------------------------------|----------|
| Se tipo di sensore = segnale di corrente DC                 | 93       |
| Simboli                                                     | 223      |
| Stabilire la connessione                                    | 28, 32   |
| Stabilire la connessione al sensore VNB                     | 160, 178 |
| Su queste istruzioni                                        | 10       |

#### Т

| TCP                                    | 223 |
|----------------------------------------|-----|
| Tipi di ingresso progettabili          | 97  |
| Tipi di monitoraggio                   | 200 |
| Tipi di trigger                        | 100 |
| Tipo dati                              | 223 |
| Trigger ingresso analogico             | 100 |
| Trigger ingresso dinamico              | 101 |
| Trigger ingresso esterno               | 101 |
| Trigger velocità di rotazione costante | 101 |

## U

| UDP               |    |
|-------------------|----|
| Utilizzo conforme | 16 |

### V

| Variante attiva definita dallo stato di un I/O                                                                                                    | .126          |
|----------------------------------------------------------------------------------------------------|---------------|
| Variante attiva definita dallo stato di vari I/O (come valore calcolato                                                                                                    | in            |
| Modo Dinario)                                                                                                    | ، ۱۷۱.<br>26  |
| Vista ad albero                                                                                                    | 20            |
| Vista dettagliata                                                                                                    | 23            |
| VNB001 > > [Impostazioni del dispositivo] > Dettaglio [Azioni]                                                                                                    | .163          |
| VNB001 > > [Impostazioni del dispositivo] > Dettaglio [Dispositivo                                                                                                    | 5]<br>.161    |
| VNB001 > > [Impostazioni del dispositivo] > Dettaglio [Indirizzo]                                                                                                    | .162          |
| VNB001 > > [Parametri_#] > > Dettaglio [Ingressi analogici (D0<br>[IN 1]                                                                                                    | C)] ><br>.171 |
| VNB001 > > [Parametri_#] > > Dettaglio [Ingressi dinamici (AC<br>[Interno]                                                                                                    | ;)] ><br>.170 |
| VNB001 > > [Parametri_#] > Dettaglio [Allarmi]                                                                                                    | .175          |
| VNB001 > > [Parametri_#] > Dettaglio [Configurazione generale]                                                                                                    | .167          |
| VNB001 > > [Parametri_#] > Dettaglio [Cronologia]                                                                                                    | .173          |
| VNB001 > > [Parametri_#] > Dettaglio [Dispositivi assegnati]                                                                                                    | .169          |
| VNB001 > > [Parametri_#] > Dettaglio [Dispositivi supportati]                                                                                                    | .167          |
| VNB001 > > [Parametri_#] > Dettaglio [Documentazione]                                                                                                    | .167          |
| VNB001 > > [Parametri_#] > Dettaglio [informazioni dei dispositiv                                                                                                    | /oj<br>168    |
| VNB001 > > [Parametri_#] > Dettaglio [Ingressi]                                                                                                    | .170          |
| VNB001 > > [Parametri_#] > Dettaglio [Oggetti]                                                                                                    | .172          |
| VNB001 > > Dettaglio [Allarmi] > [OUT1_Preallarme] > Tab                                                                                                    |               |
| [Configurazione]                                                                                                    | .175          |
| VNB001 > > Dettaglio [Allarmi] > [OUI1_Preallarme] > Tab [Font                                                                                                    | tej<br>.176   |
| VNB001 > > Dettaglio [Allarmi] > [OUT2_Allarme principale] > Ta<br>[Configurazione]                                                                                                    | 176           |
| VNB001 > > Dettaglio [Allarmi] > [OI IT2 Allarme principale] > Ta                                                                                                    | . 170<br>ih   |
| [Fonte]                                                                                                    | .176          |
| VNB001 > > Dettaglio [Azioni] > Tab [Manipolare il dispositivo]                                                                                                    | .163          |
| VNB001 > > Dettaglio [Azioni] > Tab [Resettare dispositivo]                                                                                                    | .164          |
| VNB001 > > Dettaglio [Cronologia] > Orologio in tempo reale                                                                                                    | .174          |
| VNB001 > > Dettaglio [Cronologia] > Salvataggio dei valori di mis                                                                                                    |               |
| VNB001 > > Dettaglig [Dispositivi assegnati] > Tab [Dispositivi]                                                                                                    | 169           |
| VNB001 > > Dettaglio [Dispositivi supportati] > Tab [Configurazio                                                                                                    | ne]           |
|                                                                                                    | .167          |
| VNB001 > > Dettaglio [Dispositivo] > Tab [Configurazione]                                                                                                    | .161          |
| VNB001 > > Dettaglio [Documentazione] > Tab [Applicazione]                                                                                                    | .167          |
| VNB001 > > Dettaglio [Documentazione] > Tab [Descrizione]                                                                                                    | .168          |
| VNB001 > > Dettaglio [Indirizzo] > Tab [Configurazione]                                                                                                    | . 102         |
| [Dipendenze dell'oggetto]                                                                                                    | 168           |
| VNB001 > > Dettaglio [Informazioni del dispositivo] > Tab [Menu                                                                                                    | del           |
| dispositivo]                                                                                                    | .169          |
| VNB001 > > Dettaglio [Informazioni del dispositivo] > Tab [Uscite                                                                                                    | ]168          |
| VNB001 > > Dettaglio [Oggetti] > [IN1_sopra il limite massimo_E                                                                                                    | P1]           |
| > 1ab [Configurazione]                                                                                                    | .173<br>ייי   |
| v אושטע ו > > בפונגע עושטע ו > אושנע פון עראראע פון אישטע אוויא אוויא א<br>אוויא אוויא אוויא אוויא אוויא אוויא אוויא אוויא אוויא אוויא אוויא אוויא אוויא אוויא אוויא אוויא אוויא אוויא אוויא | г1]<br>.173   |
| VNB001 > > Dettaglio [Oggetti] > [INT_v_RMS_tempo_U1] > Tat                                                                                                    | )             |
| [Configurazione]                                                                                                    | .172          |
| VNB001 > > Dettaglio [Oggetti] > [INT_v_RMS_tempo_U1] > Tat                                                                                                    | )             |
| [Elaborazione]                                                                                                    | .173          |

| VNB001 > Oggetto [VNB001_#] > [Parametri_#]                                                                                                    | 166                                  |
|----------------------------------------------------------------------------------------------------|--------------------------------------|
| VNB001 > Oggetto [VNB001_#] > Dettaglio [Impostazioni del                                                                                                    |                                      |
|                                                                                                    | 101                                  |
| VNB211 > > [Impostazioni dei dispositivo] > Dettaglio [Azioni]                                                                                                    | 181                                  |
| VNB211 > > [Impostazioni del dispositivo] > Dettaglio [Dispositivo]                                                                                                    | ]<br>170                             |
| VNR211 > > [Impostazioni dal dispositivo] > Dettaglio [Indirizzo]                                                                                                    | 180                                  |
| VND211 > > [Intrpostazioni dei dispositivo] > Dettaglio [Indinizzo]                                                                                                    | 100                                  |
|                                                                                                    | ・リー<br>189                           |
| VNR211 > > [Parametri #] > > Dettaglig [Ingressi dinamici (AC)                                                                                                    | 105                                  |
| [Interno]                                                                                                    | 189                                  |
| VNB211 > > [Parametri #] > Dettaglio [Allarmi]                                                                                                    | 196                                  |
| VNB211 > > [Parametri #] > Dettaglio [Configurazione generale]                                                                                                    | 185                                  |
| VNB211 > > [Parametri #] > Dettaglio [Cronologia]                                                                                                    | 194                                  |
| VNB211 > > [Parametri #] > Dettaglio [Dispositivi assegnati]                                                                                                    | 187                                  |
| VNB211 > > [Parametri #] > Dettaglio [Dispositivi supportati]                                                                                                    | 185                                  |
| VNB211 > _ > [Parametri #] > Dettaglio [Documentazione]                                                                                                    | 185                                  |
| VNB211 > > [Parametri #] > Dettaglio [Documentazione]                                                                                                    | -100<br>1                            |
|                                                                                                    | ין<br>186                            |
| VNB211 > > [Parametri #] > Dettaglio [Ingressi]                                                                                                    | 188                                  |
| VNB211 > > [Parametri #] > Dettaglio [Oggetti]                                                                                                    | 190                                  |
| VNB211 > > Dettaglio [Allarmi] > Tipo di allarme > Tab                                                                                                    |                                      |
| [Configurazione]                                                                                                    | 196                                  |
| VNB211 > > Dettaglio [Allarmi] > Tipo di allarme > Tab [Fonte]                                                                                                    | 197                                  |
| VNB211 > > Dettaglio [Azioni] > Tab [Manipolare il dispositivo]                                                                                                    | 181                                  |
| VNB211 > > Dettaglio [Azioni] > Tab [Resettare dispositivo]                                                                                                    | 182                                  |
| VNB211 > > Dettaglio [Cronologia] > Orologio in tempo reale                                                                                                    | 195                                  |
| VNB211 > > Dettaglio [Cronologia] > Salvataggio dei valori di mis                                                                                                    | ura                                  |
|                                                                                                    | 195                                  |
| VNB211 > > Dettaglio [Dispositivi assegnati] > Tab [Dispositivi]                                                                                                    | 187                                  |
| VNB211 > > Dettaglio [Dispositivi supportati] > Tab [Configurazior                                                                                                    | nel                                  |
|                                                                                                    | 185                                  |
| VNB211 > > Dettaglio [Dispositivo] > Tab [Configurazione]                                                                                                    | 179                                  |
| VNB211 > > Dettaglio [Documentazione] > Tab [Applicazione]                                                                                                    | 185                                  |
| VNB211 > > Dettaglio [Documentazione] > Tab [Descrizione]                                                                                                    | 186                                  |
| VNB211 > > Dettaglio [Indirizzo] > Tab [Configurazione]                                                                                                    | 180                                  |
| VNB211 > > Dettaglio [Informazioni del dispositivo] > Tab                                                                                                    |                                      |
| [Dipendenze dell'oggetto]                                                                                                    | 186                                  |
| VNB211 > > Dettaglio [Informazioni del dispositivo] > Tab [Menu d                                                                                                    | del                                  |
| dispositivo]                                                                                                    | 187                                  |
| VNB211 > > Dettaglio [Informazioni del dispositivo] > Tab [Uscite]                                                                                                    | 186                                  |
| VNB211 > > Dettaglio [Oggetti] > > Tab [Configurazione]                                                                                                    | 192                                  |
| VNB211 > > Dettaglio [Oggetti] > > Tab [Elaborazione]                                                                                                    | 193                                  |
| VNB211 > > Dettaglio [Oggetti] > Tipi di oggetto                                                                                                    | 191                                  |
| VNB211 > > Tipi di oggetto > [a-Peak (dominio temporale)]                                                                                                    | 192                                  |
| VNB211 > > Tipi di oggetto > [a-RMS], [v-RMS] (dominio tempora                                                                                                    | le)                                  |
|                                                                                                    | 191                                  |
| VNB211 > > Tipi di oggetto > [Controllore del valore limite massin                                                                                                    | 10],                                 |
|                                                                                                    | 192                                  |
| VNB211 > Oggetto [VNB211_#] > [Parametri_#]                                                                                                    | 184                                  |
| VNB211 > Oggetto [VNB211_#] > Dettaglio [Impostazioni del                                                                                                    | 170                                  |
| aispositivoj                                                                                                    | 1/9                                  |
| VSE > > [Allarme principale] > 1 ab [Autodiagnosi]                                                                                                    | 142                                  |
| VSE > > [Allarme principale] > 1 ab [Configurazione]                                                                                                    | 142                                  |
| vs= > > [Allarme principale] > 1 ab [Fonte]                                                                                                    | 142                                  |
|                                                                                                    |                                      |
| VSE > > [Autodiagnosi] > Tab [Configurazione]                                                                                                    | 144                                  |
| VSE > > [Autodiagnosi] > Tab [Configurazione]<br>VSE > > [Azioni] > [Cambio variante]                                                                                                    | 144<br>78                            |
| VSE > > [Autodiagnosi] > Tab [Configurazione]<br>VSE > > [Azioni] > [Cambio variante]<br>VSE > > [Azioni] > [Manipolare il dispositivo]                                                                                                    | 144<br>78<br>78                      |
| VSE > > [Autodiagnosi] > Tab [Configurazione]<br>VSE > > [Azioni] > [Cambio variante]<br>VSE > > [Azioni] > [Manipolare il dispositivo]<br>VSE > > [Azioni] > Tab [Resettare dispositivo]                                                                                                    | 144<br>78<br>78<br>78                |
| VSE > > [Autodiagnosi] > Tab [Configurazione]<br>VSE > > [Azioni] > [Cambio variante]<br>VSE > > [Azioni] > [Manipolare il dispositivo]<br>VSE > > [Azioni] > Tab [Resettare dispositivo]<br>VSE > > [Contatore] > [Impostare valori del contatore]                                                                                           | 144<br>78<br>78<br>78<br>129         |
| VSE > > [Autodiagnosi] > Tab [Configurazione]<br>VSE > > [Azioni] > [Cambio variante]<br>VSE > > [Azioni] > [Manipolare il dispositivo]<br>VSE > > [Azioni] > Tab [Resettare dispositivo]<br>VSE > > [Contatore] > [Impostare valori del contatore]<br>VSE > > [Contatore] > Tab [Autodiagnosi]                                               | 144<br>78<br>78<br>78<br>129<br>144  |
| VSE > > [Autodiagnosi] > Tab [Configurazione]<br>VSE > > [Azioni] > [Cambio variante]<br>VSE > > [Azioni] > [Manipolare il dispositivo]<br>VSE > > [Azioni] > Tab [Resettare dispositivo]<br>VSE > > [Contatore] > [Impostare valori del contatore]<br>VSE > > [Contatore] > Tab [Autodiagnosi]<br>VSE > > [Contatore] > Tab [Configurazione] | 144<br>78<br>78<br>129<br>144<br>143 |

| VSE > > [Dispositivi assegnati] > Tab [Dispositivi]                    | 89               |
|------------------------------------------------------------------------|------------------|
| VSE > > [Dispositivi supportati] > Tab [Configurazione]                | 85               |
| VSE > > [Dispositivo] > Tab [Configurazione]                           | 71               |
| VSE > > [Documentazione] > Tab [Applicazione]                          | 86               |
| VSE > > [Documentazione] > Tab [Descrizione]                           | 86               |
| VSE > > [EtherNet/IP] > [Configurazione]                               | 76               |
| VSE > > [EtherNet/IP] > [Informazioni]                                 | 76               |
| VSE > > [Filtri personalizzati] > > [Configurazione]                   | 107              |
| VSE > > [Filtri personalizzati] > > [Proprietà]                        | 107              |
| VSE > > [Filtri personalizzati] > Formato della configurazione filtro  | 0105             |
| VSE > > [Filtri personalizzati] > Importa filtri personalizzati        | 105              |
| VSE > > [Filtri personalizzati] > Menu contestuale                     | 108              |
| VSE > > [Filtri personalizzati] > Tab                                  | 107              |
| VSE > > [Impostazioni del dispositivo] > [EtherNet/IP]                 | 76               |
| VSE > > [Impostazioni del dispositivo] > [Modbus TCP]                  | 77               |
| VSE > > [Impostazioni del dispositivo] > [PROFINET IO]                 |                  |
| VSE > > [Indirizzo] > Tab [Configurazione]                             | 72               |
| VSE > > [Informazioni del dispositivo] > Tab [Dipendenze               |                  |
| dell'oggetto]                                                          | 88               |
| VSE > > [Informazioni del dispositivo] > Tab [Dipendenze trigger]      | 88               |
| VSE > > [Informazioni del dispositivo] > Tab [I/O digitali]            | 87               |
| VSE > > [Informazioni del dispositivo] > Tab [Uscite]                  | 87               |
| VSE > > [Ingressi analogici (DC)] > [IN #] > Area [Configurazione]     | 1.96             |
| VSE > > [Ingressi analogici (DC)] > [IN #] > Area [Identificazione]    | 96               |
| VSE > > [Ingressi dinamici (AC)] > [Sensore #] > Tab [Autodiagno       | nsil             |
|                                                                        | 94               |
| VSE > > [Ingressi dinamici (AC)] > [Sensore #] > Tab                   |                  |
| [Configurazione]                                                       | 92               |
| VSE > > [Ingressi esterni] > [Esterno_#] > [Configurazione]            | 99               |
| VSE > > [Modbus TCP] > [Configurazione]                                | 77               |
| VSE > > [Modbus TCP] > [Informazioni]                                  | 77               |
| VSE > > [Parametri_#] > Dettaglio [Configurazione generale]            | 85               |
| VSE > > [Personalizzato] > Tab [Autodiagnosi]                          | 143              |
| VSE > > [Personalizzato] > Tab [Configurazione]                        | 142              |
| VSE > > [Personalizzato] > Tab [Fonte]                                 | 143              |
| VSE > > [Preallarme] > Tab [Autodiagnosi]                              | 141              |
| VSE > > [Preallarme] > Tab [Configurazione]                            | 141              |
| VSE > > [Preallarme] > Tab [Fonte]                                     | 141              |
| VSE > > [PROFINET IO] > [Informazioni]                                 | 75               |
| VSE > > [PROFINET IO] > Tab [Configurazione]                           | 75               |
| VSE > > [Sicurezza] > Tab [Diritti di accesso]                         | 81               |
| VSE > > [Sicurezza] > Tab [Password]                                   | 80               |
| VSE > > [Test] > Tab [I ED]                                            | 82               |
| VSE > > [Test] > Tab [Lest]                                            | 82               |
| VSE > > Dettaglio [Allarmi] > [Analogico] > Tab [Autodiagnosi]         | 140              |
| VSE > > Dettaglio [Allarmi] > [Analogico] > Tab [Configurazione]       | 140              |
| VSE > > Dettaglio [Allarmi] > [Analogico] > Tab [Configuraziono].      | 140              |
| VSE > > Dettaglio [Allarmi] > Tini di allarmi                          | 137              |
| VSE > _ > Dettaglio [Allarmi] > Tipi di allarmi > [Allarme principale] | 1/1              |
| VSE > > Dettaglio [Allarmi] > Tipi di allarmi > [Analogico]            | 120              |
| VSE > > Dettaglio [Allarmi] > Tipi di allarmi > [Allalogico]           | 139              |
| VSE > > Dettaglio [Allarmi] > Tipi di allarmi > [Autodiagilosi]        | 144              |
| VSE > > Dettaglio [Allarmi] > Tipi di allarmi > [Contatore]            | 140              |
| VSE > > Dettaglio [Allarmi] > Tipi di allarmi > [Personalizzato]       | 142              |
| VSE > > Dettaglio [Anarmi] > Tipi di anarmi > [Preanarme]              | . 14 1           |
| voc / / Dettaglio [Configurazione generale] > [Dispositivi assegn      | iatij<br>80      |
| VSE > > Dettaglig [Configurazione generale] > [Dispositivi support     | tati1            |
|                                                                        | 85               |
| VSE > > Dettaglio [Configurazione generale] > [Documentazione]         | 05               |
|                                                                        | 00               |
| VSE / / Delladijo (Conjigurazione denerale) / Innormazioni dei         | 00               |
| dispositivo]                                                           | 05<br>87         |
| dispositivo]                                                           | 87<br>87<br>.132 |

| VSE > > Dettaglio [Contatore] > [Stato dell'oggetto]                                                                       | 132      |
|----------------------------------------------------------------------------------------------------|----------|
| VSE > > Dettaglio [Contatore] > [Totale]                                                                                   | 133      |
| VSE > > Dettaglio [Contatore] > Tab [Allarme]                                                                              | 131      |
| VSE > > Dettaglio [Contatore] > Tab [Configurazione]                                                                       | 131      |
| VSE > > Dettaglio [Contatore] > Tab [Reset] (solo VSE100)                                                                  | 132      |
| VSE > > Dettaglio [Cronologia] > Orologio in tempo reale                                                                   | 133      |
| VSE > > Dettaglio [Cronologia] > Parametri                                                                                 | 135      |
| VSE > > Dettaglio [Cronologia] > Salvataggio dei valori di misura                                                          | 133      |
| VSE > > Dettaglio [Ingressi] > [Ingressi analogici (DC)]                                                                   | 05       |
| VSE > > Dettaglio [Ingressi] > [Ingressi analogici (DC)] > [IN #]                                                          |          |
| VSE > > Dettaglio [Ingressi] > [Ingressi dinamici (AC)]                                                                    |          |
| VSE > > Dettaglio [Ingressi] > [Ingressi dinamici (AC)] > [Concerc                                                         |          |
|                                                                                                    | 92<br>92 |
| VSE > > Dettaglio [Ingressi] > [Ingressi esterni]                                                                          | 98       |
| VSE > > Dettaglio [//greeti] > > Tah [Configurazione]                                                                      | 116      |
| VSE > > Dettaglio [Oggetti] > > Tab [Elaborazione] (Campo di                                                               |          |
| frequenza)                                                                                                    | 117      |
| VSE > > Dettaglio [Oggetti] > > Tab [Elaborazione] (Dominio                                                                |          |
| temporale)                                                                                                    | 118      |
| VSE > > Dettaglio [Oggetti] > > Tab [Mediature]                                                                            | 121      |
| VSE > > Dettaglio [Oggetti] > > Tab [Raggio di ricerca]                                                                    | 117      |
| VSE > > Dettaglio [Oggetti] > > Tab [Suboggetti]                                                                           | 116      |
| VSE > > Dettaglio [Oggetti] > > Tab [Trigger]                                                                              | 119      |
| VSE > > Dettaglio [Oggetti] > > Tab [/ingger]                                                                              | 120      |
| VSE > > Dettaglio [Oggetti] > > Tab [Valori minite]                                                                        | 111      |
| VSE > > Dettaglio [Oggetti] > Tipi di oggetto > Tab                                                                        | 116      |
| VSE > > Dettaglio [Oggetti] > Tipi ti oggetti > Tab                                                                        | 102      |
| VSE > > Dettaglio [Trigger] > [Configurazione] > Area                                                                      | 102      |
| VSE > > Dellagilo [Tigger] > [Configurazione] > Area                                                                       | 102      |
| VSE > > Dettaglig [Trigger] > [Configurazione] > Area                                                                      | 102      |
| [Identificazione]                                                                                                    | 102      |
| VSE > > Dettaglio [Varianti] > Tab [Attivazione] (solo VSE100)                                                             | 126      |
| VSE > > Dettaglio [Varianti] > Tab [Configurazione]                                                                        | 124      |
| VSE > Tini di oggetto > [Altro]                                                                                            | 112      |
| VSE > _ > Tipi di oggetto > [a-Peak (dominio temporale)]                                                                   | 114      |
| VSE > > Tipi di oggetto > [a POR (dominio temporale)]                                                                      | 113      |
| VSE > > Tipi di oggetto > [a PMS] [v PMS] [definito temporato] VSE > > Tipi di oggetto > [a PMS] [v PMS] [d PMS] (campo di |          |
| $V \subseteq 2 \dots 2$ The diogetto 2 [a-NNS], [v-NNS], [u-NNS] (campo di frequenza)                                      | 112      |
| VSE > > Tini di oggetto > [Controllore del valore limite massimo]                                                          |          |
| [Controllore del valore limite minimo]                                                                                     | 114      |
| VSE > > Tipi di oggetto > [Cuscinetto]                                                                                     | .111     |
| VSE > > Tipi di oggetto > [Disequilibrio]                                                                                  | 111      |
| VSE > [Parametri #] > [Contatore] > Panoramica                                                                             | 129      |
| VSE > [Parametri #] > [EtherNet/IP]                                                                                        | 150      |
| VSE > [Parametri #] > [EtherNet/IP] > [Configurazione]                                                                     | 150      |
| VSE > [Parametri #] > [EtherNet/IP] > [Ingresso]                                                                           | 150      |
| VSE > [Parametri #] > [EtherNet/II] > [Pigresso]                                                                           | 153      |
| $VSE > [Parametri_m] > [EtherNet/ID] > [Repliced]$                                                                         | 150      |
| VSE > [Parametri, #] > [Eiltri personalizzati]                                                                             | 104      |
| VSE > [Parametri #1 > [Parametri #1 > [Madhua TCD]                                                                         | 104      |
| VSE > [Parametri_#] > [Modbus TCP]                                                                                         | 100      |
| VSE > [Parametri_#] > [Modbus 1CP] > [Configurazione]                                                                      | 155      |
| VSE > [Parametri_#] > [Modbus TCP] > [Ingresso]                                                                            | 155      |
| VSE > [Parametri_#] > [Modbus ICP] > [Riepilogo]                                                                           | 158      |
| VSE > [Parametri_#] > [Modbus_fCP] > [Uscita]                                                                              | 156      |
| VSE > [Parametri_#] > [PROFINET IO] > [Configurazione]                                                                     | 145      |
| VSE > [Parametri_#] > [PROFINET IO] > [Ingresso]                                                                           | 145      |
| VSE > [Parametri_#] > [PROFINET IO] > [Riepilogo]                                                                          | 148      |
| VSE > [Parametri_#] > [PROFINET IO] > [Uscita]                                                                             | 147      |
| VSE > [Parametri_#] > Dettaglio [Allarmi]                                                                                  | 137      |
| VSE > [Parametri_#] > Dettaglio [Allarmi] > Panoramica                                                                     | 137      |
| VSE > [Parametri_#] > Dettaglio [Contatore]                                                                                | 129      |
| VSE > [Parametri #] > Dettaglio [Cronologia]                                                                               | 133      |

| VSE > [Parametri_#] > Dettaglio [Ingressi]                                  | 90             |
|-----------------------------------------------------------------------------|----------------|
| VSE > [Parametri_#] > Dettaglio [Oggetti]                                   | 109            |
| VSE > [Parametri_#] > Dettaglio [PROFINET IO]                               | 145            |
| VSE > [Parametri_#] > Dettaglio [Trigger]                                   | 100            |
| VSE > [Parametri_#] > Dettaglio [Varianti]                                  | 124            |
| VSE > [Parametri_#] > Dettaglio [Varianti] > Funzionamento                  | 124            |
| VSE > [VSEnnn_#] > [Impostazioni del dispositivo]                           | 71             |
| VSE > [VSEnnn_#] > Dettaglio [Impostazioni del dispositivo] >               | [Azioni]<br>78 |
| VSE > [VSEnnn_#] > Dettaglio [Impostazioni del dispositivo] > campo]        | [Bus di<br>74  |
| VSE > [VSEnnn_#] > Dettaglio [Impostazioni del dispositivo] > [Dispositivo] | 71             |
| VSE > [VSEnnn_#] > Dettaglio [Impostazioni del dispositivo] > [Indirizzo]   | 72             |
| VSE > [VSEnnn_#] > Dettaglio [Impostazioni del dispositivo] > [Sicurezza]   | 80             |
| VSE > [VSEnnn_#] > Dettaglio [Impostazioni del dispositivo] >               | [Test].82      |
| VSE > Dispositivo [VSEnnn_#] > [Impostazioni]                               | 70             |
| VSE > Dispositivo [VSEnnn_#] > [Parametri_#]                                | 84             |